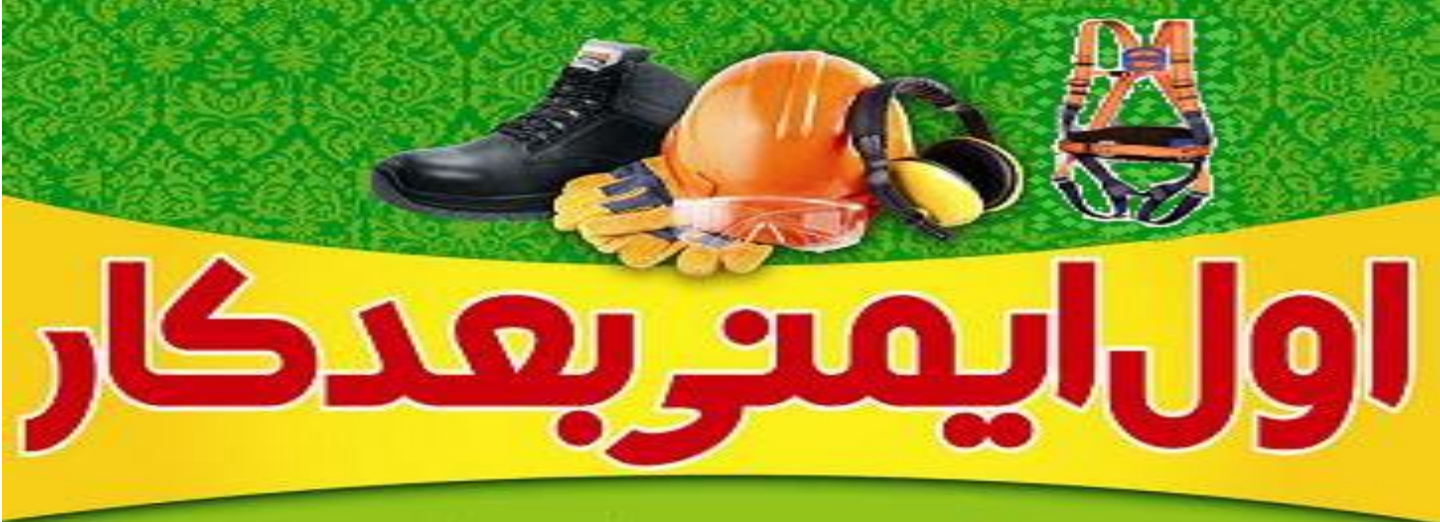

### **Delivery EHS Absolute Rules**

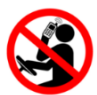

Do not use a handheld Cell phone when driving

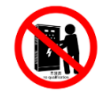

Unlicensed staff are prohibited from any electrical work

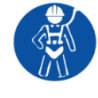

Use necessary PPE when working at height

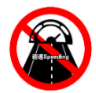

Driving over the regulated speed limit is prohibited

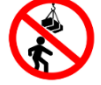

Do not walk or stay under construction

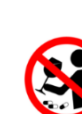

Do not work under the influence of alcohol or drugs

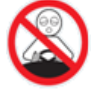

No driving whilst fatigued

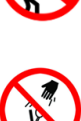

under construction areas

Do not drop tools or other objects from height

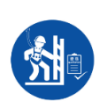

Any personnel working at height must be trained or

qualified

Buckle up safety belt when

driving or sitting in a vehicle

#### **EHS Check Points**

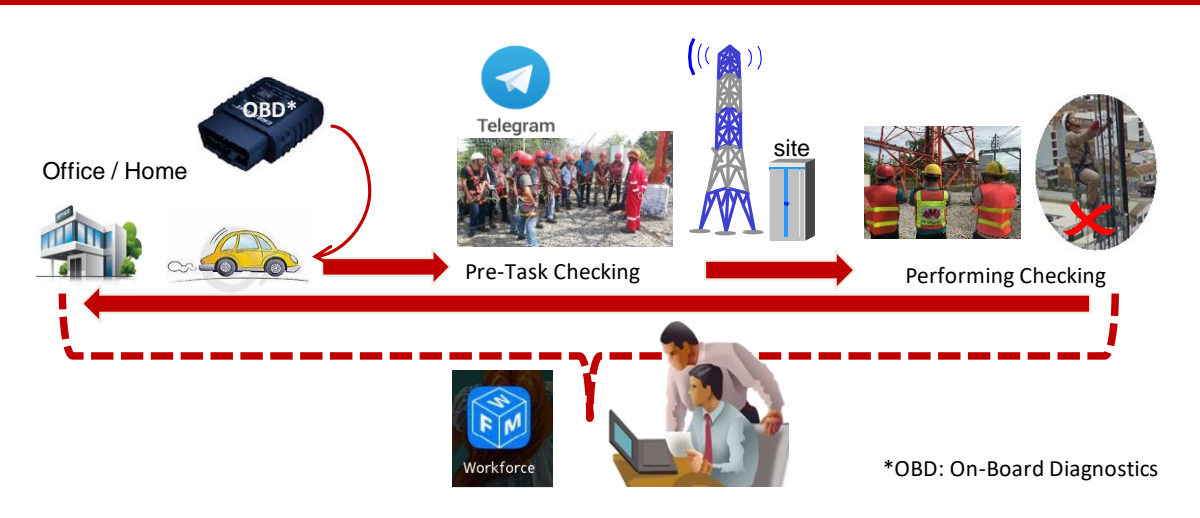

MUAWEI 🥠

قوانین امنیتی شبکه برای عملیات در محل سایت:

1. اگر فرآیند های WO، TT، CR تأیید (Approve) نشده باشند، هیچ عملیاتی نباید انجام بگیرد. همچنین هیچ عملیاتی خارج از محدوده ی عملیات تعیین شده و تأیید شده نباید انجام بگیرد.

 عبل از اضافه كردن هرگونه برد يا شاسى جديد، در ابتدا بايد تأييديه تيم فنى هو آوى گرفته شود و سپس ظرفيت فيوز (Circuit Breaker) براى PDB/DC كنترل شود.
 براى نصب يا بيرون كشيدن برد، پوشيدن دستكش و دستبند ضد الكتريسيته ساكن اجبارى مى باشد.

4. هنگام انجام فعالیت های سخت افزاری در محل، در مورد کابل های موجود هیچ جابجایی یا دستکاری انجام نشود.

5. قبل از جدا كردن و خاموش كردن هرگونه تجهيزاتى، بايد تأييديه تيم فنى هو آوى مبنى بر اينكه هيچ سرويسى روى آن تجهيزات در حال اجرا نيست گرفته شود تا از خاموش كردن دستگاه هاى ديگر بصورت سهوى خوددارى شود.

6. قبل از جدا کردن اتصال هر کابلی، باید تأییدیه تیم فنی هو آوی مبنی بر اینکه هیچ سرویسی در حال اجرا بر روی آن نیست گرفته شود.

7. كابل هاى بلند داخل كابينت ها ، در درون جعبه ها حلقه شوند و يا بايد بصورت حلقوى و به اندازه 8 سانتى متر جمع شده و در جاى خود ثابت شوند. همچنين همه كابلها بايد تست شده باشند.

8. قبل و بعد از هر تغییراتی گروه مانیتورینگ (NOC) و تیم فنی پروژه باید از انجام تغییرات مطلع باشند.

9. از دستکاری یا استفاده تجهیزات غیر از هواوی خودداری کنید.
 10. هر گونه تغییرات سخت افزاری مربوط به شبکه موجود فعلی در Core و Hub
 Site مانند روشن کردن تجهیزات و یا اتصال کابل جدید به تجهیزات موجود؛ باید در طی شب انجام شود.

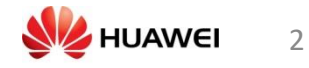

# محتوا

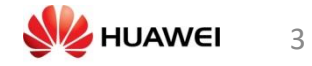

# معرفی سری RBS6000 برای نگهداری

نگاه اجمالی بر شبکه (GSM RAN)

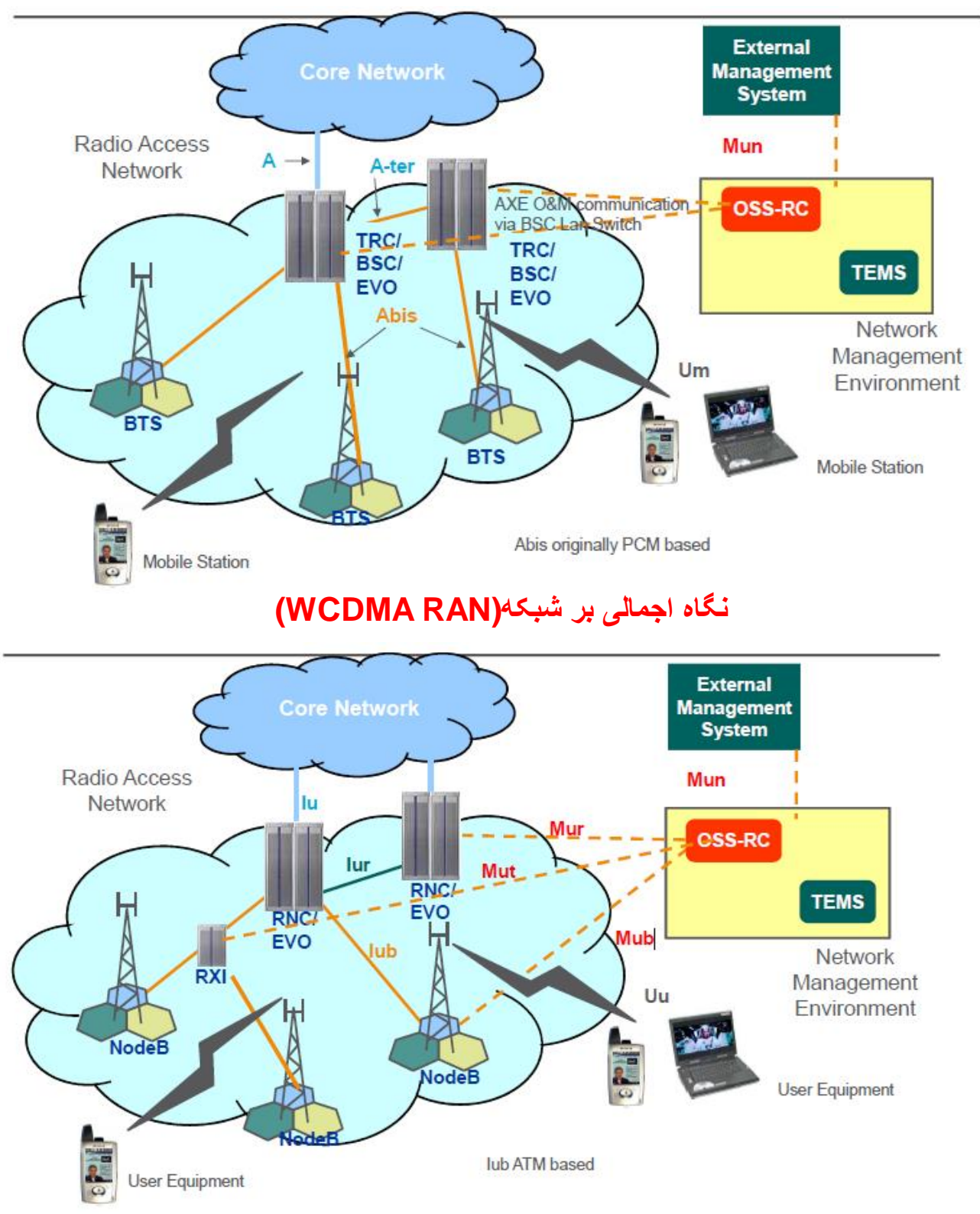

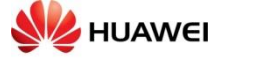

## نگاه اجمالی بر شبکه(LTE)

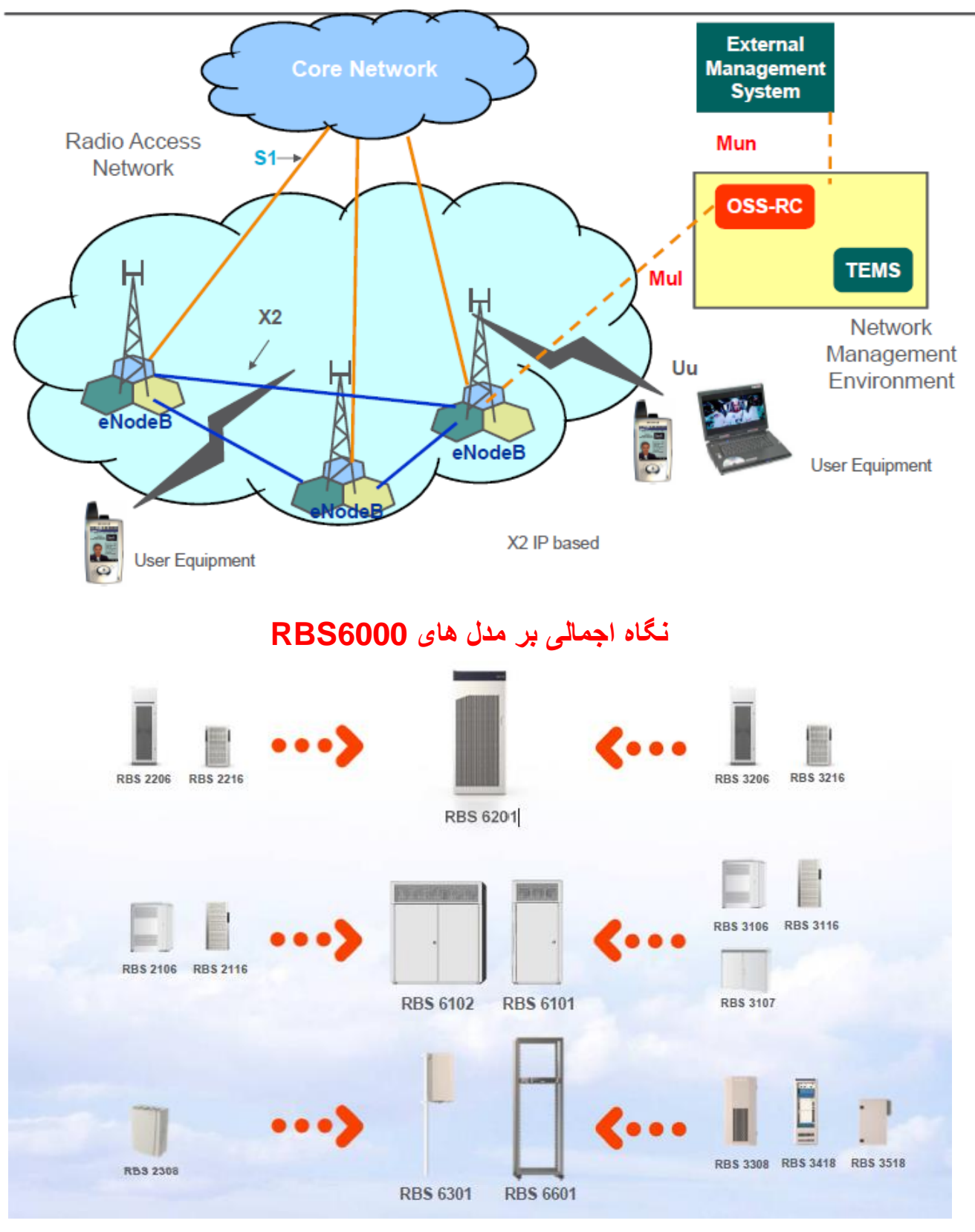

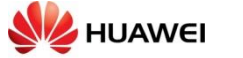

### مرور RBS 6000

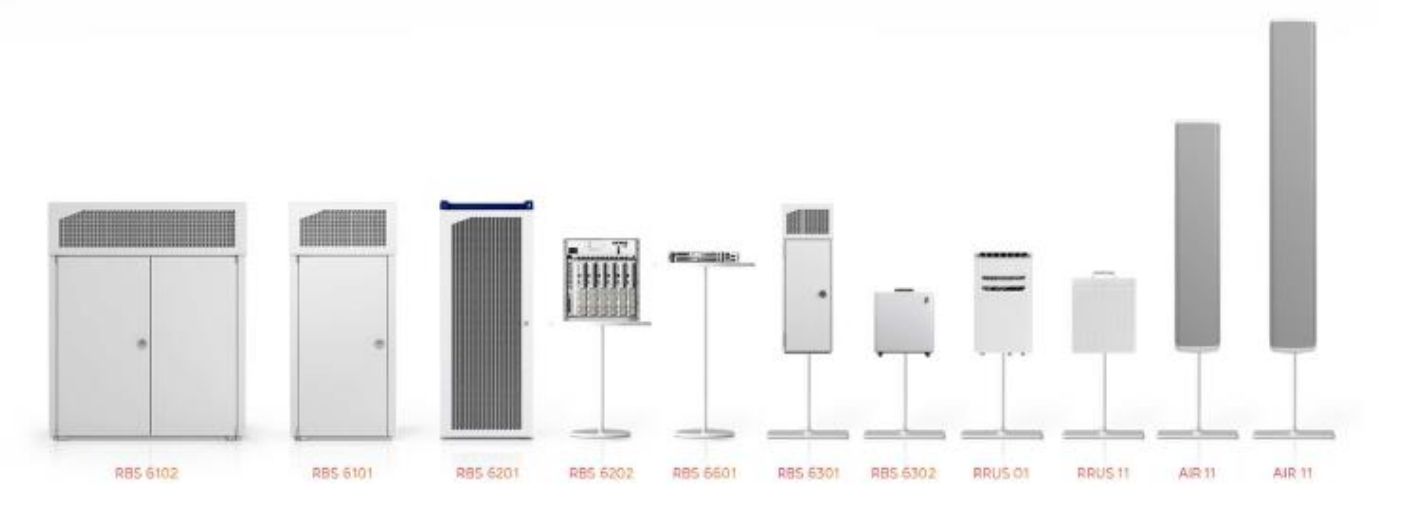

Second digit even = Indoor Second digit odd = Outdoor

## ساختار سخت افزاری RBS 6102

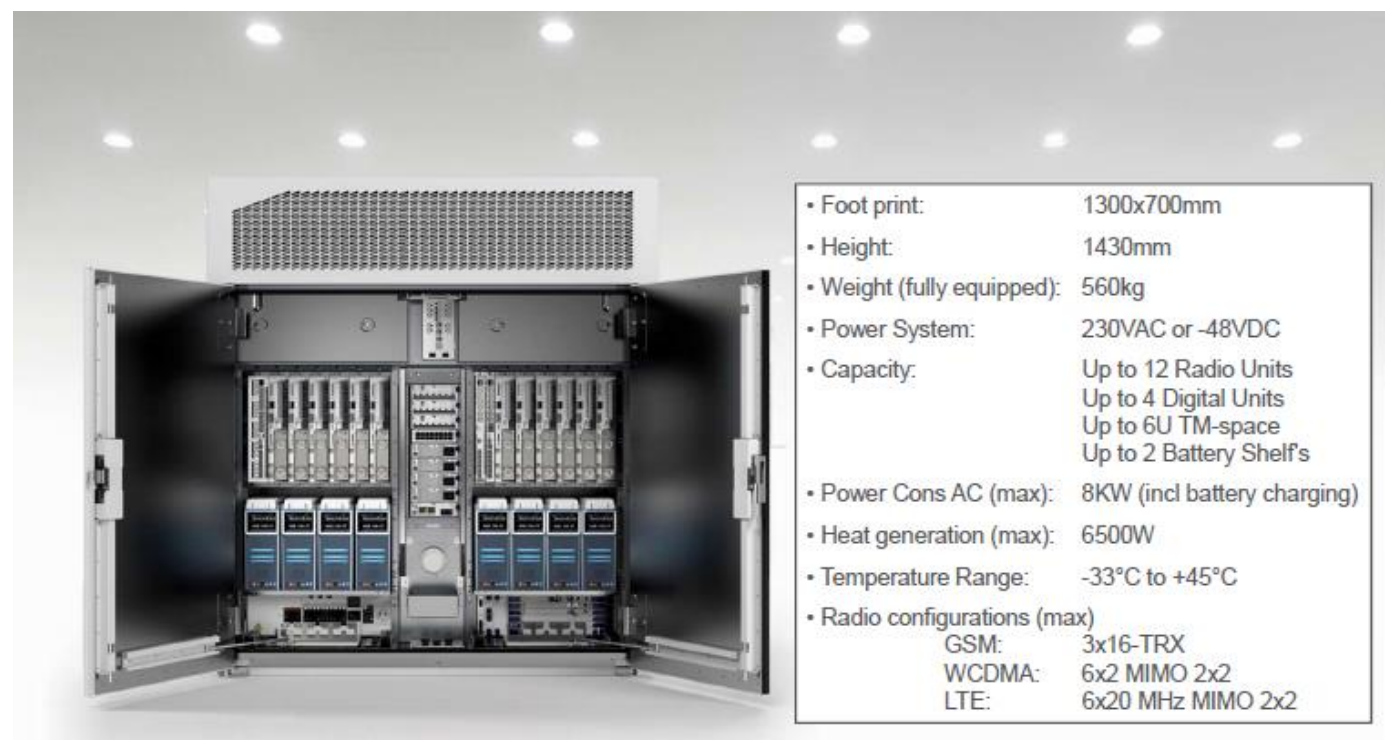

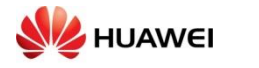

## ساختار سخت افزاری RBS 6101

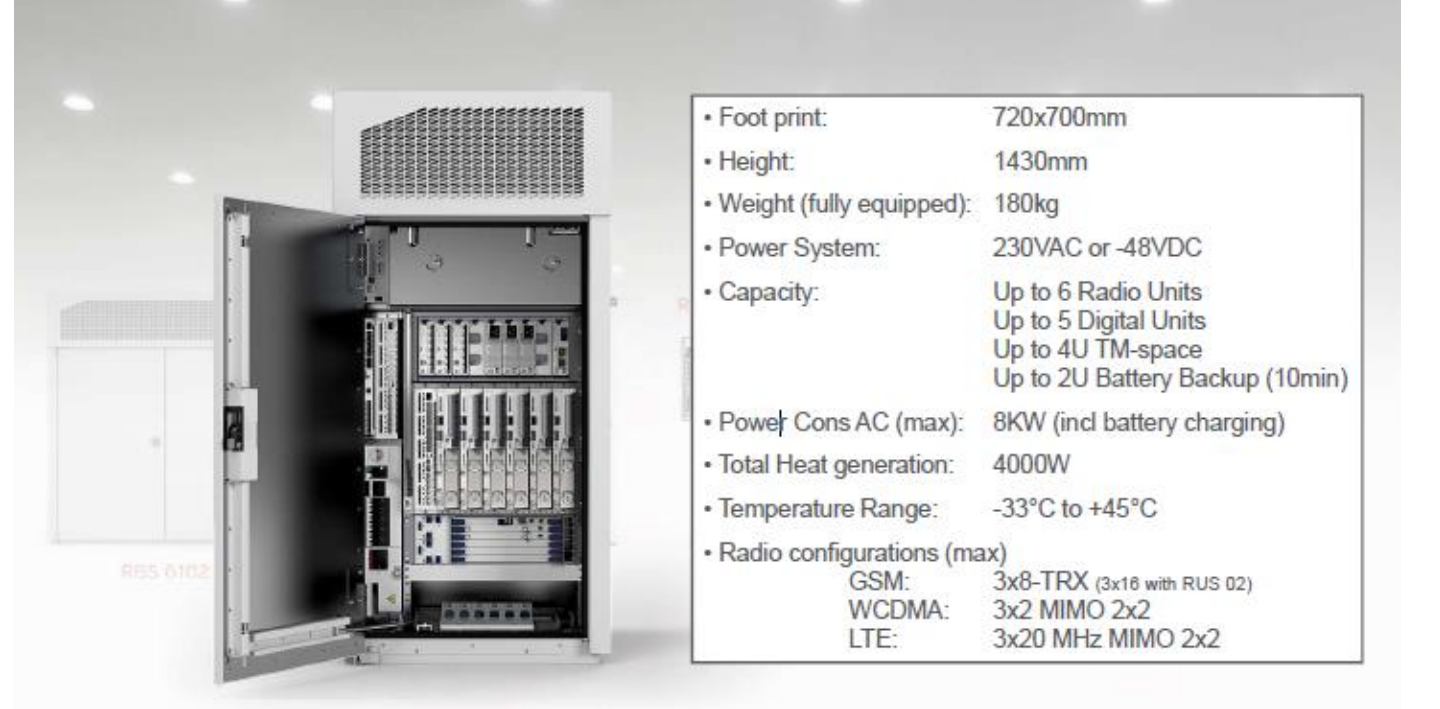

## ساختار سخت افزاری RBS 6201

|              |        | Foot print:                                        | 600x470mm                                                                  |
|--------------|--------|----------------------------------------------------|----------------------------------------------------------------------------|
|              |        | • Height:                                          | 1435mm                                                                     |
| Depression C |        | • Weight (fully equipped):                         | 200kg                                                                      |
|              | E Land | Power System:                                      | 230VAC, -48VDC or +24VDC                                                   |
| -11-16       |        | • Capacity                                         | Up to 12 Radio Units<br>Up to 4 Digital Units<br>Up to 7U TM-space (-48VDC |
|              |        | • Power Cons AC (max):                             | 8KW (incl battery charging)                                                |
| diversity of |        | • Heat generation (max):                           | 6200W                                                                      |
|              |        | Temperature Range:                                 | 5°C to +40°C                                                               |
|              |        | Radio configurations (ma<br>GSM:<br>WCDMA:<br>LTE: | ax)<br>3x16-TRX<br>6x2 MIMO 2x2<br>6x20 MHz MIMO 2x2                       |

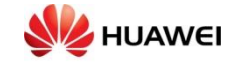

# **RBS 6202 – 19" INDOOR MACRO RBS**

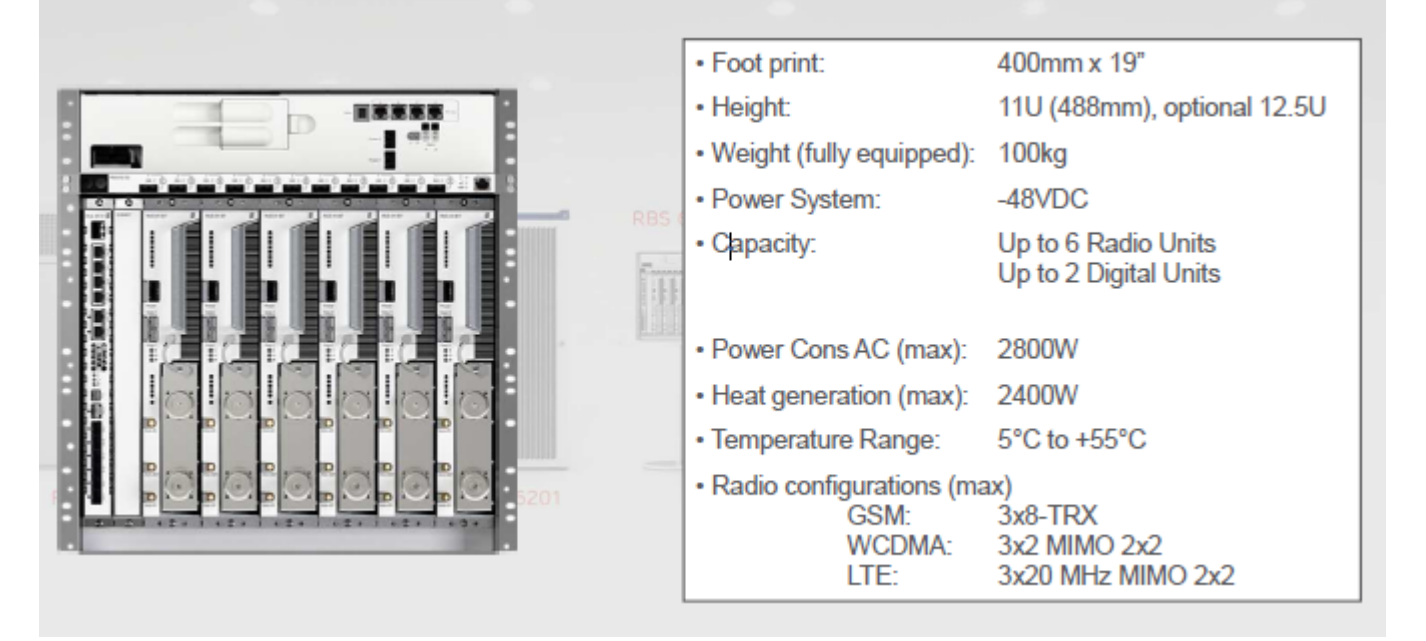

## واحد اصلى RBS 6301 - OUTDOOR

| Foot print:                                        | 450x375mm                                                                                                    |       |     |                     |     |  |
|----------------------------------------------------|----------------------------------------------------------------------------------------------------|-------|-----|---------------------|-----|--|
| Height:                                            | 950mm                                                                                                    |       | T   | The second          |     |  |
| <ul> <li>Weight (fully equipped):</li> </ul>       | TBD                                                                                                    |       | . 1 |                     |     |  |
| Power System:                                      | 230VAC or -48VDC                                                                                                    |       |     |                     | - 0 |  |
| Capacity:                                          | -48VDC<br>Up to 4 Digital Units<br>Up to 3U TM-space<br>230VAC<br>Up to 4 Digital Units / no TM<br>Up to 2 Digital Unit + 3U TM | R5562 |     |                     |     |  |
| Power Cons AC (max):                               | 2KW (incl battery charging)                                                                                                    |       |     |                     |     |  |
| Total Heat generation:                             | 1400W                                                                                                    |       |     |                     | 10  |  |
| <ul> <li>Temperature Range:</li> </ul>             | -33°C to +45°C                                                                                                    |       |     | <b>8</b> m <b>1</b> |     |  |
| Radio configurations (ma<br>GSM:<br>WCDMA:<br>LTE: | ax)<br>3x8-TRX (3x16 with RUS 02)<br>3x4 MIMO 2x2<br>6x20 MHz MIMO 2x2                                                          |       | ¢.  |                     |     |  |

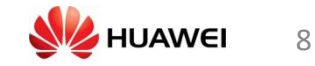

## ساختار سخت افزاری - RBS 6601

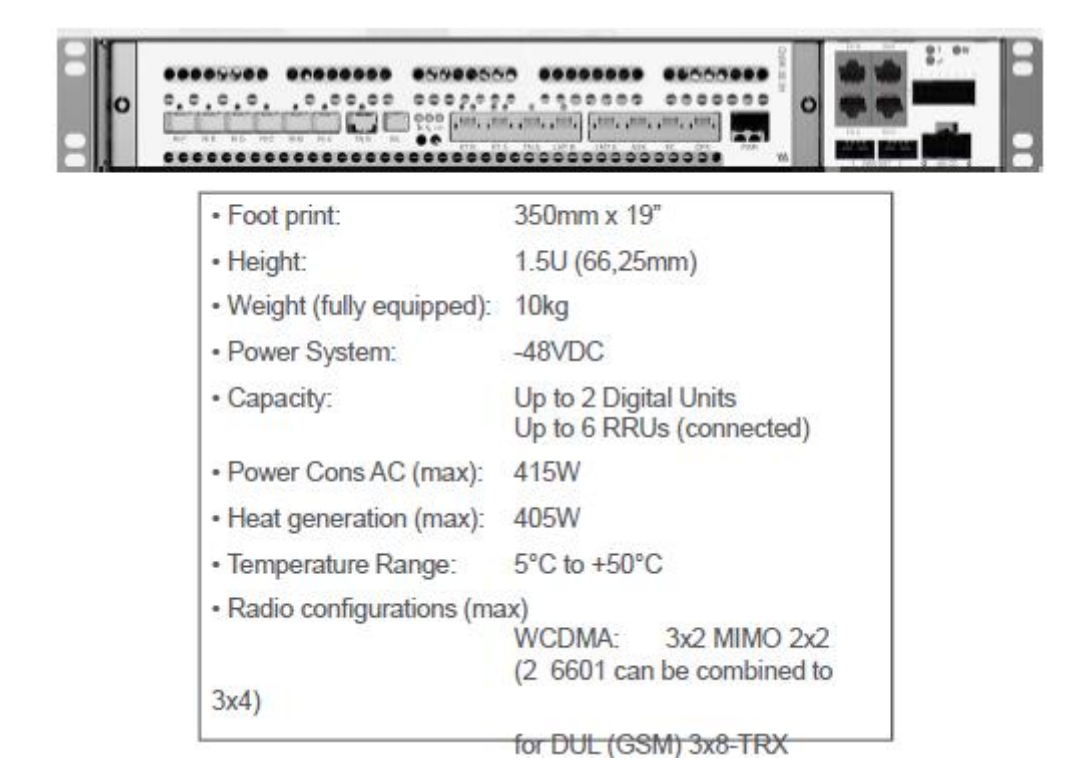

#### مشخصات فنى - RBS 6601

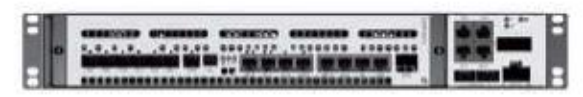

Main unit supporting WCDMA

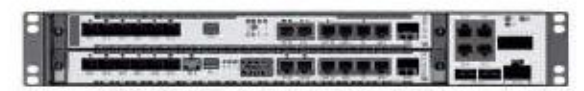

Main unit supporting GSM and LTE

MECHANICAL DIMENSION MU: 19 inch, 1.5 HU up to 10.5 kg RRUS 01: 23 liters, 20 kg RRUS 11: 25 liters, 20 kg

SITE POWER MU: -48 V DC RRUS 01/11: -48 V DC / 100-250 V AC CONFIGURATIONS Sectors: 1 to 6 sectors Carriers/TRXs: 1 to 4 per sector

OUTPUT POWER CLASSES 1x 20, 40, 60 W per RRUS 01 2x 10, 20, 30 W per RRUS 11

CAPACITY PER MU GSM 24 TRXs WCDMA 12 cell carriers LTE 3 x 20 MHz (MIMO) dualband

TRANSMISSION E1/T1/J1 Channelized STM-1 100/1000 Base-T Ethernet

TEMPERATURE RANGE MU: +5 °C to +50 °C RRU: -40 °C to +55 °C

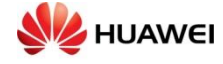

## تحول ماژول سخت افزار

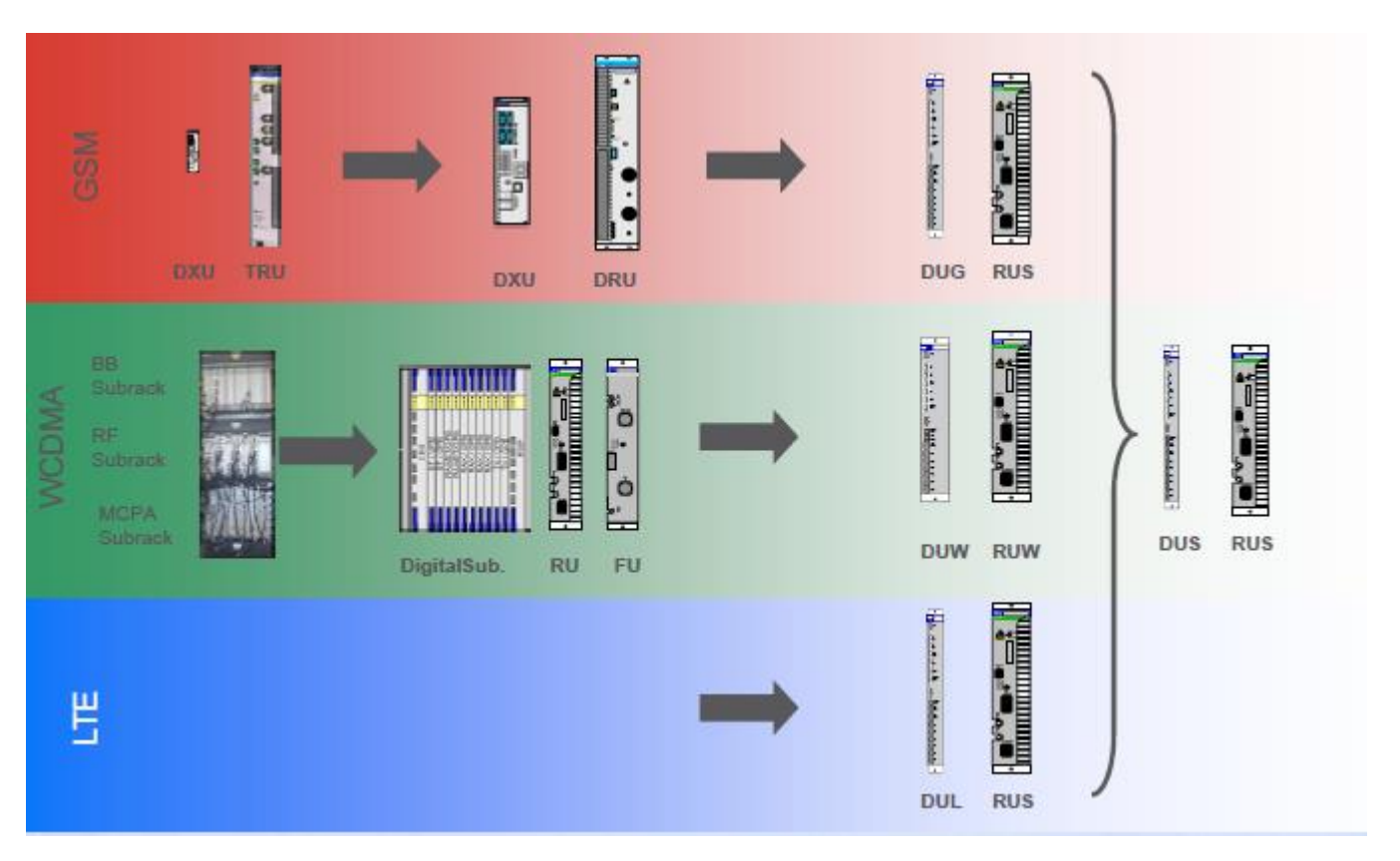

مروری بر ساختار RBS 6000

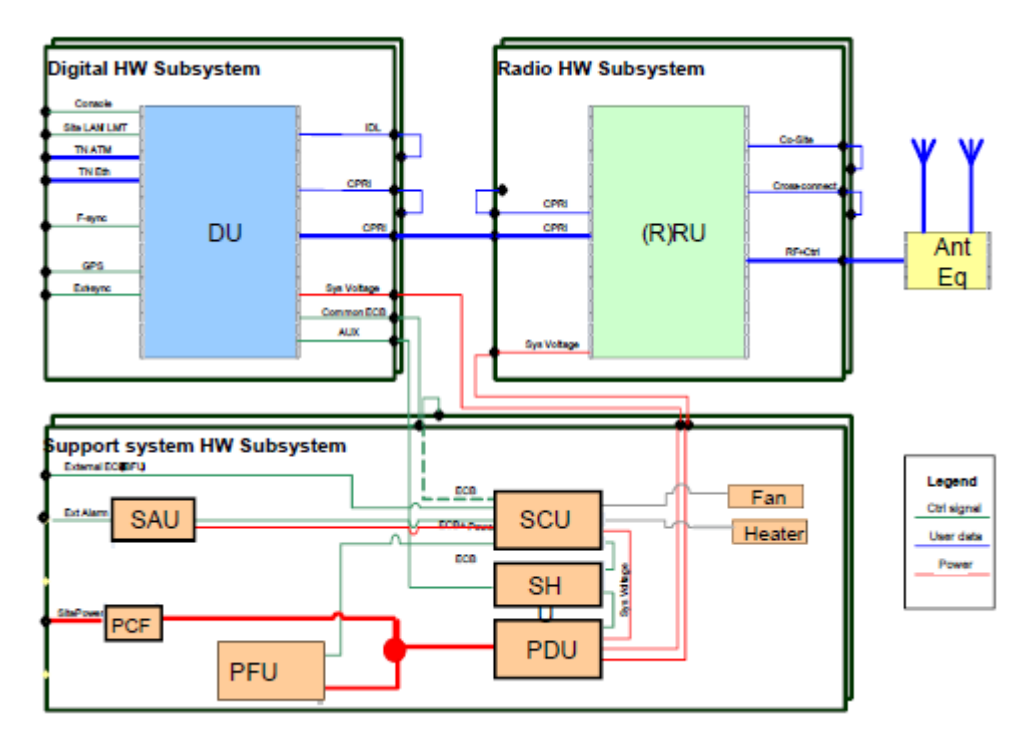

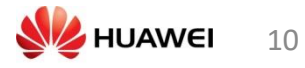

# **DIGITAL UNITS WCDMA (DUW)**

| Three variants, depending on baseband capacity<br>demands |        | <ul> <li>current selection<br/>of Swisscom</li> </ul> |        |  |
|-----------------------------------------------------------|--------|-------------------------------------------------------|--------|--|
| DUW variant                                               | DUW 10 | DUW 20                                                | DUW 30 |  |
| Cell Carriers per DUW                                     | 6      | 6                                                     | 6      |  |
| Max. number of CE DL                                      | 128    | 384                                                   | 768    |  |
| Max. number of CE UL                                      | 128    | 384                                                   | 512    |  |
| DL Peak Throughput (Mbps)                                 | 42     | 126                                                   | 252    |  |
| UL Peak Throughput (Mbps)                                 | 12     | 36                                                    | 48     |  |

# DIGITAL UNIT WCDMA DUW 10/20/30

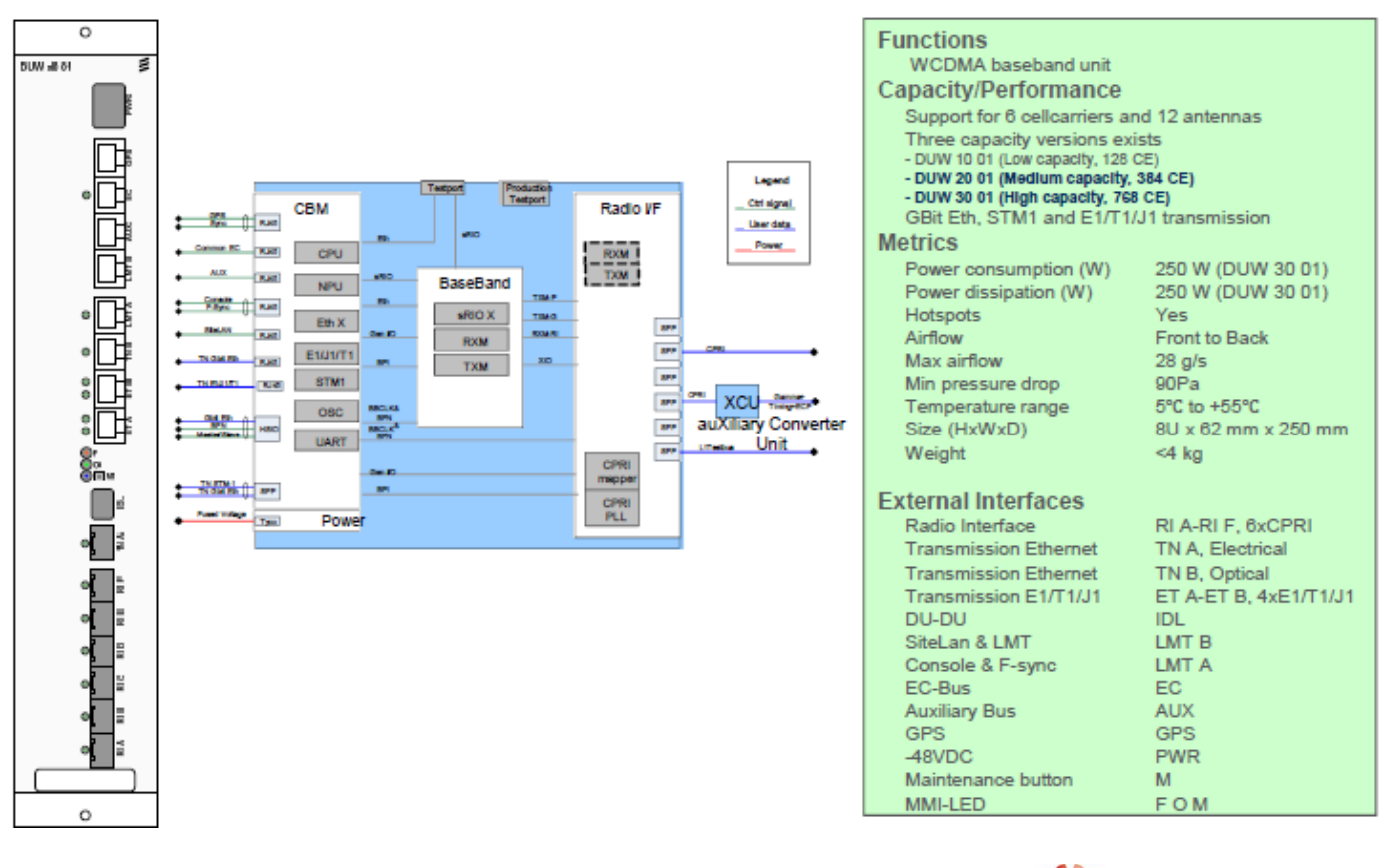

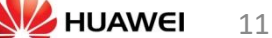

بلوک دیاگرام (DUW)

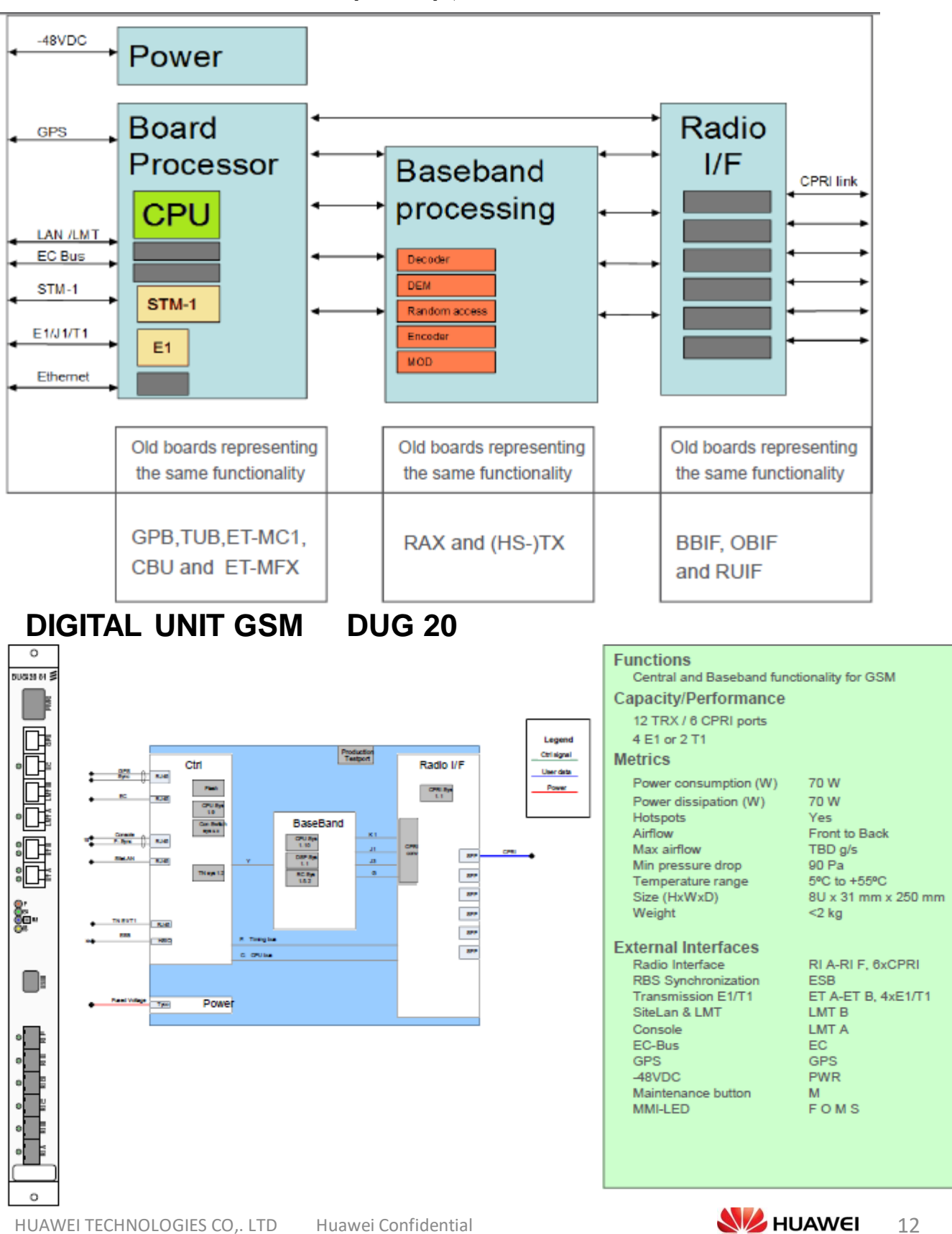

# راه حل برطرف كردن سريع قطع

•بررسى وضعيت برق اصلى

•بررسى وضعيت لينك مايكرويو

•بررسی وضعیت قطعات و آلارم های داخل کابینت از قبیل ,TCU,DUG,DUW,DUS RUS, DXU, Flash card

•بررسی ساختار برای مایکرویو و کابینت از قبیل TN,TCU, IDB

•بارگذاری مجدد فایل های اجرایی برروی حافظه ی نگهدارنده و TCU

•بررسی عدد TEI

•بررسی فیزیکی کابل های ارتباطی بین کابینت TCU و همچنین کابل های E1 کابل های دیتا.

•ریست کردن تجهیزات داخل کابینت و برای بخش مایکروویو با تاییده BO انجام شود.

بررسی وضعیت فیزیکی SFP.

•ارتقا نرم افزار بخش کابینت و ماکروویو به آخرین ورژن موجود.

•بررسی و تعریف کردن DUW و DUS و بارگذاری مجدد IDB و SYNC براساس استاندارد های مربوطه.

•جابجایی و یا تعویض قطعه مورد نظر با نمونه یکسان.

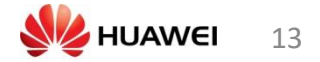

## بررسی وضعیت برق:

•بررسی جعبه اصلی توزیع کننده برق و اطمینان از وجود برق 3فاز با استقاده از مالتی متر یا فاز متر. •بررسی برق اصلی سایت و تمامی کابل های مربوطه با استفاده از یک فاز سالم. •بررسی وضعیت برق در قطعات arrestors و AC breakers و AC breakers عد •اگر سایت دارای آلارم 2B:10 میباشد ولی باتریها در مدار نیستند، یک یا دو فاز قطع میباشد ویا اینکه PSU ها در مدار نمیباشند. •بررسی کابل اتصال به زمین. •بررسی کابل برق بین PDU تا قطعات ماکروویو و قطعات کابینت. •بررسی اینکه قطعات برقی به طرز صحیحی کار میکنند یا نه.

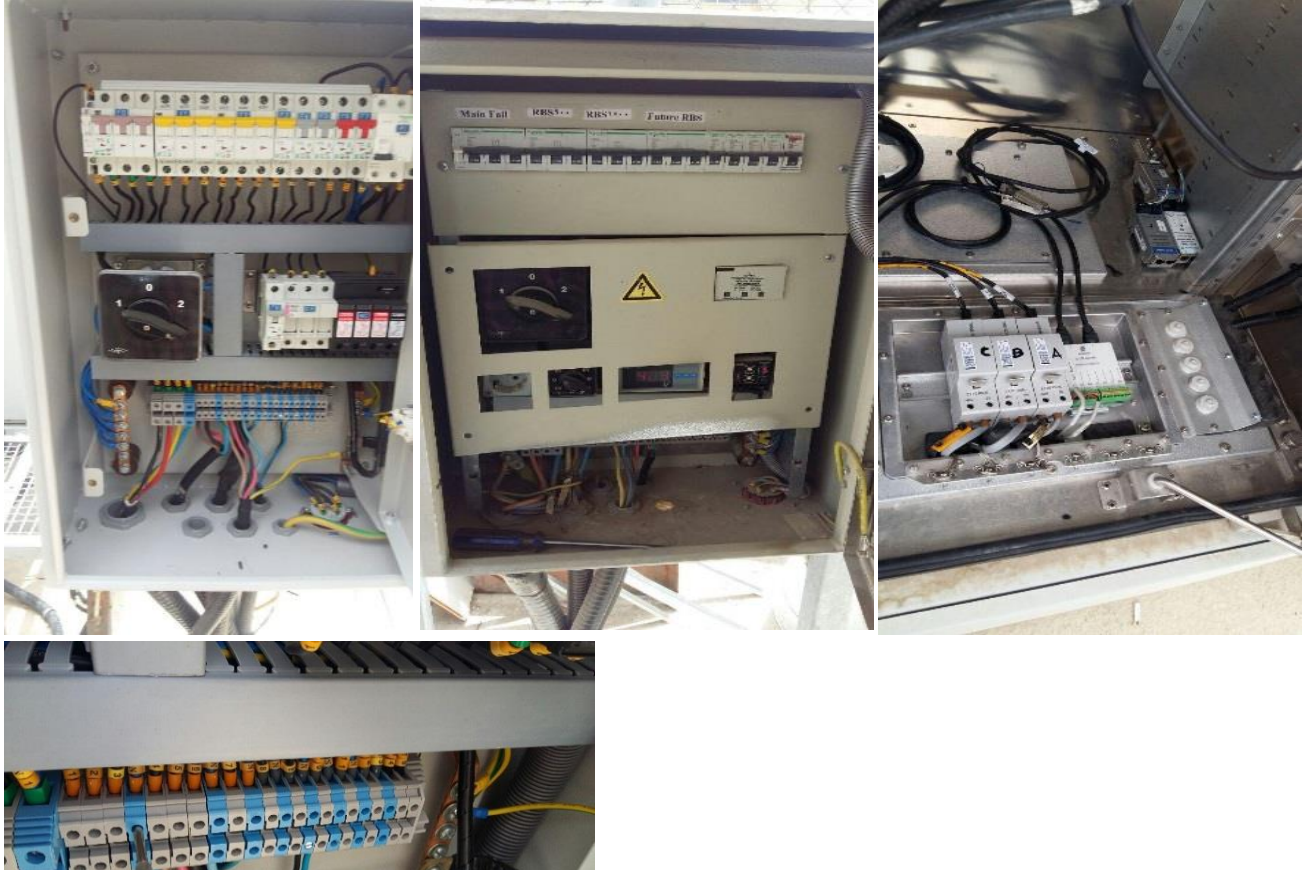

كابينت:

در مرحله اول وضعیت سالم بودن فن ها و دمای کابینت چک شود. اگر رادیاتور فن ها تمیز نیستند ابتدا آنرا از کابینت جدا کرده و سپس با آب آنرا بشویید. در مرحله ی بعد با استفاده از OMT آلارم های بخش 2G را چک کنید. در مرحله ی بعد آلارم های جانبی را باید چک کرد مثل آلارم دود که باعث قطعی میشود. جدول زیر نحوه اتصال کابل های EC به SHU را نشان میدهد.

# اتصال كابل RBS SHU/EC

| Port A | Used by          | Port B | Used by     |
|--------|------------------|--------|-------------|
|        |                  |        |             |
| A1     | SCU (EC A)       | B1     | DU-1(900)   |
| A2     | PDU-1            | B2     | PDU-2       |
| A3     | PSU-1            | B3     | PSU-2       |
| A4     | PSU-3            | B4     | PSU-4/PDU-6 |
| A5     | DU-2(1800)       | B5     | BFU-1       |
| A6     | DU-3(DUW)        | B6     | PSU-5/PDU-7 |
| A7     | DU-4(DUS or DUL) | B7     | PDU-3/PSU-7 |
| A8     | PDU-4/PSU-8      | B8     | -           |

## نصب و موقعیت استاندارد SHU در 6102

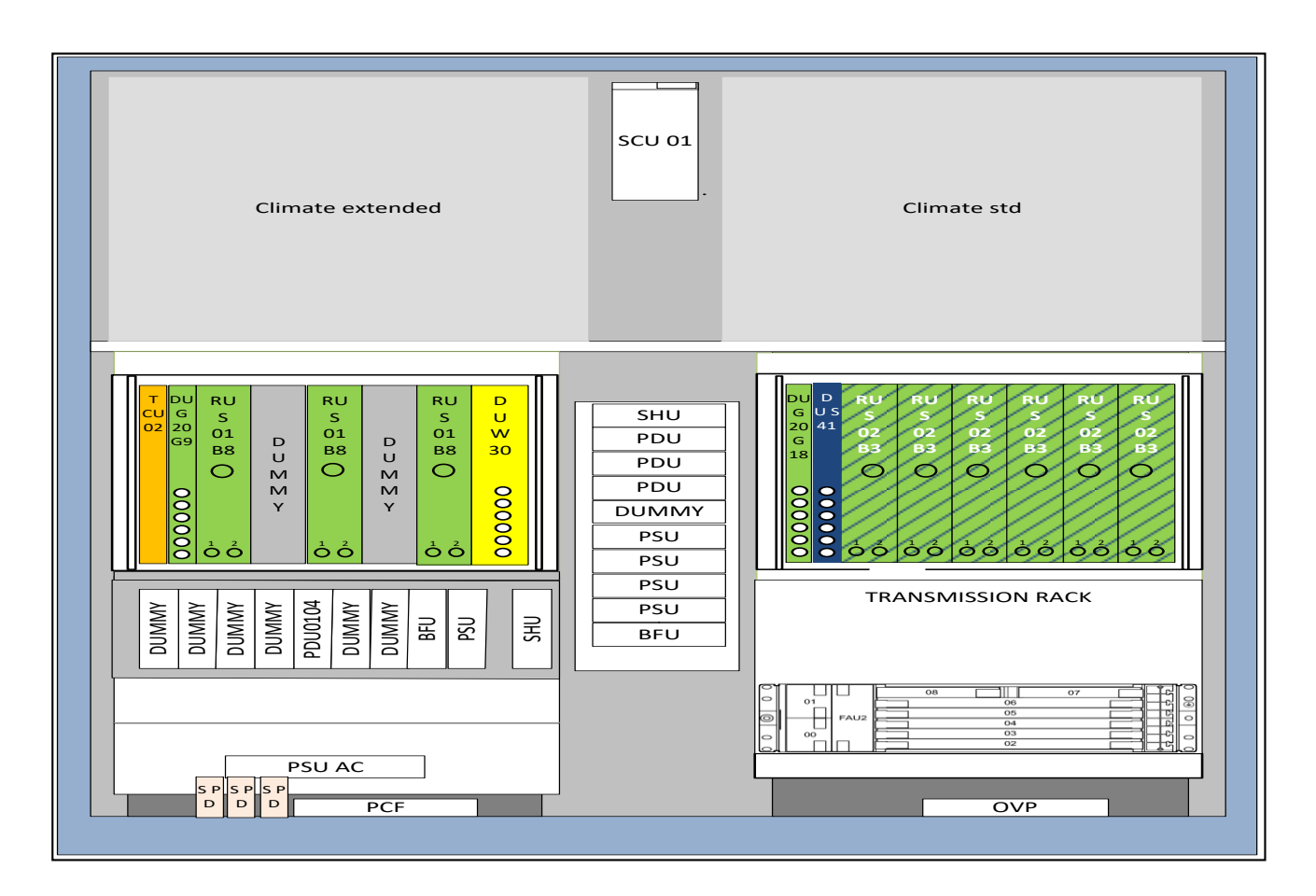

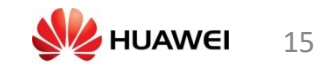

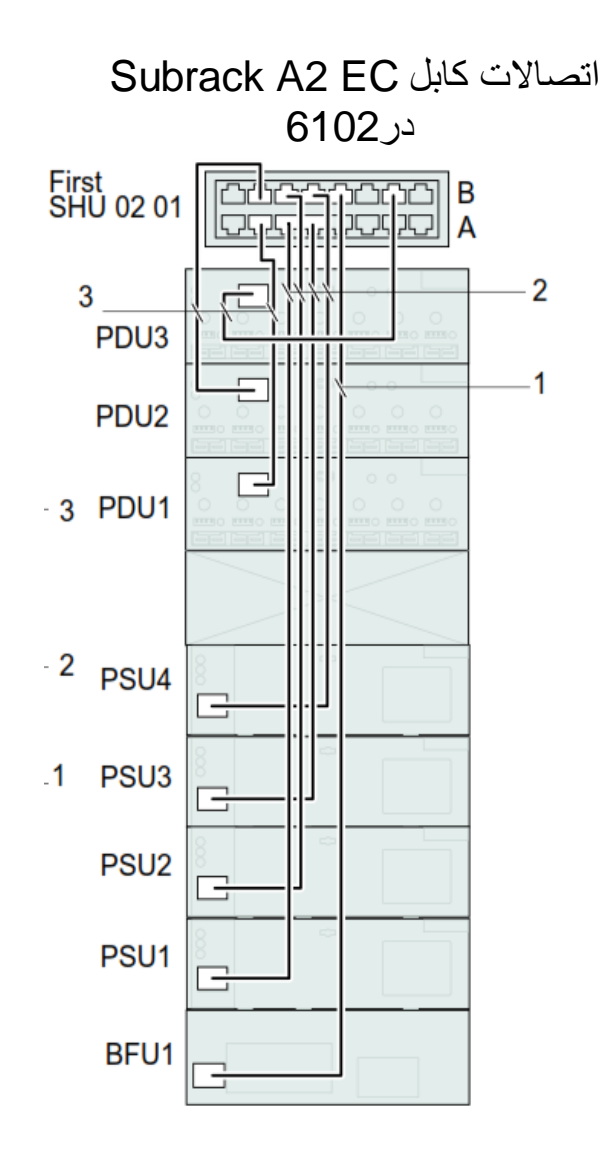

| Pos. | Connections SHU1                      | Qty. |
|------|---------------------------------------|------|
| 1    | BFU 1: EC – SHU: B5                   | 1    |
| 2    | PSU AC1: EC – SHU: A3                 |      |
|      | PSU AC2: EC – SHU: B3                 |      |
|      | PSU AC3: EC – SHU: A4                 | 4    |
|      | PSU AC4: EC – SHU: B4                 |      |
|      | PDU1: EC bus – SHU: A2 <sup>(1)</sup> |      |
| 3    | PDU2: EC – SHU: B2                    | 3    |
|      | PDU3: EC – SHU: B7                    |      |

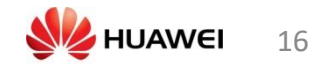

## اتصالات کابل Subrack A2 EC در 6102

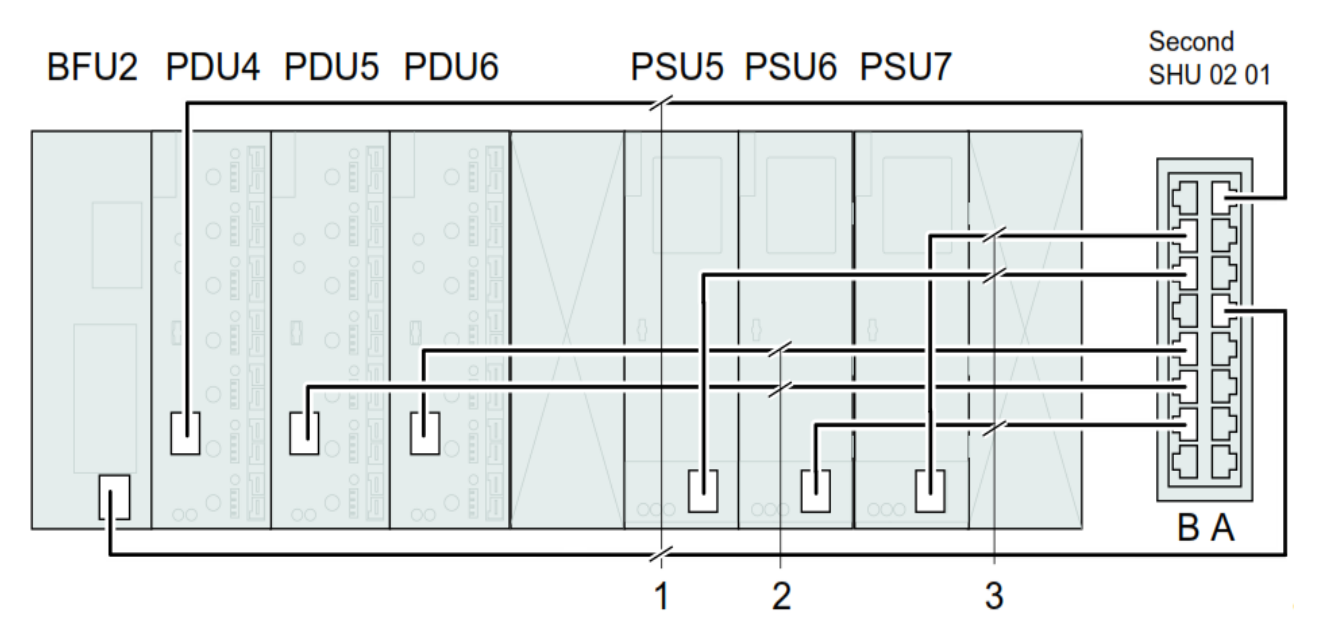

| Pos. | Connections SHU2      | Qty. |
|------|-----------------------|------|
| 1    | BFU: EC – SHU: A5     | 2    |
| ۲.   | PDU 4: EC – SHU: A8   | 2    |
| 2    | PDU 5: EC – SHU: B3   | 2    |
|      | PDU 6: EC – SHU: B4   | 2    |
|      | PSU AC5: EC – SHU: B6 |      |
| 3    | PSU AC6: EC – SHU: B2 | 3    |
|      | PSU AC7: EC – SHU: B7 |      |

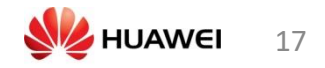

اسلات ها و نصب

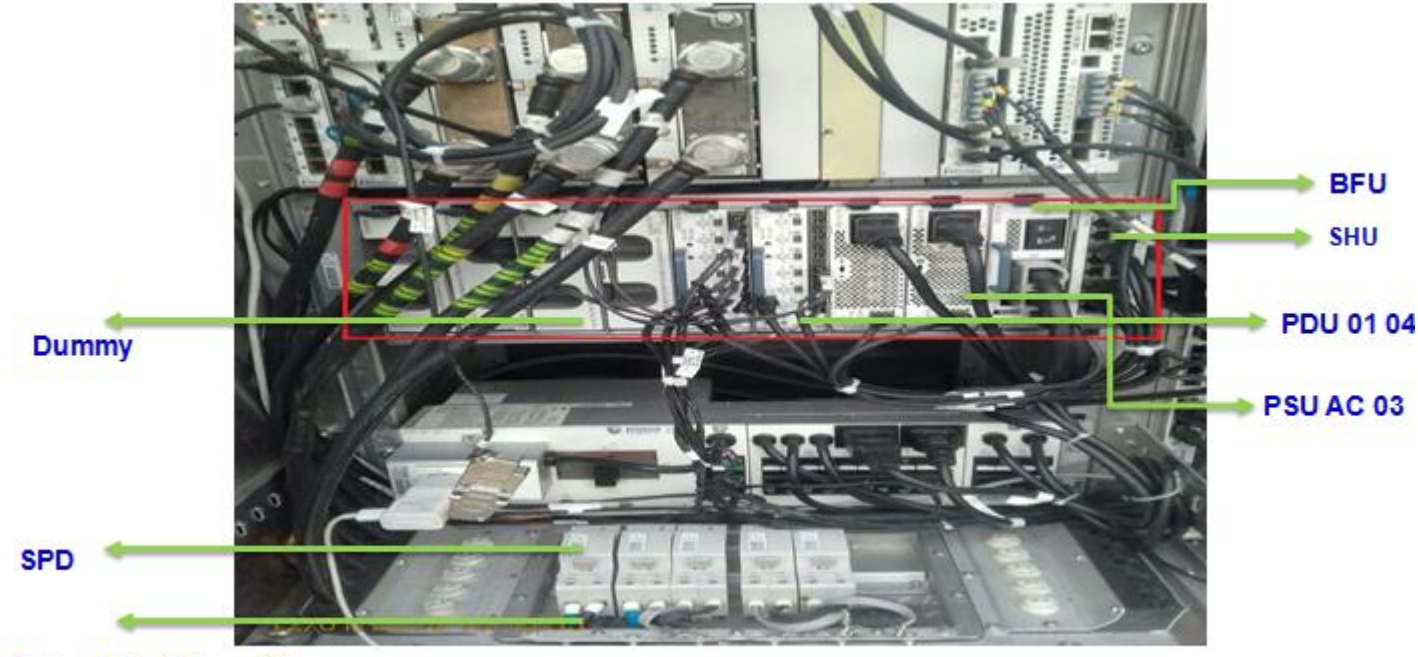

DC cable 16mm\*2

SHU به منظور اتصال واحدهای جانبی به EC bus بکار می رود.

<u>مرور محصول</u> این فایل (Support Hub Unit (SHUرا شرح می دهد. 1.1هدف SHUبه منظور اتصال واحدهای جانبی بهEC bus بکار می رود. 1.2ابزار ابزار زیر در دسترسند:

•SHU 01 01 •SHU 02 01 Ericsson Site Controller (ESC) و یک DU و یک SHU 02 01 بکار می رود. SHU 01 01 1.2.1

SHU 01 01 حداکثر 14 واحد جانبی را به EC busوصل می کند.01 01 SHU 1 . نمای جلویی Figure <u>1</u>را نشان می دهد.

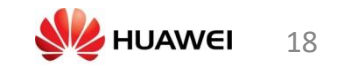

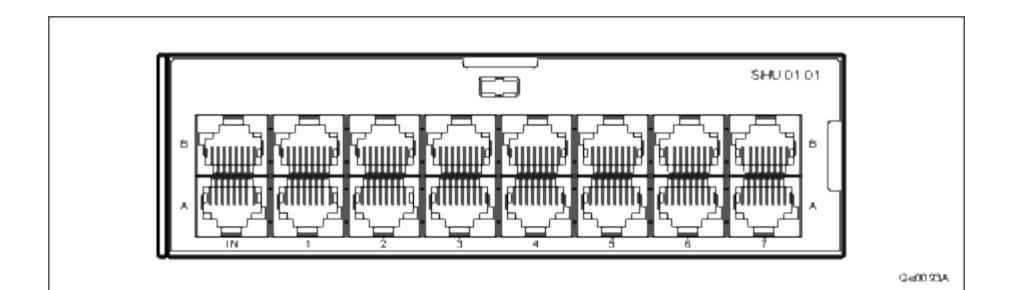

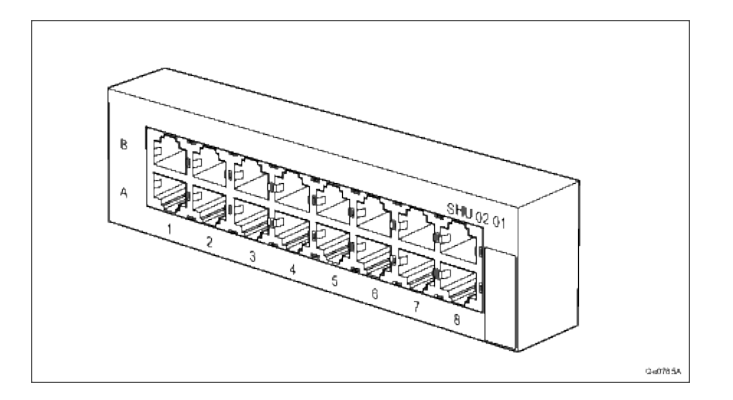

| Table 1 Port Configuration for SHU 01 01 |            |        |                        |  |
|------------------------------------------|------------|--------|------------------------|--|
| Port A                                   | Used by    | Port B | Used by                |  |
| A IN                                     | CBU-1      | B IN   | -                      |  |
| A1                                       | SCU (EC A) | B1     | DU-1                   |  |
| A2                                       | PDU-1      | B2     | PDU-2                  |  |
| A3                                       | PSU-1      | B3     | PSU-2                  |  |
| A4                                       | PSU-3      | B4     | PSU-4                  |  |
| A5                                       | DU-2       | B5     | BFU/SCU <sup>(1)</sup> |  |
| A6                                       | DU-3       | B6     | PSU-5                  |  |
| A7                                       | DU-4       | B7     | PDU-3                  |  |

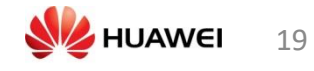

## نصب پورت با Single SHU

این بخش نصب پورت را برای یکSingle SHU 02 01 نشان می دهد که در هر دو کابینت با یک DU و یک ESC استفاده می شود.

| Port A | Used by    | Port B | Used by |
|--------|------------|--------|---------|
| A1     | SCU (EC A) | B1     | DU-1    |
| A2     | PDU-1      | B2     | PDU-2   |
| A3     | PSU-1      | B3     | PSU-2   |
| A4     | PSU-3      | B4     | PSU-4   |
| A5     | DU-2       | B5     | BFU     |
| A6     | DU-3       | B6     | PSU-5   |
| A7     | DU-4       | B7     | PDU-3   |
| A8     | PDU-4      | B8     | CLU     |

Table 3Port Configurations for Single SHU 02 01 incabinets with an ESC

| Port A | Used by     | Port B | Used by     |
|--------|-------------|--------|-------------|
| A1     | SCU 0101    | B1     | ESC         |
| A2     | PDU/PSU(1)  | B2     | PDU/PSU (1) |
| A3     | PSU/PSU (1) | B3     | PSU/PDU (1) |
| A4     | PSU         | B4     | PSU/PDU (1) |
| A5     | PSU/BFU (1) | B5     | BFU/PDU (1) |
| A6     | PDU         | B6     | PSU/PDU (1) |
| A7     | PDU         | B7     | PDU/PSU (1) |
| A8     | PDU/PSU (1) | B8     | CLU         |

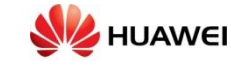

نصب پورت با double SHU

| Port A | Used by     | Port B | Used by     |
|--------|-------------|--------|-------------|
| A1     | SCU (EC A)  | B1     | DU-1        |
| A2     | PDU-1       | B2     | PDU-2       |
| A3     | PSU-1       | B3     | PSU-2       |
| A4     | PSU-3       | B4     | PSU-4/PDU-6 |
| A5     | DU-2        | B5     | BFU-1       |
| A6     | DU-3        | B6     | PSU-5/PDU-7 |
| A7     | DU-4        | B7     | PDU-3/PSU-7 |
| A8     | PDU-4/PSU-8 | B8     | -           |

نصب پورتSHU2

| Port A | Used by     | Port B | Used by     |
|--------|-------------|--------|-------------|
| A1     | SCU (EC B)  | B1     | -           |
| A2     | DU-5        | B2     | PSU-6       |
| A3     | DU-6        | B3     | PDU-5       |
| A4     | -           | B4     | PSU-4/PDU-6 |
| A5     | BFU-2       | B5     | PDU-8       |
| A6     | -           | B6     | PSU-5/PDU-7 |
| A7     | -           | B7     | PDU-3/PSU-7 |
| A8     | PDU-4/PSU-8 | B8     | -           |

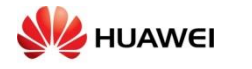

# : For TN Side بخش مایکروویو:

اگر مشکل از سمت بخش مایکروویو باشد با استفاده از نرم افزار کرافت به سایت متصل شوید.

اگر آلارم دمای بالا موجود باشد ابتدا یونیت FAU و سپس سیستم چرخش هوای کابینت چک گردد.

در صورت مشاهده RCCرادیو دارای اشکال فیزیکی است که باید چک شود.

اگر آلارم HCC برروی MMU و همچنین RSL نرمال نباشد با استفاده از RF loop از سلامت قطعات یاد شده میتوان مطمئن شد.

اگر میزان RSL در محدوده نباشد، مثلا میزان RX=-99 باشد و TX نرمال باشند بایستی RF loop را اعمال کرد و اگر به میزان نرمال بازگشت، MMU و RAU سالم بوده و مشکل از سمت روبرو میباشد.

اگر با آلارم RADIO ID CHECK روبرو شدید، به قسمت تنظیمات MMU رفته و براساس دیتا بیس قسمت RAU ID را اصلاح کرده یا ویژگی های آنرا غیر فعال کنید.

اگر با آلارم WAN روبرو شدید، تنظیمات MMU و RAU باید در هر دو طرف یکسان باشد. تعداد E1 ها نیز میبایست یکسان باشد. ریست کلد بر روی MMU اعمال شود. در مرحله بعد تغییر اسلات MMU در هر دو طرف، بررسی وضعیت لایسنس، بررسی وضعیت فرکانسی که باید توسط MW-BO چک شود.

اگر با مشکل XPIC مواجه شدید به صورت موقت میتوان با فعال کردن گزینه زیرین آنرا درست کرد اما علت باید بررسی شود که به خاطر چه چیزی بوده است؟

اگر با آلارم AIS مواجه شدید، E1 مربوطه از سمت سایت قبلی قطع بوده و میبایست با استفاده از connection loop محل قطعی را پیدا کرد.

اگر با آلارم LOS مواجه شدید، کابل E1 مربوطه از مگزین تا DUG باید فیزیکی چک شود.

اگر چراغ NPU چشمک زن است، ارتقا نرم افزار را امتحان کنید.

اگر چراغ خرابی MMU روشن است ابتدا آنرا خارج و سپس وارد کنید و در مرحله بعد آنرا با نمونه مشابه عوض کنید.

اگر تکنولوژی مربوطه با VLAN کار میکند نیاز است که درگاه WAN مربوطه چِک شود.

اگر با Packet lost روبرو هستید و لینک پایدار است، نیاز است که تنظیمات RL-IME و VLAN Switch ports تغییر کند و اگر لینک قطع است باید قسمت مایکروویو بررسی گردد.

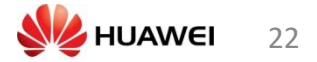

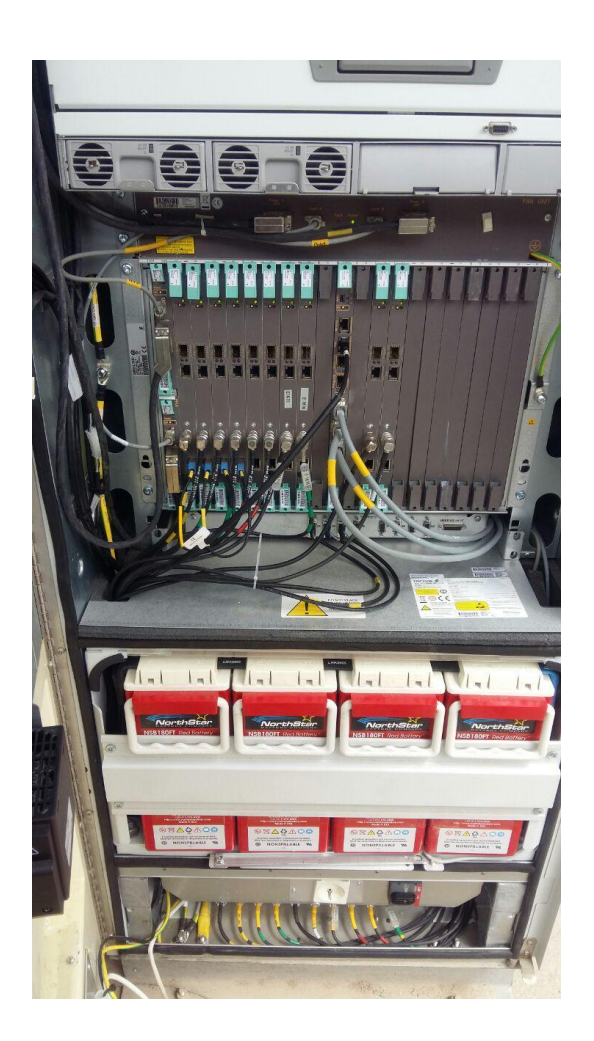

In Tree View from the dropdown select Radio Link view and under Radio Links highlight the MMU of which the RSL (receive level), RF loop and IF loop is to be checked.

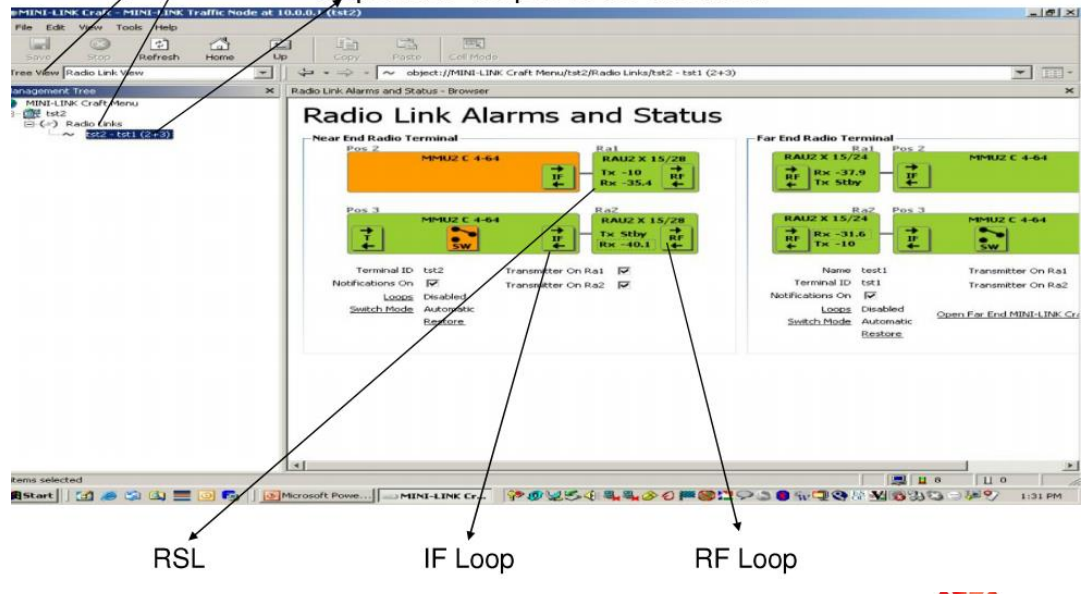

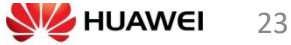

# Cable- (2G,3G,LTE,TN,TCU)

## **Cable Preparation**

راه اندازی و پیکربندی کابل

طرز آماده سازی ( دیاگرام) کابل های اتصال به 2G/3G:

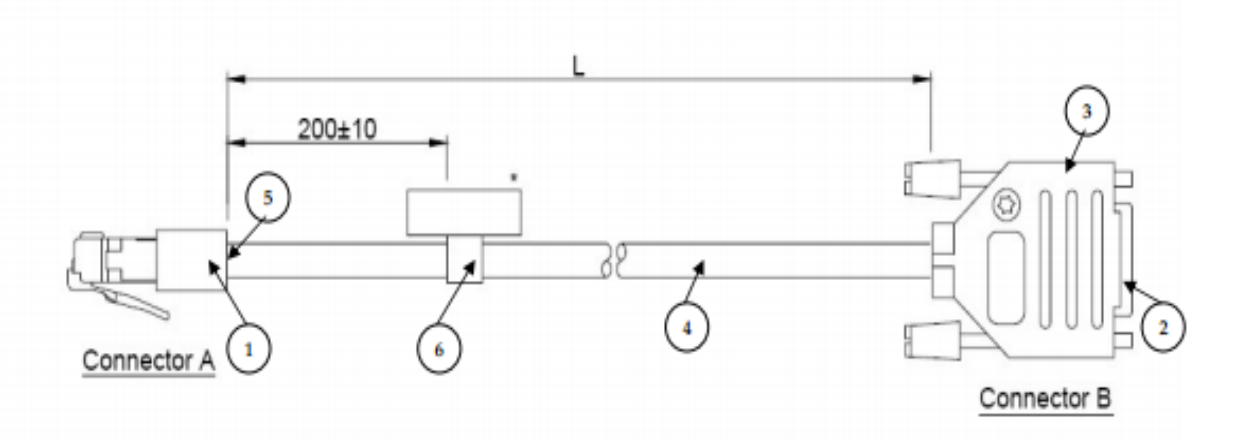

\*) Label for product identity marking ( Cable shorter than 0.4 meter, the label shall be placed in the middle)

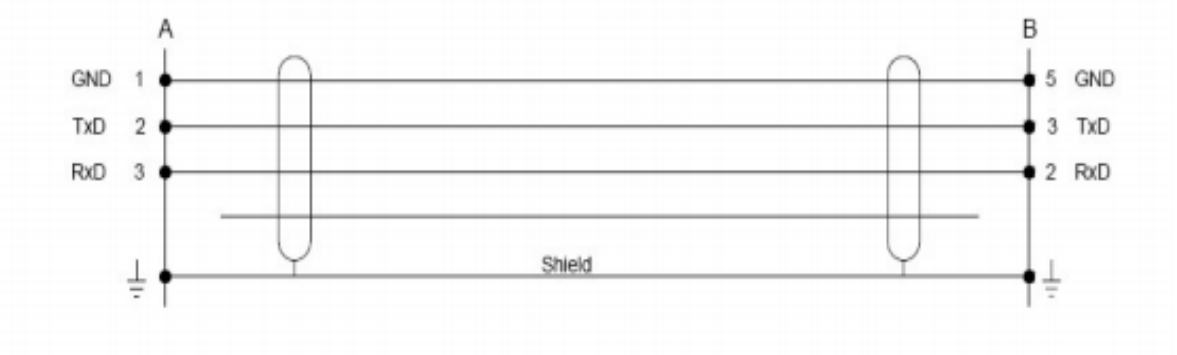

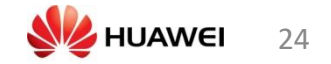

# LTE/3Gدیاگرام جدا کننده ی ارتباطی ( Splitter Connection)

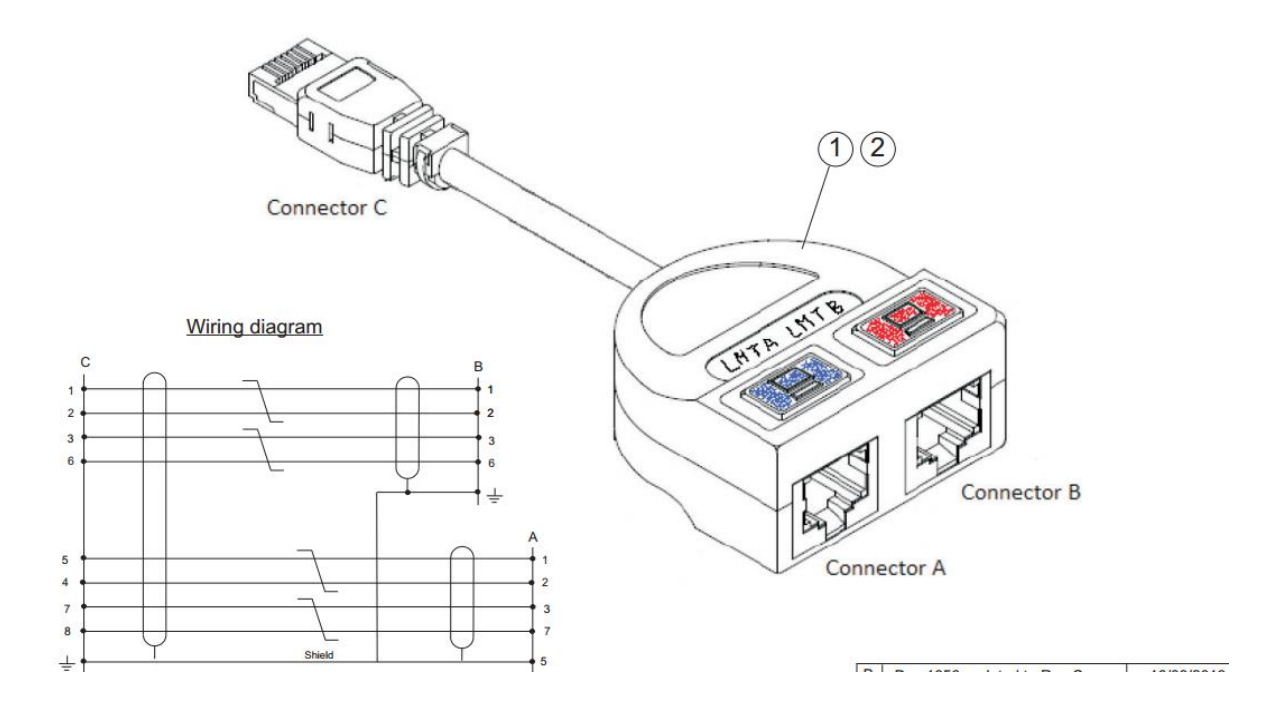

## DUW/DUS جهت راه اندازی و پیکربندی LANکابل

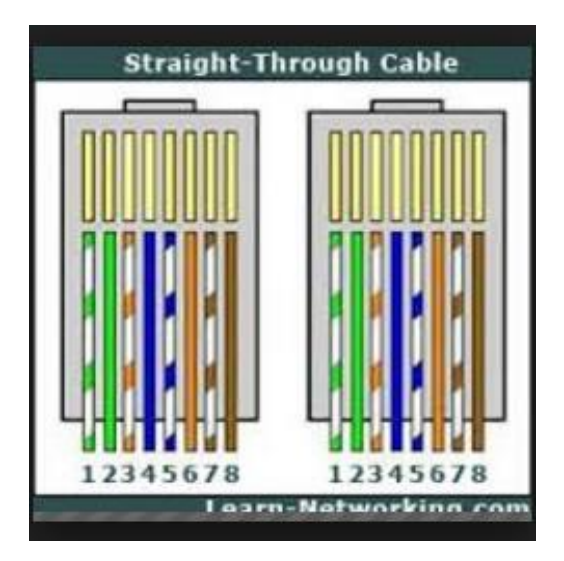

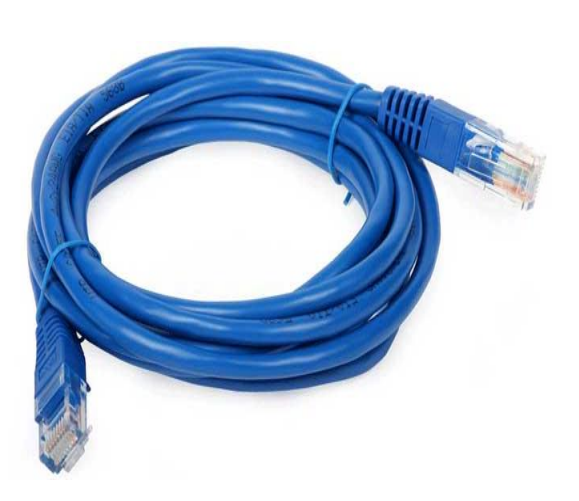

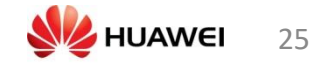

2G/3G/LTEکابل جهت راه اندازی و پیکربندی(DB9 to USB converter)

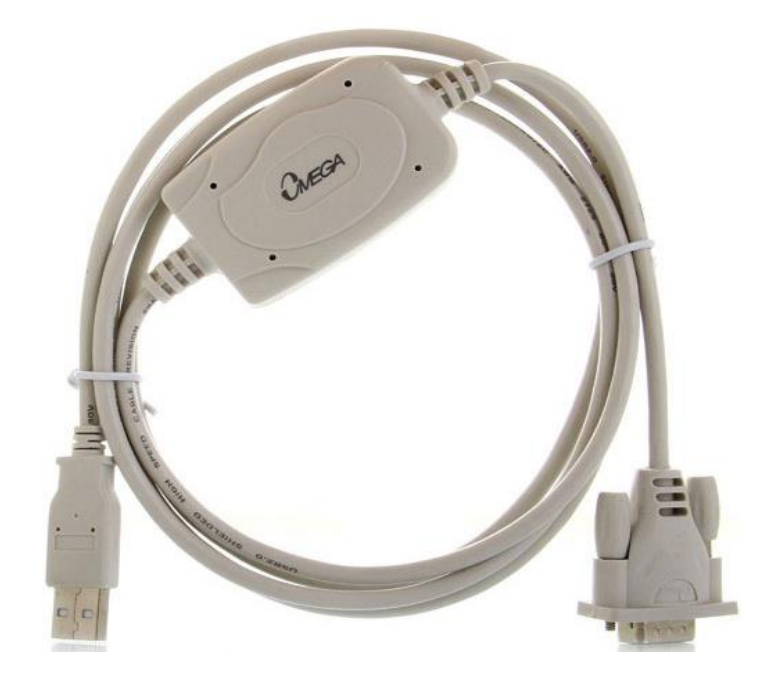

(USB interface) TN کابل

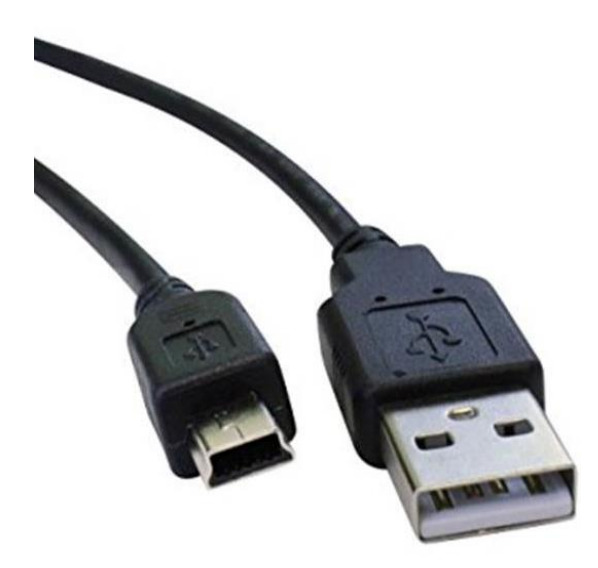

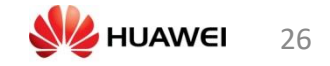

# نرم افزارهای مربوط به 2G 3G 4G TN

# ليست نرم افزار

- RBS element Manger
- Hyper Terminal
- Moshell
- Minilink craft
- Putty
- OMT
- Total commander
- FTP Ceaser

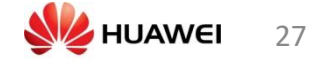

# (OMT) نرام افزار 2G

| 🚉 OMT                |                            |             |       |        |      |
|----------------------|----------------------------|-------------|-------|--------|------|
| RBS GSM Edit View C  | Configuration              | Maintenance | Tools | Window | Help |
| 📥 🍫 🔨 🖬 🔳            | <b>‡</b>                   |             |       |        |      |
| System Cabinet Radio | Object                     |             |       |        |      |
| Alarm Inlets         | - GSM Nod                  | e           |       |        |      |
| <br> <br>            | Remote OMT<br>over IP R50L | -<br>Base   |       |        |      |

## **RBS Element Manager**

| Connect to Network Ele                                         | ment                                |         |        |  |
|----------------------------------------------------------------|-------------------------------------|---------|--------|--|
| Connect to Network Element:<br>ielect an address from the list | or type it in the text field below. |         |        |  |
| All NEs Favorites                                              |                                     |         |        |  |
| Address                                                        | Name                                | Comment |        |  |
| 69.254.1.1                                                     |                                     |         |        |  |
| 10.237.152.43                                                  |                                     |         |        |  |
|                                                                |                                     |         |        |  |
|                                                                |                                     |         |        |  |
|                                                                |                                     |         |        |  |
|                                                                |                                     |         |        |  |
|                                                                |                                     |         |        |  |
|                                                                |                                     |         |        |  |
|                                                                |                                     |         |        |  |
|                                                                |                                     |         |        |  |
|                                                                |                                     |         |        |  |
|                                                                |                                     |         |        |  |
|                                                                |                                     |         |        |  |
|                                                                |                                     |         |        |  |
|                                                                |                                     |         | Remove |  |
| Address *                                                      | Name                                | Comment |        |  |
|                                                                |                                     |         | Add    |  |
|                                                                |                                     | Connect | Fxit   |  |
|                                                                |                                     | Connect |        |  |
|                                                                |                                     |         |        |  |

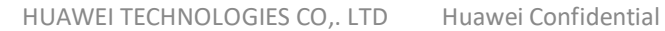

# Hyper Terminal for 3G LTE

| rbs - HyperTerminal          |                  |             |             |            |   |
|------------------------------|------------------|-------------|-------------|------------|---|
| File Edit View Call Transfer | Help             |             |             |            |   |
| □☞ ☞ ◙                       |                  |             |             |            |   |
|                              |                  |             |             |            |   |
| Connected 00:00:03 Auto de   | tect Auto detect | SCROLL CAPS | NUM Capture | Print echo | a |

### Cesar FTP for 3G LTE

| CTP CesarFTP                              |                                                                                                    |  |  |  |  |  |  |  |  |  |
|-------------------------------------------|----------------------------------------------------------------------------------------------------|--|--|--|--|--|--|--|--|--|
| Control Settings Statistics Toolbars Help | Control Settings Statistics Toolbars Help                                                                                                    |  |  |  |  |  |  |  |  |  |
| 8 🔒 🖞 🛒 🐼 😵                               |                                                                                                    |  |  |  |  |  |  |  |  |  |
| Account ConnectID Address                 | CesarFTP 0.99g<br>Copyright (C) 2000-2002<br>ACLogic, Alexandre Cesari, All Rights Reserved<br>For bugs and suggestions: cesarttp@aclogic.com<br>If you need help just press F1<br>Running on 4<br>TCP/IP Stack: WinSock 2.0<br>Starting a server instance.<br>Control connection successfully created |  |  |  |  |  |  |  |  |  |
| For Help, press F1                        | Status: Closed //.                                                                                                    |  |  |  |  |  |  |  |  |  |

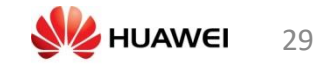

## MINI-LINK Craft for TN

|                            | X                  |
|----------------------------|--------------------|
| M                          | INI-LINK Craft 16A |
| NE Filter:                 | RAYBSC-TN11 -      |
| IP/Hostname:               | 10.0.0.1           |
| User:                      | control_user       |
| Password:                  |                    |
| ERICSSON 📕                 | Import Logon Exit  |
| Input data and press Logon |                    |

## Moshell

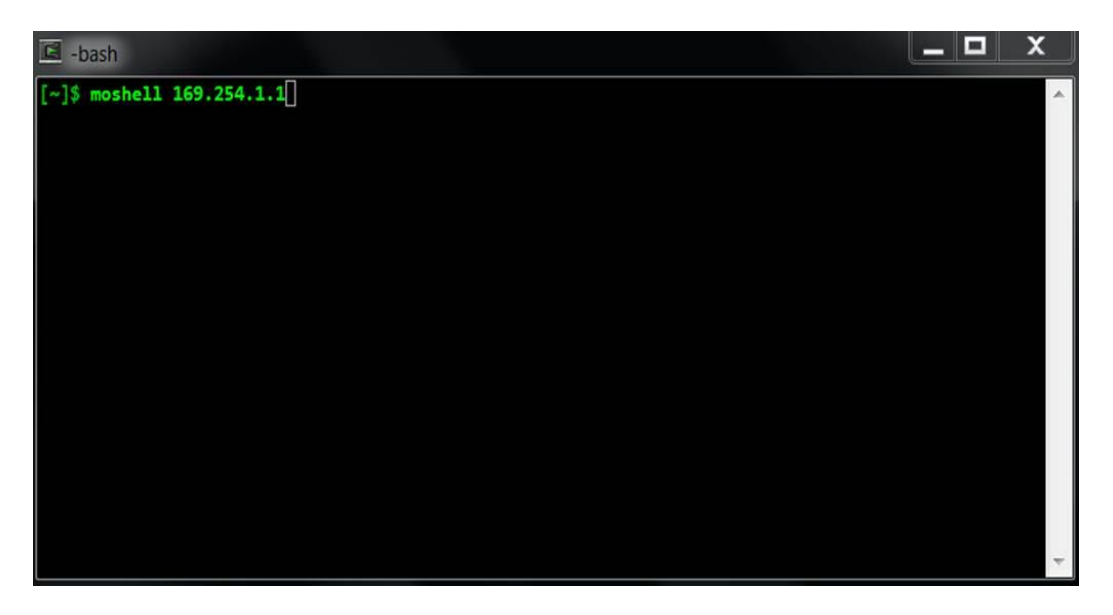

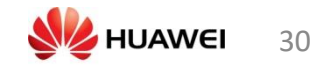

## Putty For TCU

| Real PuTTY Configuration                                                                                                    | 1 10.24.1.1                                                                                                    | <b>X</b>                                                        |
|----------------------------------------------------------------------------------------------------|----------------------------------------------------------------------------------------------------|-----------------------------------------------------------------|
| Category:                                                                                                    |                                                                                                    |                                                                 |
| Session                                                                                                    | Basic options for your PuTTY                                                                                                    | ' session                                                       |
| <ul> <li>Session</li> <li>Logging</li> <li>Terminal</li> <li>Keyboard</li> <li>Bell</li> <li>Features</li> <li>Window</li> <li>Appearance</li> <li>Behaviour</li> <li>Translation</li> <li>Selection</li> <li>Colours</li> <li>Connection</li> <li>Data</li> <li>Proxy</li> <li>Telnet</li> <li>Rlogin</li> <li>SSH</li> </ul> | Specify the destination you want to con<br>Host Name (or IP address)                                                                                                    | Session<br>Port<br>22<br>SSH © Serial<br>Load<br>Save<br>Delete |
| i Serial                                                                                                    | Close window on exit:<br>Always Never Only of Only of On | n clean exit                                                    |
| About                                                                                                    | Open                                                                                                    | Cancel                                                          |

# Total Commander for 3G LTE

| 💾 [2] Total Commander 8.51a - NOT REGISTER                                                                                                    | RED                                                                                                    |             |            |          |               |                        | -          |             |                  | X    |
|----------------------------------------------------------------------------------------------------|----------------------------------------------------------------------------------------------------|-------------|------------|----------|---------------|------------------------|------------|-------------|------------------|------|
| Files Mark Commands Net Show Co                                                                                                    | nfigurati                                                                                               | ion Start   |            |          |               |                        |            |             |                  | Help |
| A   988   9 🖬 19   19   19   19   10   10   10   10                                                                                                    |                                                                                                    |             |            |          |               |                        |            |             |                  |      |
| □ c ▼ [windows] 7.984.612 k of 108.548.                                                                                                    | 🔤 c 🔻 [windows] 7,984,612 k of 108,548,092 k free 🔪 🔪 😑 c 👻 [windows] 7,984,612 k of 108,548,092 k free |             |            |          |               |                        | X          |             |                  |      |
| <b>▼c:\*.*</b>                                                                                                    |                                                                                                    |             |            | * •      | ▼c:\Users\n   | n84057661.CHINA\Deskto | p\UE5174X\ | • •         |                  | * 🔻  |
| In the second second secon | Ext                                                                                                    | Size        | Date       | Attr     | + Name        |                        | Ext        | Size        | Date             | Attr |
| [Alex Liberary]                                                                                                    |                                                                                                    | <dir></dir> | 18/09/2016 | 16:46—   | 金[]           |                        |            | <dir></dir> | 10/05/2017 14:4  | 43—  |
| 🗀 [cygwin]                                                                                                    |                                                                                                    | <dir></dir> | 23/10/2016 | 23:15—   | 234414_       | 230236_170430_085810_  | info xml   | 12,755      | 5 10/05/2017 12: | 80   |
| 🗀 [Intel]                                                                                                    |                                                                                                    | <dir></dir> | 04/06/2016 | 21:54—   | 234414_       | 230236_170430_085810   | xm         | 14,690      | 0 10/05/2017 12: | 08—  |
| [Im Tool]                                                                                                    |                                                                                                    | <dir></dir> | 20/05/2017 | 08:22-   |               |                        |            |             |                  |      |
| Uparti a sel                                                                                                    |                                                                                                    | <dir></dir> | 20/08/2016 | 13:00-   |               |                        |            |             |                  |      |
| [Perr Logs]                                                                                                    |                                                                                                    |             | 14/0//2009 | 09:21    |               |                        |            |             |                  |      |
| [Program Files (x86)]                                                                                                    |                                                                                                    | <dir></dir> | 27/04/2017 | 22:01r—  |               |                        |            |             |                  |      |
| [SWSETUP]                                                                                                    |                                                                                                    | <dir></dir> | 21/08/2016 | 16:28-a- |               |                        |            |             |                  |      |
| Temp]                                                                                                    |                                                                                                    | <dir></dir> | 16/11/2016 | 16:59—   |               |                        |            |             |                  |      |
| 🗀 [totalcmd]                                                                                                    |                                                                                                    | <dir></dir> | 15/08/2016 | 16:48—   |               |                        |            |             |                  |      |
| 💭 [Users]                                                                                                    |                                                                                                    | <dir></dir> | 06/08/2016 | 14:46r—  |               |                        |            |             |                  |      |
| [Windows]                                                                                                    |                                                                                                    | <dir></dir> | 20/05/2017 | 17:38—   |               |                        |            |             |                  |      |
| [Winfiel]                                                                                                    |                                                                                                    | <dir></dir> | 06/08/2016 | 18:07-   |               |                        |            |             |                  |      |
| UserData                                                                                                    | log                                                                                                    |             | 01/08/2016 | 19:31-a- |               |                        |            |             |                  |      |
| UndateDocPermission                                                                                                    | log                                                                                                    |             | 02/08/2016 | 11:42    |               |                        |            |             |                  |      |
| test 1                                                                                                    | log                                                                                                    | 88.672      | 08/09/2016 | 15:04-a- |               |                        |            |             |                  |      |
| test                                                                                                    | log                                                                                                    | 51          | 16/11/2016 | 16:55-a- |               |                        |            |             |                  |      |
| x logger                                                                                                    | txt                                                                                                    | 250         | 27/12/2016 | 13:42-a  |               |                        |            |             |                  |      |
| @java14224                                                                                                    | reg                                                                                                    | 1,138       | 24/02/2014 | 06:55-a- |               |                        |            |             |                  |      |
| devcon64                                                                                                    | exe                                                                                                    | 81,920      | 08/02/2010 | 15:26-a  |               |                        |            |             |                  |      |
| COMLOG                                                                                                    | txt                                                                                                    | 0           | 22/08/2016 | 00:09-a  |               |                        |            |             |                  |      |
|                                                                                                    |                                                                                                    |             |            |          |               |                        |            |             |                  |      |
|                                                                                                    |                                                                                                    |             |            |          |               |                        |            |             |                  |      |
|                                                                                                    |                                                                                                    |             |            |          |               |                        |            |             |                  |      |
|                                                                                                    |                                                                                                    |             |            |          |               |                        |            |             |                  |      |
|                                                                                                    |                                                                                                    |             |            |          |               |                        |            |             |                  |      |
|                                                                                                    |                                                                                                    |             |            |          |               |                        |            |             |                  |      |
|                                                                                                    |                                                                                                    |             |            |          |               |                        |            |             |                  |      |
|                                                                                                    |                                                                                                    |             |            |          |               |                        |            |             |                  |      |
|                                                                                                    |                                                                                                    |             |            |          |               |                        |            |             |                  |      |
|                                                                                                    |                                                                                                    |             |            |          |               |                        |            |             |                  |      |
|                                                                                                    |                                                                                                    |             |            |          |               |                        |            |             |                  |      |
| 0 k / 167 k in 0 / 9 file(s), 0 / 14 dir(s)                                                                                                    |                                                                                                    |             |            |          | 0 k / 26 k in | 0 / 2 file(s)          |            |             |                  |      |
|                                                                                                    |                                                                                                    | c:\>        |            |          |               | .,                     |            |             |                  | •    |
| F3 View F4 Edit                                                                                                    |                                                                                                    | F5          | Сору       | F6 N     | love          | F7 NewFolder           | F8 Del     | ete         | Alt+F4 Ex        | it   |

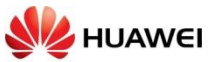

# راه اندازی NodeB / eNodeB

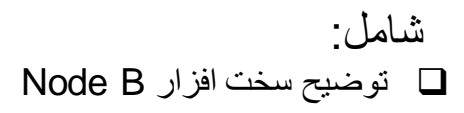

ا سمت <u>Node B</u>

♦ ١٩ ١٤ ١٤ ١٤ ٩٤

Node B : DUW

|   | PWR | GPS | EC A | EC B | LMT A | LMT B | TN A | ET A | ET B | 105 | IDL | TN B | RI A | RI B | RI C | RI D | RI E | RI F     | DUw |   |
|---|-----|-----|------|------|-------|-------|------|------|------|-----|-----|------|------|------|------|------|------|----------|-----|---|
| 0 |     |     |      |      |       |       |      |      |      | ÓŎÓ |     | -    | 0    | 0    | 0    | 0    | 0    | <u> </u> |     | 0 |

| Marking     | Connector   | Description                                                                                       | Optical |
|-------------|-------------|---------------------------------------------------------------------------------------------------|---------|
| RI A - RI F | 3 x SFP     | Radio Interface x 3 Internal interface between DU and<br>RU External interface between DU and RRU | Yes     |
| TN B        | RJ45        | Transmission, Ethernet External interface, electrical                                             | No      |
| IDL         | HSIO        | Inter DU Link Internal interface, DU to DU                                                        | No      |
| TN A        | SFP         | Transmission, Ethernet External interface, optical                                                | No      |
| LMT B       | RJ45        | Site LAN External interface                                                                       | No      |
| LMT A       | RJ45        | Console Internal interface                                                                        | Yes     |
| EC A        | RJ45        | EC Bus Internal interface                                                                         | No      |
| GPS         | Modular 10P | GPS External interface                                                                            | No      |
| PWR         | Power       | -48 V DC Power                                                                                    | No      |

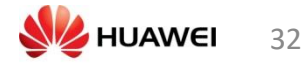

# مراحل Commission

# استفاده از HyperTerminal setup

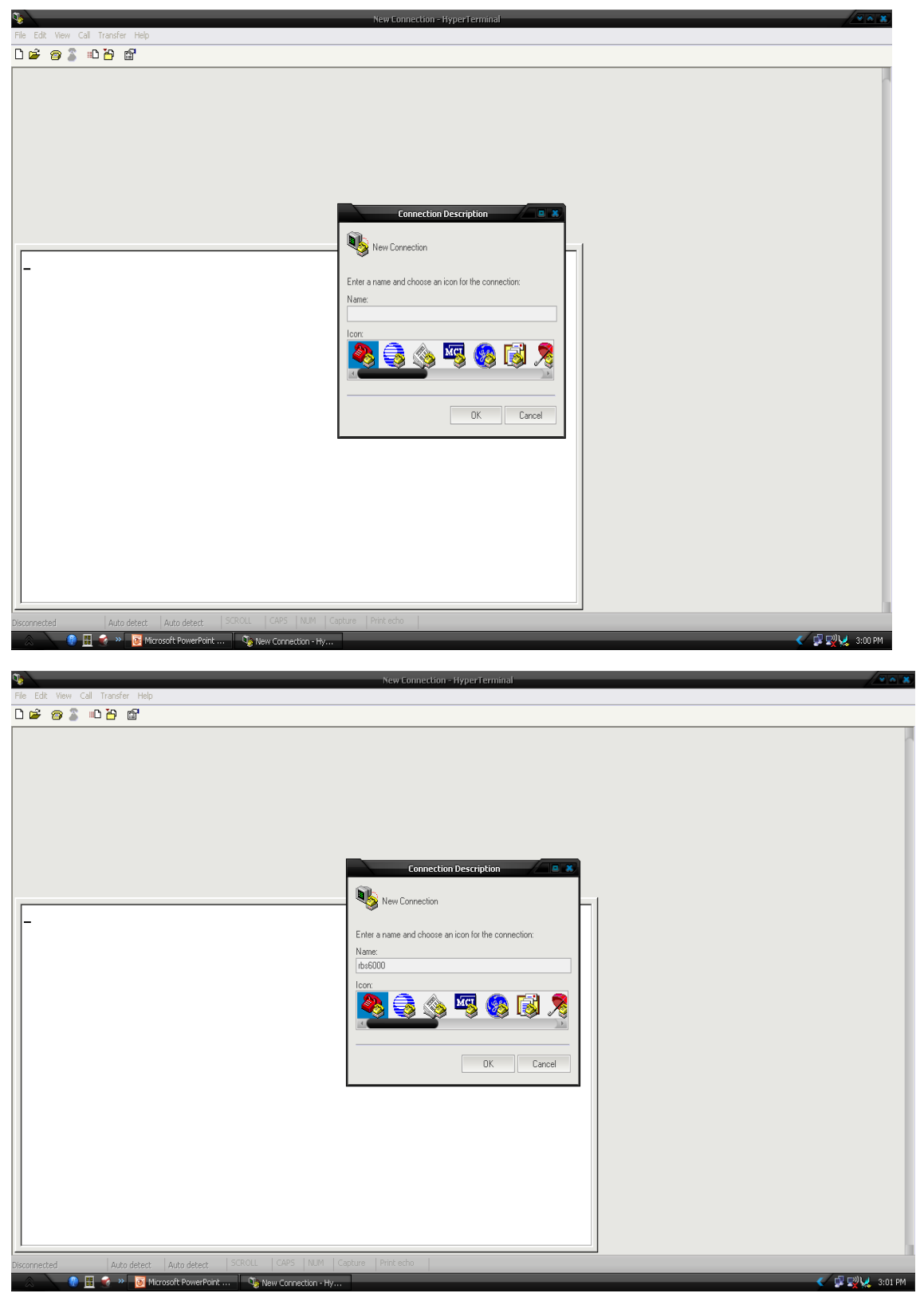

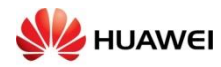

| City City Lines Coll Texaster Links                                                                                                    | rbs6000 - HyperTerminal                                                                                                    |                   |
|----------------------------------------------------------------------------------------------------|----------------------------------------------------------------------------------------------------|-------------------|
| File Edit View Call Transfer Help                                                                                                    |                                                                                                    |                   |
|                                                                                                    | Connect To                                                                                                    |                   |
|                                                                                                    | Enter details for the phone number that you want to dial.   Country/region: India (91)   Area code: 0651   Phone number: Connect using:   Connect using: COM7   OK Cancel |                   |
| Disconnected Auto detect Auto detect SCROLL                                                                                                    | CAPS NUM Capture Print echo                                                                                                    |                   |
| 🔍 🧶 🗄 🍣 🤉 🐻 Microsoft PowerPoint 🥀 rt                                                                                                    | s6000 - HyperTermi                                                                                                    | <li>\$201 PM</li> |
|                                                                                                    | rbs5000 - HyperTerminal                                                                                                    |                   |
| COM7 Properties  Port Settings  Bits per second: 9500  Data bits: 8  Parity: None  Stop bits: 1  Flow control: None  Restore Defaults  DK Cancel Apply  Disconnected Auto detect Auto detect SCRCLL | rissiouu - HyperTerminal                                                                                                    |                   |

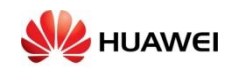

# قرار گرفتن در مد Backup

| rbs6000 - HyperTorminal                                                                                                    |           |
|----------------------------------------------------------------------------------------------------|-----------|
| File Edit View Call Transfer Help                                                                                                    |           |
|                                                                                                    | 1         |
| \$ reload                                                                                                    |           |
| Connected 0:00:37 Auto detect 9600 8-W-1 SCROLL CAPS NUM Capture Print echo                                                                                                    |           |
| 💫 🙏 🦉 🔣 😴 » 👩 Microsoft PowerPoint 🧆 🍖 rbs6000 - HyperTermi                                                                                                    | <li></li> |
| rbs6000 - HyperTerminal                                                                                                    |           |
| File Edit View Call Transfer Help                                                                                                    |           |
| <pre>\$ reload OSE Delta PowerPC/BL250187 Welcome to OSE Shell ose5.3. \$ Start of O(#)CXC1725340 R2B02 2009-10-23 12:11:34 GWT Plug-in Unit Product Name: DUW Plug-in Unit Product No: KDU127161/2 Plug-in Unit Product rev: R1C Plug-in Unit Product Date: 20091124 Plug-in Unit Product Date: 20091124 Plug-in Unit Product Serial: C823205298 Ethernet MAC_address 0: 0x001EDF5219F1 RAM size: 1024 Mbytes Stop due to remain in basic/backup set \$ formathd /d_</pre> |           |
| Connected 0:01:15 Auto detect 9600 8-W-1 SCROLL CAPS NUM Capture Print echo                                                                                                    |           |

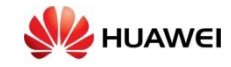

# فرمت کردن در ایو ها

| Image: A state of the state of the state |
|----------------------------------------------------------------------------------------------------|
|                                                                                                    |
|                                                                                                    |
| <pre>\$ reload OSE Delta PowerPC/BL250187 Welcome to OSE Shell ose5.3. \$ Start of @(#)CXC1725340 R2802 2009-10-23 12:11:34 GMT Plug-in Unit Product Name: DUW Plug-in Unit Product No: KDU127161/2 Plug-in Unit Product Date: 20091124 Plug-in Unit Product Serial: C823205298 Ethernet MPC_address 0: 0x001EDF5219F1 RAM size: 1024 Mbytes Stop due to remain in basic/backup set \$ formathd /d All data on volume will be destroyed. Continue? y/n (n):y Formatting Hard Disk \$</pre>                                                                                                    |
| Connected 0:01:46 Auto detect 9600 8-1/-1 SCROLL CAPS NUM Capture Print echo                                                                                                    |
| A C C C C C C C C C C C C C C C C C C C                                                                                                    |
| File Edit Wew Call Transfer Help                                                                                                    |
|                                                                                                    |
| <pre>\$ \$ reload OSE Delta PowerPC/BL250187 Welcome to OSE Shell ose5.3. \$ Start of @(#)CXC1725340 R2502 2009-10-23 12:11:34 GMT Plug-in Unit Product Name: DUW Plug-in Unit Product No: KDU127161/2 Plug-in Unit Product Date: 20091124 Plug-in Unit Product Serial: C823205298 Ethernet MPC_address 0: 0x001EDF5219F1 RdM size: 1024 Mbytes Stop due to remain in basic/backup set \$ formathd /d All data on volume will be destroyed. Continue? y/n (n):y Formatting Hard Disk \$ reload</pre>                                                                                                    |

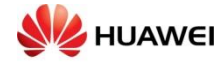
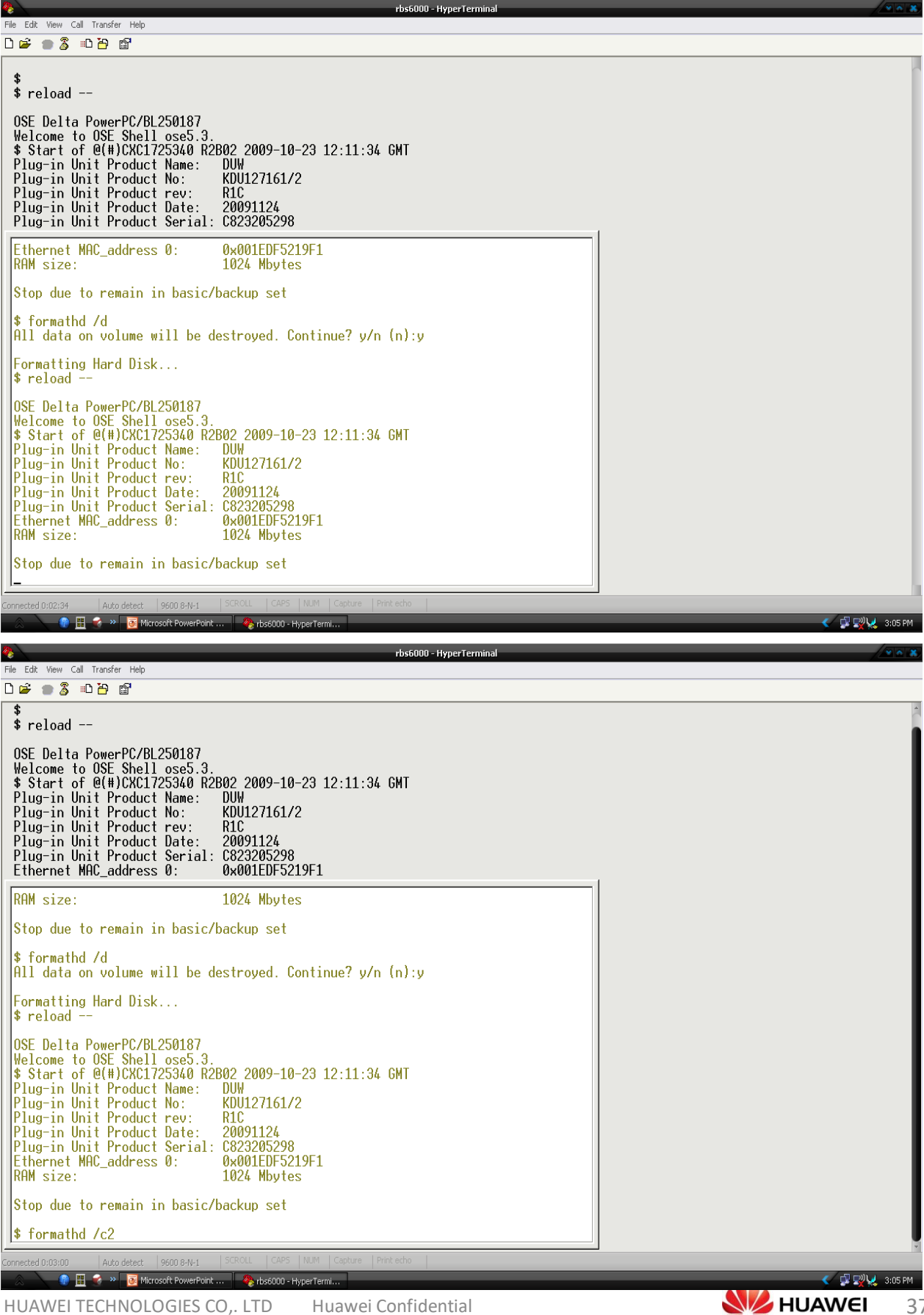

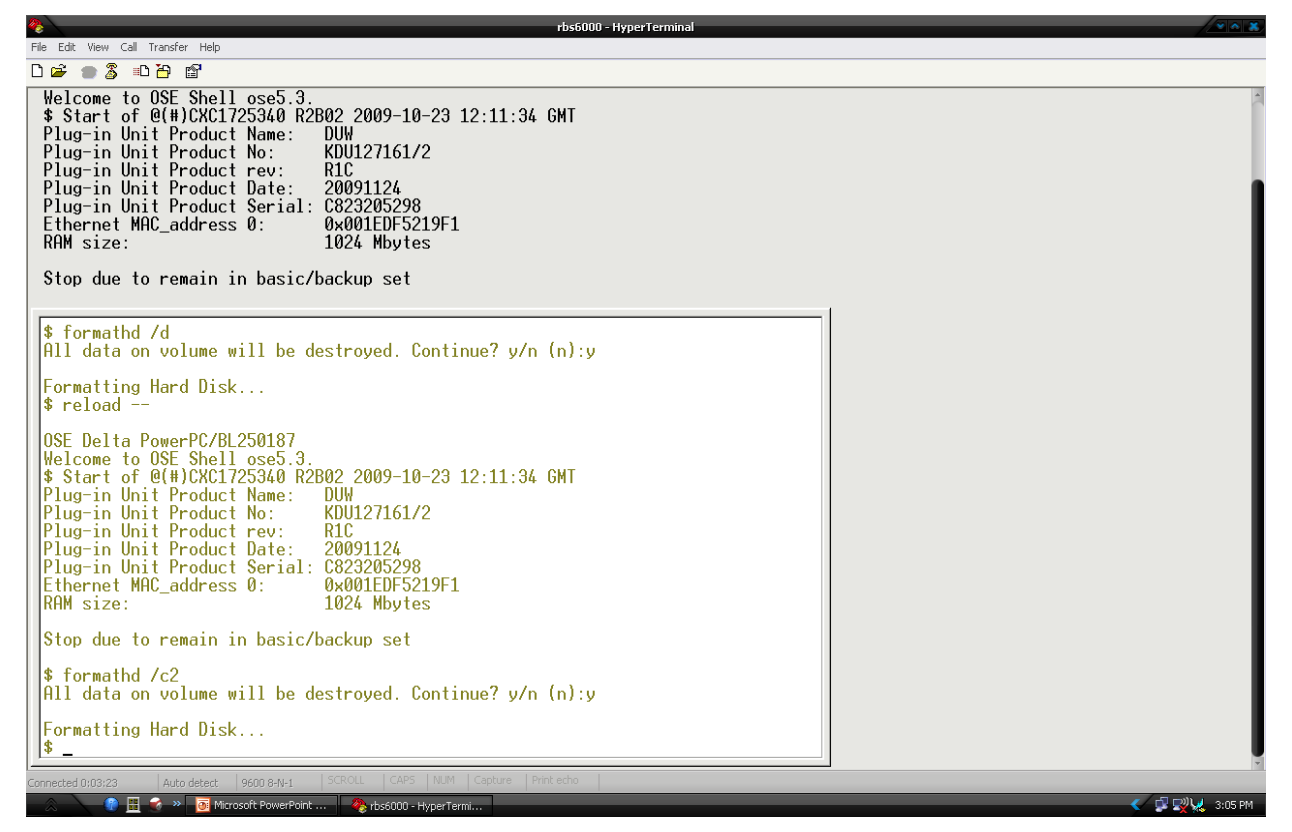

بازخواني Node

| rbs6000 -                                                                                                    | HyperTerminal /2 4 |
|----------------------------------------------------------------------------------------------------|--------------------|
| File Edit View Call Transfer Help                                                                                                    |                    |
| D 🚔 🍵 🐉 📫 🎦 📸                                                                                                    |                    |
| Welcome to OSE Shell ose5.3.<br>\$ Start of @(#)CXC1725340 R2B02 2009-10-23 12:11:34 GMT<br>Plug-in Unit Product Name: DUW<br>Plug-in Unit Product No: KDU127161/2<br>Plug-in Unit Product rev: R1C<br>Plug-in Unit Product rev: R1C                                                                                                    |                    |
| Plug-in Unit Product Date: 20091124<br>Plug-in Unit Product Serial: C823205298<br>Ethernet MAC_address 0: 0x001EDF5219F1<br>RAM size: 1024 Mbytes                                                                                                    |                    |
| Stop due to remain in basic/backup set                                                                                                    |                    |
| <pre>\$ formathd /d All data on volume will be destroyed. Continue? y/n (n):y</pre>                                                                                                    |                    |
| Formatting Hard Disk<br>\$ reload                                                                                                    |                    |
| OSE Delta PowerPC/BL250187<br>Welcome to OSE Shell ose5.3.<br>\$ Start of 0(#)CXC1725340 R2B02 2009-10-23 12:11:34 GMT<br>Plug-in Unit Product Name: DUW<br>Plug-in Unit Product No: KDU127161/2<br>Plug-in Unit Product rev: R1C<br>Plug-in Unit Product Date: 20091124<br>Plug-in Unit Product Serial: C823205298<br>Ethernet MAC_address 0: 0x001EDF5219F1<br>RAM size: 1024 Mbytes |                    |
| Stop due to remain in basic/backup set                                                                                                    |                    |
| \$ formathd /c2<br>All data on volume will be destroyed. Continue? y/n (n):y                                                                                                    |                    |
| Formatting Hard Disk<br>\$ reload                                                                                                    |                    |
| Connected 0:03:43 Auto detect 9600 8-N-1 SCROLL CAPS NUM Capture Print echo                                                                                                    |                    |
| 🔬 💦 📳 🐋 » 🧕 Microsoft PowerPoint 🥀 rbs6000 - HyperTermi                                                                                                    | <li>     2</li>    |

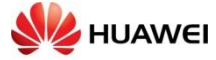

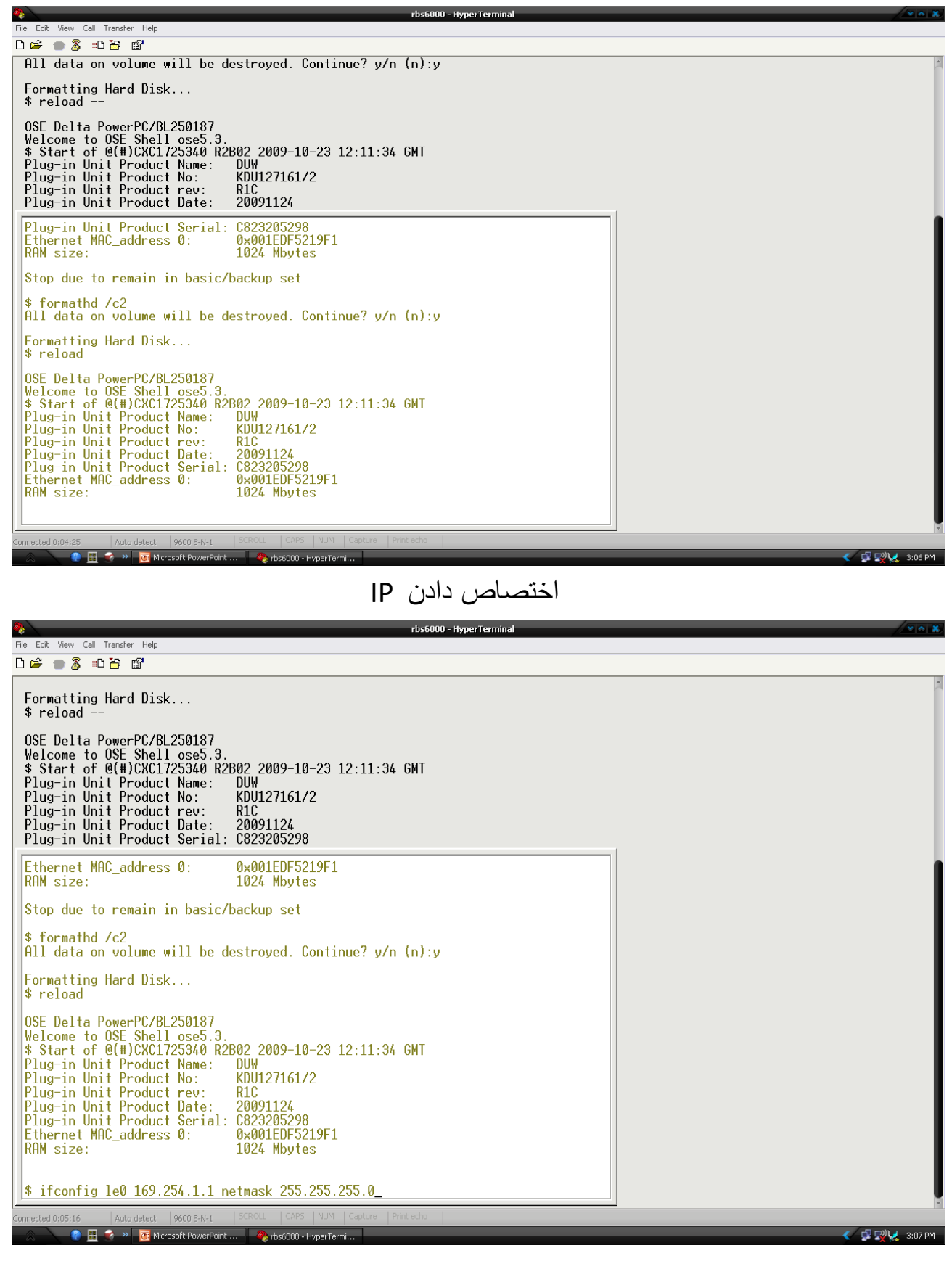

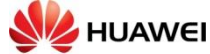

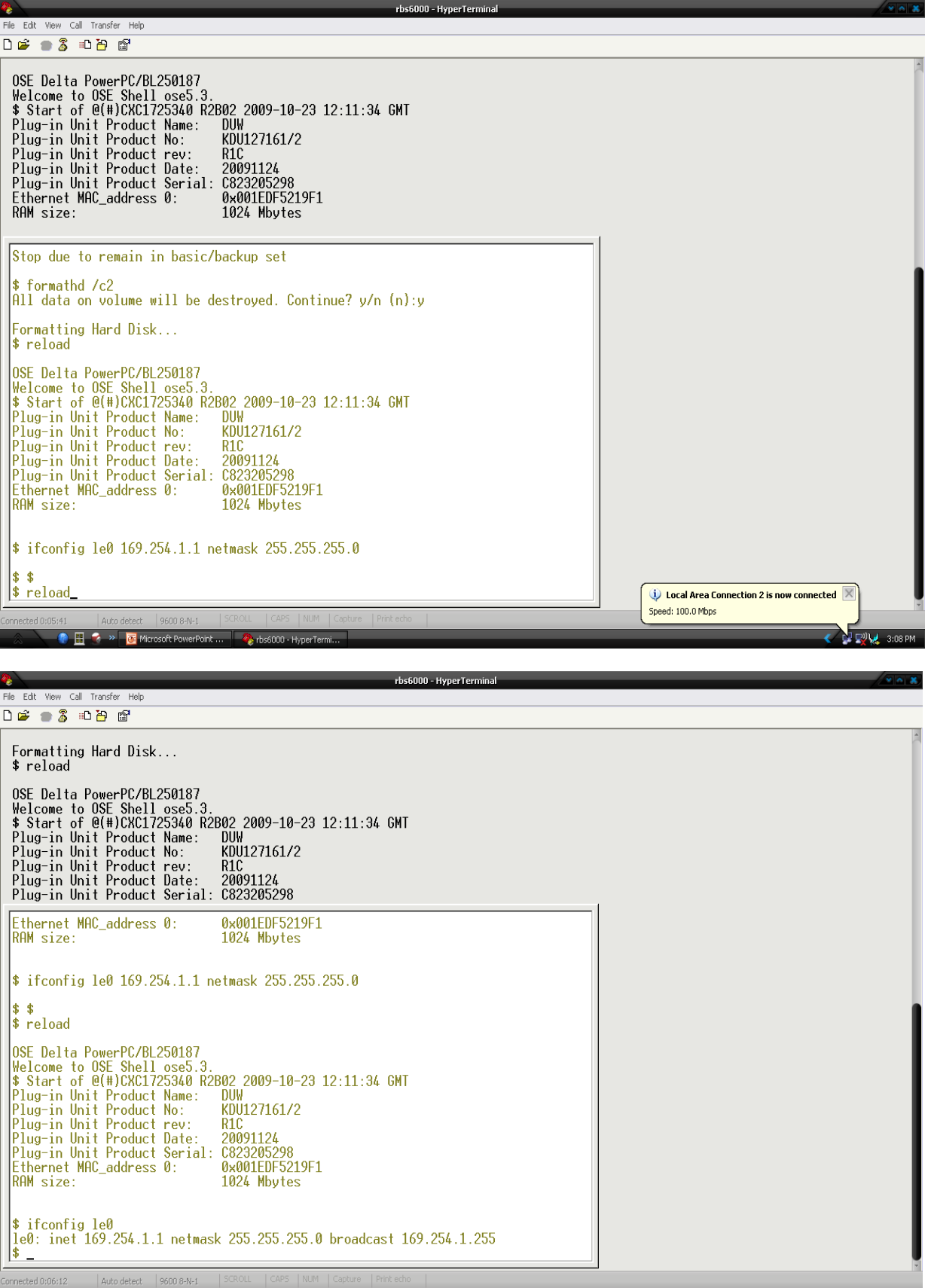

🌍 🎛 🥪 » 🐻 Microsoft PowerPoint ... 🦓 rbs6000 - HyperTermi...

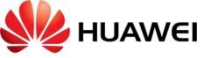

#### انتقال اطلاعات از لپ تاپ به در ایوها با استفاده از FTP client Total Commander 7.040 - NOT REGISTERED

=

| Files Mark Commands Net Show         | Configuration Start       |                   |                        |                                                                                                    |                  | Help                         |
|--------------------------------------|---------------------------|-------------------|------------------------|----------------------------------------------------------------------------------------------------|------------------|------------------------------|
| 2                                    | * * * 🖨 🏦                 | <b>85 86 AA</b> B | s 🔛 🍰 🍺                |                                                                                                    |                  |                              |
| [-c-] [ none ] 6 153 964 k of 3      | 30 716 248 k free         |                   | 1                      | [-c-] [ none ] 6 153 964 k of 30                                                                                                    | 0 716 248 k free |                              |
| c:\* *                               |                           |                   | *                      | - original and the second second seco |                  | * •                          |
| thame.                               |                           | Eut Size          | Date Attr              | thame.                                                                                                    | Eut              | Size Date Attr               |
|                                      |                           |                   | 04/14/2010 22:15       |                                                                                                    | LA               | (DID) 04/14/2010 22:15       |
| Decumente and Settingel              |                           |                   | 05/02/2010 11:20       | Decuments and Settingel                                                                                                    |                  | (DIR) 05/02/2010 11:20       |
| Downloade]                           |                           | ZDIRS             | 05/15/2010 11:30****   | Downloade]                                                                                                    |                  | (DIR) 05/15/2010 22:42       |
| Drivek en]                           |                           | ZDIRS             | 03/15/2010 22.42       | [DriveKen]                                                                                                    |                  | (DIR) 03/15/2010 22.42       |
|                                      |                           | ZDIRS             | 04/14/2010 21:44       |                                                                                                    |                  | (DIR) 04/14/2010 21:44       |
| [Microsoft SBL Server]               |                           | ZDIRS             | 04/14/2010 22:17       | [Microsoft SOL Server]                                                                                                    |                  | (DIR) 04/14/2010 22:17       |
|                                      |                           | (DIB)             | 04/14/2010 22:22       |                                                                                                    |                  | (DIB) 04/14/2010 22:22       |
|                                      |                           | ZDIBS             | 04/15/2010 11:01       |                                                                                                    |                  | (DIB) 04/15/2010 11:01       |
| [Program Files]                      |                           | ZDIBS             | 06/09/2010 16:24       | [Program Files]                                                                                                    |                  | (DIB) 06/09/2010 16:24rm     |
|                                      |                           | ZDIBS             | 04/26/2010 12:49       |                                                                                                    |                  | (DIB) 04/26/2010 12:49       |
| [Sustem Volume Information]          |                           | ZDIBS             | 04/17/2010 11:51       | [Sustem Volume Information]                                                                                                    |                  | (DIB) 04/17/2010 11:51       |
|                                      |                           | ZDIBS             | 05/06/2010 07:07       |                                                                                                    |                  | (DIB) 05/06/2010 07:07       |
| [totalcmd]                           |                           | (DIB)             | 04/16/2010 11:06       | [[totalcmd]                                                                                                    |                  | (DIB) 04/16/2010 11:06       |
|                                      |                           | (DIB)             | 06/20/2010 19:30       |                                                                                                    |                  | (DIB) 06/20/2010 19:30       |
|                                      |                           | BAT               | 0 04/14/2010 21:31-a   |                                                                                                    | BAT              | 0 04/14/2010 21:31-a         |
|                                      |                           | txt               | 0 05/01/2010 12:04-a   | COMING COMING                                                                                                    | tat              | 0.05/01/2010.12:04-a         |
| CONFIG                               |                           | SYS               | 0 04/14/2010 21:31-a   | CONFIG                                                                                                    | SYS              | 0.04/14/2010.21·31-a         |
| Filterl og                           |                           | lon 8             | 0 04/15/2010 11·07-a   | is Filterl og                                                                                                    | loa              | 80.04/15/2010.11:07-a        |
| msde setup log                       |                           | txt 2.091.99      | 8 04/14/2010 22:18-a   | ima msde setup log                                                                                                    | tat              | 2.091.998 04/14/2010 22:18-a |
|                                      |                           | histo., 338,36    | 8 04/22/2010 11:03-a   | Setup CP                                                                                                    | histo            | 338.368 04/22/2010 11:03-a   |
| Setup CP                             |                           | loa 338.13        | 3 04/22/2010 11:03-a   | Setup CP                                                                                                    | loa              | 338.133 04/22/2010 11:03-a   |
|                                      |                           |                   |                        |                                                                                                    |                  |                              |
|                                      |                           |                   |                        |                                                                                                    |                  |                              |
|                                      |                           |                   |                        |                                                                                                    |                  |                              |
|                                      |                           |                   |                        |                                                                                                    |                  |                              |
|                                      |                           |                   |                        |                                                                                                    |                  |                              |
|                                      |                           |                   |                        |                                                                                                    |                  |                              |
|                                      |                           |                   |                        |                                                                                                    |                  |                              |
|                                      |                           |                   |                        |                                                                                                    |                  |                              |
|                                      |                           |                   |                        |                                                                                                    |                  |                              |
|                                      |                           |                   |                        |                                                                                                    |                  |                              |
|                                      |                           |                   |                        |                                                                                                    |                  |                              |
|                                      |                           |                   |                        |                                                                                                    |                  |                              |
|                                      |                           |                   |                        |                                                                                                    |                  |                              |
|                                      |                           |                   |                        |                                                                                                    |                  |                              |
|                                      |                           |                   |                        |                                                                                                    |                  |                              |
| 0 k / 2,703 k in 0 / 7 files, 0 / 14 | dir(s)                    |                   |                        | 0 k / 2,703 k in 0 / 7 files, 0 / 14 d                                                                                                    | fir(s)           |                              |
|                                      |                           | c:\>              |                        |                                                                                                    |                  |                              |
| F3 View                              | F4 Edit                   | F5 Сору           | F                      | 6 Move F7 NewFold                                                                                                    | der F8 Delete    | Alt+F4 Exit                  |
| 🔜 🔪 🕼 🧮 💰 »                          | rbs6000 - HyperTermi 📄 3G |                   | 💾 Total Commander 7.0. | 🞯 Microsoft PowerPoint                                                                                                    |                  |                              |
|                                      |                           |                   |                        |                                                                                                    |                  |                              |

| Files Mark Commande              | Net Show Configuration Start |              |              | rotarcom                   | manaer 7.04a | NOT REDISTERED       |                           |            |                            |                              | Help         |
|----------------------------------|------------------------------|--------------|--------------|----------------------------|--------------|----------------------|---------------------------|------------|----------------------------|------------------------------|--------------|
| Tiles Plark Commands             | Show Conliguration Start     |              |              |                            |              |                      |                           |            |                            |                              | Tielp        |
| 2 👯 🕴 💽                          | Wetwork Connections          |              | j da 🕴       | s 🗱 🥩                      |              |                      |                           |            |                            |                              |              |
| Lal Lana 1 C 1E                  | 🕎 Disconnect Network Drives  |              |              |                            |              | Inl I area 1.6       | 153 004 5 -6 30 710 340 1 |            |                            |                              | 1.           |
| [-c-] _ Luone_1 6,13             | Share Current Directory      |              |              |                            | N            | [-c-] Luone_1 o,     | 133,304 K UI 30,710,240 P | k nee      |                            |                              | 1 N          |
| c:\"."                           | Unshare Directory            |              |              | D 1                        | * •          | c:\"."               |                           |            | 0. 0                       |                              | * •          |
| TName                            | Show Admin Shares            |              | t Size       | Date                       | Attr         |                      |                           | Ext        | Size Da                    | ite                          | Attr         |
| Cygwinj                          | FTP                          |              |              | 05/02/201                  | 0 22:13      | Cygwinj              | Cottingol                 |            | <pre><die> 04/</die></pre> | /14/2010 22:                 | 20<br>12     |
| [Documents and Se<br>[Downloads] | FTP Connect                  | Ctrl+F       |              | 05/15/201                  | 0 11.30      |                      | settingsj                 |            | ZDIR> 05                   | /15/2010 11.                 | A2           |
| DriveK eu]                       | 💑 FTP New Connection         | Ctrl+N       | (DIB)        | 04/15/201                  | 0 11.12      | DriveKeul            |                           |            | (DIB) 04                   | /15/2010 22:                 | 12           |
| [Intel]                          | FTP Disconnect               | Shift+Ctrl+F | <dib></dib>  | 04/14/201                  | 0 21:44      | [Intel]              |                           |            | <dir> 04</dir>             | /14/2010 21:4                | 44           |
| Microsoft SQL Serv               | FTP Show Hidden Files        |              | <dir></dir>  | 04/14/201                  | 0 22:17      | Microsoft SQL S      | erver]                    |            | <dir> 04</dir>             | /14/2010 22:1                | 17           |
| (MINI-LINK)                      | ETP Dowpload From List       |              | <dir></dir>  | 04/14/201                  | 0 22:22      | (MINI-LINK)          | -                         |            | <dir> 04</dir>             | /14/2010 22:2                | 22           |
| (POD)                            | PORT Connection To Other PC  |              | <dir></dir>  | 04/15/201                  | 0 11:01      | 🗀 [POD]              |                           |            | <dir> 04</dir>             | /15/2010 11:0                | D1           |
| 🗀 [Program Files]                | PORT Connection To Other PC  |              | <dir></dir>  | 06/09/201                  | 0 16:24r     | 🗀 [Program Files]    |                           |            | <dir> 06.</dir>            | /09/2010 16:2                | 24r          |
| 🗀 [sybase]                       |                              |              | <dir></dir>  | 04/26/201                  | 0 12:49      | 🗀 [sybase]           |                           |            | <dir> 04</dir>             | /26/2010 12:4                | 49           |
| System Volume Info               | ormation]                    |              | <dir></dir>  | 04/17/201                  | 0 11:51      | System Volume I      | Information]              |            | <dir> 04</dir>             | /17/2010 11:                 | ō1           |
| [Temp]                           |                              |              | <dir></dir>  | 05/06/201                  | 0 07:07      | [Temp]               |                           |            | <dir> 05/</dir>            | /06/2010 07:0                | J7           |
| [totalcmd]                       |                              |              | <dih></dih>  | 04/16/201                  | 0 11:06      | [totalcmd]           |                           |            | <dir> U4/</dir>            | /16/2010 11:0                | J6           |
|                                  |                              | ,            |              | 06/20/201                  | 0 19:30      |                      |                           | DAT        | <dih> 064</dih>            | /20/2010 19:                 | 30<br>21 -   |
|                                  |                              |              | DAT I        | 0 04/14/201                | 0 21:31-a    |                      |                           | BA1<br>bat | 0.05                       | /14/2010 21:3                | 31-a<br>04-a |
| CONFIG                           |                              |              | SYS          | 0 03/01/201<br>0 04/14/201 | 0 12.04-a    | CONFIG               |                           | SYS        | 0 0.04                     | /14/2010 12:0                | 31-a         |
| FilterLog                        |                              | i            | loa 8        | 0 04/15/201                | 0 11:07-a    | FilterLog            |                           | log        | 80 04                      | /15/2010 11:0                | 07-a         |
| waa msde setup log               |                              |              | txt 2.091.99 | 8 04/14/201                | 0 22:18-a    | tan msde setup log   |                           | txt 2      | .091.998 04                | /14/2010 22:1                | 18-a         |
| Setup_CP                         |                              | ŀ            | histo 338,36 | 8 04/22/201                | 0 11:03-a    | Setup_CP             |                           | histo      | 338,368 04                 | /22/2010 11:0                | 03-a         |
| Betup_CP                         |                              | 1            | log 338,13   | 3 04/22/201                | 0 11:03-a    | Setup_CP             |                           | log        | 338,133 04                 | /22/2010 11:0                | 03-a         |
|                                  |                              |              |              |                            |              |                      |                           |            |                            |                              |              |
|                                  |                              |              |              |                            |              |                      |                           |            |                            |                              |              |
|                                  |                              |              |              |                            |              |                      |                           |            |                            |                              |              |
|                                  |                              |              |              |                            |              |                      |                           |            |                            |                              |              |
|                                  |                              |              |              |                            |              |                      |                           |            |                            |                              |              |
|                                  |                              |              |              |                            |              |                      |                           |            |                            |                              |              |
|                                  |                              |              |              |                            |              |                      |                           |            |                            |                              |              |
|                                  |                              |              |              |                            |              |                      |                           |            |                            |                              |              |
|                                  |                              |              |              |                            |              |                      |                           |            |                            |                              |              |
|                                  |                              |              |              |                            |              |                      |                           |            |                            |                              |              |
|                                  |                              |              |              |                            |              |                      |                           |            |                            |                              |              |
|                                  |                              |              |              |                            |              |                      |                           |            |                            |                              |              |
|                                  |                              |              |              |                            |              |                      |                           |            |                            |                              |              |
|                                  |                              |              |              |                            |              |                      |                           |            |                            |                              |              |
| 0 k / 2,703 k in 0 / 7 f         | iles, 0 / 14 dir(s)          |              |              |                            |              | 0 k / 2,703 k in 0 / | 7 files, 0 / 14 dir(s)    |            |                            |                              |              |
|                                  |                              | C            | :\>          |                            |              |                      |                           |            |                            |                              | Y            |
| F3 View                          | F4 Edit                      |              | F5 Сору      |                            | F6 P         | love                 | F7 NewFolder              | F8 Delete  |                            | Alt+F4 Exit                  |              |
|                                  | 🗞 ᠉ 🧶 rbs6000 - HyperTermi   | <b>2</b> 36  |              | 💾 Total Co                 | mmander 7.0  | 🚳 Microsoft PowerP   | oint                      |            |                            | - 🚅 🖕 :</th <th>3:37 PM</th> | 3:37 PM      |
|                                  |                              |              |              |                            |              |                      |                           |            |                            |                              |              |

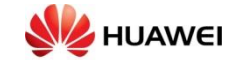

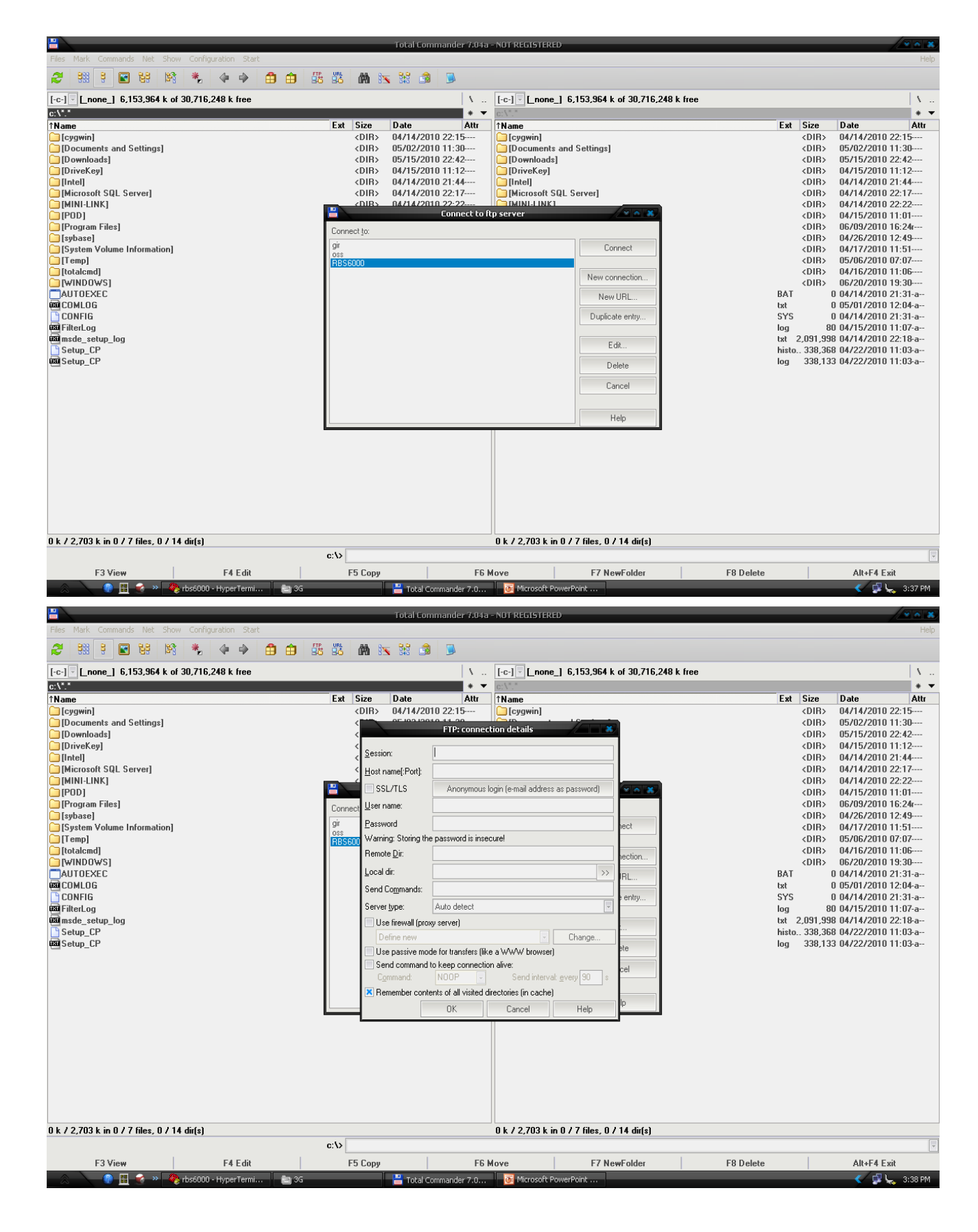

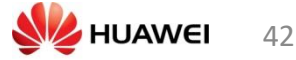

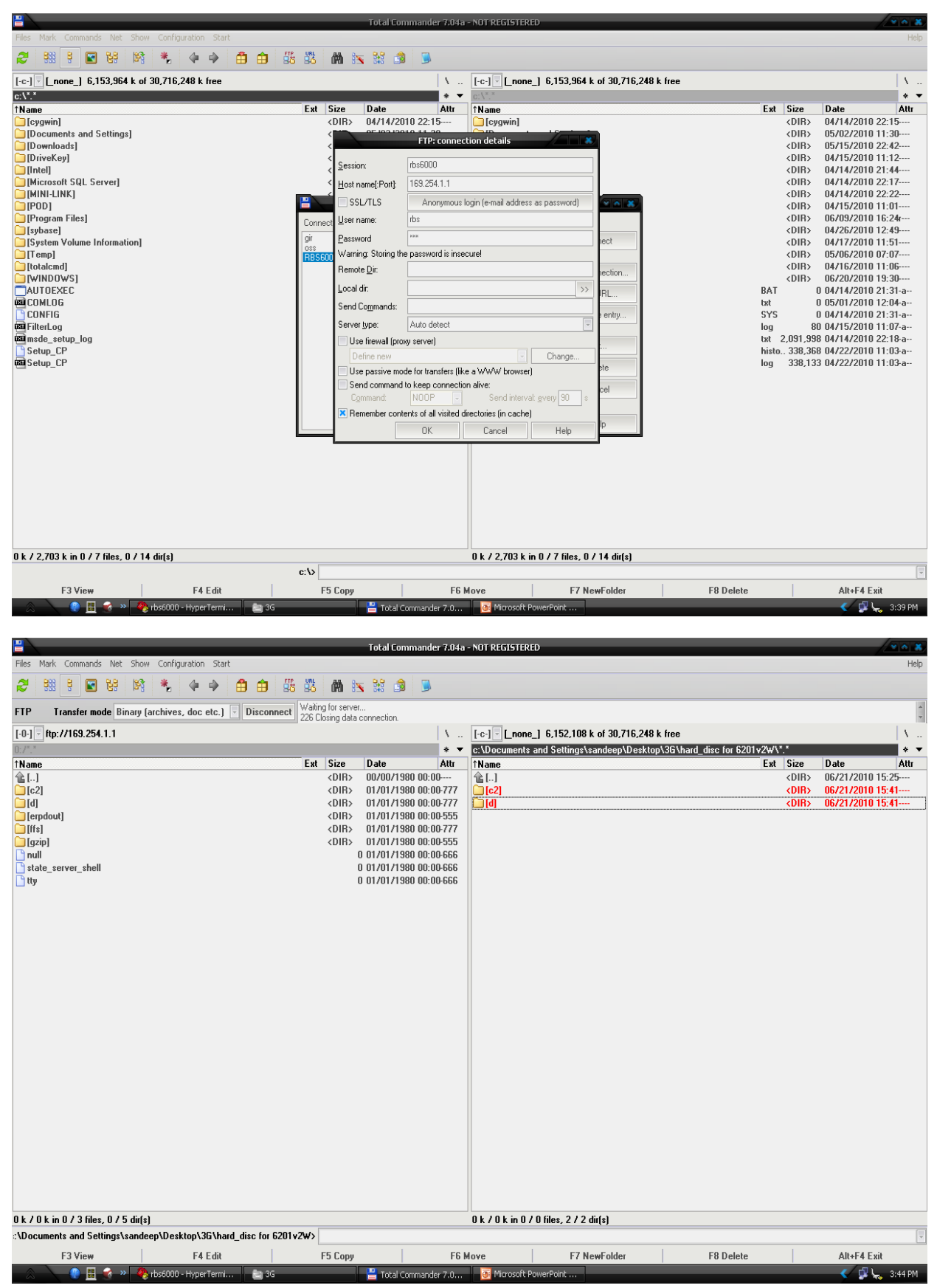

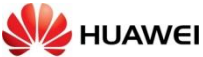

### کپی کردن فایل های مربوط به در ایو ها از سرور به RBS

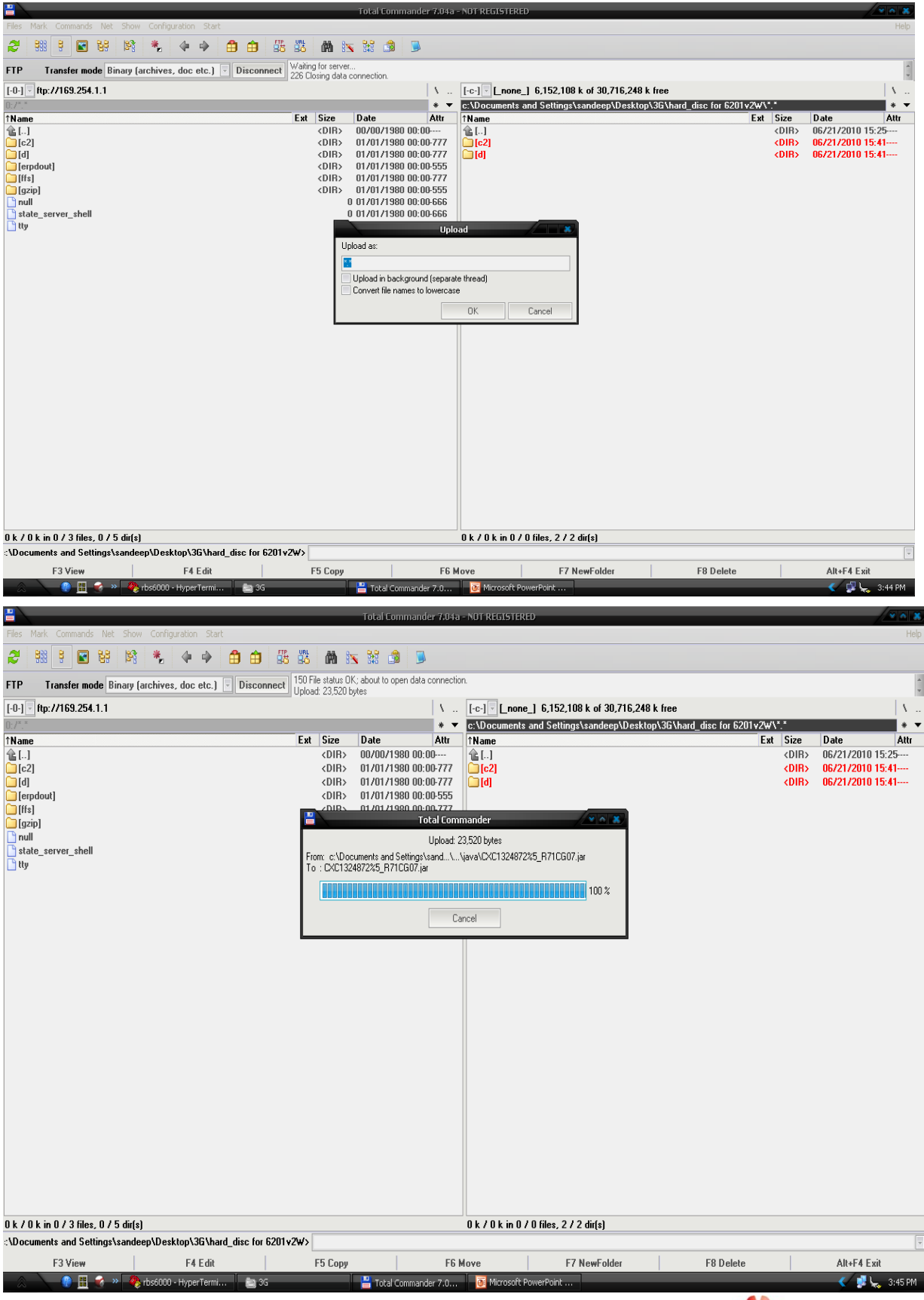

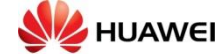

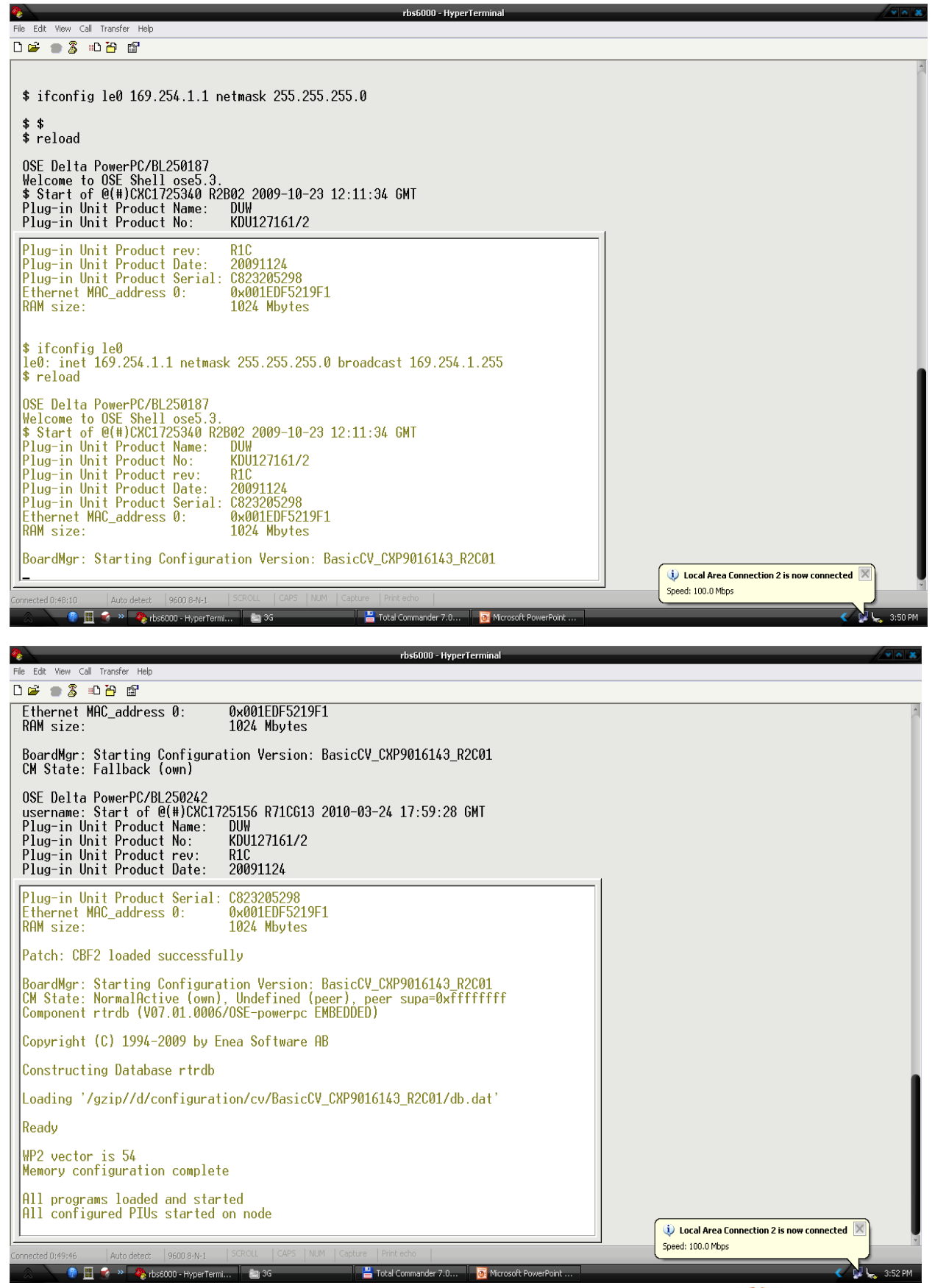

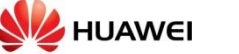

45

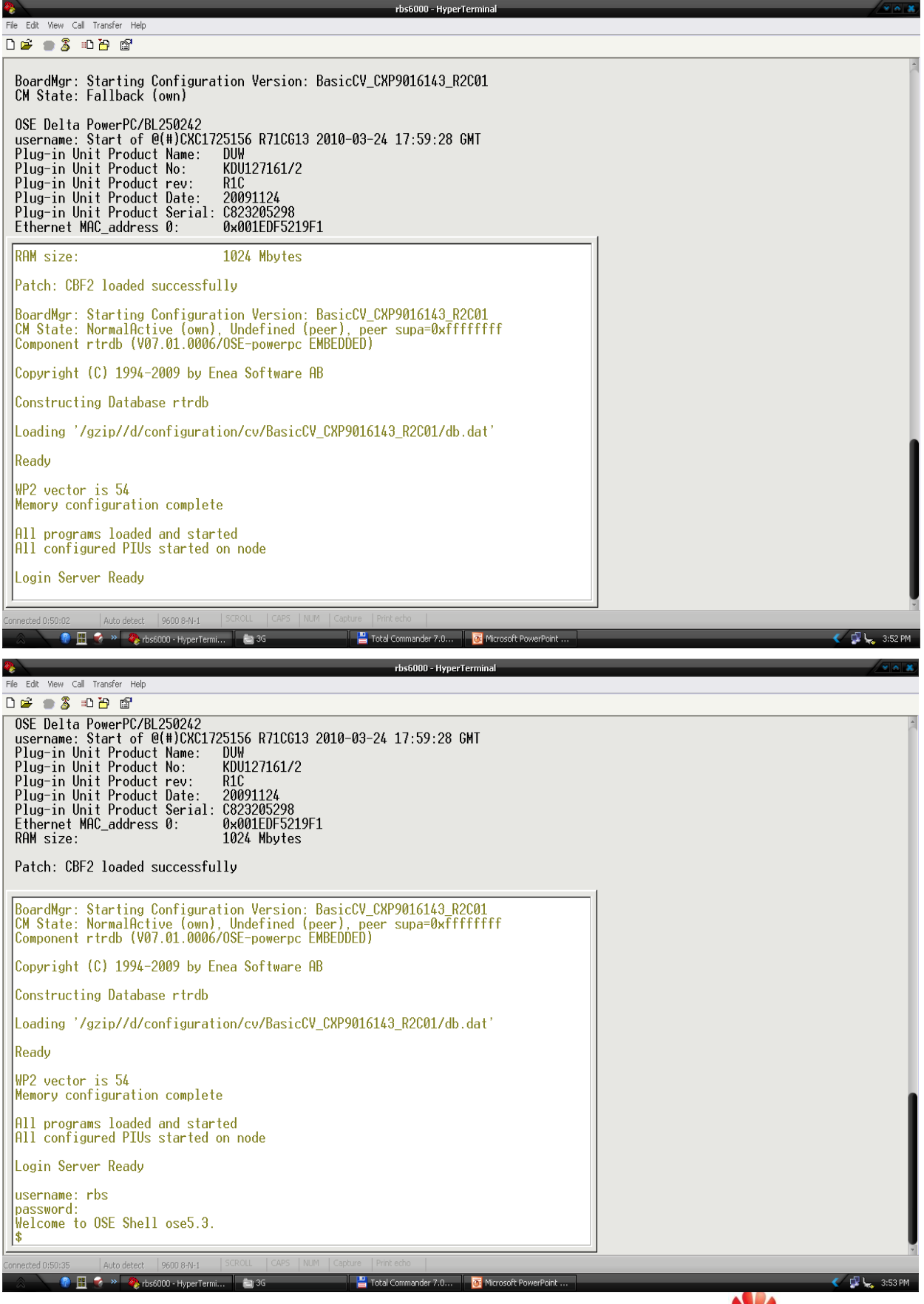

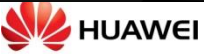

46

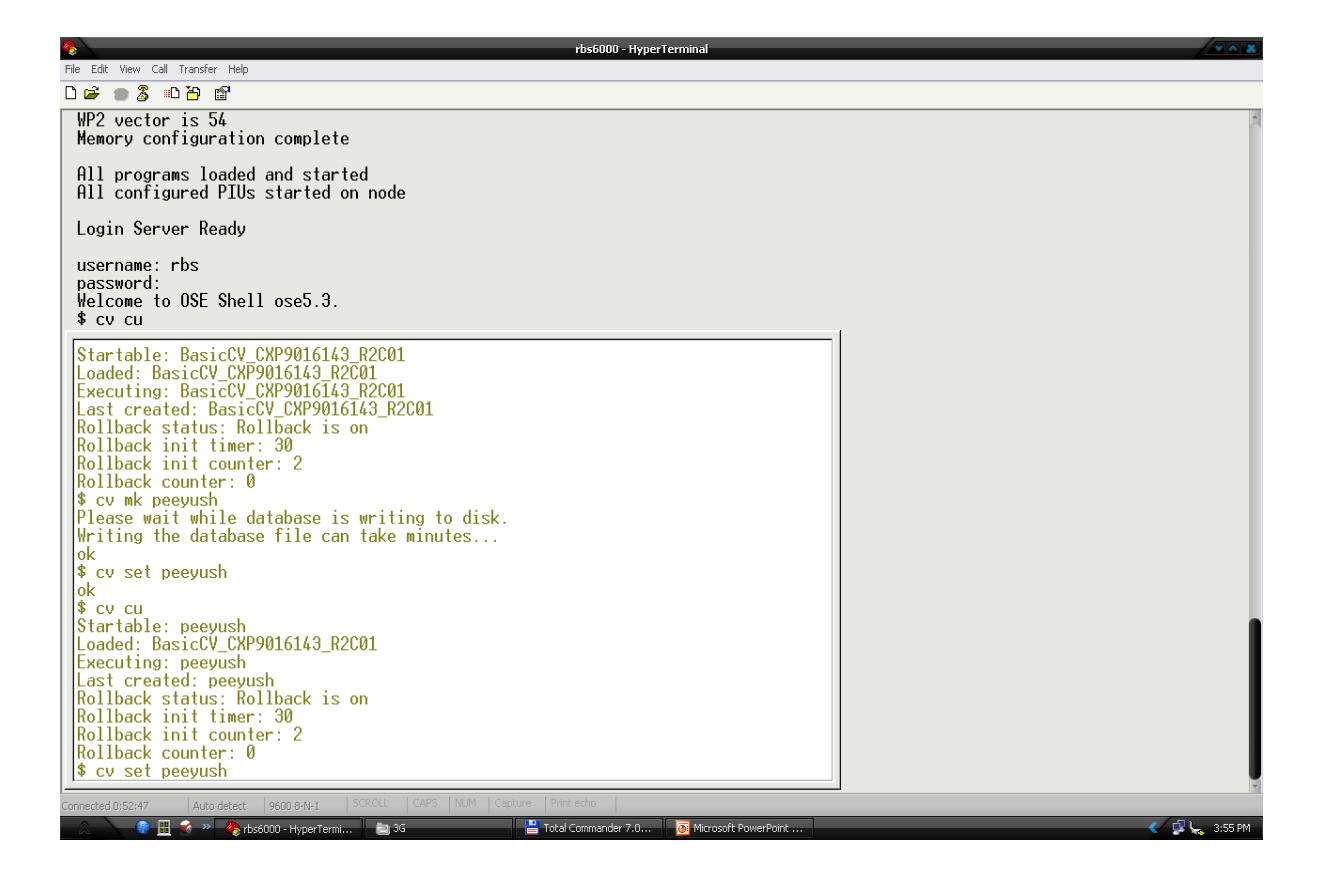

#### وصل شدن به RBS EM manager

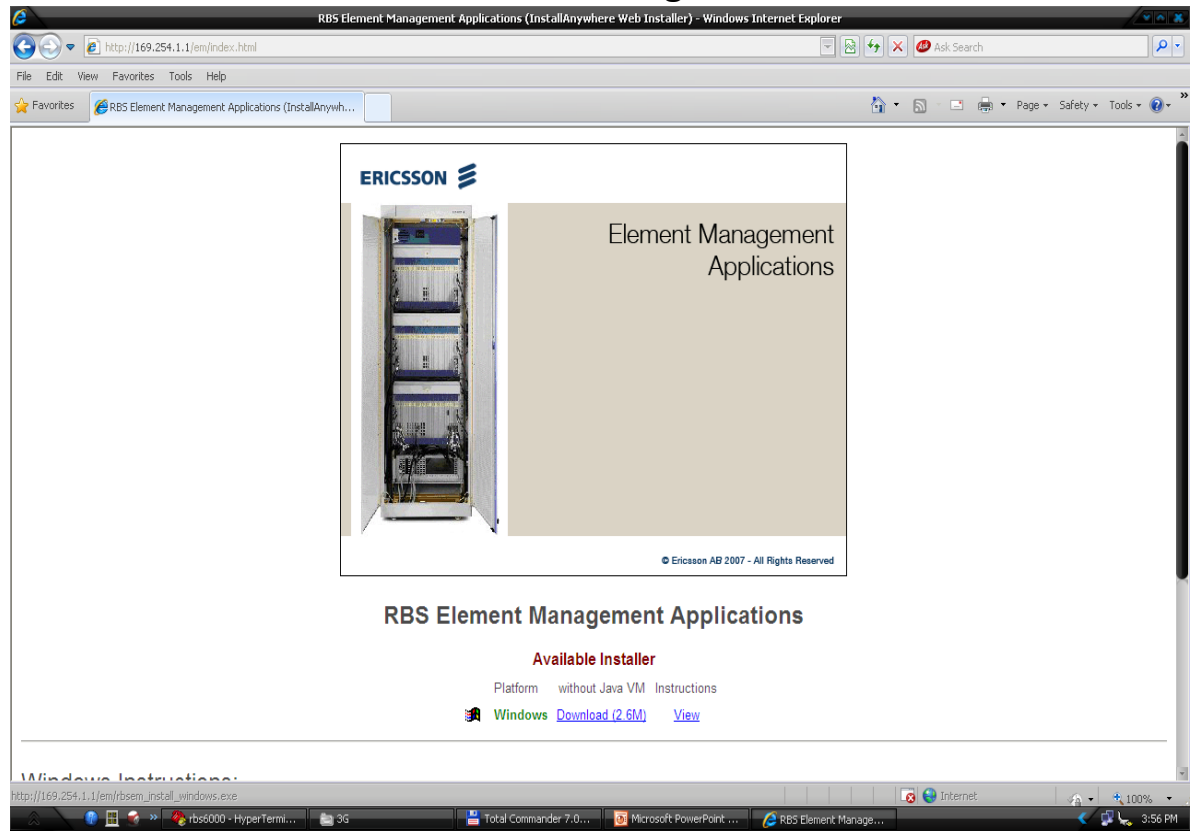

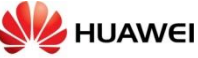

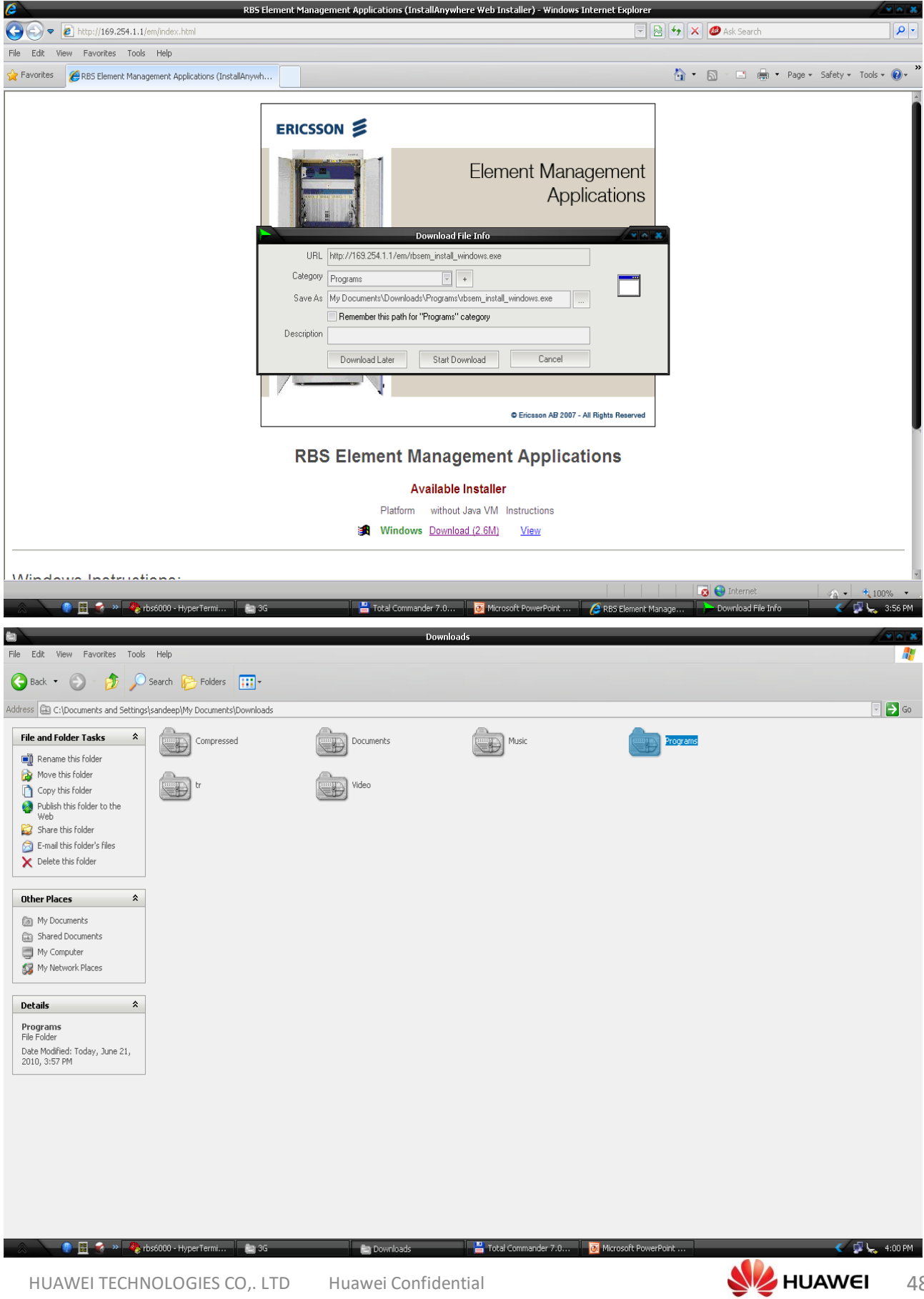

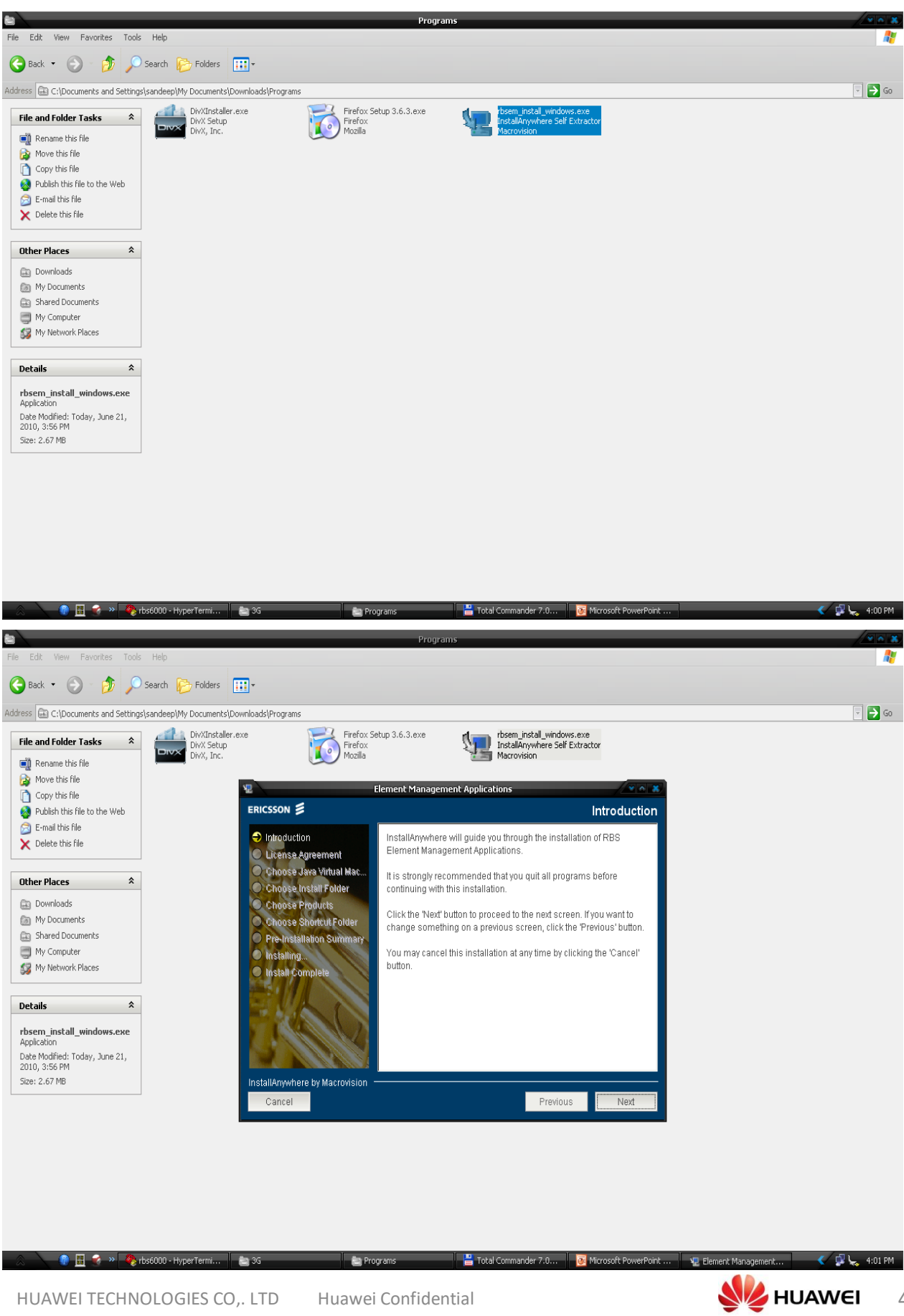

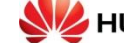

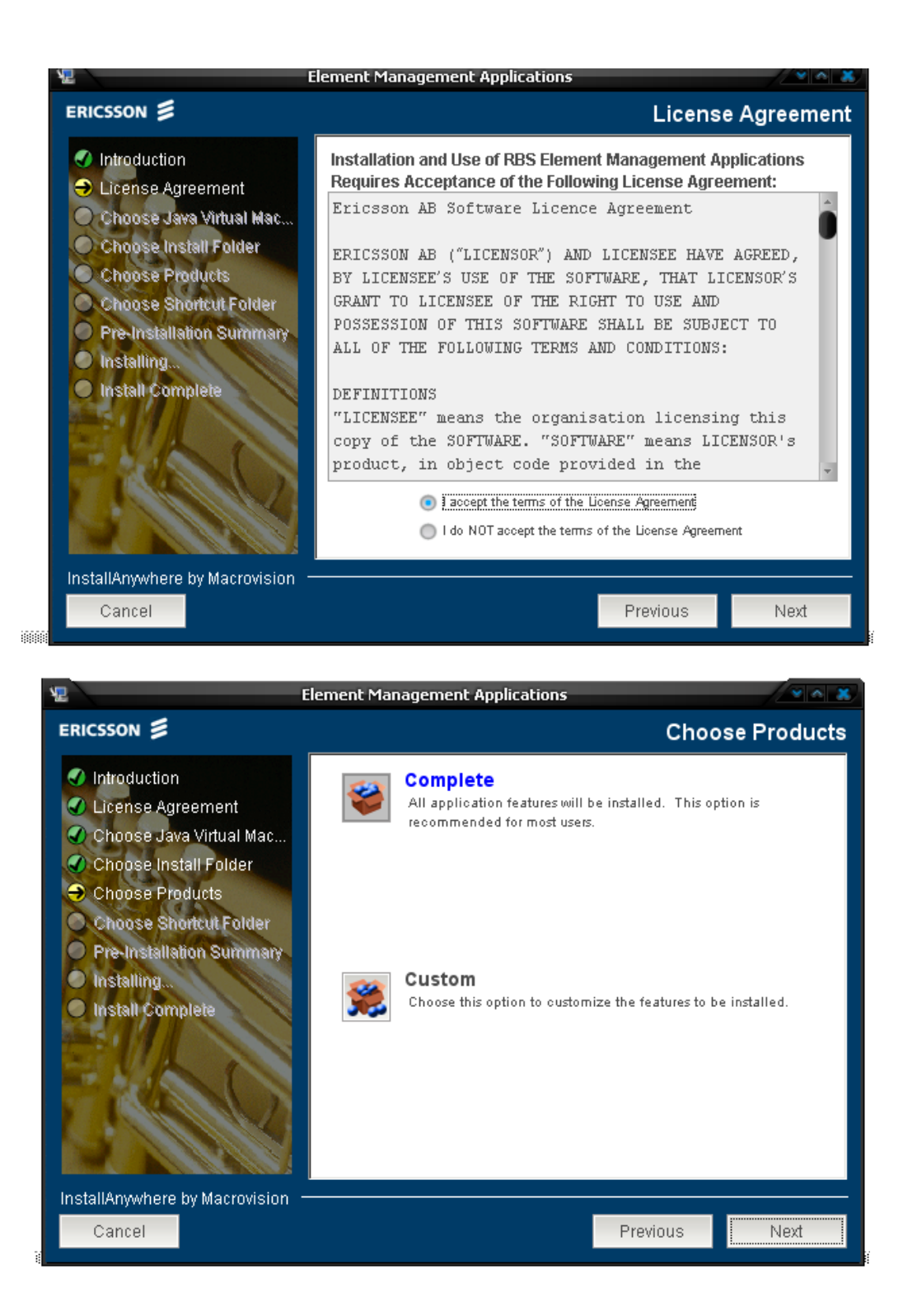

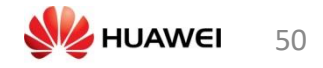

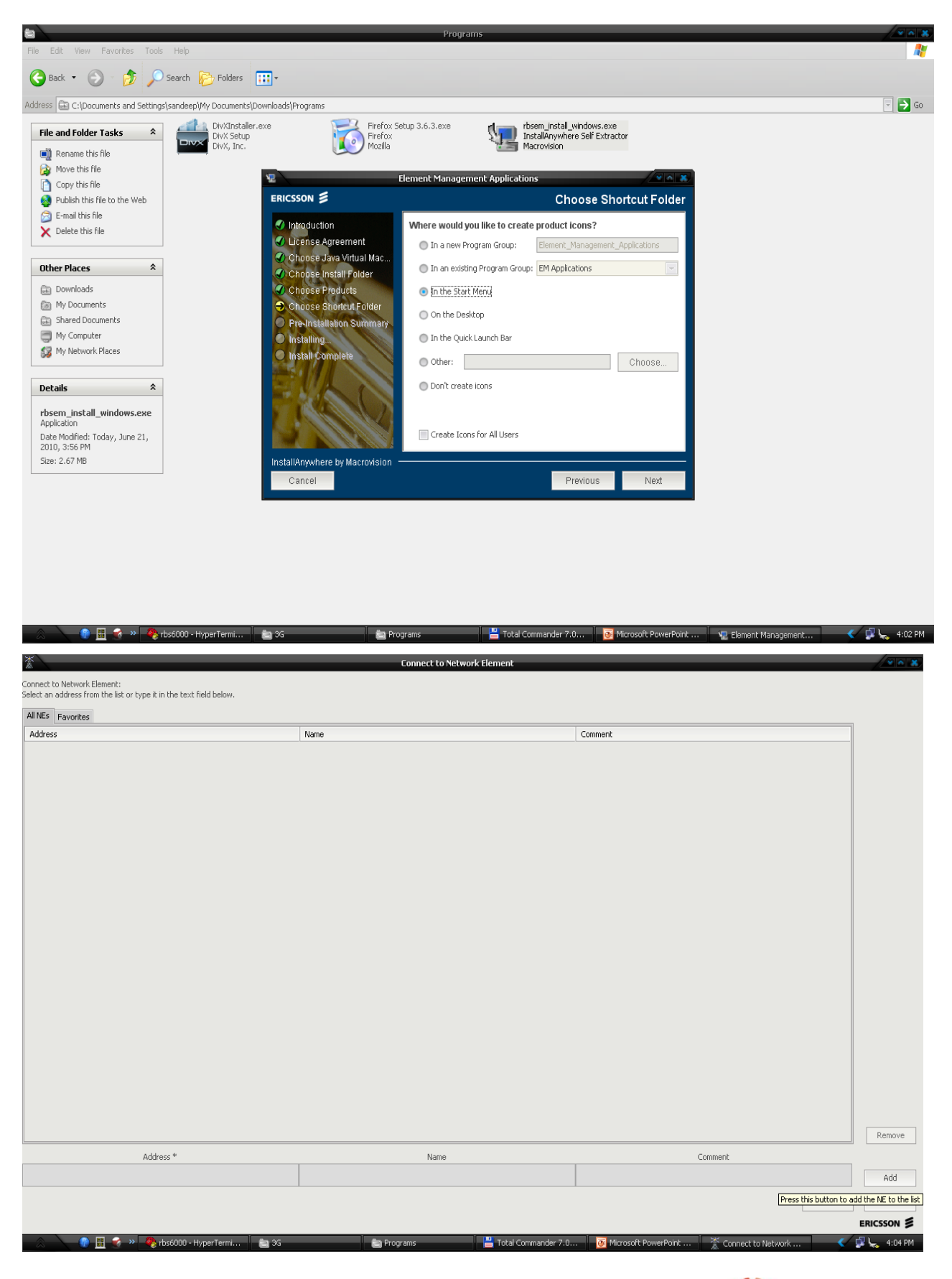

|                                                                                                    | Connect to Network Element                                                                                                    |                                                 |             |
|----------------------------------------------------------------------------------------------------|----------------------------------------------------------------------------------------------------|-------------------------------------------------|-------------|
| Connect to Network Element:                                                                                                    |                                                                                                    |                                                 |             |
| Select an address from the list or type it in the text field below.                                                                                                    |                                                                                                    |                                                 |             |
| All NEs Favorites                                                                                                    |                                                                                                    |                                                 |             |
| Address Name                                                                                                    |                                                                                                    | Comment                                         |             |
| 169.254.1.1 PD56000                                                                                                    |                                                                                                    |                                                 |             |
|                                                                                                    |                                                                                                    |                                                 |             |
|                                                                                                    |                                                                                                    |                                                 |             |
|                                                                                                    |                                                                                                    |                                                 |             |
|                                                                                                    |                                                                                                    |                                                 |             |
|                                                                                                    |                                                                                                    |                                                 |             |
|                                                                                                    |                                                                                                    |                                                 |             |
|                                                                                                    |                                                                                                    |                                                 |             |
|                                                                                                    |                                                                                                    |                                                 |             |
|                                                                                                    |                                                                                                    |                                                 |             |
|                                                                                                    |                                                                                                    |                                                 |             |
|                                                                                                    |                                                                                                    |                                                 |             |
|                                                                                                    |                                                                                                    |                                                 |             |
|                                                                                                    |                                                                                                    |                                                 |             |
|                                                                                                    |                                                                                                    |                                                 |             |
|                                                                                                    |                                                                                                    |                                                 |             |
|                                                                                                    |                                                                                                    |                                                 |             |
|                                                                                                    |                                                                                                    |                                                 |             |
|                                                                                                    |                                                                                                    |                                                 |             |
|                                                                                                    |                                                                                                    |                                                 | Remove      |
| Address *                                                                                                    | Name                                                                                                    | Comment                                         |             |
| 169.254.1.1 rbs6000                                                                                                    |                                                                                                    |                                                 | Add         |
|                                                                                                    |                                                                                                    | Connect                                         | Exit        |
|                                                                                                    |                                                                                                    |                                                 |             |
| 🛞 🛛 👘 🔣 » 🦓 rbs6000 - Hyper Termi 📄 😂 3G                                                                                                    | a Programs 💾 Total Commander 7.0.                                                                                                    | 🧕 Microsoft PowerPoint 🏾 🌋 Connect to Network 🔍 | 🗊 🦕 4:05 PM |
|                                                                                                    |                                                                                                    |                                                 |             |
| *                                                                                                    | 169.254.1.1 - RB5 Element Manager                                                                                                    |                                                 | × ^ ×       |
| File View MO Alarm Tools Help                                                                                                    |                                                                                                    |                                                 |             |
| Containment (MOM based)     View Descriptions                                                                                                    |                                                                                                    |                                                 |             |
|                                                                                                    |                                                                                                    |                                                 |             |
|                                                                                                    | T-LL MO Properties Description (Four                                                                                                    |                                                 |             |
| MO Tree                                                                                                    | Table MO Properties Description Views                                                                                                    |                                                 |             |
| MO Tree<br>ManagedElement=1                                                                                                    | Table         MO Properties         Description         Views           Attributes(14)         Actions(2)         Views         Views                                                                                                    |                                                 | A           |
| Mo Tree<br>ManagedElement=1                                                                                                    | Table         MO Properties         Description         Views           Attributes(14)         Actions(2)                                                                                                    |                                                 |             |
| Mo Tree<br>ManagedElement=1<br>II: Equipment=1<br>II: EthernetSwitchFabrix=1<br>II: pCoam=1                                                                                                    | Table         MO Properties         Description         Views           Attributes(14)         Actions(2)         I         I           I         ManagedElementId:         1         I                                                                                                    |                                                 |             |
| MoTree           MonopetElement=1           IP: Equipment=1           IP: thermeElswitchFabric=1           IP: Down=1           IP: System=1           IP: Instructure                                                                                                    | Table     MO Properties     Description     Views       Attributes(14)     Actions(2)       i     ManagedElementId:     1       ii     applicationConfiguration:     +     (0)                                                                                                    |                                                 |             |
| MoTree           ManagedElement=1           IF:Equipment=1           IF:Incom=1           I-Incom=1           I-ManagedElementData=1           IM: NodeBFunction=1                                                                                                    | Table     MO Properties     Description     Views       Attributes(14)     Actions(2)       I     ManagedElementId:     1       I     applicationConfiguration:     +     (0)                                                                                                    |                                                 | I           |
| Mo Tree           MaragedElment=1           IF:0pument=1           I:00am1           I:05ystem=1           I:05ystem=1           I:04magedElmentData=1           I:04magement=1           I:05wrthElmin=1                                                                                                    | Table     MO Properties     Description     Views       Attributes(14)     Actions(2)       i     ManagedElementId:     1       ii     applicationConfiguration:     +     (0)       ii     managedElement=1,NodeBFunction=1     +     (1)                                                                                                    |                                                 | P           |
| MonagedElement=1           IF-cqUement=1           IF-topment=1           I-pOsm=1           I-pOsystem=1           I-system=1           I-system=1           I-system=1           I-system=1           I-system=1           I-system=1           I-system=1           I-system=1           I-system=1           I-system=1           I-system=1                                                                                                    | Table     MO Properties     Description     Views       Attributes(14)     Actions(2)       i     ManagedElementId:     1       ii     applicationConfiguration:     +     (0)       iii     applicationConfiguration:     +     (1)                                                                                                    |                                                 | 1           |
| Mo Tree           ManagedElement=1           Exploremt=1           EthernetSwitchFabric=1           I-pOsm=1           I-pOsystem=1           ManagedElementData=1           NodePFunction=1           SwitchFabric=1           SwitchFabric=1           SystemFunctions=1           TransportNetwork=1                                                                                                    | Table MO Properties Description Views       Attributes(14)     Actions(2)       i     ManagedElementId:     1       ii     applicationConfiguration:     +     (0)       iii     applicationConfiguration:     +     (1)       iii     healthCheckResult:     +     (3)                                                                                                    |                                                 |             |
| Mo Tree           MaragedElement=1           Explorent=1           EthernetSwichFabric=1           I-pOsm=1           I-pOsystem=1           MaragedElementData=1           NodeePunction=1           SwitchFabric=1           SwitchFabric=1           SystemFunctions=1           TransportNetwork=1                                                                                                    | Table       MD Properties       Description       Views         Attributes(14)       Actions(2)         I       ManagedElementId:       1         I       applicationConfiguration:       +       (0)         I       applicationConfiguration:       +       (1)         I       healthCheckResult:       +       (3)         I       healthCheckResult:       +       (0)                                                                                                    |                                                 |             |
| MonagedElement=1           IP-Equipment=1           IP-Deam=1           IP-Deam=1           IP-Dystem=1           IP-Dystem=1           IP-ManagedElementData=1           IP-Management=1           IP-System=1           IP-System=1           IP-System=1           IP-System=1           IP-System=1           IP-SystemFunction=1           IP-SystemFunction=1           IP-TransportNetwork=1                                                                                                    | Table       MD Properties       Description       Views         Attributes(14)       Actions(2)         I       ManagedElementId:       1         I       applicationConfiguration:       +       (0)         I       applicationConfiguration:       +       (1)         I       healthCheckResult:       +       (3)         I       healthCheckSchedule:       +       (0)                                                                                                    |                                                 |             |
| Mo Tree  ManagedElement=1  Equipment=1 EthermetSwichFabric=1 Inf0am=1 ManagedElementData=1 ManagedElementData=1 SwitchFabric=1 SwitchFabric=1 SystemFunction=1 SystemFunction=1 TransportNetwork=1                                                                                                    | Table       MD Properties       Description       Views         Attributes(14)       Actions(2)         I       ManagedElementId:       1         I       applicationConfiguration:       +       (0)         I       applicationConfiguration:       +       (1)         I       healthCheckResult:       +       (3)         I       healthCheckSchedule:       +       (0)         I       healthCheckSchedule:       +       (0)         I       healthCheckSchedule:       +       (0)                                                                                                    |                                                 |             |
| Mo Tree  ManagedElement=1  Edupment=1 EthernetSwichFabric=1 InfOam=1 InfOam | Table       MD Properties       Description       Views         Attributes(14)       Actions(2)         I       ManagedElementId:       1         I       applicationConfiguration:       +       (0)         I       applicationConfiguration:       +       (1)         I       healthCheckResult:       +       (3)         I       healthCheckSchedule:       +       (0)         I       logicalName:       Image: Image: | ]                                               |             |
| Mo Tree  ManagedElement=1  Exploment=1  IpOsm=1  ManagedElementData=1  ManagedElementData=1  ManagedElementData=1  SwitchFalmagement=1  SystemFunction=1  SystemFunction=1  TransportNetwork=1                                                                                                    | Table       MD Properties       Description       Views         Attributes(14)       Actions(2)         I       ManagedElementId:       1         I       applicationConfiguration:       +       (0)         I       applicationConfiguration:       +       (1)         I       healthCheckResult:       +       (3)         I       healthCheckSchedule:       +       (0)         I       healthCheckSchedule:       +       (3)         I       healthCheckSchedule:       +       (3)         I       minInfo:       +       (3)                                                                                                    |                                                 |             |
| Mo Tree  ManagedElement=1  Exploment=1  IpOsm=1  IpOsm=1  ManagedElementData=1  ManagedElementData=1  SwitchFalmagement=1  SwitchFalmagement=1  SystemFunction=1  TransportNetwork=1                                                                                                    | Table       MD Properties       Description       Views         Attributes(14)       Actions(2)         I       ManagedElementId:       1         I       applicationConfiguration:       +       (0)         I       applicationConfiguration:       +       (1)         I       healthCheckResult:       +       (3)         I       healthCheckSchedule:       +       (0)         I       healthCheckSchedule:       +       (3)         I       healthCheckSchedule:       +       (3)         I       minInfo:       +       (3)                                                                                                    |                                                 |             |
| Mo Tree  ManagedElement=1  Edupment=1  EthermetSwitchFabric=1  Dospitation ManagedElementData=1  AndeeBrunction=1  SwitchFabric=1  SystemFunction=1  TransportNetwork=1                                                                                                    | Table       MD Properties       Description       Views         Attributes(14)       Actions(2)         I       ManagedElementId:       1         I       applicationConfiguration:       +       (0)         I       applicationConfiguration:       +       (1)         I       heathcheckResult:       +       (3)         I       heathcheckSchedule:       +       (0)         I       logicalName:       ImmInfo:       +       (3)         I       mimName:       RB5_NODE_MODEL_M                                                                                                    |                                                 |             |
| Mo Tree  ManagedElement=1  Edupment=1 EthermetSwitchTabric=1 InfOam=1 ManagedElementData=1 ManagedElementData=1 SwitchTabric=1 SystemFunction=1 SystemFunction=1 TransportNetwork=1                                                                                                    | Table       MD Properties       Description       Views         Attributes(14)       Actions(2)         I       ManagedElementId:       1         I       applicationConfiguration:       +       (0)         I       applicationConfiguration:       +       (0)         I       heathcheckResult:       +       (3)         I       heathcheckSchedule:       +       (0)         I       logicalName:       ImmInfo:       +       (3)         I       mimName:       RB5_NODE_MODEL_M         I       productName:       ImmInfo:       +       (3)                                                                                                    |                                                 |             |
| Mo Tree  ManagedElement=1  Edupment=1  EthermetSwitchFabric=1  Dospitation  ManagedElementData=1  ManagedElementData=1  SwitchFabric=1  SystemFunction=1  SystemFunction=1  TransportNetwork=1                                                                                                    | Table       MD Properties       Description       Views         Attributes(14)       Actions(2)         I       ManagedElementId:       1         II       applicationConfiguration:       +       (0)         II       applicationConfiguration:       +       (0)         II       heathcheckResult:       +       (3)         II       heathcheckSchedule:       +       (0)         II       heathcheckSchedule:       +       (0)         II       heathcheckSchedule:       +       (0)         II       heathcheckSchedule:       +       (0)         II       heathcheckSchedule:       +       (0)         II       heathcheckSchedule:       +       (0)         II       heathcheckSchedule:       +       (0)         II       heathcheckSchedule:       +       (0)         II       inminfo:       +       (3)         II       minName:       RB5_NODE_MODEL_M         II       productName:       III                                                                                                    |                                                 |             |
| Mo Tree  ManagedElement=1  Edupment=1  EthermetSwitchFabric=1  JoSystem=1  ManagedElementData=1  ManagedElementData=1  SwitchFabric=1  SystemFunction=1  TransportNetwork=1                                                                                                    | Table       MD Properties       Description       Views         Attributes(14)       Actions(2)         I       ManagedElementId:       1         I       applicationConfiguration:       +       (0)         I       applicationConfiguration:       +       (0)         I       applicationConfiguration:       +       (1)         I       heathCheckResult:       +       (3)         I       heathCheckSchedule:       +       (0)         I       logicalName:       ImmInfo:       +       (3)         I       mimName:       RB5_NODE_MODEL_M         I       productName:       ImmInfo:       ImmInfo:         I       productName:       ImmInfo:       ImmInfo:         I       productName:       ImmInfo:       ImmInfo:         I       productName:       ImmInfo:       ImmInfo:         I       productName:       ImmInfo:       ImmInfo:         I       productName:       ImmInfo:       ImmInfo:         I       productName:       ImmInfo:       ImmInfo:         I       productName:       ImmInfo:       ImmInfo:                                                                                                    |                                                 |             |
| Mo Tree  ManagedElement=1  Edupment=1  EthermetSwitchFabric=1  InSystem=1  ManagedElementData=1  ManagedElementData=1  SwitchFabric=1  SystemFunction=1  SystemFunction=1  TransportNetwork=1                                                                                                    | Table       MD Properties       Description       Views         Attributes(14)       Actions(2)         I       ManagedElementId:       1         II       applicationConfiguration:       +       (0)         II       heathcheckResult:       +       (1)         II       heathcheckResult:       +       (3)         II       heathcheckSchedule:       +       (0)         II       heathcheckSchedule:       +       (0)         II       heathcheckSchedule:       +       (0)         II       heathcheckSchedule:       +       (0)         II       heathcheckSchedule:       +       (3)         II       heathcheckSchedule:       +       (3)         II       minInfo:       +       (3)         II       productName:                                                                                                    |                                                 |             |
| Mo Tree  AnagedElment=1  ExpenseSwitchFabric=1  Def Comment=1  AnagedElmentData=1  AnagedElmentData=1  AnagedElmentData=1  SwitchFabric=1  SystemFunction=1  SystemFunction=1  TransportNetwork=1                                                                                                    | Table       MD Properties       Description       Views         Attributes(14)       Actions(2)         I       ManagedElementId:       1         I       applicationConfiguration:       +       (0)         I       applicationConfiguration:       +       (0)         I       applicationConfiguration:       +       (1)         I       applicationConfiguration:       +       (1)         II       heathrCheckResult:       +       (3)         II       heathrCheckResult:       +       (0)         II       heathrCheckResult:       +       (3)         II       heathrCheckResult:       +       (3)         II       heathrCheckResult:       +       (3)         II       heathrCheckResult:       +       (3)         II       heathrCheckResult:       +       (3)         II       inmInfo:       +       (3)         II       mimName:       RBS_NODE_MODEL_M         II       productNumber:                                                                                                    |                                                 |             |
| Mo Tree  ManagedElement=1  Edipment=1  Definition  Definition Definition  Definition Definition Definition Definition Definition Definition Definition Definition Definition Definition Definition Definition Defi | Table       MD Properties       Description       Views         Attributes(14)       Actions(2)         I       ManagedElementId:       1         II       applicationConfiguration:       +       (0)         II       applicationConfiguration:       +       (0)         II       heathCheckResult:       +       (3)         II       heathCheckSchedule:       +       (0)         II       heathCheckSchedule:       +       (0)         II       heathCheckSchedule:       +       (0)         II       heathCheckSchedule:       +       (0)         II       heathCheckSchedule:       +       (0)         II       heathCheckSchedule:       +       (0)         II       heathCheckSchedule:       +       (1)         II       heathCheckSchedule:       +       (3)         II       minInfo:       +       (3)         II       productName:                                                                                                    |                                                 |             |
| Mo Tree  AnagedElement=1  Edupment=1  Degeneric Degeneric Degeneric ManagedElementData=1  AnagedElementData=1  SwitchPanagement=1  SystemFunction=1  SystemFunction=1  TransportNetwork=1                                                                                                    | Table       MD Properties       Description       Views         Attributes(14)       Actions(2)         I       ManagedElementId:       1         II       applicationConfiguration:       +       (0)         II       applicationConfiguration:       +       (0)         II       heathCheckResult:       +       (3)         II       heathCheckSchedule:       +       (0)         II       heathCheckSchedule:       +       (0)         II       heathCheckSchedule:       +       (0)         II       heathCheckSchedule:       +       (0)         II       heathCheckSchedule:       +       (1)         II       heathCheckSchedule:       +       (3)         II       heathCheckSchedule:       +       (3)         II       minInfo:       +       (3)         II       productNumber:                                                                                                    |                                                 |             |
| Mo Tree  AnagedElement=1  Edupment=1  Degeneration  Degeneration  Degene | Table       MD Properties       Description       Views         Attributes(14)       Actions(2)         I       ManagedElementId:       1         II       applicationConfiguration:       +       (0)         II       applicationConfiguration:       +       (0)         II       heathCheckResult:       +       (3)         II       heathCheckResult:       +       (0)         II       heathCheckSchedule:       +       (0)         II       heathCheckSchedule:       +       (0)         II       heathCheckSchedule:       +       (0)         II       heathCheckSchedule:       +       (0)         II       heathCheckSchedule:       +       (0)         II       heathCheckSchedule:       +       (1)         II       heathCheckSchedule:       +       (0)         II       inminfro:       +       (3)         II       minName:       RBS_NODE_MODEL_M         II       productNumber:                                                                                                    |                                                 |             |
| Mo Tree  AnagedElment=1  Edupment=1  Demons Demonstrate Demonstrate Demonstrat | Table       MD Properties       Description       Views         Attributes(14)       Actions(2)         I       ManagedElementId:       1         II       applicationConfiguration:       +       (0)         II       applicationConfiguration:       +       (0)         II       heathCheckResult:       +       (3)         II       heathCheckResult:       +       (0)         II       heathCheckSchedule:       +       (0)         II       heathCheckSchedule:       +       (0)         II       heathCheckSchedule:       +       (0)         II       heathCheckSchedule:       +       (0)         II       heathCheckSchedule:       +       (1)         II       heathCheckSchedule:       +       (1)         II       heathCheckSchedule:       +       (3)         II       minInfo:       +       (3)         II       productNumer:                                                                                                    |                                                 |             |
| Mo Tree  Program Provide Provide Provi | Table       Mo Properties       Description       Views         Attributes(14)       Actions(2)         I       ManagedElementId:       1         II       applicationConfiguration:       +       (0)         II       applicationConfiguration:       +       (0)         II       heathCheckResult:       +       (3)         II       heathCheckResult:       +       (0)         II       heathCheckSchedule:       +       (0)         II       heathCheckSchedule:       +       (0)         II       heathCheckSchedule:       +       (0)         II       heathCheckSchedule:       +       (0)         II       heathCheckSchedule:       +       (0)         II       heathCheckSchedule:       +       (0)         II       heathCheckSchedule:       +       (0)         II       heathCheckSchedule:       +       (3)         II       minnInfo:       +       (3)         II       productNumber:       III       IIII         II       productNumber:       IIIIIIIIIIIIIIIIIIIIIIIIIIIIIIIIIIII                                                                                                    |                                                 |             |
| Mo Tree  ManagedElement=1  EthermetSwitchTabric=1  Dosn=1  ManagedElementData=1  ManagedElementData=1  SwitchTanagement=1  SwitchTanagement=1  TransportNetwork=1  Refresh Tree Stop                                                                                                    | Table       Mo Properties       Description       Views         Attributes(14)       Actions(2)         I       ManagedElementId:       1         II       applicationConfiguration:       +       (0)         II       applicationConfiguration:       +       (0)         II       heathCheckResult:       +       (3)         II       heathCheckSchedule:       +       (0)         II       heathCheckSchedule:       +       (0)         II       heathCheckSchedule:       +       (0)         II       heathCheckSchedule:       +       (0)         II       heathCheckSchedule:       +       (0)         II       heathCheckSchedule:       +       (0)         II       heathCheckSchedule:       +       (1)         II       heathCheckSchedule:       +       (3)         II       minInfo:       +       (3)         II       productNumber:                                                                                                    |                                                 | Mo Help     |

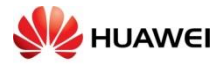

# تعريف كردن O&M

| *                                                                                                    | 169.254.1.1 - RBS Element Manager                                                                                                    |
|----------------------------------------------------------------------------------------------------|----------------------------------------------------------------------------------------------------|
| File View MO Alarm Tools Help                                                                                                    |                                                                                                    |
| Cor Integrate RB5                                                                                                    | tions                                                                                                    |
| Cabilet Equipment Configuration                                                                                                    | Table MO Properties Description Views                                                                                                    |
| Oddf Access Configuration       Mo Tree       ManagedElement=1       E-tappent1       E-tappent2       D-tom=1       E-tappent2       ManagedElementData-       ManagedElementData-       SwitchFabric=1       SystemFunction=1       SystemFunction=1       SystemFunction=1 | Table       MD Properties       Description       Weys         Attributes(14)       Actions(2)         I       ManagedElementId:       1         I       applicationConfiguration:       +       (0)         I       faultTolerantCoreStates:       +       (1)         I       healthCheckResult:       +       (3)         I       healthCheckSchedule:       +       (0)       +         I       healthCheckSchedule:       +       (0)       +         I       healthCheckSchedule:       +       (0)       +         I       healthCheckSchedule:       +       (0)       +         II       healthCheckSchedule:       +       (1)       +         II       healthCheckSchedule:       +       (1)       +         II       healthCheckSchedule:       +       (1)       +         II       mintInfo:       +       (3)       +       (3)         II       mintName:       RBS_NODE_MODEL_M       +       (3)       +       (3)         II       productNumber:       -       -       -       +       (3)         II       productRevision:       -       - |
|                                                                                                    | i site:                                                                                                    |
| Refresh Tree Stop                                                                                                    | Apply Refresh MO Help                                                                                                    |
| View: Containment (MOM based)                                                                                                    | Node UTC time: 2010-04-13 13:33 Z ERICSSON \$                                                                                                    |
| 🔍 🔍 🕕 🛒 😪 - » 📑 Microsoft PowerPoint 🦓 rbst                                                                                                    | 0003g - HyperTe 💾 Total Commander 7.0 🤌 RB5 Element Manage 🕈 169.254.1.1 - RB5 El 🔨 🖓 🥋 🖕 11:42 AM                                                                                                    |

| ×                                                                                                    | 169,254.1.1 - RB5 Element Manager                                                                                                    | /× • ×                                |
|----------------------------------------------------------------------------------------------------|----------------------------------------------------------------------------------------------------|---------------------------------------|
| File View MO Alarm Tools Help                                                                                                    |                                                                                                    |                                       |
| Containment (MOM based)                                                                                                    | View Descriptions                                                                                                    |                                       |
|                                                                                                    | Table MO Properties Description Views                                                                                                    |                                       |
| MO Tree                                                                                                    | Attributes(14) Actions(2)                                                                                                    |                                       |
| MaragedElement=1<br>EthernetSwtFabric=1<br>Doyment<br>Jopystem=1<br>NodeFunction=1<br>SwtManagement=1<br>SystemFunctions=1<br>TransportNetwork=1 | Identity (Exception)<br>Identity (Exception)<br>Identity (Exception)<br>Identity (Exception)<br>Identity (Exception)<br>Identity (Identity)<br>Identity (Identity)<br>Iden |                                       |
|                                                                                                    |                                                                                                    | *                                     |
| Refresh Tree Stop                                                                                                    |                                                                                                    | Apply Refresh MO Help                 |
| View: Containment (MOM based)                                                                                                    | Node UTC                                                                                                    | : time: 2010-04-13 13:34 Z ERICSSON ≶ |
| 🔍 👔 🔢 💰 -> 📴 Microsoft PowerPoin                                                                                                    | 🦓 rbs60003g - HyperTe 💾 Total Commander 7.0 💋 RB5 Element Manage 🚿 169.254.1.1 - RB5 El 🕺 169.254.1.                                                                                                    | 1 - RBS El < 🗾 🛒 🏀 🐛 11:42 AM         |

HUAWEI TECHNOLOGIES CO,. LTD Huawei Confidential

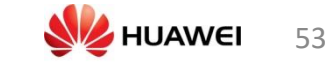

| *                                                                                                    | 169.254.1.1 - RBS Element Manager                                                                                                    | × • ×                                                                 |
|----------------------------------------------------------------------------------------------------|----------------------------------------------------------------------------------------------------|-----------------------------------------------------------------------|
| File View MO Alarm Tools Help                                                                                                    |                                                                                                    |                                                                       |
| Containment (MOM based)                                                                                                    | 169.254.1.1 - RBS Element Manager - O&M Access Configuration                                                                                                    |                                                                       |
|                                                                                                    | O&M Access Configuration page 1(14)                                                                                                    |                                                                       |
|                                                                                                    | File Input                                                                                                    |                                                                       |
| Mo Iree                                                                                                    |                                                                                                    |                                                                       |
| ManagedElement=1<br>Equipment=1<br>Dispatient=1<br>-InSystem=1<br>-ManagedElementData=1<br>-ManagedElementData=1<br>-ManagedElementData=1<br>SwManagement=1<br>SystemFuncton=1<br>SystemFuncton=1<br>-TransportNetwork=1 | Configuration file           Lise configuration file           File path:         uments and Settings[sandeep](Desktop)36]/RES6K         Browse           Configuration:         Automatic (No Wbard) |                                                                       |
| Refresh Tree Stop<br>View: Containment (MOM based)                                                                                                    | Wizard      Next Cancel Help                                                                                                    | Apply Refresh MO Help<br>Node UTC time: 2010-04-13 13:342 ERICSSON \$ |
| now, concomment (non paseu)                                                                                                    |                                                                                                    | INDUC OF CARD, 2010/07/13/13/37/2 ERICSSON \$                         |
| 🚽 🖉 🔛 🐋 🔌 🧃 Microsoft PowerPoir                                                                                                    | nt 🥙 rbs60003g - HyperTe 💾 Total Commander 7.0 🣿 RB5 Element Manage 🌋 169,254,1,1 - RB5 El 🚿                                                                                                    | 169.254.1.1 - RBS El 🗸 🖬 🕎 🔧 🖕 11:43 AM                               |

| *                                                                                                    | 169.254.1.1 - RB5 Element Manager                                                                                                    | ~ ~ *                                         |
|----------------------------------------------------------------------------------------------------|----------------------------------------------------------------------------------------------------|-----------------------------------------------|
| File View MO Alarm Tools Help                                                                                                    |                                                                                                    |                                               |
| Containment (MOM based)                                                                                                    | 169.254.1.1 - RBS Element Manager - 0&M Access Configuration // 🔊 🙁                                                                  |                                               |
| Containment (MOM based)      Containment (MOM based)      Mongedienent=1      Cupron=1      Disystem=1      ModeBrunction=1      SwithFabric=1      SwithFabric=1      SwithFabric=1      SwithFabric=1      SwithFabric=1      SystemFunction=1      TransportNetwork=1 | OBILITIE Configuration Page 1(14)<br>File Input                                                                                      |                                               |
|                                                                                                    | Use configuration file  File path: * Unersta and SettingsIsendeep[Dedstop100](RB58k)  Configuration:  Automatic (No Wizerd)   Wizerd | Particip Months                               |
| Refresh free Stop                                                                                                    | Next Cancel Help                                                                                                    | reprint the new                               |
| View: Containment (MOM based)                                                                                                    |                                                                                                    | Node UTC time: 2010-04-13 13:34 Z ERICSSON \$ |
| 🔍 🗌 🔛 💰 🔌 🐻 Microsoft PowerPo                                                                                                    | int  🐥 rbs60003g - Hyper Te 💾 Total Commander 7.0 🖉 RBS Element Manage 🌋 169.254.1.1 - RBS El 🌋                                      | 169.254.1.1 - RBS El < 🗾 🛒 🚱 🦕 11:43 AM       |

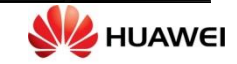

| View M0 Alam Tools Help  Containment (MOM based)  Containment (MOM based)  Containment (MOM based)  Configuration File  Configuration file  Configuration file  Config                                                                                                    |                         |
|----------------------------------------------------------------------------------------------------|-------------------------|
| Containment (MOM based) Containment (MOM based) Containment (MOM based) Configuration File Configuration file Configuration fi                                                                                                    |                         |
| OBM Access Configuration page 1(14)       Tree       estEments-1       upment-1       temetSwitchFabric=1       3am-1       ystem=1       ofsEmentData=1       deBfunction-1       Management-1       tichFabric=1       stemFunctions=1       importNetwork=1       uichFabric=1       stemFunctions=1       importNetwork=1       UichFabric=1       temFunctions=1       importNetwork=1       Win Repert       101_opm_R556201_932_xml       Win Repert       101_opm_R556201_932_xml                                                                                                    |                         |
| File Input File Input                                                                                                    |                         |
| eree<br>different*1<br>apprent*1<br>apprent*1<br>appelEmentData1<br>de6Function=1<br>Management*1<br>temFunctions=1<br>nsportNetwork=1<br>More Rest<br>More Rest                                                                                                    |                         |
| desenter<br>prent=1<br>spectBerntData=1<br>ebFunction=1<br>danagement=1<br>temPunctions=1<br>mportNetwork=1<br>temPunctions=1<br>mportNetwork=1<br>temPunctions=1<br>mportNetwork=1<br>temPunctions=1<br>mportNetwork=1<br>temPunctions=1<br>mportNetwork=1<br>temPunctions=1<br>mportNetwork=1<br>temPunctions=1<br>mportNetwork=1<br>temPunctions=1<br>mportNetwork=1<br>temPunctions=1<br>mportNetwork=1<br>temPunctions=1<br>mportNetwork=1<br>temPunctions=1<br>mportNetwork=1<br>temPunctions=1<br>mportNetwork=1<br>temPunctions=1<br>temPunctions                                                                                                    |                         |
| ernetSwitchFabric=1<br>apam=1<br>ystem=1<br>apgedElmentData=1<br>deFunction=1<br>temFunctions=1<br>reportNetwork=1<br>temFunctions=1<br>mportNetwork=1<br>temFunctions=1<br>reportNetwork=1<br>mportNetwork=1<br>mportNetwork= |                         |
| am=1<br>agedElemerkData=1 Open Configuration File<br>agedElemerkData=1 Open Configuration File<br>tanagement=1<br>chFabric=1<br>emerFunctions=1<br>sportNetwork=1 Open Configuration File<br>Look in: Care R856(2) 3/2, yml<br>Configuration File<br>Look in: Care R856(2) 3/2, yml<br>Configuration File<br>Configuration File<br>Configurati                                                                                                    |                         |
| agedElementData=1 DFunction=1 anagement=1 thFabric=1 thFabric=1 sportNetwork=1 break break                                                                                                    |                         |
| Befunction=1     Open Configuration File       anagement=1     Look in:       hFabric=1       amfunctions=1       sportNetwork=1       Image: SportNetwork=1       Image: SportNetwork=1       Image: SportNetwork=1       Image: SportNetwork=1       Image: SportNetwork=1       Image: SportNetwork=1       Image: SportNetwork=1       Image: SportNetwork=1       Image: SportNetwork=1       Image: SportNetwork=1       Image: SportNetwork=1       Image: SportNetwork=1                                                                                                    |                         |
| anagement = 1<br>mP bancie=1<br>amFunctions=1<br>sportNetwork=1<br>We Becent<br>We Becent                                                                                                    |                         |
| emFunctions=1 portNetwork=1                                                                                                    |                         |
| nsportNetwork=1 🔮 🔛 01_pam_R856201_3/2.xml                                                                                                    |                         |
| My Recent @ 0.2 cite DBS6201 3v2 vml                                                                                                    |                         |
|                                                                                                    |                         |
|                                                                                                    |                         |
|                                                                                                    |                         |
| Desktop                                                                                                    |                         |
|                                                                                                    |                         |
| File path: * uments and Settings\sandeep\Desktop                                                                                                    |                         |
| Configuration: Automatic (No Wizard) Wto Dorgents                                                                                                    |                         |
| Wizard                                                                                                    |                         |
|                                                                                                    |                         |
|                                                                                                    |                         |
| my Computer                                                                                                    |                         |
| 42                                                                                                    |                         |
| File name: 01_oam_RB56201_3X2.xml                                                                                                    | Open                    |
| Places Files of type: XML files (*.xml)                                                                                                    | Cancel                  |
|                                                                                                    |                         |
|                                                                                                    |                         |
|                                                                                                    |                         |
|                                                                                                    |                         |
|                                                                                                    | nolv Refresh Mi         |
| sh Irree Stop Next Cancel Help                                                                                                    |                         |
| Node UTC time: 2                                                                                                    | 2010-04-13 13:35 Z ERIC |
| 🔉 💦 📱 🌍 🗮 💰 🔌 📴 Microsoft PowerPoint   🌺 rbs60003g - HyperTe   💾 Total Commander 7.0   🖉 RB5 Element Manage   🛣 169.254.1.1 - RB5 El   🛣 169.254.1.1 - RB5                                                                                                    | El 🔨 🚅 🛒 😚 🤇            |

|                                                                                                    | 169.254.1.1 - RBS Element Manager                                                                                                    |                                            |
|----------------------------------------------------------------------------------------------------|----------------------------------------------------------------------------------------------------|--------------------------------------------|
| File View MO Alarm Tools Help                                                                                                    |                                                                                                    |                                            |
| Containment (MOM based)                                                                                                    | 169.254.1.1 - RBS Element Manager - D&M Access Conliguration // 2010                                                                                                    |                                            |
|                                                                                                    | O&M Access Configuration page 1(14)                                                                                                    |                                            |
| MO Tree                                                                                                    | File Input                                                                                                    |                                            |
| anagedElement=1                                                                                                    |                                                                                                    |                                            |
| Equiprent-1<br>Equiprent-1<br>IpOam-1<br>IpOstem-1<br>NodeBfunction=1<br>SwitchFabric=1<br>SwitchFabric=1<br>SwitchFabric=1<br>TransportNetwork=1 | Configuration file           Ise configuration file           File path:         * [p]Desktop]3G[RB56k101_ovan_RB56201_3X2.xm]           Configuration:         • Automatic (No Wizard)           • Wizard |                                            |
| Refresh Tree Stop                                                                                                    | Next Cancel Help                                                                                                    | Apply Refresh MO Help                      |
| ew: Containment (MOM based)                                                                                                    |                                                                                                    | Node UTC time: 2010-04-13 13:35 Z ERICSSON |
| 🔿 💦 📰 🥜 -> 🔂 Microsoft PowerPoi                                                                                                    | nt 🛛 🤌 rbs60003g - Hvoer Te 🛛 💾 Total Commander 7.0 🦯 🌈 RBS Element Manage 🛛 😤 169,254.1.1 - RBS El 🛛 🌋                                                                                                    | 169.254.1.1 - RBS Fl 💎 🖵 🔜 😚 🦕 11:44       |

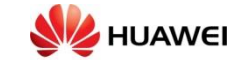

| *                                        |                 | 169.254.1.1 - RB5 Element Manager                                                                                                    | / × ^ ×                                       |
|------------------------------------------|-----------------|----------------------------------------------------------------------------------------------------|-----------------------------------------------|
| File View MO Alarm Tools Help            |                 |                                                                                                    |                                               |
| Containment (MOM based)                  |                 | 169.254.1.1 - RBS Element Manager - O&M Access Configuration                                                                                                    | 4                                             |
|                                          | -               | Current Configuration                                                                                                    |                                               |
| MO Tree                                  | Current actions | , and the second second s |                                               |
| ManagedElement=1                         | Correnc accorr. |                                                                                                    |                                               |
| Equipment=1                              | Progress:       |                                                                                                    |                                               |
| EnernetSwitchFabric=1                    |                 |                                                                                                    |                                               |
| IPSystem=1                               | Result:         | Current configuration successfully loaded from Radio Base Station!                                                                                                    |                                               |
| ManagedElementData=1<br>-NodeBFunction=1 |                 |                                                                                                    |                                               |
| -SwManagement=1                          |                 |                                                                                                    |                                               |
| B-SwitchFabric=1                         |                 |                                                                                                    |                                               |
| -TransportNetwork=1                      |                 |                                                                                                    |                                               |
|                                          |                 |                                                                                                    |                                               |
|                                          |                 |                                                                                                    |                                               |
|                                          |                 |                                                                                                    |                                               |
|                                          |                 |                                                                                                    |                                               |
|                                          |                 |                                                                                                    |                                               |
|                                          |                 |                                                                                                    |                                               |
|                                          |                 |                                                                                                    |                                               |
|                                          |                 |                                                                                                    |                                               |
|                                          |                 |                                                                                                    |                                               |
|                                          |                 |                                                                                                    |                                               |
|                                          |                 |                                                                                                    |                                               |
|                                          |                 |                                                                                                    |                                               |
|                                          |                 |                                                                                                    |                                               |
|                                          |                 |                                                                                                    |                                               |
|                                          |                 |                                                                                                    |                                               |
|                                          |                 |                                                                                                    |                                               |
|                                          |                 |                                                                                                    |                                               |
|                                          |                 |                                                                                                    | -                                             |
| Defrech Tree                             |                 |                                                                                                    | Apply Refresh MO Help                         |
|                                          |                 | Next Cancel Help                                                                                                    |                                               |
| View: Containment (MOM based)            |                 |                                                                                                    | Node UTC time: 2010-04-13 13:35 Z ERICSSON \$ |
| 🔅 🐨 📠 😻 🦇 🧕 Microsoft Powert             | Point 🏀 rbs6000 | - Hyperte 😑 Total Commander 7.0 🌈 RBS Element Manage 🐒 169.254.1.1 - RBS El 🧃                                                                                                    | 👔 169.254.1.1 - RBS El i 📡 🐺 🌄 🎲 🦕 11:44 AM   |

| X                                                                          |                 | 169.254.1.1 - RB5 Element Manager                                  | ~ ^ ×                                         |
|----------------------------------------------------------------------------|-----------------|--------------------------------------------------------------------|-----------------------------------------------|
| File View MO Alarm Tools Help                                              | *               | 169 254 1 1 - DBS Flement Manager - DBM Access Configuration       |                                               |
| Containment (MOM based)                                                    |                 | 10320421 Rob Lienicit Hundger Oct Freedos Conngeration             |                                               |
|                                                                            | 1               | Current Configuration                                              |                                               |
| MO Tree                                                                    | Current action: |                                                                    |                                               |
| ManagedElement=1  Equipment=1  Equipment=1  EthernetSwitchFabric=1         | Progress:       |                                                                    | -                                             |
| IpSystem=1     ManagedElementData=1     NodeBFunction=1     SwManagement=1 | Result:         | Current configuration successfully loaded from Radio Base Station! |                                               |
| SwitchFabric=1     SystemFunctions=1     TransportNetwork=1                |                 |                                                                    |                                               |
|                                                                            |                 |                                                                    |                                               |
|                                                                            |                 |                                                                    |                                               |
|                                                                            |                 |                                                                    |                                               |
|                                                                            |                 |                                                                    |                                               |
|                                                                            |                 |                                                                    |                                               |
|                                                                            |                 |                                                                    |                                               |
|                                                                            |                 |                                                                    |                                               |
|                                                                            |                 |                                                                    |                                               |
|                                                                            |                 |                                                                    | *                                             |
| Refresh Tree Stop                                                          |                 | Next Cancel Help                                                   | Apply Refresh MO Help                         |
| View: Containment (MOM based)                                              |                 |                                                                    | Node UTC time: 2010-04-13 13:36 Z ERICSSON \$ |

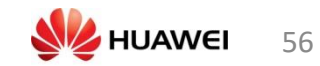

| File     View     MO     Alarm     Tools     Help       Image: Containment (MOM based)     Image: Containment (MOM based)     Image: Containment (MOM based)     Image: Containment (MOM based)       Image: Containment (MOM based)     Image: Containment (MOM based)     Image: Containment (MOM based)     Image: Containment (MOM based)       Image: Containment (MOM based)     Image: Containment (MOM based)     Image: Containment (MOM based)     Image: Containment (MOM based)       Image: Containment (MOM based)     Image: Containment (MOM based)     Image: Containment (MOM based)     Image: Containment (MOM based)       Image: Containment (MOM based)     Image: Containment (MOM based)     Image: Containment (MOM based)     Image: Containment (MOM based)       Image: Containment (MOM based)     Image: Containment (MOM based)     Image: Containment (MOM based)     Image: Containment (MOM based)       Image: Containment (MOM based)     Image: Containment (MOM based)     Image: Containment (MOM based)     Image: Containment (MOM based)       Image: Containment (MOM based)     Image: Containment (MOM based)     Image: Containment (MOM based)     Image: Containment (MOM based)       Image: Containment (MOM based)     Image: Containment (MOM based)     Image: Containment (MOM based)     Image: Containment (MOM based)       Image: Containment (MOM based)     Image: Containment (MOM based)     Image: Containment (MOM based)     Image: Containment (MOM based)                                                                                                    |          |
|----------------------------------------------------------------------------------------------------|----------|
| Ib9.254.1.1 - RBS Element Manager - 0&M Access Configuration       Other Containment (MOM based)       Other Containment (MOM based)       Other Containment (MOM based)       Other Containment (MOM based)       Other Containment (MOM based)       Other Containment (MOM based)       Other Containment (MOM based)       Other Containment (MOM based)       Other Containment (MOM based)       Other Containment (MOM based)       IP over Ethernet and Transport Option Configuration       ManagedElement=1                                                                                                    |          |
| Containment (MUM based)         OBM Access Configuration page 3(14)           MO Tree         IP over Ethernet and Transport Option Configuration           ManagedElement=1         ImagedElement                                                                                                    |          |
| OQM Access Configuration page 3(14)           MO Tree           ManagedElement=1                                                                                                    | Å        |
| Monree IP over Ethernet and Transport Option Configuration ManagedElement=1                                                                                                    | Î        |
| ManagedElement=1                                                                                                    | Î        |
| Violadgeutennen.=1                                                                                                    | Î        |
| Iment=1                                                                                                    |          |
| ChernetSwitchFabric=1     TD aver Themen                                                                                                    |          |
| B-lpOam=1                                                                                                    |          |
| ⊕ 1pSystem=1 IP address: 10.235.94.89                                                                                                    |          |
| -ManagedElementData=1                                                                                                    |          |
| WoldeFunction=1     Subnet mask: 255,255,0                                                                                                    |          |
| gr - ymraidagoliaita k - 4<br>16 - Sudh Fréderica 1 - 1 - 1 - 1 - 1 - 1 - 1 - 1 - 1 - 1                                                                                                    |          |
| Force and the second second seco |          |
| TransportNetwork=1     Transport option: * ipV4                                                                                                    |          |
|                                                                                                    |          |
|                                                                                                    |          |
|                                                                                                    |          |
|                                                                                                    |          |
|                                                                                                    |          |
|                                                                                                    | _ 11     |
|                                                                                                    |          |
|                                                                                                    |          |
|                                                                                                    |          |
|                                                                                                    |          |
|                                                                                                    |          |
|                                                                                                    |          |
|                                                                                                    |          |
|                                                                                                    |          |
|                                                                                                    |          |
|                                                                                                    |          |
|                                                                                                    |          |
|                                                                                                    |          |
|                                                                                                    |          |
|                                                                                                    |          |
|                                                                                                    |          |
|                                                                                                    |          |
|                                                                                                    | <b>v</b> |
| Refresh Tree Stop                                                                                                    | Help     |
| Next Cancel Heip                                                                                                    |          |
| View: Containment (MOM based)                                                                                                    | SON E    |
| 🔍 🔷 🗄 🔮 » 👿 Microsoft PowerPoint 🦓 rbs60003g - HyperTe 💾 Total Commander 7.0 🖉 RBS Element Manage 🕈 169.254.1.1 - RBS El 🌋 169.254.1.1 - RBS El                                                                                                    | 1:47 AM  |

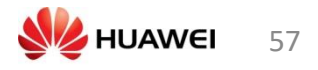

| 🛓 10.3.3.41 - 3264 - RBS Element Manager                                                                                                    |                                                                                                    |
|----------------------------------------------------------------------------------------------------|----------------------------------------------------------------------------------------------------|
| Eile View MQ Alarm Iools Options Help                                                                                                    |                                                                                                    |
| + Containment (MOM based) + View Descriptions                                                                                                    |                                                                                                    |
|                                                                                                    | Table MD Properties Description Verss                                                                                                    |
| MOTree                                                                                                    | Attributes(5) Actions(2)                                                                                                    |
| ManagedBerret=1<br>- CquAment=1<br>- EdventSwithFabric=1<br>- CoSystem=1<br>- ManagedElementDists=1<br>- MadeSPunction=1<br>- SwithFabric=1<br>- SwithFabric=1<br>- LogService=1<br>- ProService=1<br>- ProService=1<br>- Security=1<br>- WebSPunct=1<br>- WebSPunct=1<br>- TransportVetwork=1<br>- TransportVetwork=1 | Internanção           Internanção           Interanção           Interanç |
| Refresh Tree Stop                                                                                                    | Apply Rafrada MOHalp                                                                                                    |
|                                                                                                    | Node UIC fine: 1970-01-01 14:54.7 EDICSSON S                                                                                                    |

### گزینه روبرو را انتخاب می کنیم:Update License key File

| 10.3.3.41 - 5264 - R95 Element Manager                                                                                                    |                                                                                      | Concession of the second    |
|----------------------------------------------------------------------------------------------------|--------------------------------------------------------------------------------------|-----------------------------|
| Ble Yew MQ Alarm Iools Options Help                                                                                                    |                                                                                      |                             |
| 🗇 🔿 Containment (MOM based) 👻 View Des                                                                                                    | options                                                                              |                             |
|                                                                                                    | Tegle MC Properties Description Viege                                                |                             |
| MD Tree                                                                                                    | Attributan(S) Actors(2)                                                              |                             |
| torapedBovert=1<br>- Experiment=1<br>- EfferentExtoPfains=1<br>- ByOon=3<br>- ByOon=3<br>- ByOon=1<br>- ManagedBermetData=1.<br>- ManagedBermetData=1.<br>- ManagedBer | Actors attrangercyclast v<br>cettingercyclast v<br>Result No volutigdetationnafaytie |                             |
| Sefeet Tree                                                                                                    |                                                                                      | Execute NO Help             |
|                                                                                                    | Pade III                                                                             | C time: 10/20-01-01114:54.7 |

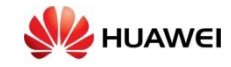

|                                                                                                    |                                                                                                    |                                   | - 0 - 3    |
|----------------------------------------------------------------------------------------------------|----------------------------------------------------------------------------------------------------|-----------------------------------|------------|
| A 30.5.5.41 - 5204 - R55 Element Manager                                                                                                    |                                                                                                    |                                   |            |
| The Yiew MQ Alarm Tools Options Help                                                                                                    |                                                                                                    |                                   |            |
| Containment (MOM based)                                                                                                    | New Descriptions                                                                                                    |                                   |            |
|                                                                                                    | Table MO Properties Description Views                                                                                      |                                   |            |
| MD Tree                                                                                                    | Attributes(3) Actions(2)                                                                                                   |                                   |            |
| ManagedBement=1<br>i Equipment=1<br>i Equipment=1<br>i Cobe = 1<br>i Cobe = 1<br>i Cobe | Actiona: updoteticensofieyfile  Parameters:  i Caerite  possoword:  pAddrase:  pAddrase:  Result: No value wil be returned |                                   |            |
| Refresh Tree Stop                                                                                                    |                                                                                                    | Execute                           | МОНер      |
|                                                                                                    | 6                                                                                                    | have 100 time: 1970-01-01 14:54.7 | EDICECON S |

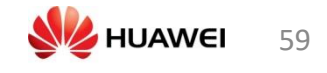

# مراحل بارگزاری نرم افزار Flash card

پيدا کردن flash card reader به وسيله وصل کردن flash card reader وکامپيوتر

| 🖳 My Computer                         |                  |                      |                        |                        |                           |                        |                        |               |                        |                               |             |         |             | _ 8 ×     |
|---------------------------------------|------------------|----------------------|------------------------|------------------------|---------------------------|------------------------|------------------------|---------------|------------------------|-------------------------------|-------------|---------|-------------|-----------|
| File Edit View Favorites Tools        | s Help           |                      |                        |                        |                           |                        |                        |               |                        |                               |             |         |             | <b>11</b> |
| ← Back -> -> - 💽 🛛 📿 Search           | Folders          | 3 R R                | X SO 🔳                 |                        |                           |                        |                        |               |                        |                               |             |         |             |           |
| Address 🖳 My Computer                 |                  |                      |                        |                        |                           |                        |                        |               |                        |                               |             |         |             | ▼ @Go     |
| My Computer                           | ESOE_W2K<br>(C:) | Compact Disc<br>(D:) | Removable<br>Disk (E:) | Removable<br>Disk (F:) | eilrjku\$ on<br>'eingrnt0 | Removable<br>Disk (I:) | Removable<br>Disk (J:) | Control Panel | My Bluetooth<br>Places | Sony Ericsson<br>File Manager |             |         |             |           |
| Removable Disk (F:)<br>Removable Disk | -                |                      |                        |                        |                           |                        |                        |               |                        |                               |             |         |             |           |
| Capacity: 30.4 MB                     |                  |                      |                        |                        |                           |                        |                        |               |                        |                               |             |         |             |           |
| Used: 14.4 MB                         |                  |                      |                        |                        |                           |                        |                        |               |                        |                               |             |         |             |           |
| Free: 16.0 MB                         |                  |                      |                        |                        |                           |                        |                        |               |                        |                               |             |         |             |           |
|                                       |                  |                      |                        |                        |                           |                        |                        |               |                        |                               |             |         |             |           |
|                                       |                  |                      |                        |                        |                           |                        |                        |               |                        |                               |             |         |             |           |
|                                       |                  |                      |                        |                        |                           |                        |                        |               |                        |                               |             |         |             |           |
|                                       |                  |                      |                        |                        |                           |                        |                        |               |                        |                               |             |         |             |           |
|                                       |                  |                      |                        |                        |                           |                        |                        |               |                        |                               |             |         |             |           |
|                                       |                  |                      |                        |                        |                           |                        |                        |               |                        |                               |             |         |             |           |
|                                       |                  |                      |                        |                        |                           |                        |                        |               |                        |                               |             |         |             |           |
| 1 object(s) selected                  |                  |                      |                        | 1.15                   |                           |                        |                        |               |                        | -                             |             |         | My Computer |           |
| 🏦 Start 🛛 🛃 🤌 🖏 🏹 📕                   | 3 Microsoft Po   | owerPoint            | My Compute             | r  ] .                 | 刘 🔾 🕥                     |                        | ▼ [                    | 🖂 E 👋 🖗 戱     | 50 <b>%</b>            | 2000                          | ) Q 🖵 🗄 🐨 Q | S 🛛 🖉 😼 | 9 🛃 🖗 🖯 🖉   | 10:29 AM  |

### Flash card ممکن است SW داشته باشد یا نه. هر SW که در آن بارگیری شد را پاک کنید .

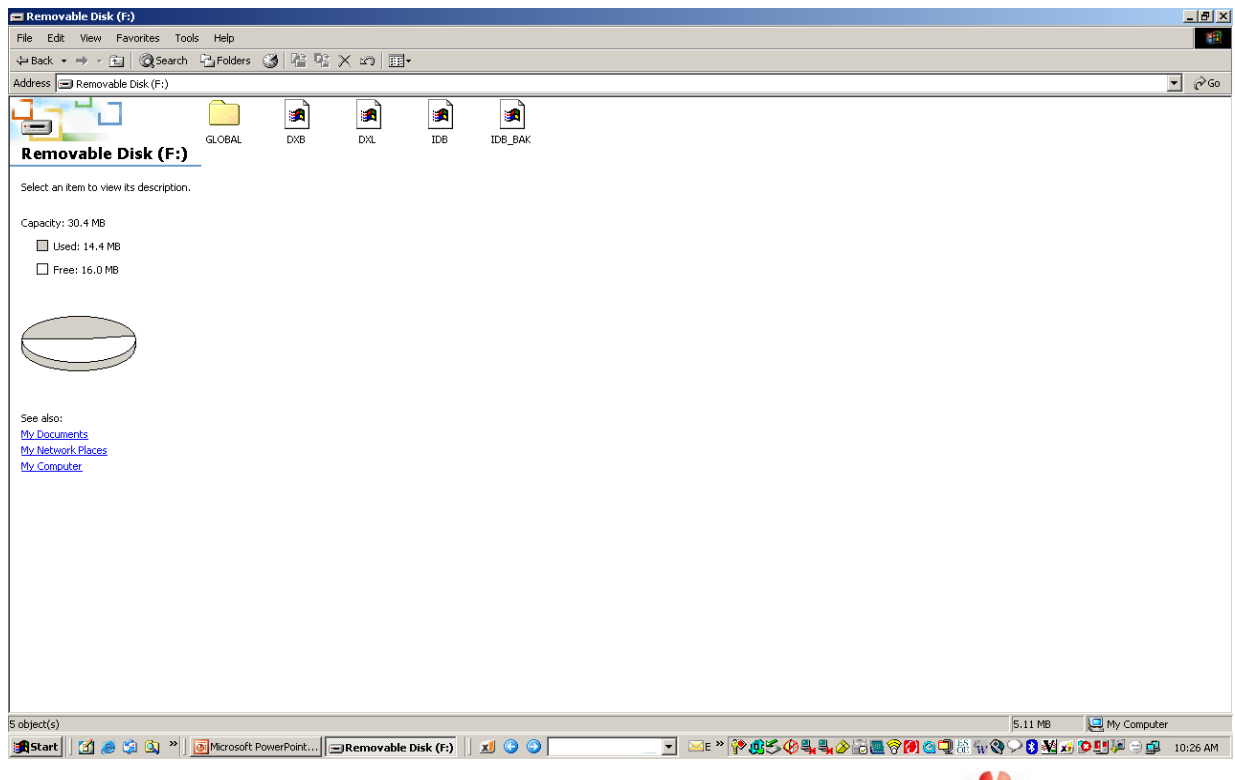

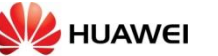

الان Flash card برای بارگیری کردن SWمورد نظر آماده است

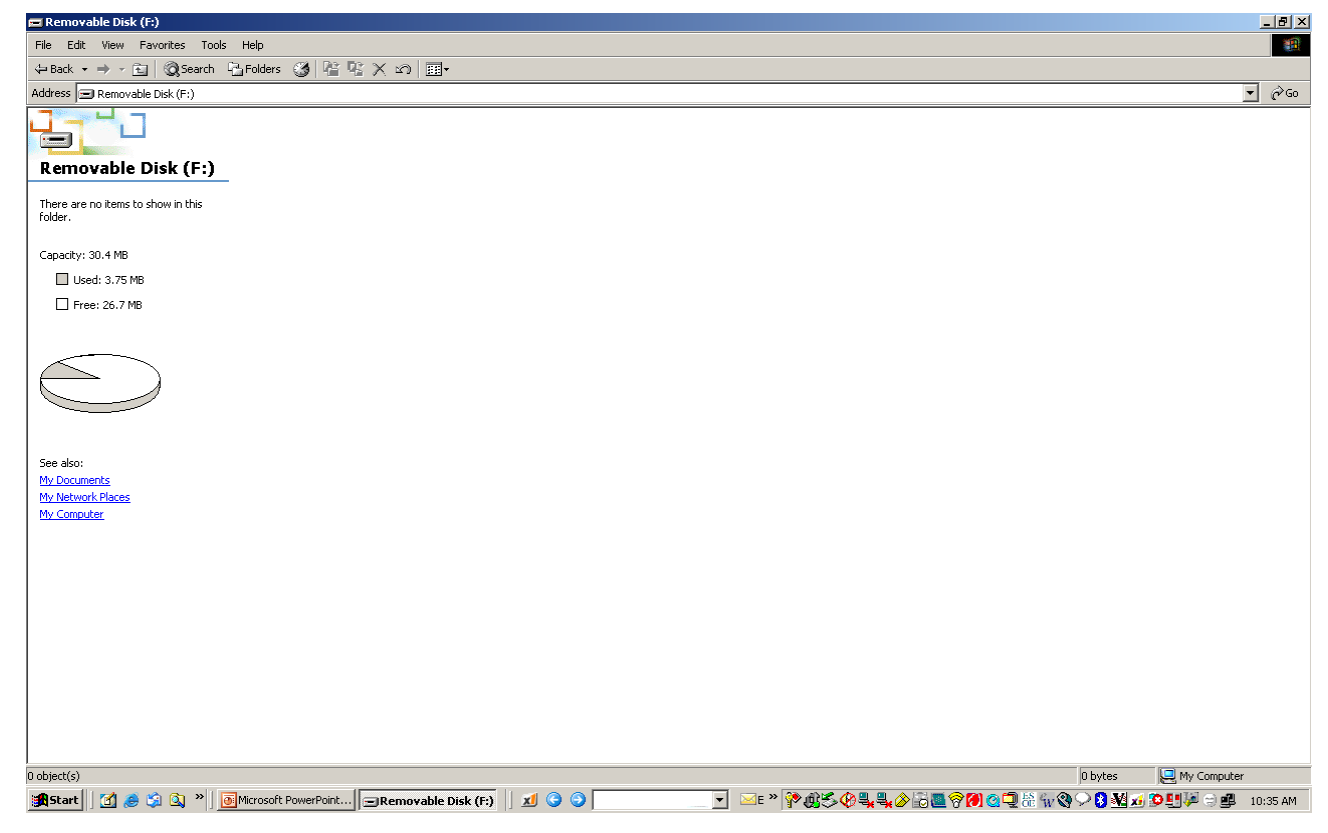

رابازکنیدو بر روی قسمت Configurationکلیک کنید. load flash cardرا پیدا کنید وبر روی IDB رابازکنیدو بر روی آن کلیک کنید.

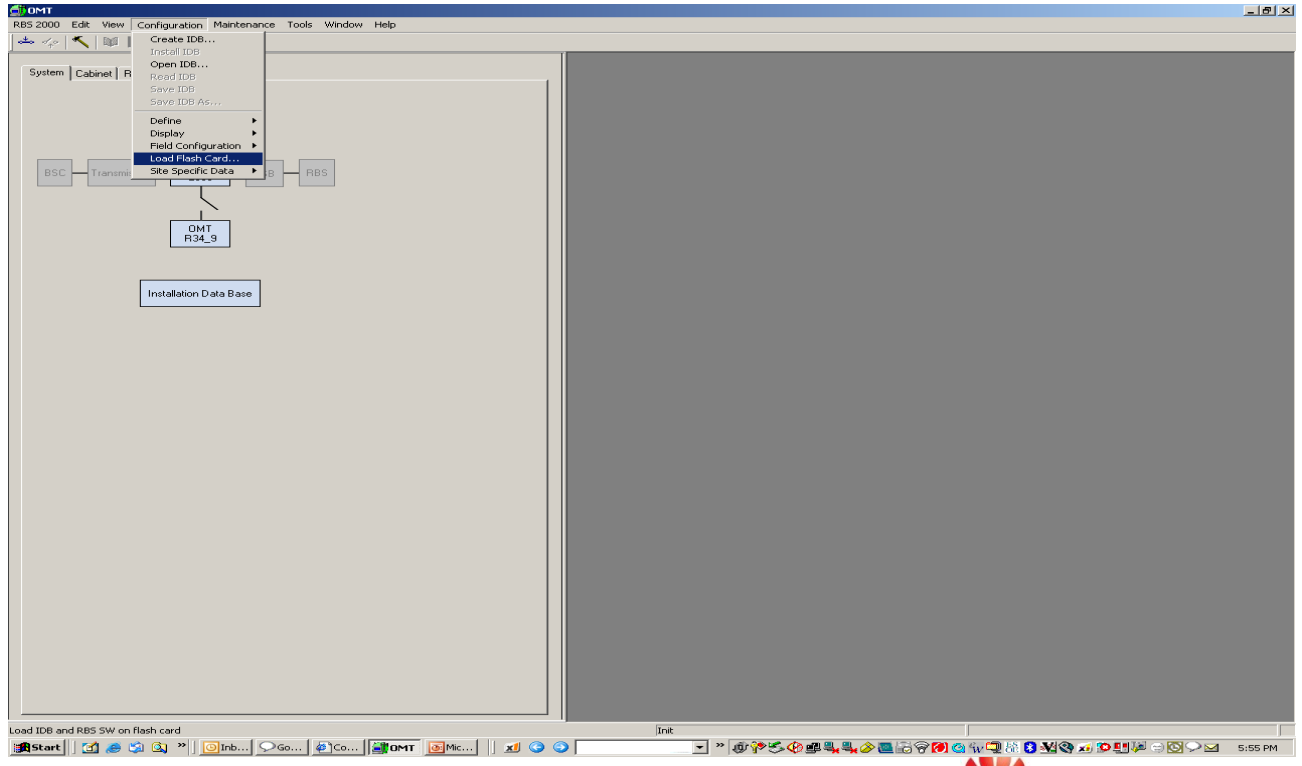

HUAWEI TECHNOLOGIES CO,. LTD Huawei Confidential

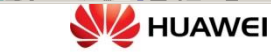

61

| 000 Edit View Configuration Maintenance Tools Wi<br>🌾 🔨 🛍 🔳 🛱                  | ndow Help                                                                                                    |  |
|--------------------------------------------------------------------------------|----------------------------------------------------------------------------------------------------|--|
| Item Cabinet   Radio   Object  <br>Atam Inlets<br>BSC Transmission BSS ESS RBS |                                                                                                    |  |
| OMT<br>R34_9                                                                   | Flash Card location Browse Browse                                                                                                    |  |
| Installation Data Base                                                         | Select DB to use on Flash Card     Inflo about selected IDB:     Inflo about selected IDB:     IDB in RAM:     Drove     IDB in Ram.     IDB on Flash Card |  |
|                                                                                | Select RBS SW to use on flash card  RBS SW on disk:  RBS SW on flash Card  RBS SW on Flash Card                                                            |  |
|                                                                                | Losd Close                                                                                                    |  |

قسمت Browse را کلیک کنید تاموقعیتFlash card را مشخص کند و بعد موقعیت مشخص شده را انتخاب کنید.

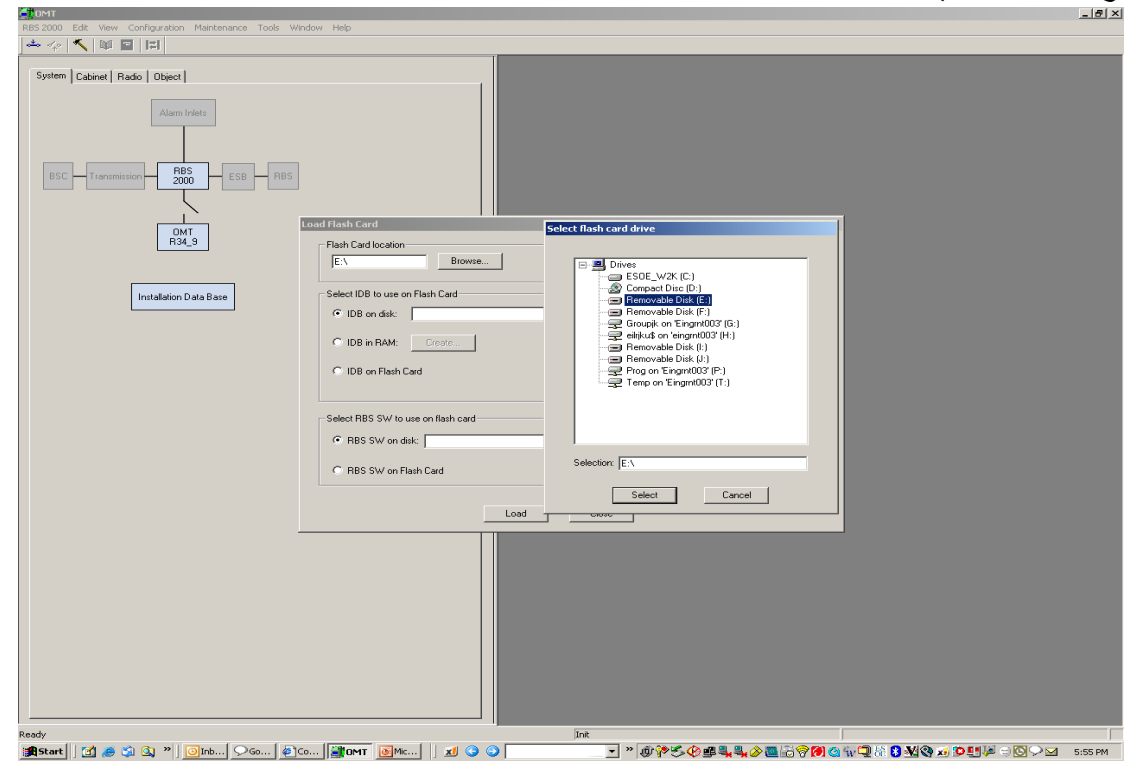

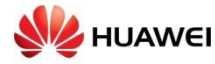

### IDB in RAM را انتخاب کنید و قسمت createرا بزنید.

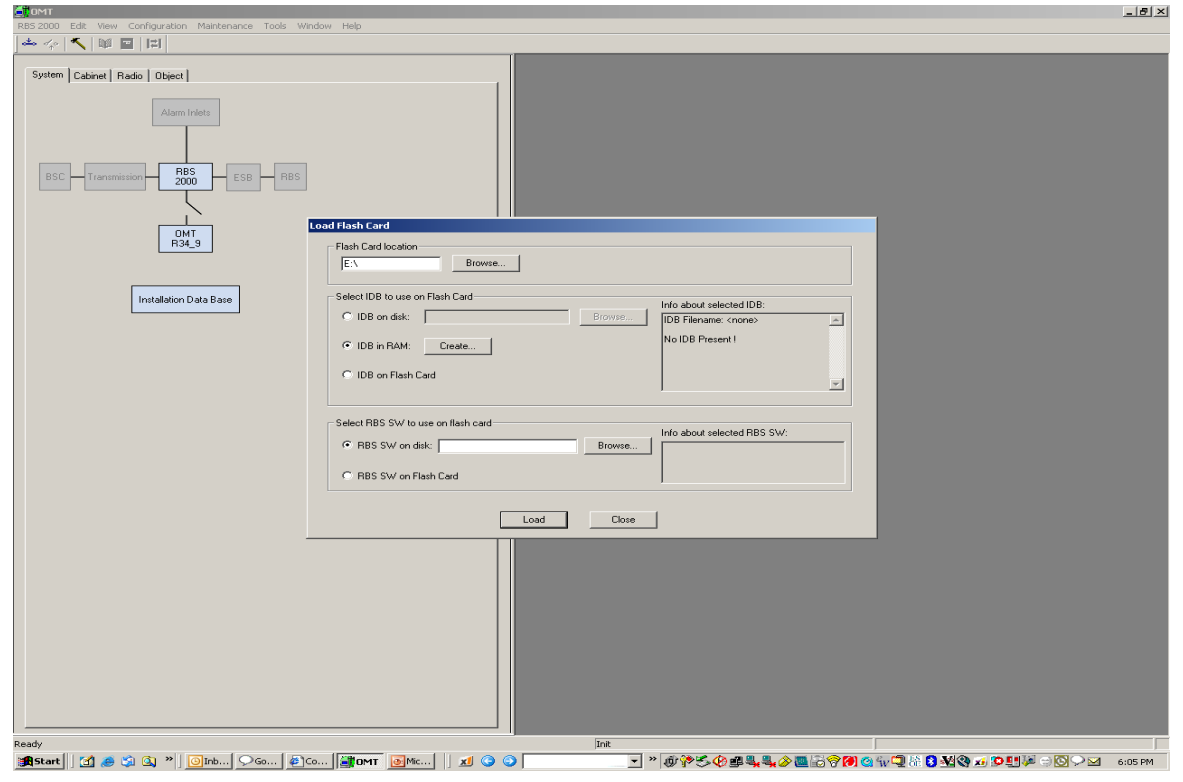

### IDBرا برای سایت مورد نظر بسازید.

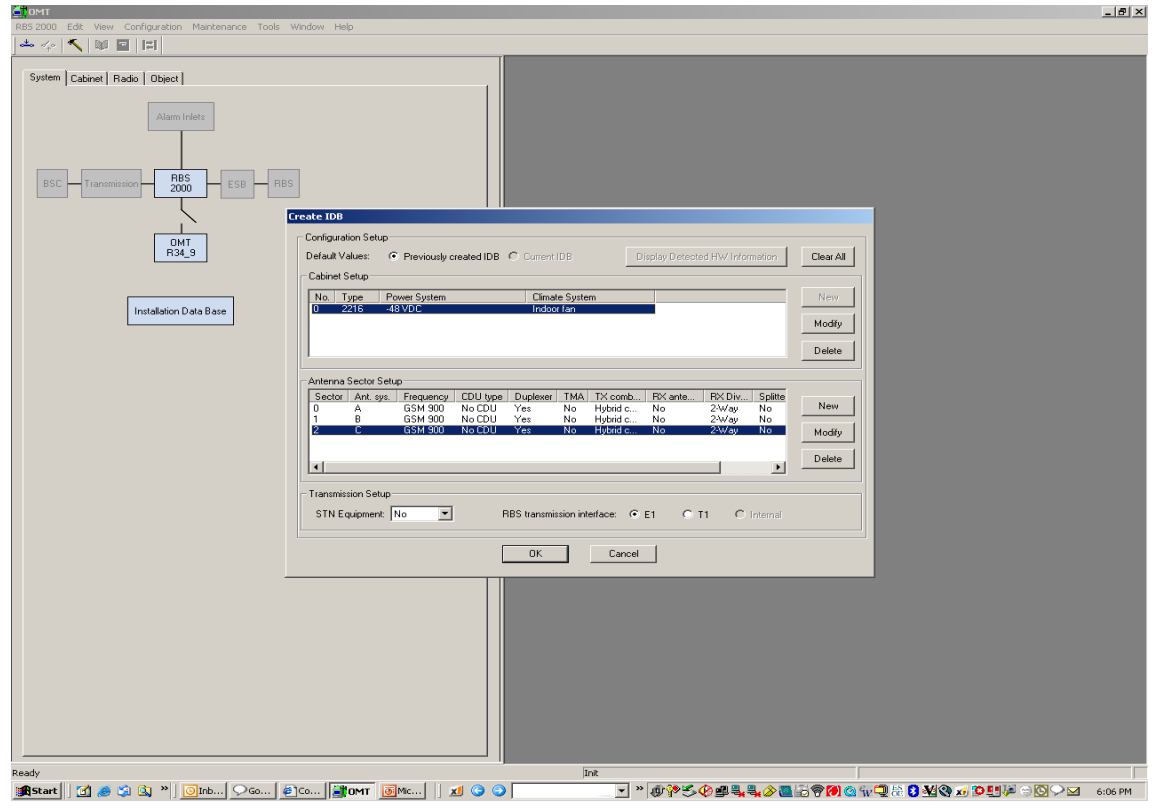

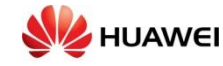

پیکربندی مناسب(e.g 3\*4) برای RBS مورد نظر انتخاب کنید

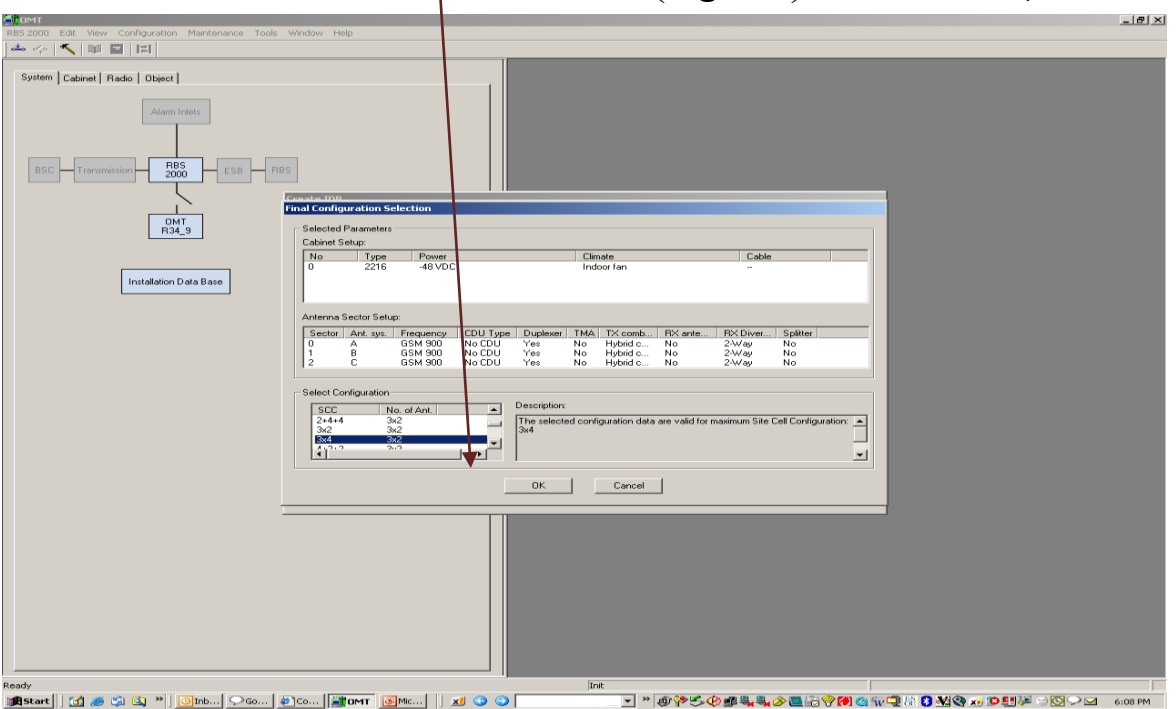

روی RBS SW on disk و Browse برای پیدا کردن جایی کهSW را نگه داشته اید، کلیک کنید.

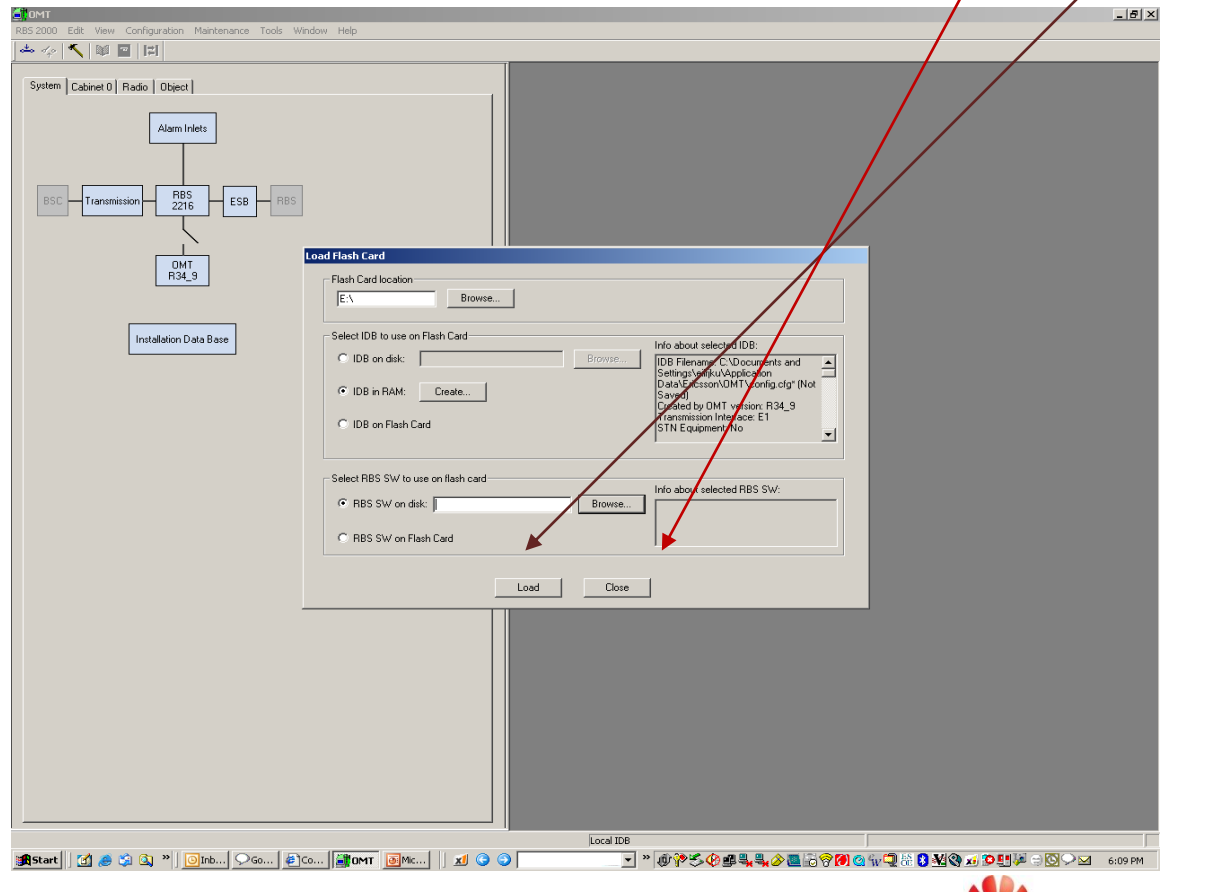

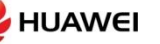

موقعیت RBS SW را که بارگیری شده در Flash card انتخاب کنید.

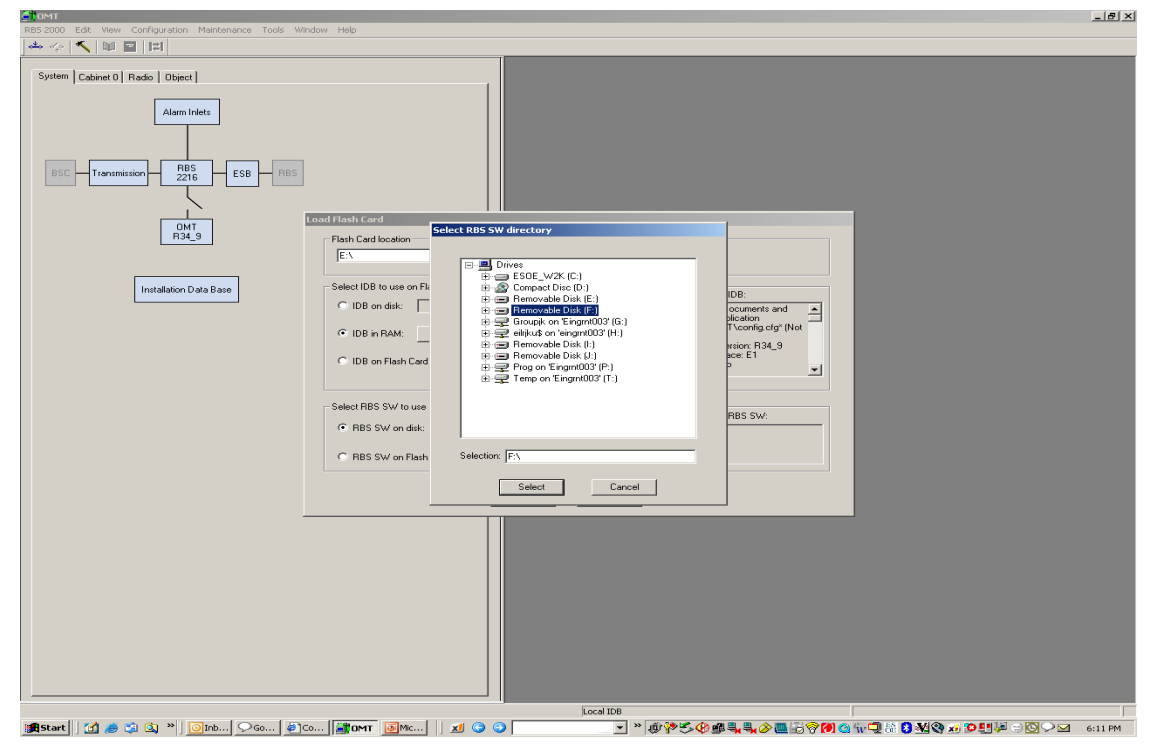

### بر روى Load كليك كنيد. الإن Flash card آماده استفاده كردن است.

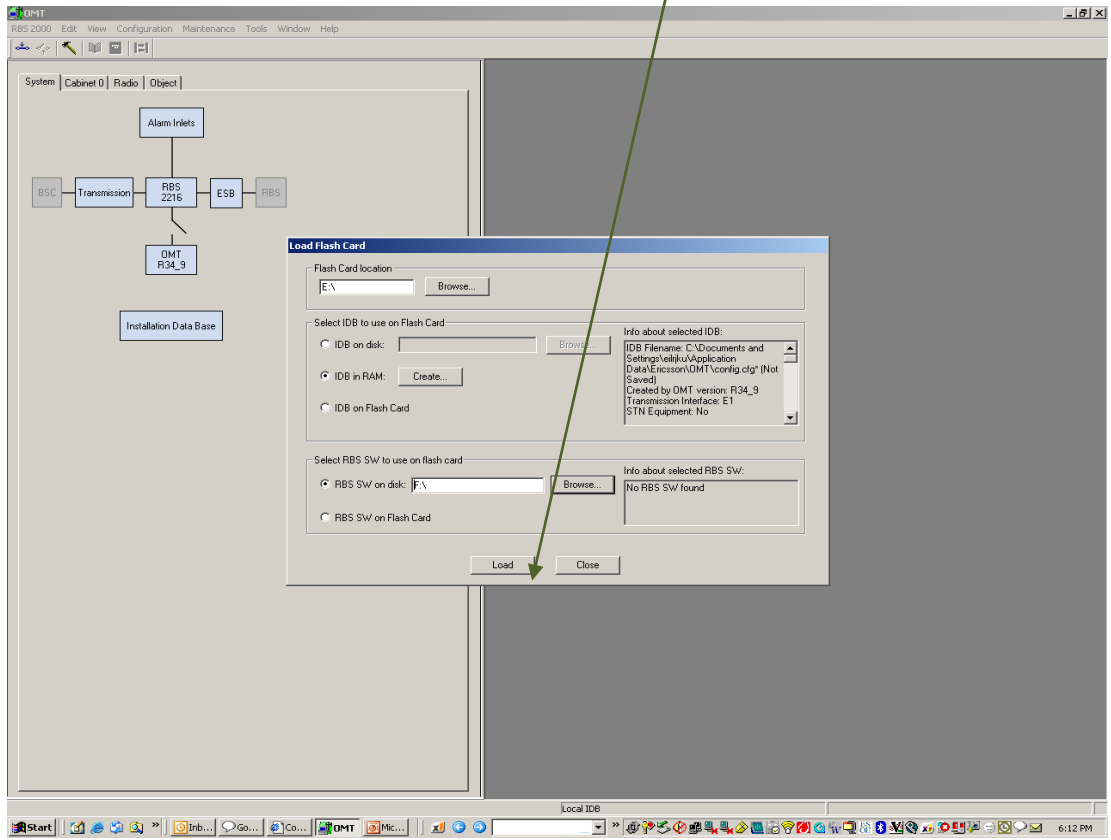

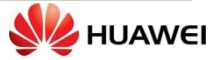

# Flash Card با SW مورد نظر آماده بارگیری خواهد شد .

| 🚍 Removable Disk (F:)                                          | X                                                       |
|----------------------------------------------------------------|---------------------------------------------------------|
| File Edit View Favorites Tools Help                            | en en en en en en en en en en en en en e                |
| $\Rightarrow$ Back $\bullet \Rightarrow \bullet \boxdot$       |                                                         |
| Address Removable Disk (F:)                                    | ▼ (∂°Go                                                 |
| GLOBAL DXB DXL IDB IDB_BAK                                     |                                                         |
| Removable Disk (F:)                                            |                                                         |
| Select an item to view its description.                        |                                                         |
| Capacity: 30.4 MB                                              |                                                         |
| Used: 14.4 MB                                                  |                                                         |
| ☐ Free: 16.0 MB                                                |                                                         |
|                                                                |                                                         |
| See also:<br>My Documents<br>My Network Places<br>My Concuder  |                                                         |
|                                                                |                                                         |
|                                                                |                                                         |
|                                                                |                                                         |
|                                                                |                                                         |
|                                                                |                                                         |
|                                                                |                                                         |
|                                                                |                                                         |
|                                                                |                                                         |
|                                                                |                                                         |
|                                                                |                                                         |
| 5 object(s)                                                    | 5.11 MB                                                 |
| 🔀 Start 🛛 🛃 🤌 🖏 🄌 📴 Microsoft P 🗇 priyankaa 🖃 Removabl 🗍 🗾 🚱 🕥 | 🔽 🖂 E 🦉 成長 🖗 🌉 🍫 🗟 🌉 🎯 🞯 🖉 🏭 🌚 🖓 🌌 🔊 💭 🖽 🖗 🗇 🕮 10:41 AM |

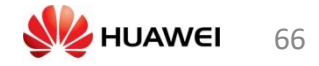

# چگونگی ایجاد (IDB ( IDB )

### بهDUG وصل می شویم

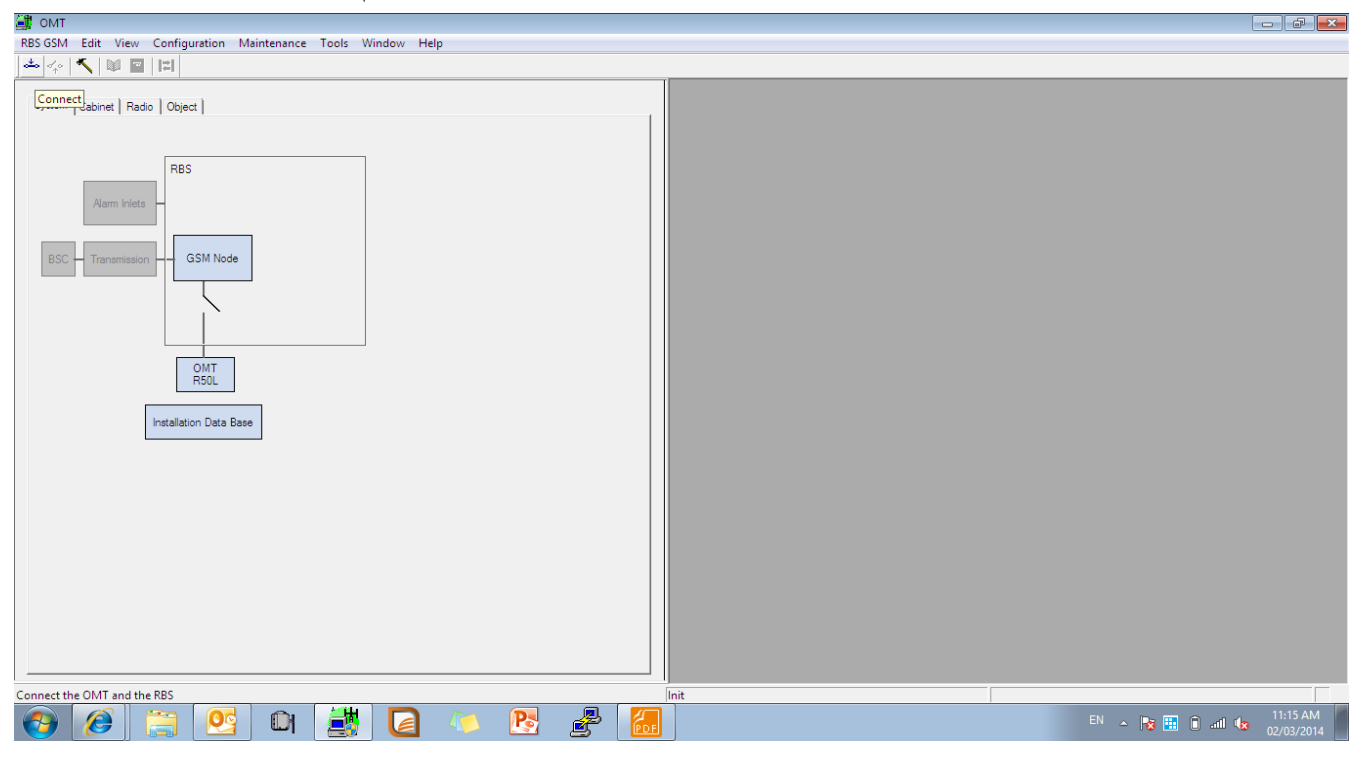

### از منوىCreate IDB configuration را انتخاب ميكنيم.

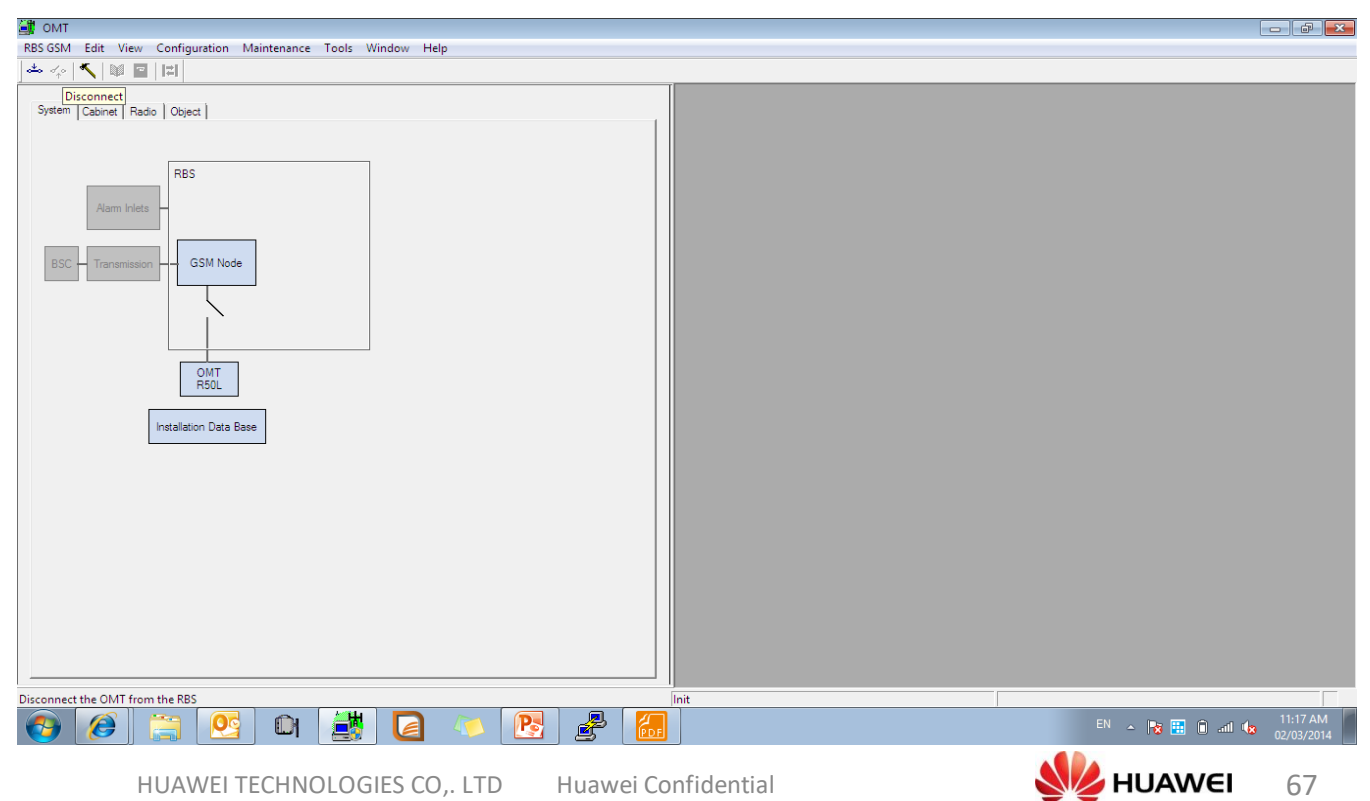

Huawei Confidential

### نمایش منوی Create IDB

| 😹 омт                                             |                                                                                                    |                                      |
|---------------------------------------------------|----------------------------------------------------------------------------------------------------|--------------------------------------|
| RBS GSM Edit View Configuration Maintenance Tools | Window Help                                                                                                    |                                      |
| 📥 🍫 🔨 📦 🔤 📳                                       |                                                                                                    |                                      |
|                                                   |                                                                                                    |                                      |
| System Cabinet Radio Object                       | Create IDB                                                                                                    |                                      |
| System [Cabinet] Radio [Object]                   | Create IDB  Setect Previously Created IDB C Current IDB  Cabinet Setup  No. Type Power System Climate System New BIO2 RUS 100-250 VAC, optional back Extended Modify Delete  Antenna Sector Setup  Sector Frequency RX Diversity RX Share RUS TMA Mixed Mode RBB O GSM 500 (B0/RB) 2/V/ay No 1 No Single RBB 12 1a Modify Climate System Climate System Delete RBB 12 1a Rodify Climate System Climate System Delete RBB 12 1a Rodify Climate System Climate System Delete RBB 12 1a Climate System Climate System Cl |                                      |
| Ready                                             | Init                                                                                                    |                                      |
| 🚱 🧭 🗒 💽 🖬 🛃                                       |                                                                                                    | EN 🔺 😼 🔠 🗊 ail 🍬 11:18 AM 02/03/2014 |

# نوع كابينت را مشخص ميكنيم

| 🞒 ОМТ                                             |                                                                                                    |                           |
|---------------------------------------------------|----------------------------------------------------------------------------------------------------|---------------------------|
| RBS GSM Edit View Configuration Maintenance Tools | Window Help                                                                                                    |                           |
| 🍝 🍫 🔨 💷 🖽                                         |                                                                                                    |                           |
| RBS GSM Edit View Configuration Maintenance Tools | Window       Help         Create IDB       Select Present Setup         Default Values:          Previously Created IDB C Current IDB          Cabinet Type          HBS Transmission Interface:         Figure Res Type          HBS Transmission Interface:         Figure Res Type          Ke         Interministion Setup          Ke         Interministion Interface:          File Till C Internal         Display Detected HW Information          Clear All |                           |
|                                                   |                                                                                                    |                           |
| Ready                                             | Init                                                                                                    |                           |
| 📀 🥖 🚞 😂 🗎                                         |                                                                                                    | EN 🔺 😼 🔛 🗊 ail 🏎 11:19 AM |

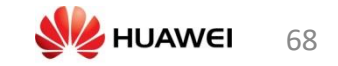

### پاور را انتخاب می کنیم

| 🎒 омт                                                                                       |                                                                                                    |                                        |
|---------------------------------------------------------------------------------------------|----------------------------------------------------------------------------------------------------|----------------------------------------|
| RBS GSM Edit View Configuration Maintenance Tools                                           | Window Help                                                                                                    |                                        |
| 🏎 🍫 🔨 📓 🖬 📰                                                                                 |                                                                                                    |                                        |
|                                                                                             |                                                                                                    |                                        |
| System Cabinet Radio Object                                                                 | Create IDB                                                                                                    |                                        |
| RBS<br>Alam Inlets<br>BSC - Transmission - GSM Node<br>MT<br>R50L<br>Installation Data Base | Select Present Setup         Default Values:          Previously Created IDB          Current IDB          Cabinet Setup for Cabinet           Wy          Cabinet Type          Fild S 6102 - A more than Twelve Transceiver Dutdoor          Fild Z RUS          Radio Base Station          Power System          Bio 250 VAC, optional backup          100 - 250 VAC, optional backup           Bio 250 VAC Power System, with optional Battery          100 - 250 VAC, optional backup           Bio 250 VAC power System, with optional Battery          100 - 250 VAC, optional backup           Bio 250 VAC power System, with optional Battery          100 - 250 VAC, optional backup           Dimeter System with Heat Exchanger - standard profile          100 - 250 VAC, optional backup, swanded           Dimeter System with Teat Exchanger - standard profile          100 - 250 VAC, optional backup, swanded           Dimeter System with Teat Exchanger - standard profile          100 - 250 VAC, optional backup, swanded           Dimeter System with Teat Exchanger - standard profile          100 - 250 VAC, optional backup, swanded           Dimeter System with Teat Exchanger - standard profile          11 - Transmission Interface:          E E 1           Timeter System |                                        |
|                                                                                             |                                                                                                    |                                        |
| Ready                                                                                       | Init                                                                                                    |                                        |
| 👩 🖉 🚍 💁 🛃                                                                                   |                                                                                                    | EN 🔺 🎼 î arîl 🌆 11:20 AM<br>02/03/2014 |

فن را انتخاب می کنیم

| 🎒 ОМТ                                                                                                    |                                                                                                    |                           |
|----------------------------------------------------------------------------------------------------|----------------------------------------------------------------------------------------------------|---------------------------|
| RBS GSM Edit View Configuration Maintenance Too                                                                                               | ls Window Help                                                                                                    |                           |
| 📥 🍫 🔨 💷 🔛                                                                                                    |                                                                                                    |                           |
| System Cabinet   Radio   Object  <br>System Cabinet   Radio   Object  <br>RBS<br>Alarm Inlets<br>BSC   Transmission   GSM Node<br>OMT<br>R50L | Create IDB Select Present Setup Default Values:  Previously Created IDB Cabinet Setup Cabinet Setup Cabinet Setup Cabinet Setup Cabinet Type Cabinet Type Cabinet Type Cabinet Type Cabinet Type Cabinet System Cabinet System Cabinet |                           |
|                                                                                                    | Transmission Setup       STN Equipment: No STN T       RBS Transmission Interface:       E1       C T1       C Internal         Display Detected HW Information         Clear All                                                                                                    |                           |
| Ready                                                                                                    | Init                                                                                                    |                           |
|                                                                                                    |                                                                                                    | EN 🔺 😼 🎛 🗊 ail 🌆 11:21 AM |
|                                                                                                    |                                                                                                    | 02/03/2014                |
|                                                                                                    |                                                                                                    |                           |

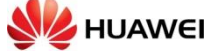

### بر روی ok کلیک می کنیم

| 📑 ОМТ                                             |                                                                                                    |                             |
|---------------------------------------------------|----------------------------------------------------------------------------------------------------|-----------------------------|
| RBS GSM Edit View Configuration Maintenance Tools | Window Help                                                                                                    |                             |
| 📥 🍫 🔨 🛍 🔳 🔛                                       |                                                                                                    |                             |
| RS SOM Eait View Configuration Waintenance Tools  | Create IDB  Select Present Setup Default Values:  Previously Created IDB  Cabinet Setup  Cabinet Setup  Cabinet Type  Find Cabinet  Power System  Too - 250 VAC, optional backup, extende  Extended 100 to 250 VAC. Power System, with optional  See  Chinade System  Chinade System  Chinade |                             |
| Instaliation Data Base                            | Image: State of Concelter     Image: State of Concelter       Image: State of Concelter     Image: State of Concelter       Image: State of Concelter     Image: State of Concelter                                                                                                    |                             |
|                                                   |                                                                                                    | EN 🔺 😼 🔠 💼 and 🔩 02/03/2014 |

| 🎒 омт                                                                                      |                                                                                                    |                  |
|--------------------------------------------------------------------------------------------|----------------------------------------------------------------------------------------------------|------------------|
| RBS GSM Edit View Configuration Maintenance Tools                                          | Window Help                                                                                                    |                  |
| <u>]</u>                                                                                   |                                                                                                    |                  |
| System Cabinet Radio Object                                                                | Create IDR                                                                                                    |                  |
| RES<br>Arm Inles<br>BSC - Transmission - GSM Node<br>OMT<br>R50L<br>Installation Data Base | Select Present Setup         Default Value:          Previously Created IDB          Current IDB          Cabinet Setup          No         No       Type         Power System          Climate System         No          Style="text-align: center;">New         Modify          Delete         Ariterna Sector Setup          Modify         Sector          Frequency          RX Diversity RX Share          RUS          Modify         Delete          Sector          Frequency          RX Diversity RX Share          RUS          Modify         Delete          SCC          No. of Ant:          Port Setup          DBB         Undefined          Transmission Setup          SIN Equipment:          No STN            RBS Transmission Interface:           Ell C T1          Cinternal          Display Detected HW Information          Clear All           OK           Cancel |                  |
| Ready                                                                                      |                                                                                                    | EN 🔺 🙀 📆 🖬 📶 🔩   |
| HUAWEI TECHNOLOGIES (                                                                      | CO,. LTD Huawei Confidential                                                                                                    | <b>HUAWEI</b> 70 |

### نوع STN را انتخاب می کنیم

| MT OMT                                                                                                    |                                                                                                    |                           |
|----------------------------------------------------------------------------------------------------|----------------------------------------------------------------------------------------------------|---------------------------|
| RBS GSM Edit View Configuration Maintenance Tools                                                                                  | Window Help                                                                                                    |                           |
| * < < I I I                                                                                                    |                                                                                                    |                           |
|                                                                                                    |                                                                                                    |                           |
| System Cabinet Radio Object                                                                                                    | Create IDB                                                                                                    |                           |
| System (Labinet   Hadio   Object  <br>RBS<br>Alam Inleta<br>BSC - Transmission - GSM Node<br>OMT<br>R50L<br>Installation Data Base | Create IDB         Select Previously Created IDB C Current IDB         Cabinet Setup         Cabinet Setup         Rev         0       6102-RUS         100-220 VAC, optional back         Extended         Modify         Delete         Anterna Sector Setup         Sector       Frequency         RX Diversity       RX Share         RUS       TMA         Mixed Mode       RBB         No. of Ant.       Pot Setup         Stit Equipment:       No STN         Stit Equipment:       No STN         RBS Transmission Interface:       E1         Display Detected       No STN         Display Detected       No |                           |
|                                                                                                    |                                                                                                    |                           |
| Ready                                                                                                    |                                                                                                    |                           |
| 🙆 🧭 😭 💽 🖬 📑                                                                                                    |                                                                                                    | EN 🔺 💦 🔃 间 📶 🕼 11:22 AM 🔤 |

### تعداد سكتور ها را انتخاب ميكنيم

| 🎒 ОМТ                                      |                                                                                                    |                         |  |  |  |
|--------------------------------------------|----------------------------------------------------------------------------------------------------|-------------------------|--|--|--|
| RBS GSM Edit View Configuration Maintenand | e Tools Window Help                                                                                    |                         |  |  |  |
| 📥 🍫 🔨 🛍 🔳 📖                                |                                                                                                    |                         |  |  |  |
|                                            |                                                                                                    |                         |  |  |  |
| System Cabinet Radio Object                | Create IDB                                                                                             |                         |  |  |  |
| RBS                                        | Select Present Setup Default Values:  Previously Created IDB C Current IDB Cabinet Setup Cabinet Setup |                         |  |  |  |
| Alarm Inlets -                             | Antenna Sector Setup                                                                                   |                         |  |  |  |
| BSC - Transmission GSM Node                | Number of Sectors: 1<br>Freque 2 X diversity Antenna Sharing RE TMA R88 Ring R88 Connect R88           |                         |  |  |  |
|                                            | Sector 0 GSM 800 4 Way V No V 1 V No V No V NA V RBB 12 1a                                             |                         |  |  |  |
|                                            |                                                                                                    |                         |  |  |  |
|                                            | Sector 2 v v v v v                                                                                     |                         |  |  |  |
| OMT<br>R50L                                | Sector 3 Y Y Y Y Y Y                                                                                   |                         |  |  |  |
|                                            | Sector 4 V V V V V V V                                                                                 |                         |  |  |  |
| Installation Data Base                     | Sector 5 Y Y Y Y Y Y                                                                                   |                         |  |  |  |
|                                            | RE Setup OK Cancel                                                                                     |                         |  |  |  |
|                                            | Transmission Serup                                                                                     |                         |  |  |  |
|                                            | STN Equipment Other  RBS Transmission Interface:  E1 C T1 C Internal                                   |                         |  |  |  |
|                                            | Display Detected HW Information Clear All OK Cancel                                                    |                         |  |  |  |
|                                            |                                                                                                    |                         |  |  |  |
| Ready Init                                 |                                                                                                    |                         |  |  |  |
| 📀 🥖 🚞 💁 🚱                                  |                                                                                                    | EN 🔺 🔀 🔝 🗊 📶 🌆 11:23 AM |  |  |  |
|                                            |                                                                                                    |                         |  |  |  |

**HUAWEI** 71

|                                                 | نوع RUS را انتخاب مي كنيم                                                                                        |                              |  |  |  |
|-------------------------------------------------|----------------------------------------------------------------------------------------------------|------------------------------|--|--|--|
| 🗃 omt                                           |                                                                                                    |                              |  |  |  |
| RBS GSM Edit View Configuration Maintenance Too | ls Window Help                                                                                                   |                              |  |  |  |
| 🍝 🍫 🔨 🗎 🖬                                       |                                                                                                    |                              |  |  |  |
| System Cabinet Radio Object                     | Create IDB                                                                                                    |                              |  |  |  |
| RBS                                             | Default Values: © Previously Created IDB © Current IDB                                                           |                              |  |  |  |
| Alam Inlets – Anten                             | na Sector Setup                                                                                                  |                              |  |  |  |
| BSC - Transmission GSM Node                     | er of Sectors: 3 Internal Analog Cross<br>Frequency RX diversity Antenna Sharing RE TMA RBB Ring RBB Connect RBB |                              |  |  |  |
| Sector                                          | 1 GSM 900 (80/E 2-Way V No V 1 V No V No V NA V R88 12 1a                                                        |                              |  |  |  |
| Secto                                           | T 1 GSM 900 (B0/€ 2-Way ▼ No ▼ 1 ▼ No ▼ No ▼ No ▼ NA ▼ RBB 12 1a                                                 |                              |  |  |  |
| Sector                                          | 2 GSM 800 (B5) ▼ 2-Way ▼ No ▼ 1 ▼ No ▼ No ▼ No ▼ NA ▼ RBB 12 1a                                                  |                              |  |  |  |
| OMT<br>R50L Secto                               | -3 (SAM 600 (67)<br>(SAM 600 (80)(83)                                                                            |                              |  |  |  |
| Sector                                          |                                                                                                    |                              |  |  |  |
| Sector                                          |                                                                                                    |                              |  |  |  |
|                                                 | RE Setup OK Cancel                                                                                               |                              |  |  |  |
|                                                 |                                                                                                    |                              |  |  |  |
|                                                 | STN Equipment: Uther T RBS Transmission Interface: (• E1 C T1 C Internal                                         |                              |  |  |  |
|                                                 | Display Detected HW Information Clear All OK Cancel                                                              |                              |  |  |  |
|                                                 |                                                                                                    |                              |  |  |  |
| Ready                                           |                                                                                                    |                              |  |  |  |
| 🚱 🖉 🚞 💁                                         | 🕷 🙋 🔍 📴 🛃 🔚                                                                                                    | 11:24 AM 11:24 AM 02/03/2014 |  |  |  |

### نوع RUS را انتخاب می کنیم

| 🎒 OMT                                                                                                    |                                                                                                    |                           |
|----------------------------------------------------------------------------------------------------|----------------------------------------------------------------------------------------------------|---------------------------|
| RBS GSM Edit View Configuration Maintenance Tools                                                                  | Window Help                                                                                                    |                           |
| 🍝 🍫 🔨 🖬 🔳 🛤                                                                                                    |                                                                                                    |                           |
| System Cabinet   Radio Object  <br>RBS Adm Iniets BSC Transmission GSM Node Se Se Se Se Se Se Se Se Se Se Se Se Se | Create IDB         Select Present Setup         Default Values:         Cabinet Setup         Cabinet Setup         Cabinet Setup         Cabinet Setup         Cabinet Setup         Cabinet Setup         Cabinet Setup         RE Type         Number of TX         Red RUS 01         I         Sector 1         Ring N/A         RE 1         Sector 2         Ring N/A         RE 2         V         V         RE 3         V         RE 4         V         Sector 1         RE 4         V         V         RE 4         V         Sector 2         Ring N/A         RE 4         V         V         V         V         V         V         V         V         V         V         V         RE 4         V         V         V      V |                           |
|                                                                                                    | STN Equipment: Other  BBS Transmission Interface:  E1 C T1 C Internal                                                                                                    |                           |
|                                                                                                    | Display Detected HW Information Clear All OK Cancel                                                                                                    |                           |
|                                                                                                    |                                                                                                    |                           |
| Ready                                                                                                    | Init                                                                                                    |                           |
| 👩 🖉 🚞 💁 🔒                                                                                                    | 🐉 🞑 🔍 🖹 🛃 📶                                                                                                    | EN 🔺 🎼 🗊 and 🔩 02/03/2014 |
|                                                                                                    |                                                                                                    |                           |

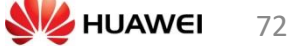
# تعداد TRX های هر سکتور را انتخاب می کنیم

| 🎒 ОМТ                                                                              |                                                                                                    |                             |
|------------------------------------------------------------------------------------|----------------------------------------------------------------------------------------------------|-----------------------------|
| RBS GSM Edit View Configuration Maintenance Tool                                   | s Window Help                                                                                                    |                             |
| A 💠 🔨 📓 📓 🛤                                                                        |                                                                                                    |                             |
| System Cabinet Radio Object                                                        | Create IDB                                                                                                    |                             |
| RBS                                                                                | Cabinet Setup Cabinet Setup Cabinet Setup Cabinet Setup                                                                                                    |                             |
| Alarm Inlets - Ant Ra                                                              | dio Equipment Setup                                                                                                    |                             |
| BSC Transmission GSM Node<br>Se<br>Se<br>OMT<br>ASOL<br>Se<br>Se<br>Se<br>Se<br>Se | RE Type       Number of TX       Redio Mode       Term RE       RE Port       Number of TXX,MCTR         Sector 0       Ring N/A       RE 0       RUS 01       1 |                             |
|                                                                                    | I ransmission Setup                                                                                                    |                             |
|                                                                                    | STN Equipment: Other  RBS Transmission Interface:  E1 C T1 C Internal                                                                                            |                             |
|                                                                                    | Display Detected HW/Information Clear All OK Cancel                                                                                                    |                             |
|                                                                                    |                                                                                                    |                             |
| Ready                                                                              |                                                                                                    |                             |
| 🚱 🧭 🗒 😫 🛍 🛓                                                                        |                                                                                                    | EN 🔺 🔀 🗄 🗊 and 🕼 02/03/2014 |

# براى مثال آرايش سايت 900 (2+2+2)

| 🎒 ОМТ                                           |                                                                                                    |  |
|-------------------------------------------------|----------------------------------------------------------------------------------------------------|--|
| RBS GSM Edit View Configuration Maintenance Too | s Window Help                                                                                                    |  |
| 📥 🍫 🔨 🛍 🔤 📖                                     |                                                                                                    |  |
| System Cabinet   Radio   Object                 | Create IDB  Default Values:  Previously Created IDB  Cabinet Setup  Default Values: Previously Created IDB  Cabinet Setup  Cabinet Setup  RE Type Number of TX Radio Mode Term RE RE Port Number of TX/MCTR  A B Sector 0 Ring N/A RE 0 RUS 01  I V Single No V Data 1  2 0 V Sector 2 Ring N/A RE 2 RUS 01  I V Single No V Data 1  2 0 V RE 3 V V V V V RE 5 V V V V V V SCC: 3x2 Total: 6 |  |
| Ready                                           | OK     Cancel         Init                                                                                                    |  |
|                                                 | S.CO. LTD. Huawei Confidential                                                                                                    |  |
| HOAVEN LECHNOLOGIE                              |                                                                                                    |  |

# بر روی ok کلیک می کنیم

| 🎒 омт                                                                                              |                                                                                                    |                             |
|----------------------------------------------------------------------------------------------------|----------------------------------------------------------------------------------------------------|-----------------------------|
| RBS GSM Edit View Configuration Maintenance Tools                                                  | Window Help                                                                                                    |                             |
| 📥 🍫 🔨 🔎 🔤 📖                                                                                        |                                                                                                    |                             |
|                                                                                                    |                                                                                                    |                             |
| System Cabinet Radio Object                                                                        | Create IDB                                                                                                    |                             |
| Alam Iniets<br>Alam Iniets<br>BSC Transmission - GSM Node<br>CMT<br>R50L<br>Installation Data Base | Select Present Setup         Default Value:          Previously Created IDB C Current IDB          Cabinet Setup          No Type          No Type        Power System          D 6102 RUS          100 - 250 VAC, optional back          Extended          Modify          D 6102 RUS          100 - 250 VAC, optional back          Extended          Modify          D 6504 900 (B0/B8)          24/w         No          Sector Frequency.          FX Diversity         FX Share         RUS         TMA         Mixed Mode         RBB         New             GSM 900 (B0/B8)         24/w         No         1         No         Single         RBB 12.1a         Modify         Delete             Sector           Fex Diversity         FX Share         RUS         TMA         Mixed Mode         FBB         New             Sector Frequency.           FX Diversity         FX Share         RUS         TMA         No         Single         FBB         Table         Delete             Sector Setup           Delete             Sector Frequency.         Sector Setup             Sector Setup             Sector Frequency             Sector Setup </td <td></td> |                             |
|                                                                                                    |                                                                                                    | 11,21 AM                    |
|                                                                                                    |                                                                                                    | EN 🔺 🔯 🔠 🗊 and 🕼 02/03/2014 |

# بر روی OK کلیک می کنیم

| 🎒 ОМТ                                             |                                                                                        |                     |
|---------------------------------------------------|----------------------------------------------------------------------------------------|---------------------|
| RBS GSM Edit View Configuration Maintenance Tools | Window Help                                                                            |                     |
| 📥 🍫 🔨 📓 🔤 📳                                       |                                                                                        |                     |
|                                                   |                                                                                        |                     |
| System Cabinet Radio Object                       | Final Configuration Selection                                                          |                     |
|                                                   | - Salantad Paramatare                                                                  |                     |
|                                                   | Cabinet Setup:                                                                         |                     |
| RBS                                               | No Type Power Climate Cable                                                            |                     |
| Alarm Inlets -                                    | 0 6102 RUS 100 - 250 VAC, optional backup, Extended                                    |                     |
|                                                   |                                                                                        |                     |
|                                                   |                                                                                        |                     |
| BSC - Transmission - GSM Node                     | Antenna Sector Setup:                                                                  |                     |
|                                                   | Sector Frequency RX Diversity RX Share RUS TMA Mixed Mode RBB                          |                     |
|                                                   | 1 GSM 900 (B0/B8) 2-Way No 1 No Single RBB 12 1a                                       |                     |
|                                                   | 2 GSM 500 (BU/BB) 2-Way No 1 No Single HBB 12 1a                                       |                     |
| OMT                                               |                                                                                        |                     |
| R50L                                              |                                                                                        |                     |
|                                                   |                                                                                        |                     |
| Installation Data Base                            | Select Configuration                                                                   |                     |
|                                                   | SCC No. of Ant. Description:                                                           |                     |
|                                                   | 3x2 3x2 The selected configuration data are valid for maximum Site Cell Configuration: |                     |
|                                                   |                                                                                        |                     |
|                                                   | ▼ m →                                                                                  |                     |
|                                                   |                                                                                        |                     |
|                                                   | Run RBS configuration wizard                                                           |                     |
|                                                   | OK Cancel                                                                              |                     |
|                                                   |                                                                                        |                     |
|                                                   |                                                                                        |                     |
|                                                   |                                                                                        |                     |
|                                                   |                                                                                        |                     |
| Ready                                             |                                                                                        | 11.33.414           |
| 🕑 🥭 🔚 🕙 🖬 📑                                       | N - 😢 🦉 🚰                                                                              | 11:32 AM 02/03/2014 |

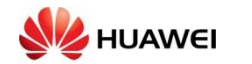

گزینه GSM NODE کلیک راست کرده و بر روی Define و تنظیمات لازم را انجام می دهیم

| J OMT                                                         |                                          |
|---------------------------------------------------------------|------------------------------------------|
| RBS GSM Edit View Configuration Maintenance Tools Window Help |                                          |
| * ~ \ 🔨 🖳 💷 🛄                                                 |                                          |
| System Cabinet 0 Radio Object                                 |                                          |
|                                                               | Local IDB RBS                            |
| 🚱 🏉 🚞 🛍 🕌 🖉 🍋 🚱                                               | EN 🔺 🏗 🔠 🕡 anti 🗤 11:33 AM<br>02/03/2014 |

#### MCTR ها بر اساس تعریف BSC تعریف می کنیم

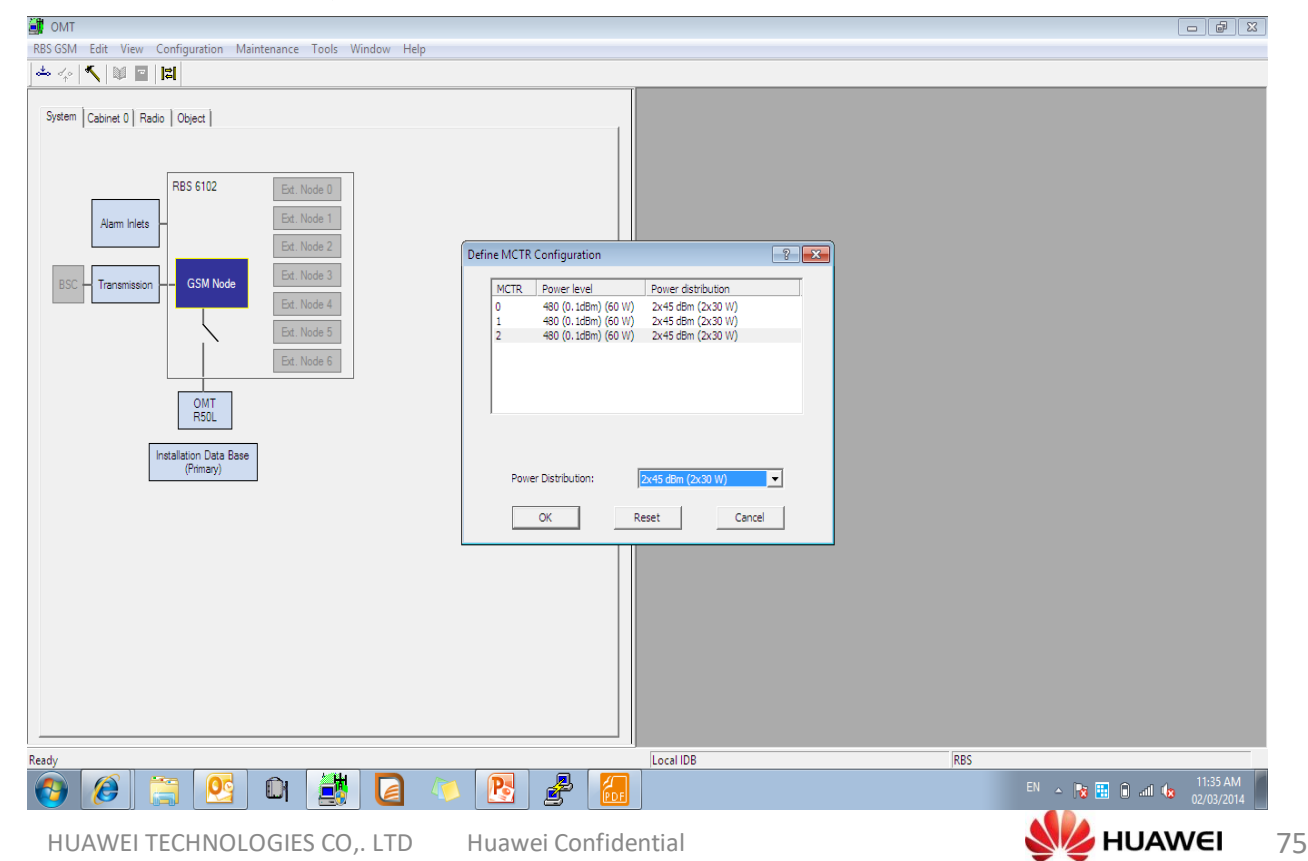

node parameter ها را تعریف می کنیم

| 🎒 ОМТ                                                        |                                                                                                    | er X                |
|--------------------------------------------------------------|----------------------------------------------------------------------------------------------------|---------------------|
| RBS GSM Edit View Configuration Maintenance Tools Window Hel | p                                                                                                    |                     |
| 📥 🛷 🔨 📓 🔤 🔛                                                  |                                                                                                    |                     |
| System Cabinet 0 Radio   Object                              | Define Node Parameters         SSM Node       Support System Hub Position         Support system control:       True         Upposition:       BI<         Logical Name: |                     |
|                                                              |                                                                                                    |                     |
| P how we ca                                                  | n create an IDB.pptx - Microsoft PowerPoint                                                                                                    |                     |
| Ready                                                        | I IDB RBS                                                                                                    |                     |
| 🚱 🧭 🚞 🕙 🖾                                                    | 🖉 📴 🛃 🔝 🔊 👘 👘 👘 🖉                                                                                                    | 1:37 AM<br>/03/2014 |

بر روى External node رفته و Node هاى GSM1800, WCDMA, LTE را تعريف مى كنيم

| 📓 OMT                                                                                                    |                        |
|----------------------------------------------------------------------------------------------------|------------------------|
| RBS GSM Edit View Configuration Maintenance Tools Window Help                                                                                                    |                        |
|                                                                                                    |                        |
| System   Cabinet 0   Radio   Object                                                                                                    |                        |
| Asm hiels Ed. Node 1                                                                                                    |                        |
| Ext. Node 2 GSM Node External Nodes Support System Hub Position                                                                                                    |                        |
| Image: Section of the section of the section of th |                        |
|                                                                                                    |                        |
| Ready Local IDB RBS                                                                                                    |                        |
|                                                                                                    | 11:38 AM<br>02/03/2014 |
| HUAWEI TECHNOLOGIES CO,. LTD Huawei Confidential                                                                                                    | MUAWEI                 |

76

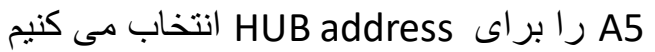

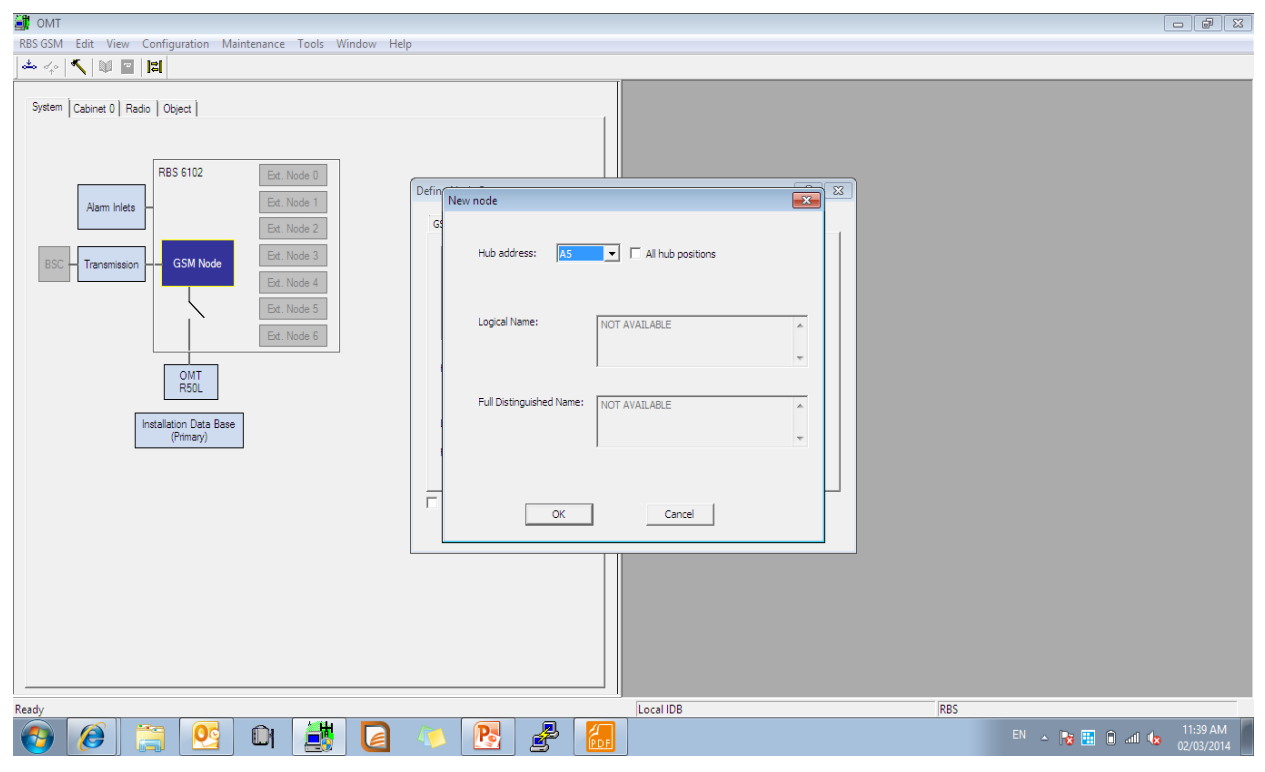

# Node اضافه شده و OK را کلیک می کنیم

| EN OMI                                                      |                                                                                                    |                           |
|-------------------------------------------------------------|----------------------------------------------------------------------------------------------------|---------------------------|
| RBS GSM Edit View Configuration Maintenance Tools Window He | p                                                                                                    |                           |
| 🍝 🍫 🔨 🔍 🖬 🖪                                                 |                                                                                                    |                           |
| System Cabinet 0 Radio   Object                             | Define Node Parameters     Image: Comparison of the position       GSM Node     External Nodes       Support System Hub Position       Hub position:     AS       Add node     Delete node       Logical Name:     NOT AVAILABLE       Full Distinguished Name:     NOT AVAILABLE       All hub positions     OK |                           |
|                                                             |                                                                                                    |                           |
| Ready                                                       | Local IDB                                                                                                    | RBS                       |
| 🥱 🧭 🚞 📴 🛍 🌉 🞑                                               |                                                                                                    | EN 🔺 隆 🎛 🔒 adl 🍬 11:40 AM |
|                                                             |                                                                                                    |                           |

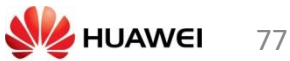

### Define prsent your device را کلیک می کنیم

| 🕌 ОМТ                                                                                                    |                    |
|----------------------------------------------------------------------------------------------------|--------------------|
| RBS GSM Edit View Configuration Maintenance Tools Window Help                                                                    |                    |
| 📥 🍫   🌂   🛍 🔛   🛤                                                                                                    |                    |
| System Cabinet 0 Rado Define Present RUS<br>Alam Inter<br>BSC Transmission<br>ONT<br>RODE<br>Installation Data Base<br>(Ptrmary) |                    |
| Mala de Dil a bia de accorde / a de accorde                                                                                      |                    |
|                                                                                                    |                    |
| 💙 🖉 🚍 🎦 🏼 📑 💆 🦉 🔚                                                                                                    | EN 🔺 🔯 🔛 🖬 🖬 💷 🖬 🗤 |

RU های موجود در سخت افزار RBS را قسمت non present به سمت Present انتقال می دهیم

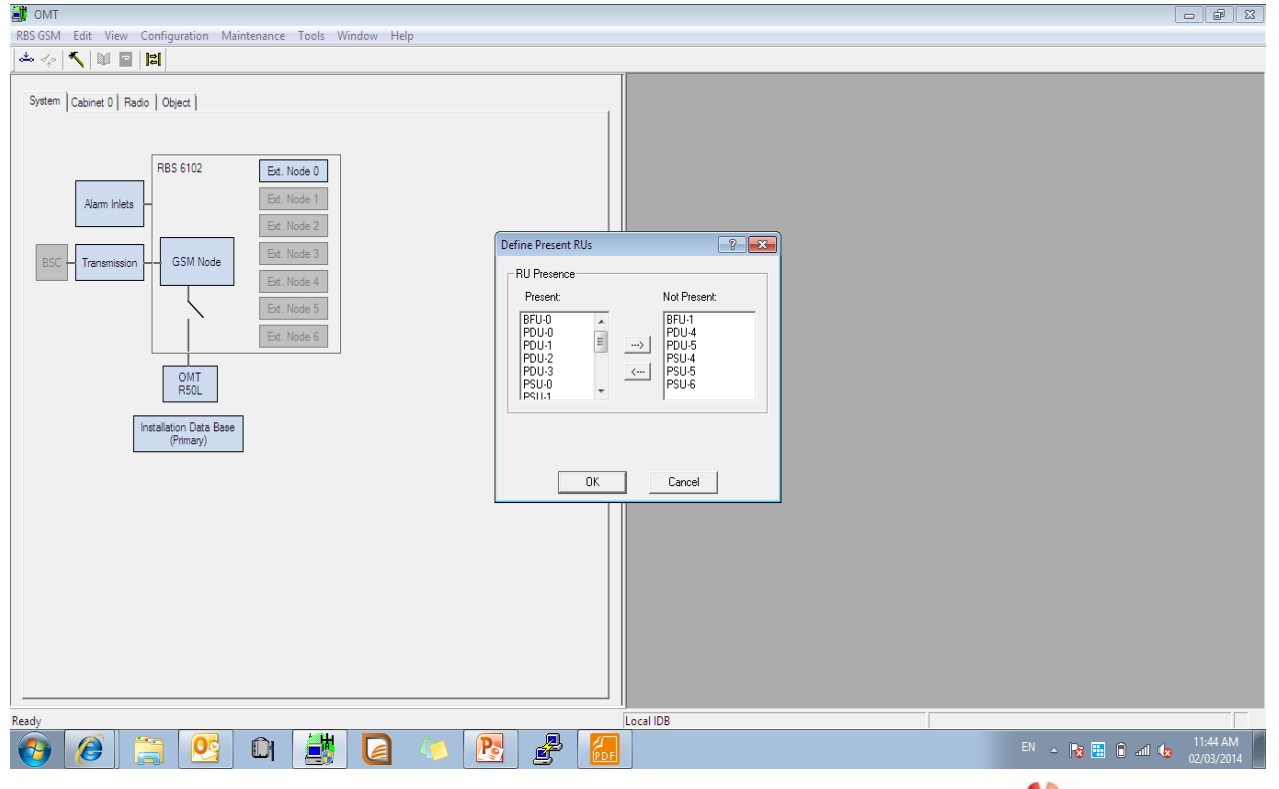

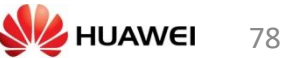

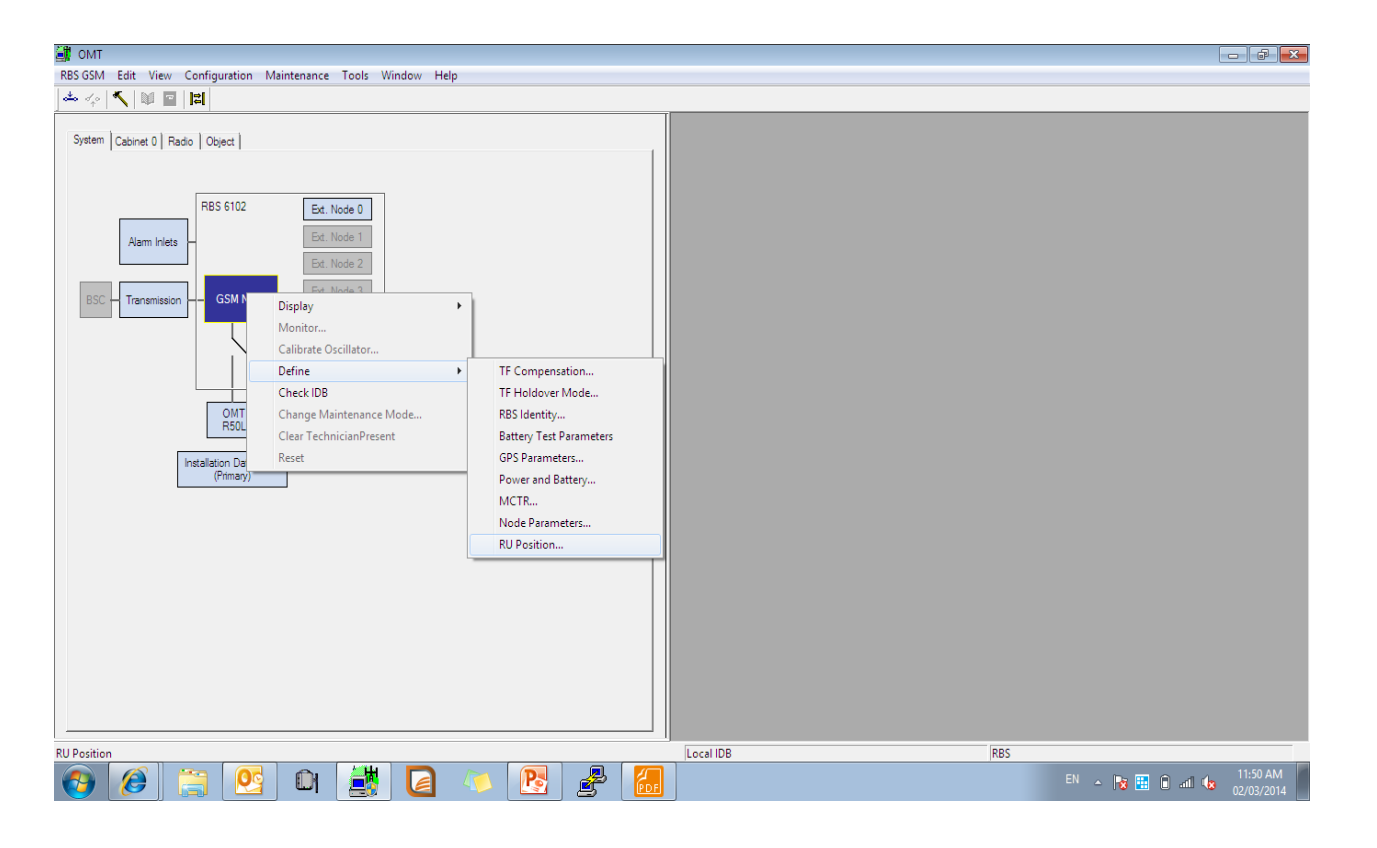

### مشخصات مکانی RU ها را انتخاب می کنیم

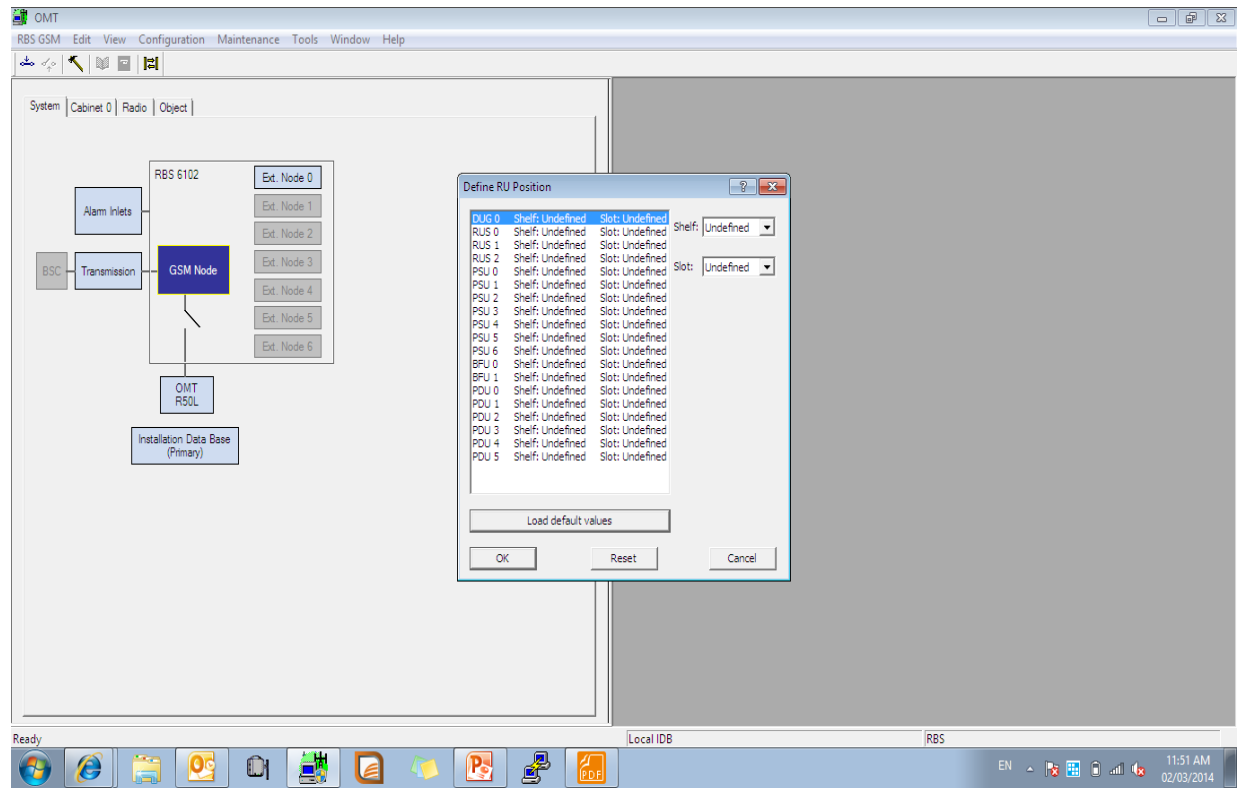

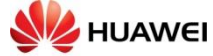

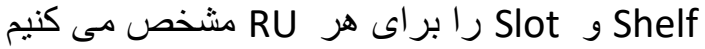

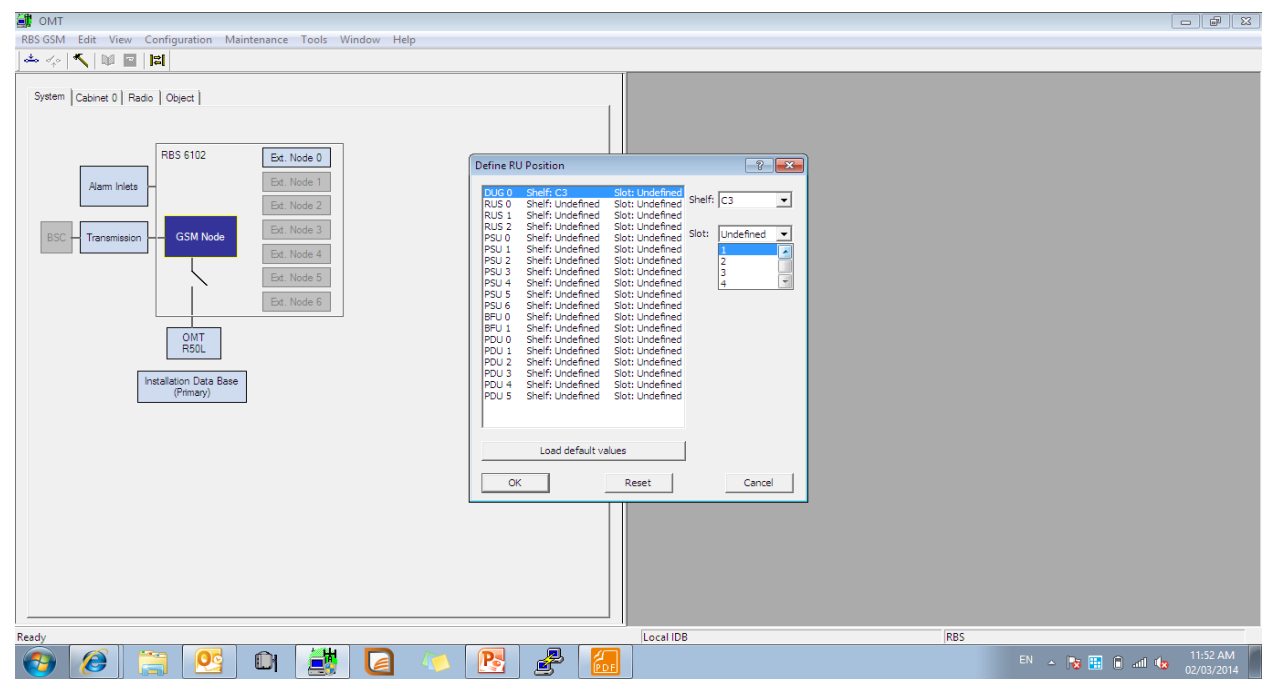

بر روی OK کلیک می کنیم

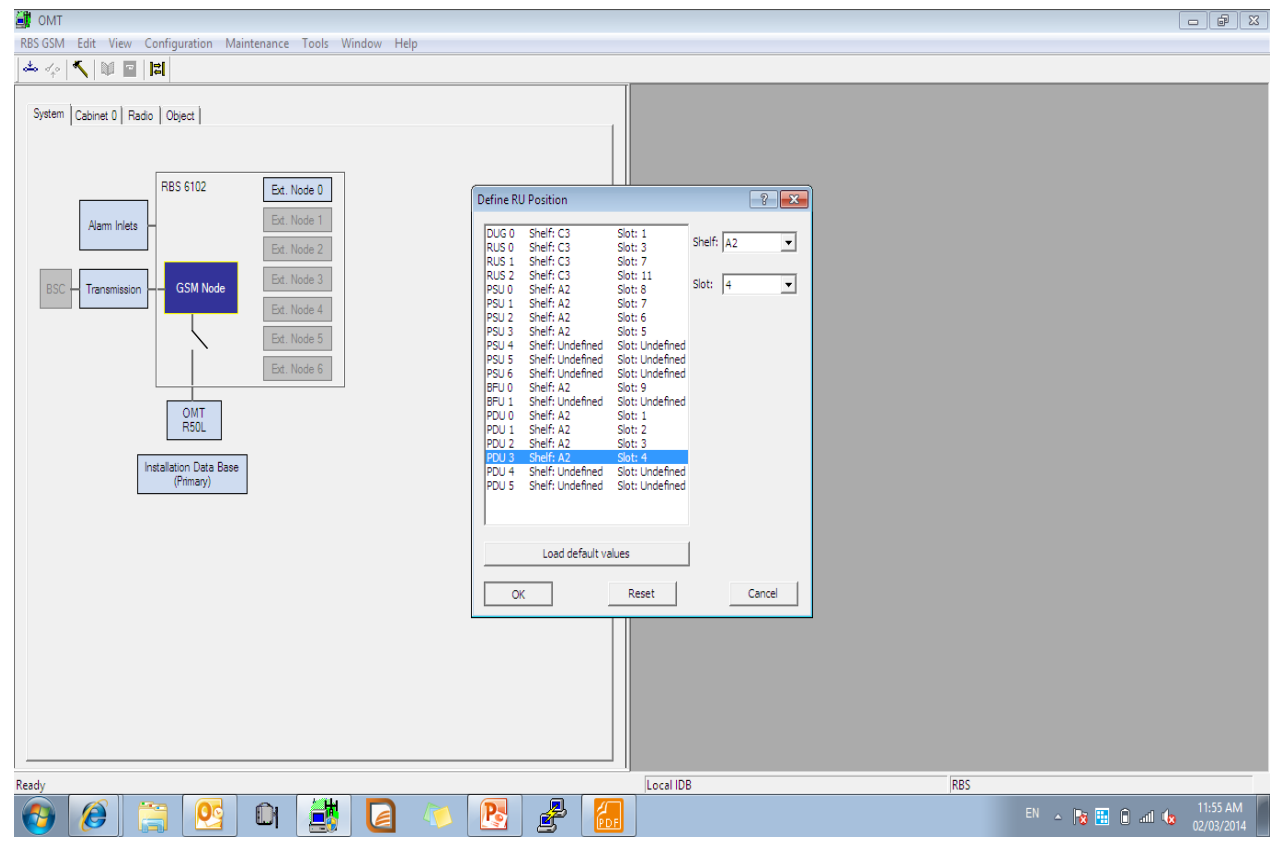

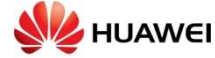

### کابینت را چک می کنیم

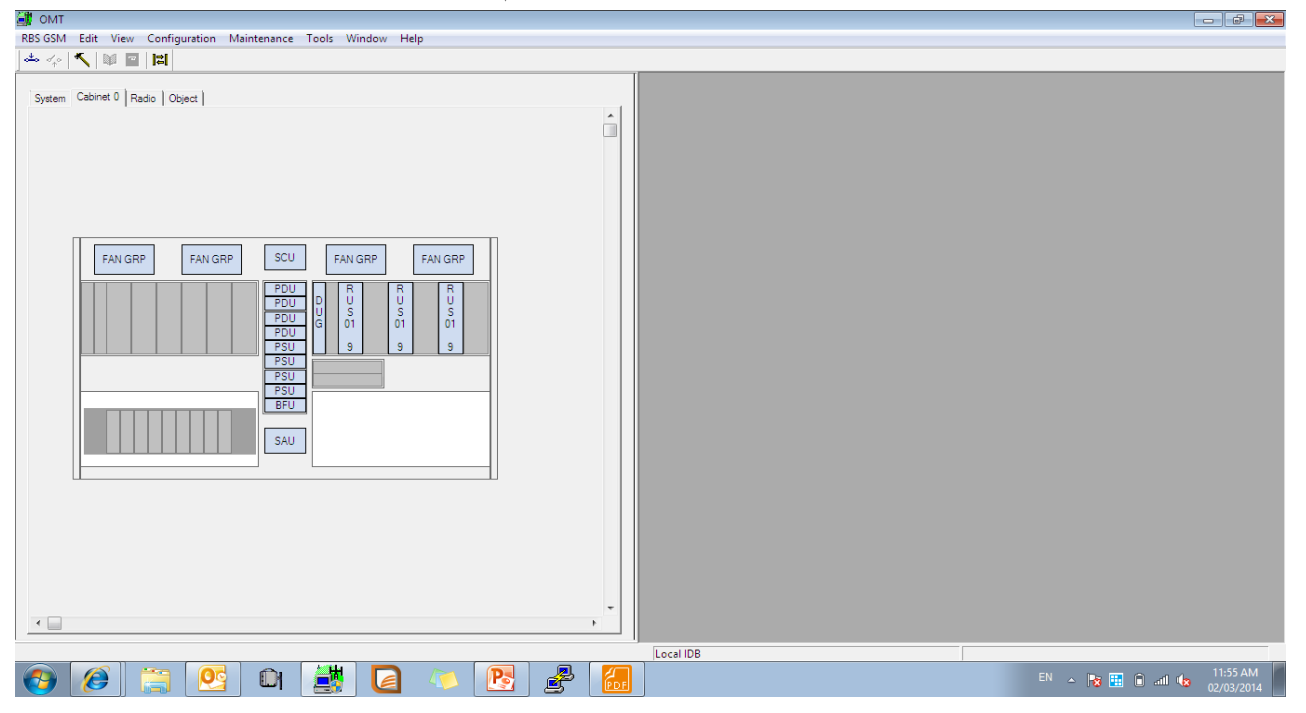

# بر روی Alarm Inlets کلیک راست کرده و آلارم Smoke را تعریف می کنیم

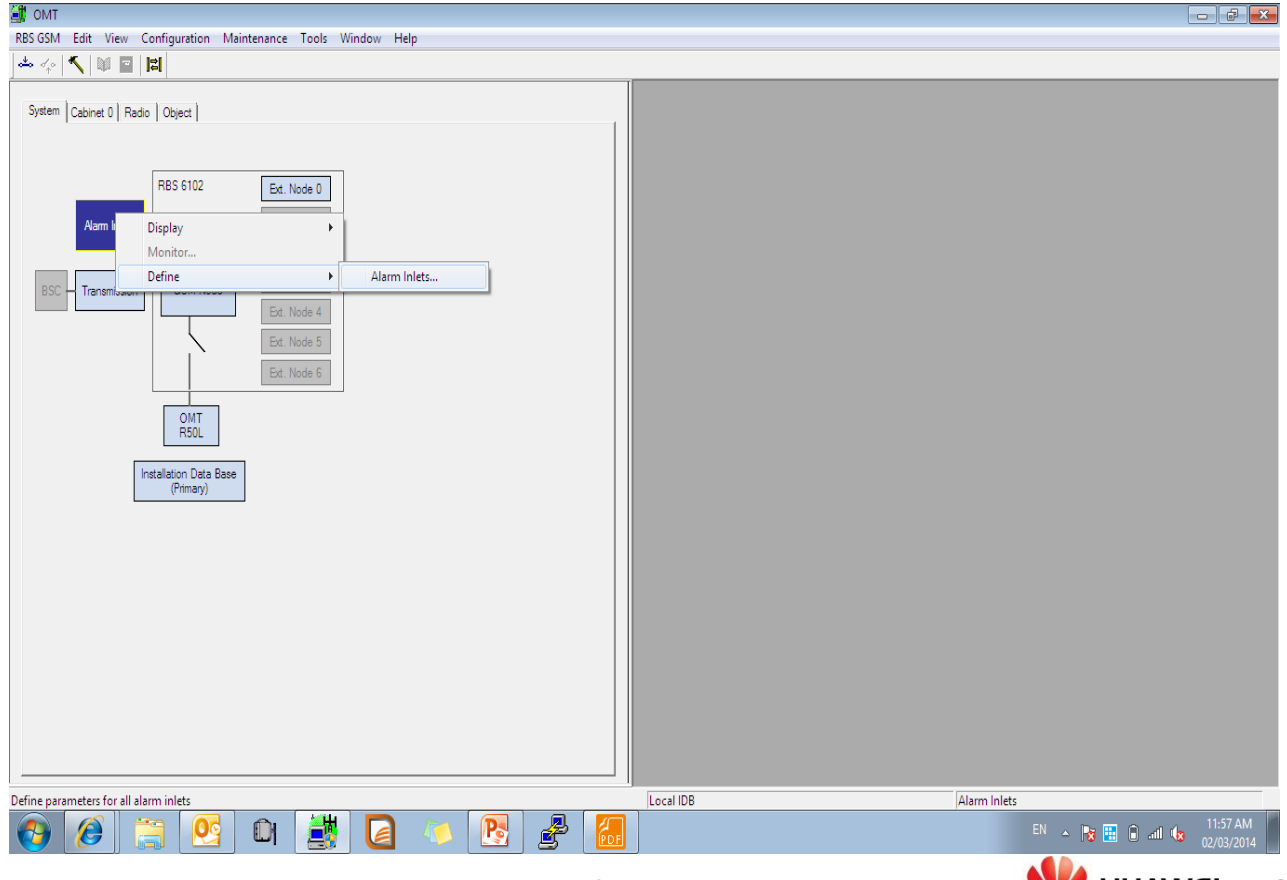

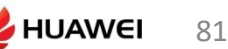

# بر طبق شكل آلارم Smoke را تعريف مي كنيم

| MT OMT                                                                                                    |                                                                                                    |                            |
|----------------------------------------------------------------------------------------------------|----------------------------------------------------------------------------------------------------|----------------------------|
| RBS GSM Edit View Configuration Maintenance Tools Window Help                                                                                                    |                                                                                                    |                            |
| 📥 🍫 🔨 🔟 🔤 🔡                                                                                                    |                                                                                                    |                            |
|                                                                                                    |                                                                                                    |                            |
| System Cabinet 0 Radio Object                                                                                                    | Define Alarm Inlets                                                                                                    |                            |
| Aum Indet<br>Aum Indet<br>BSC<br>Transmission<br>GSM Node<br>GSM Node<br>Est. Node 0<br>Est. Node 1<br>Est. Node 3<br>Est. Node 6<br>Est. Node 6<br>Est. Node 6<br>OMT<br>RSOL<br>Installation Data Base<br>(Primary) | Hadware unit: SCU 0 ▼<br>Alarm intel information:<br>SCU 07 J Not Used<br>SCU 07 J Not Used<br>SCU 07 J Not Used<br>SCU 07 J Not Used<br>SCU 07 J Not Used<br>SCU 07 J Not Used<br>SCU 07 J Not Used<br>The used<br>SCU 07 J Not Used<br>The used<br>SCU 07 J Not Used<br>Apply<br>OK Reset Cancel |                            |
| Ready                                                                                                    | Local IDB                                                                                                    | Alarm Inlets               |
| 🚱 🧭 🚞 🕙 🛍 🎒 🔽 🗸                                                                                                    | R 2 2 100 100 100 100 100 100 100 100 100                                                                                                    | EN 🔺 隆 🔝 🕼 anti 🕼 11:58 AM |
|                                                                                                    |                                                                                                    |                            |

#### OK را کلیک می کنیم 🎒 omt - **F** X RBS GSM Edit View Configuration Maintenance Tools Window Help 📥 🍫 🔨 🔟 🔳 🛤 System Cabinet 0 Radio Object Define Alarm Inlets ? **X** Hardware unit: SCU 0 • RBS 6102 Ext. Node 0 Alarm inlet information: SCU 0 / 1 Smoke Alarm SCU 0 / 2 Smoke Alarm Ext. Node 1 . Narm Inlets Ξ Ext. Node 2 SCU 0 / 4 Not Used SCU 0 / 5 Not Used SCU 0 / 5 Not Used SCU 0 / 6 Not Used SCU 0 / 7 Not Used SCU 0 / 8 Not Used GSM Node Transmission Information for the selected alarm inlet Inlet usage: Smoke Alarm 💌 OMT R50L Installation Data Base (Primary) Apply Cancel OK Reset Local IDB Alarm Inlets Ready EN 🔺 🎼 🗈 ail 🕼 11:59 AM 劃 P Ø 00 Po

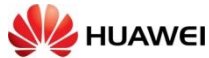

| RBS GSM Edit View Configuration Maintenance Tools Window Help |                           |  |
|---------------------------------------------------------------|---------------------------|--|
| Resolution car were companied maintenance roots window hep    |                           |  |
|                                                               |                           |  |
|                                                               |                           |  |
|                                                               |                           |  |
| System Cabinet 0 Radio   Object                               |                           |  |
|                                                               |                           |  |
|                                                               |                           |  |
|                                                               |                           |  |
| BBS 6102 Est Node 0                                           |                           |  |
| Ex. NOUS                                                      |                           |  |
| Ext Node 1                                                    |                           |  |
| Alam Inlets                                                   |                           |  |
| Ext. Node 2                                                   |                           |  |
|                                                               |                           |  |
| Est. Node 3                                                   |                           |  |
|                                                               |                           |  |
| Display                                                       |                           |  |
| Monitor                                                       |                           |  |
|                                                               |                           |  |
| Define Fransmission                                           |                           |  |
|                                                               |                           |  |
|                                                               |                           |  |
| OMT                                                           |                           |  |
| R50L                                                          |                           |  |
|                                                               |                           |  |
| Installation Data Data                                        |                           |  |
| (Primary)                                                     |                           |  |
| (consett)                                                     |                           |  |
|                                                               |                           |  |
|                                                               |                           |  |
|                                                               |                           |  |
|                                                               |                           |  |
|                                                               |                           |  |
|                                                               |                           |  |
|                                                               |                           |  |
|                                                               |                           |  |
|                                                               |                           |  |
|                                                               |                           |  |
|                                                               |                           |  |
|                                                               |                           |  |
|                                                               |                           |  |
|                                                               |                           |  |
|                                                               |                           |  |
|                                                               |                           |  |
|                                                               |                           |  |
| Define Transmission parameters                                | Local IDB Transmission    |  |
|                                                               | 12:00 PM                  |  |
|                                                               | EN 🔺 😿 🔛 🖬 📶 🍁 02/02/2014 |  |
|                                                               | 02/03/2014                |  |
|                                                               |                           |  |

## طبق شکل پار امتر ها ر ا تنظیم می کنیم

| 谢 omt                                                                                                    |                                                                                                    |                          |
|----------------------------------------------------------------------------------------------------|----------------------------------------------------------------------------------------------------|--------------------------|
| RBS GSM Edit View Configuration Maintenance Tools Window                                                                                                    | Help                                                                                                    |                          |
|                                                                                                    |                                                                                                    |                          |
| System Cabinet 0 Redo Object Cabinet 0 Redo Object Cabinet 0 Redo Object Cabinet 0 Redo Object Cabinet 0 Redo Object Cabinet 0 Redo Object Cabinet 0 Redo Object Cabinet 0 Redo Object Cabinet 0 Redo Object Cabinet 0 Redo Object Cabinet 0 Redo Object Cabinet 0 Redo Object Cabinet 0 Redo Object 0 Redo Object 0 R | Define Transmission         Transmission Configuration Parameters         STN Equipment:         SIN Equipment:         Sync Source:         PCM A         FCR C4:         Space Bits (sa4-sa8);         Receiver Sensitivity A:         Short haul         Proceiver Sensitivity D:         Short haul         Cord haul         Cord haul         OK |                          |
|                                                                                                    |                                                                                                    |                          |
| Ready                                                                                                    | Local IDB                                                                                                    | Transmission             |
| 🔞 🖉 😂 💁 🚺                                                                                                    | 🖎 🛃 🛃 🔚                                                                                                    | EN 🔺 🌆 🎛 ânit 🌆 12:03 PM |
|                                                                                                    |                                                                                                    |                          |

HUAWEI TECHNOLOGIES CO,. LTD Huawei Confidential

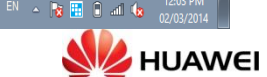

#### **Two DUW TWS Sync**

ساختن CV و پیکربندی اولیه در RBS با DUW 2: قبل از شروع پروسه مطمین شوید که کابل IDL بین DUW اولیه و ثانویه متصل است. •فرمت کردن درایو DUW ثانویه: • یک ارتباط سریال بین سرور و DUW ثانویه برقرار کنید. •DUW ثانویه را در حالت بک آب ، بااستفاده از کامندreload --- ریستارت کنید. RBS به صورت زیر پاسخ می دهد: OSE Delta PowerPC/BL250187 Welcome to OSE Shell ose5.3. Stop due to remain in basic/backup set توجه: این یک مثال است. 3-بخش c2 درایو را بااستفاده از کامند formathd /c2 فرمت کنید. RBS به صورت زیر پاسخ می دهد: All data on volume will be destroyed. Continue? y/n (n): •اگر بخش c2 پیدا نشد، از کامند mount c2 قبل از از کامند formathd /c2 استفاده کنید. •تايپ کنيد y •RBS به صورت زیر پاسخ می دهد: **Formatting Hard Disc** 6- بخش d را با استفاده از كامند formathd /d فرمت كنيد. RBS به صورت زیر پاسخ می دهد: All data on volume will be destroyed. Continue? y/n (n): •تايپ كنيد ٧ به صورت زیر یاسخ می دهدRBS **Formatting Hard Disc** 7- حافظه را با استفاده از كامند file format، ياك كنيد. 8- ياور DUW ثانويه را خاموش كنيد. 9- ارتباط سريال را از DUW ثانويه قطع كنيد. •فرمت کردن در ایو DUW اولیه: •یک ارتباط سریال بین سرور و DUW اولیه برقرار کنید. •DUW اوليه را در حالت بک آب ، بااستفاده از كامندreload -- ريستارت كنيد. •بخش c2 درایو را بااستفاده از کامند formathd /c2 فرمت کنید. RBS به صورت زیر پاسخ می دهد: All data on volume will be destroyed. Continue? y/n (n): •اگر بخش c2 پیدا نشد، از کامند mount c2 قبل از از کامند formathd /c2 استفاده کنید تايپ کنيد y RBS به صورت زیر پاسخ می دهد Formatting Hard Disc بخش d را با استفاده از کامند formathd /d فرمت کنید. RBS به صورت زیر پاسخ می دهد All data on volume will be destroyed. Continue? y/n (n): تايپ کنيد y RBS به ویک زیر پاسخ می دهد HUAWEI

84

#### **Formatting Hard Disc**

1. حافظه را با استفاده از کامند file format ، پاک کنید

2.- ريستارت DUW اوليه:

•DUW اوليه را در حالت بک آپ ، بااستفاده از کامندreload -- ريستارت کنيد.

1. تنظيم IP

2. – سرور را با کابل اترنت به پورت اترنت متصل کنید.

3. – تنظیمات IP و اتصال RBS را چک کنید.

.4-CV اوليه را از سرور دانلود كرده و روى DUW اوليه بريزيد.

5.ریست RBS و ایجاد کابینت تجهیزات

•DUW اولیه را با استفاده از پورت سریال و کامند reload ریستارت کنید.

توجه: بعد از ریست نود ، آلارم امنیتی Node credentials Failure و Security Config Data

1-با چک کردن راهنمای اپتیکال یاوضعیت PlugInUnit چک کنید که DUW اولیه در حالت اجرا هست .

•پاور DUW ثانویه را روشن کنید.

•در حالیکه به DUW اولیه متصلید،Cabinet Equipment Configuration wizard را راه اندازی کنید

این شامل ریست DUW اولیه و ثانویه است.

مشخصه faultTolerantCoreStates برروی ManagedElement، وضعیت زیر را دارد:

DUW اوليه در حالت Active است.

DUW ثانویه وضعیت PassiveNotReady را هنگام سینکرونیزیشن دیسک دارد.

DUW ثانويه وضعيت PassiveReady را زمانيكه تمام سينكرونيزيشن ديسك، كامل شد ، دراد.

نصب بسته به روز رسانی 1:

بسته به روز رسانی را طبق دستور العمل نصب کنید.

1.پيکربندی RBS

2. بعد از ریست کردن RBS وضعیت راهنمای اپتیکال را چک کنید و مطمین شوید تمامی تجهیرات کار می کنند.

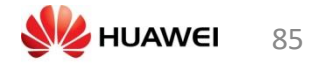

# بارگذار Flash card به وسیله

برای بارگذاری Flash card با Software و IDB جدید، مراحل زیر راتنجام دهید:

1- گزینه DXU Flash Card را در OMT انتخاب کنید:

در رابط ظاهر شده مسیر زیر راانتخاب کنید:

#### Configuration $\rightarrow$ Load Flash Card.

رابط Load DXU Flash Card ظاهر میشود:

| Fish Card location Browse                    |                                                                                                    |
|----------------------------------------------|----------------------------------------------------------------------------------------------------|
|                                              |                                                                                                    |
| Gelect IDB to use on Flash Card              |                                                                                                    |
| C IDB on disk:                               | Browse                                                                                                    |
| DB in RAM:                                   | C:\Users\esurysu\Documents\IDB\B<br>016 Sagala Herang.dbb (Saved)<br>Created by OMT version: R23_5<br>Transmission Interface: E1 |
| C IDB on Flash Card                          | Cabinet 0:                                                                                                    |
| Select RBS SW to use on flash card           | Info about selected RBS SW:                                                                                                    |
| RBS SW on disk: C:\Users\esurysu\Downloads\( | Browse File Pkg. Name: LZY2131440_8R22F<br>Revision: R22FZ                                                                       |
| C RBS SW on Flash Card                       | <u> </u>                                                                                                    |
|                                              |                                                                                                    |

Figure 3.1 The Load DXU Flash Card dialog.

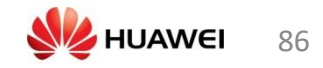

3- فلش کارت را در محل RAM Reader قرار دهید.

IDB را برای استفاده در flash card انتخاب کنید IDB موجود در فلش کارت می تواند مورد استفاده قرار گیرد و یا IDB جدید از روی دیسک و یا RAM بارگذاری شود.

- IDB موجود در دیسک را انتخاب کنید: مسیر IDB را بصورت text انتخاب کنید و یا کلید Browse را بزنید.
  - DB موجود در RAM را انتخاب کنید: IDB موجود در OMT در Flash بارگذاری خواهد شد. با انتخاب گزینه Create IDB پنجره Create IDB ظاهر میشود، که امکان Create کردن IDB جدید را ایجاد میکند.

نکته: در هنگام ساختن IDB جدید، IDB موجود OMT جایگزین خواهد شد.

4- IDB موجود در دیسک، RAM یا Flash card را انتخاب کنید.

اطلاعات مربوط به IDBاانتخاب شده نمایش داده خواهد شد.

انتخاب کنید Software که در flash card استفاده میشود.

 o Software RBS موجود در دیسک را انتخاب کنید: مسیر RBS SW را بصورت text انتخاب کنید و یا کلید را بزنید.

□ Select RBS SW on flash card: The existing RBS SW on flash card will be used. موجود در BBS SW موجود در Flash موجود در BBS SW را انتخاب کنید: RBS SW موجود در BS SW موجود در as SW of lash card

5- RBS SW موجود در دیسک یا Flash card را انتخاب کنید.

6- گزینه Load را بزنید RBS SW و IDB انتخاب شده بر روی Flash card بارگذاری خواهد شد. میله بارگذاری در زمانی که RBS SW بر روی Flash card کپی میشود نشان داده خواهد شد. انتخاب گزینه Close ، رابط کابری را بدون load بر روی flash card خواهد بست.

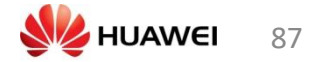

# LTE و 2G برای MIXED MODE تنظیمات پورت

# پورت 2G باید به DATA 2 و پورت LTE باید به DATA 1 اتصال داشته باشند

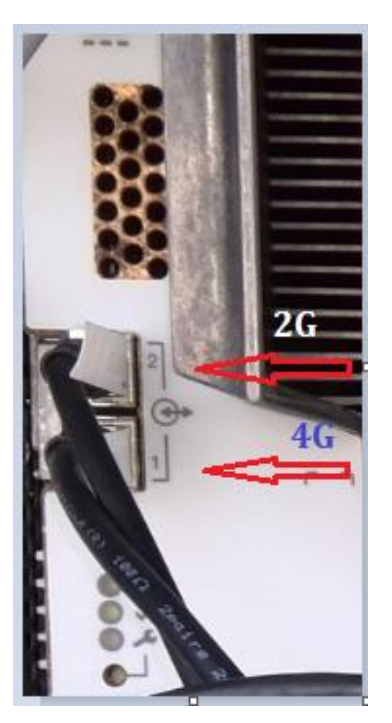

# به IDB وصل می شویم و RADIO MODE را به حالت MIXED می گذاریم

The Antenna Sector Setup gives access to the Radio Equipment Setup.

| Antenna Sector | Setup           |              |        |           |   | 9659 |    |    |           | x |
|----------------|-----------------|--------------|--------|-----------|---|------|----|----|-----------|---|
| Number of Sect | ors: 3 💌        |              |        |           |   |      |    |    |           |   |
|                | Frequency       | RX diversity | Antenn | a Sharing | 1 | RUS  | Π  | MA | RBB       |   |
| Sector 0       | GSM 900 (B0/E 💌 | 2-Way 💌      | No     | •         | 1 | •    | No | -  | RBB 12 1a |   |
| Sector 1       | GSM 900 (B0/E - | 2-Way 💌      | No     | -         | 1 | •    | No | •  | RBB 12 1a |   |
| Sector 2       | GSM 1800 (B3] - | 2-Way 💌      | No     | •         | 1 | -    | No | •  | RBB 12 1a |   |
| Sector 3       | <b>_</b>        | -            |        | -         |   | -    |    | -  |           |   |
| Sector 4       |                 | <b>_</b>     |        | -         |   | -    |    | -  |           |   |
| Sector 5       | <u> </u>        | <b>_</b>     |        | -         |   | -    |    | -  |           |   |
|                | RE              | : setup      |        |           |   |      | ОК |    | Cancel    |   |

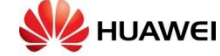

| Radio Equipment | Setup         |              |            |          | ×              |
|-----------------|---------------|--------------|------------|----------|----------------|
|                 | RE Type       | Number of TX | Radio mode | RE Port  | Number of TRXs |
| Sector 0        | RE 0 RUS 01 💌 | 1 💌          | Mixed 💌    | Data 2 💌 | 2 💌            |
| Sector 1        | RE 1 RUS 01 💌 | 1 💌          | Mixed 💌    | Data 2 💌 | 2 💌            |
| Sector 2        | RE 2 RUS 01 💌 | 1 👻          | Single 💌   | Data 1 💌 | 2 💌            |
|                 | RE 3 📃 💌      | <u> </u>     |            | <u> </u> | <u> </u>       |
|                 | RE 4 📃 💌      | <u>_</u>     |            | <u>_</u> |                |
|                 | RE 5 📃 💌      | -            | -          | -        |                |
|                 |               |              | SCC: 3x    | 2 Tota   | l: 6           |
|                 |               |              |            | ОК       | Cancel         |

چک کردن TEI

به IDB وصل مي شويم و بعد از READ IDB قطع مي كنيم و مراحل پايين را انجام مي دهيم

| Configuration Maintenance Tools | <u>W</u> indow <u>H</u> elp         |                              |
|---------------------------------|-------------------------------------|------------------------------|
| Create IDB                      |                                     |                              |
| Install IDB                     |                                     | Define IEI                   |
| Open IDB                        |                                     |                              |
| Read IDB                        |                                     | Select object for operation: |
| Save IDB                        |                                     |                              |
| Save IDB As 0                   |                                     | Name Type Present            |
| Define +                        | Antenna Supervision                 | DUG D CMRU Yes               |
| Display +                       | Alarm Inlets                        |                              |
| Field Configuration             | ALD Data                            |                              |
| Load Flash Card                 | ALD System Setup                    |                              |
| Site Specific Data              | ALNA/TMA                            | Define TEI for DUG 0         |
| Ext. Nod                        | Battery Backup Time Test Parameters |                              |
| Ext. Nod                        | Battery Parameters                  |                              |
| Ext. Nou                        | Battery Test Parameters             | TEI Value: 62                |
| Remote OMT                      | Power and Battery                   |                              |
| over IP R55D                    | CPRI                                |                              |
|                                 | MCTR                                | OF David Crand               |
| (Primary)                       | Node Parameters                     |                              |
|                                 | RU Position                         |                              |
|                                 | Feeder and ESB Delay                |                              |
|                                 | GPS Parameters                      |                              |
|                                 | Hardware Info                       |                              |
|                                 | Loss                                |                              |
|                                 | Climate                             | Pure Class                   |
|                                 | Present RUs                         |                              |
|                                 | RBS Identity                        |                              |
|                                 | TEI                                 |                              |
|                                 |                                     |                              |

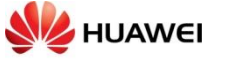

89

مهارت مورد نیاز در آپدیت کردن نرم افزار مایکرویو گام اول: چک کردن نسخه نرم افزار نصب شده ی قبلی

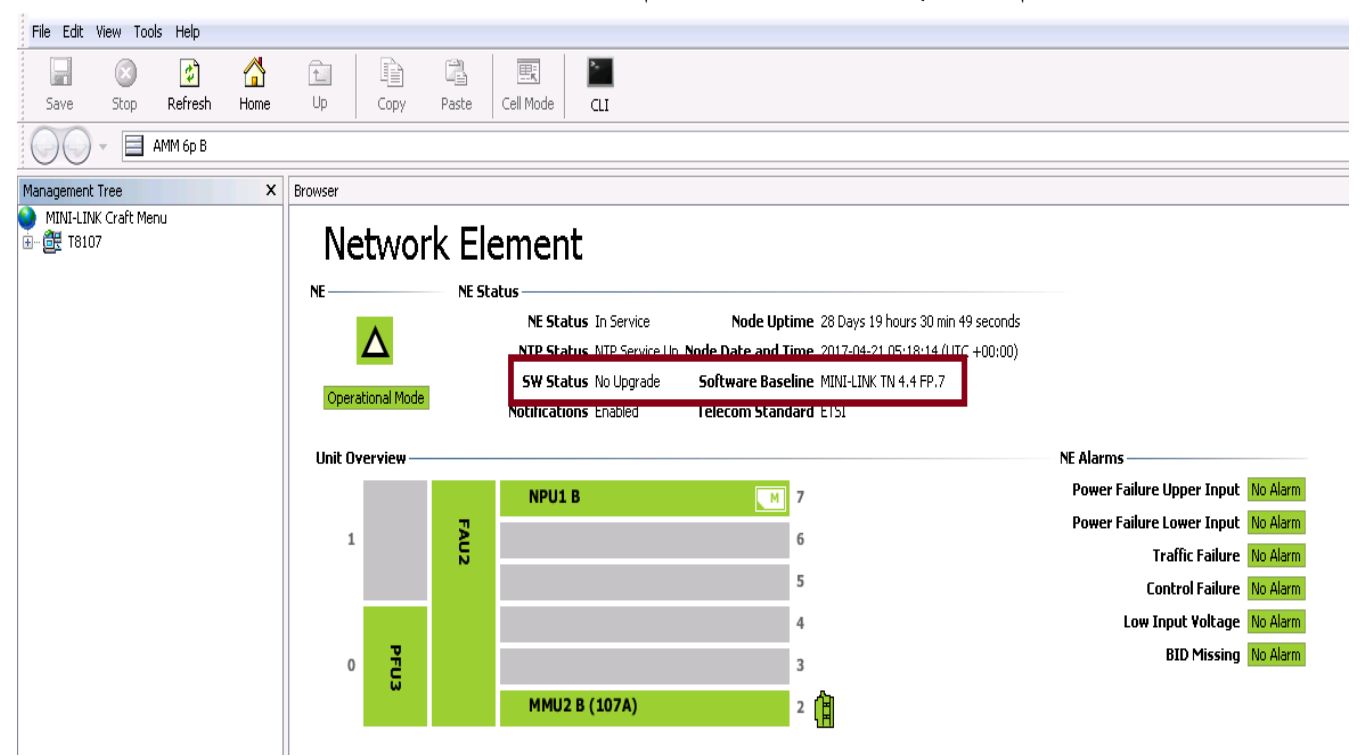

### گام دوم: چک کردن نسخه نرم افزار روی تک تک سخت افزار های نصب شده بر روی مایکرویو

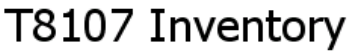

| naranare                                                                              |                                                               | Rack/Pos                          | sition                                              | Product N                                                            | lumber                                  | Release                            | Serial No.                           | Asset ID           |
|---------------------------------------------------------------------------------------|---------------------------------------------------------------|-----------------------------------|-----------------------------------------------------|----------------------------------------------------------------------|-----------------------------------------|------------------------------------|--------------------------------------|--------------------|
| АММ 6р В                                                                              |                                                               | 1                                 |                                                     | BFD 599 03                                                           | 30/2                                    |                                    |                                      |                    |
| Backplane AM                                                                          | MM 6p B                                                       | 1                                 |                                                     | ROJR 609                                                             | 003/1                                   | R2B                                | TY11506913                           |                    |
| FAU2                                                                                  |                                                               | 1                                 |                                                     | ROJR 219                                                             | 011/1                                   |                                    |                                      |                    |
| PFU3                                                                                  |                                                               | 1/0                               |                                                     | ROJR 219                                                             | 012/1                                   | R1C                                | T710072288                           |                    |
| MMU2 B                                                                                |                                                               | 1/2                               |                                                     | ROJ 208 13                                                           | 301/10                                  | R1D                                | A23103JERN                           |                    |
| RAU2 13/17                                                                            |                                                               | 1/2.1                             |                                                     | UKL40114/                                                            | 17                                      | R3A                                | A231045TXD                           |                    |
| NPU1 B                                                                                |                                                               | 1/7                               |                                                     | ROJR 208                                                             | 006/1                                   | R2B                                | C081052564                           |                    |
| RMM                                                                                   |                                                               | 1/7.1                             |                                                     | RYS 110 24                                                           | 43/1                                    | R1A                                |                                      |                    |
| Stware Infor                                                                          | metion                                                        |                                   | -                                                   |                                                                      |                                         |                                    |                                      |                    |
| oftware Infor<br><b>Software</b>                                                      | rmation -<br>Rack/F                                           | Position P                        | ۲oduc                                               | :t Number                                                            | Releas                                  | e Part ol                          | f MINI-LINK_                         | TN_4.4_FP.7_R23E06 |
| oftware Infor<br><b>Software</b><br>MMU2 B                                            | rmation<br><b>Rack/i</b><br>1/2                               | Position P                        | <b>Yroduc</b><br>XP 901                             | : <b>t Number</b><br>  1133/2                                        | <b>Releas</b><br>R4G01                  | e Part of<br>Yes                   | f MINI-LINK_                         | TN_4.4_FP.7_R23E06 |
| oftware Infor<br><b>Software</b><br>MMU2 B<br>RAU2 13/17                              | rmation -<br><b>Rack/I</b><br>1/2<br>1/2.1                    | Position F                        | <b>Yroduc</b><br>(XP 901<br>(XP 901                 | : <b>t Number</b><br>l 1133/2<br>l 2878                              | <b>Releas</b><br>R4G01<br>R1B           | e Part of<br>Yes<br>N/A. (F        | <b>MINI-LINK_</b><br>Radio SW is no  | TN_4.4_FP.7_R23E06 |
| oftware Infoi<br><b>Software</b><br>MMU2 B<br>RAU2 13/17<br>NPU1 B                    | rmation -<br>Rack/I<br>1/2<br>1/2.1<br>1/7                    | Position F<br>c<br>c              | <b>Produc</b><br>(XP 90)<br>(XP 901<br>(XP 901      | : <b>t Number</b><br>l 1133/2<br>l 2878<br>l 0618/1                  | <b>Releas</b><br>R4G01<br>R1B<br>R23E06 | e Part of<br>Yes<br>N/A. (F<br>Yes | f MINI-LINK_                         | TN_4.4_FP.7_R23E06 |
| oftware Info<br><b>Software</b><br>MMU2 B<br>RAU2 13/17<br>NPU1 B<br>ommon Inform     | rmation -<br><b>Rack/I</b><br>1/2<br>1/2.1<br>1/7<br>mation - | Position F<br>c<br>c              | <b>*roduc</b><br>IXP 90:<br>IXP 901<br>IXP 901      | : <b>t Number</b><br>l 1133/2<br>l 2878<br>l 0618/1                  | <b>Releas</b><br>R4G01<br>R1B<br>R23E06 | e Part of<br>Yes<br>N/A. (F<br>Yes | f MINI-LINK_<br>Radio SW is no       | TN_4.4_FP.7_R23E06 |
| oftware Infor<br>Software<br>MMU2 B<br>RAU2 13/17<br>NPU1 B<br>ommon Inform<br>Common | rmation -<br>Rack/I<br>1/2<br>1/2.1<br>1/7<br>mation -<br>Pr  | Position F<br>C<br>C<br>roduct Nu | Produce<br>IXP 901<br>IXP 901<br>IXP 901<br>IXP 901 | <b>:t Number</b><br>I 1133/2<br>I 2878<br>I 0618/1<br><b>Release</b> | <b>Releas</b><br>R4G01<br>R1B<br>R23E06 | e Part ol<br>Yes<br>N/A. (F<br>Yes | <b>FMINI-LINK_</b><br>Radio SW is no | TN_4.4_FP.7_R23E06 |

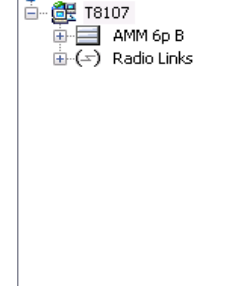

MINI-LINK Craft Menu

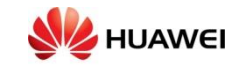

گام سوم: اجرا کردن سرور اف تی پی در یک پنجرہ ی دیگر

| File Edit View Tool            | s Help                 |      |        |                        |                                                       |                                                                    |                                                           |                                                                                                    |                                                                                                    |                                              |
|--------------------------------|------------------------|------|--------|------------------------|-------------------------------------------------------|--------------------------------------------------------------------|-----------------------------------------------------------|----------------------------------------------------------------------------------------------------|----------------------------------------------------------------------------------------------------|----------------------------------------------|
| Save Sta                       | Text Editor            |      | Сору   | 2<br>Paste             | E.<br>Cell Mode                                       |                                                                    |                                                           |                                                                                                    |                                                                                                    |                                              |
| <b>G</b> O - [                 | FTP Server in New Wind | dow  |        |                        |                                                       |                                                                    |                                                           |                                                                                                    |                                                                                                    |                                              |
| Management Tree                | SFTP Server in New Wi  | ndow |        |                        |                                                       |                                                                    |                                                           |                                                                                                    |                                                                                                    |                                              |
| - ∰ T8107<br>→ AMM 6p B<br>→ ( | Polling Service        |      |        | <b>∖El</b> €<br>- NESt | atus<br>NE Stal<br>NTP Stal<br>SW Stal<br>Notificatio | t In Service<br>rus In Service Up<br>rus No Upgrade<br>Ins Enabled | Node Up<br>Node Date and<br>Software Base<br>Telecom Stan | time 28 Days 19 hours 35 min 53 seconds<br>Time 2017-04-21 05:23:18 (UTC +00:00)<br>eline MINI-LINK TN 4.4 FP.7<br>dard ETSI |                                                                                                    |                                              |
|                                |                        | 1    | /iew — | FAU2                   | NPU1                                                  | B                                                                  | M                                                         | 7<br>6<br>5                                                                                                    | NE Alarms<br>Power Failure Upper Input<br>Power Failure Lower Input<br>Traffic Failure<br>Control Failure | No Alarm<br>No Alarm<br>No Alarm<br>No Alarm |
|                                |                        | 0    | PFU3   |                        | MMU2                                                  | B (107A)                                                           |                                                           | 4<br>3<br>2                                                                                                    | Low Input Voltage<br>BID Missing                                                                          | No Alarm<br>No Alarm                         |

# گام چهارم: اجرا کردن اف تی پی سرور روی پورت 21

| etwork Element View Help |                |                                                                                                    |
|--------------------------|----------------|----------------------------------------------------------------------------------------------------|
| 🗐 🗵 👔                    |                |                                                                                                    |
| Save Stop Refresh        |                |                                                                                                    |
| 🔾 🗸 📄 FTP Server         |                |                                                                                                    |
|                          |                |                                                                                                    |
| -TP Server               |                |                                                                                                    |
| Starting and Stopping —  |                | Status                                                                                                    |
|                          | Start          | Stopped                                                                                                    |
|                          | Start          | Stoppos                                                                                                    |
| Configuration ———        |                | Interfaces                                                                                                    |
| Automatic Start Up       |                | <ul> <li>127.0.0.1 (IPv4) - Software Loopback Interface 1</li> <li>0.0.0.0.0.0.0.1 (IPv6) - Software Loopback Interface 1</li> </ul> |
| FTP Port                 | 21             | <ul> <li>10.132.27.36 (IPv4) - Broadcom BCM5709C NetXtreme II</li> </ul>                                                             |
| Passive Ports            | 1024-49199     | GigE (NDIS VBD Client)<br>● fe80:0:0:0:0:11e:fa91:21d5:3396%10 (IPv6) - Broadcom                                                     |
| FTP Home                 | C:\tn ftp home | BCM5709C NetXtreme II GigE (NDIS VBD Client)                                                                                         |
| licername                | default        | <ul> <li>F6000000000000000000000000000000000000</li></ul>                                                                            |
| Decruord                 |                | <ul> <li>fe80:0:0:0:0:5efe:a84:1b24%13 (IPv6) - Microsoft</li> <li>ISATAP Adapter #2</li> </ul>                                      |
| Fassworu                 |                |                                                                                                    |
| Permissions              | read-only -    | FTP Log                                                                                                    |
| Allow Anonymous Login    | ×.             |                                                                                                    |
| Anonymous Permissions    | read-write     |                                                                                                    |
|                          |                |                                                                                                    |
|                          |                |                                                                                                    |

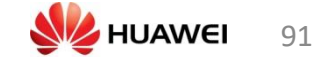

### گام پنجم: اطمینان حاصل کردن از اجرا شدن سرور افتی پی

| Network Element View Help |                |                                                                                                    |
|---------------------------|----------------|----------------------------------------------------------------------------------------------------|
| Save Stop Refresh         |                |                                                                                                    |
| FTP Server                |                |                                                                                                    |
| Starting and Stopping —   |                | Status                                                                                                    |
| Stop                      | Restart        | Started                                                                                                    |
| Configuration             |                | Interfaces —                                                                                                    |
| Automatic Start-Up        |                | <ul> <li>127.0.0.1 (IPv4) - Software Loopback Interface 1</li> <li>0.0.000000001 (IPv6) - Software Loopback Interface 1</li> </ul> |
| FTP Port                  | 21             | <ul> <li>IO.132.27.36 (IPv4) - Broadcom BCM5709C NetXtreme II</li> </ul>                                                           |
| Passive Ports             | 1024-49199     | GigE (NDIS VBD Client)                                                                                                    |
| FTP Home                  | C:\tn_ftp_home | BCM5709C NetXtreme II GigE (NDIS VBD Client)<br>fe80:0:0:0:fd6a:749b:afbd:6858%12 (IPv6) - Broadcom                                |
| Username                  | default        | BCM5709C NetXtreme II GigE (NDIS VBD Client) #2<br>fe80.0.0.0.5efe.a84.1b24%13 (IPv6) - Microsoft                                  |
| Password                  | •••••          | ISATAP Adapter #2                                                                                                    |
| Permissions               | read-only 👻    | FTP Log                                                                                                    |
| Allow Anonymous Login     | <b>V</b>       | FTP server started                                                                                                    |
| Anonymous Permissions     | read-write     | Starting FTP server                                                                                                    |

#### گام ششم: کدام نسخه از نرم افزار روی مایکرویو نصب شده است

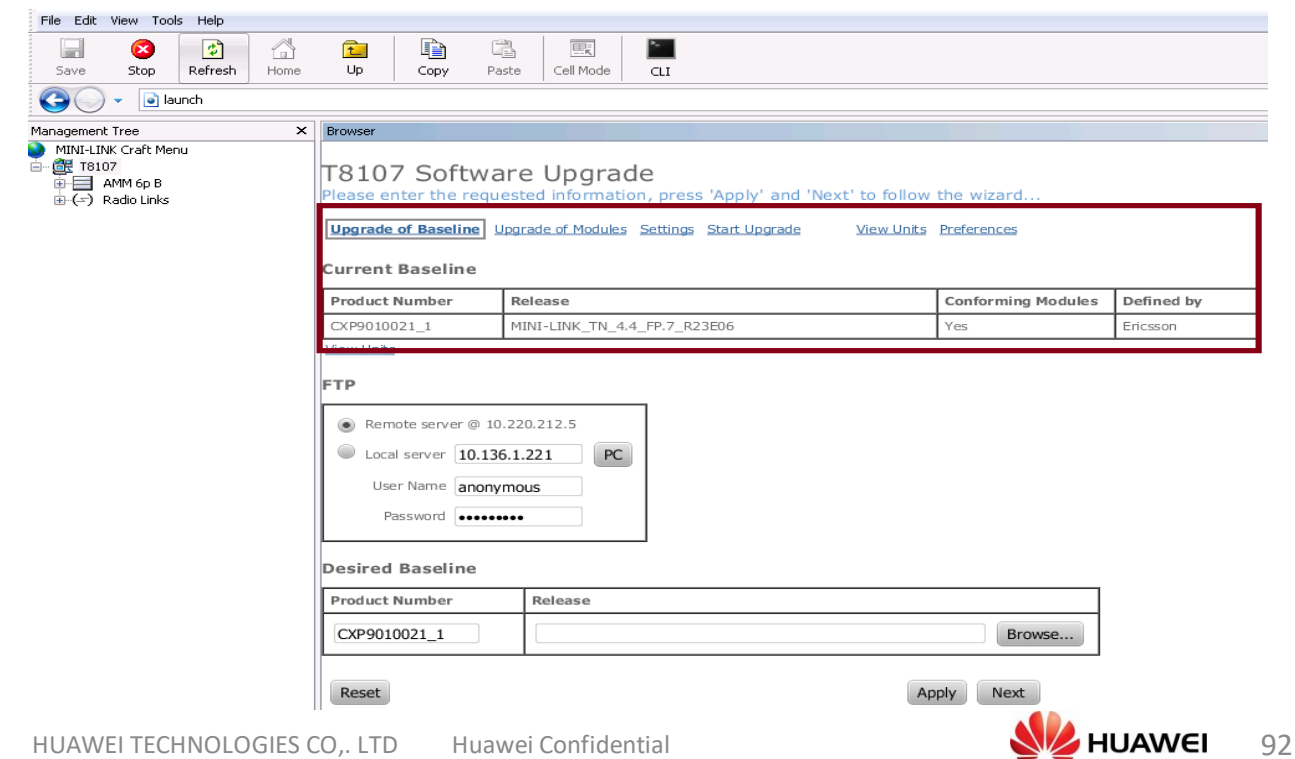

# گام هفتم: انتخاب کردن روش نصب نرم افزار جدید

| File Edit View Tools Help                                                                 |                                                                                                    |                                                 |               |
|-------------------------------------------------------------------------------------------|----------------------------------------------------------------------------------------------------|-------------------------------------------------|---------------|
| Save Stop Refresh Home                                                                    | Image: Copy     Image: Copy     Image: Copy       Up     Copy     Paste     Cell Mode                                                                                                    |                                                 |               |
| 🕒 🗸 💿 launch                                                                              |                                                                                                    |                                                 |               |
| Management Tree ×<br>MINI-LINK Craft Menu<br>→ Italio7<br>→ AMM 6p B<br>→ (=) Radio Links | Browser<br>T8107 Software Upgrade<br>Please enter the requested information, press 'Apply' and 'Next' to follow<br>Upgrade of Baseline Upgrade of Modules Settings Start Upgrade View Units<br>Current Baseline                   | the wizard                                      |               |
|                                                                                           | Product Number Release                                                                                                    | Conforming Modules                              | Defined by    |
|                                                                                           | CXP9010021_1         MINI-LINK_TN_4.4_FP.7_R23E06           View Units         View Units                                                                                                    | Yes                                             | Ericsson      |
|                                                                                           | FTP                                                                                                    |                                                 |               |
|                                                                                           | Remote server @ 10.220.212.5     Local server 10.136.1.221     Vser Name anonymous     Password                                                                                                    |                                                 |               |
|                                                                                           | Desired Baseline                                                                                                    |                                                 |               |
|                                                                                           | Product Number Release                                                                                                    |                                                 |               |
|                                                                                           | CXP9010021_1                                                                                                    | Browse                                          |               |
|                                                                                           | Reset                                                                                                    | Next                                            |               |
| Save Stop alunch                                                                          | Image: Copy Paste     Image: Cell Mode                                                                                                    |                                                 |               |
| Management Tree                                                                           | Browser                                                                                                    |                                                 |               |
| WIMI-LTNK Craft Menu<br>⊡-∰ T8107<br>⊕ ∰ AMM 6p B<br>⊕ (=) Radio Links                    | T8107 Software Upgrade<br>Please enter the requested information, press 'Apply' and 'Next' to follow<br>Upgrade of Baseline<br>Upgrade of Modules Settings Start Upgrade View Units<br>Current Baseline<br>Product Number Release | the wizard<br>Preferences<br>Conforming Modules | Defined by    |
|                                                                                           | CXP9010021_1 MINI-LINK_TN_4.4_FP.7_R23E06                                                                                                    | Yes                                             | Ericsson      |
|                                                                                           | View Units<br>FTP                                                                                                    |                                                 |               |
|                                                                                           | Remote server @ 10.220.212.5 Local server 10.136.1.221 User Name anonymous Password ••••••••                                                                                                    |                                                 |               |
|                                                                                           | Desired Baseline                                                                                                    |                                                 |               |
|                                                                                           | Product Number Release                                                                                                    |                                                 |               |
|                                                                                           | CXP9010021_1                                                                                                    | Browse                                          |               |
|                                                                                           | Reset                                                                                                    | pply Next                                       |               |
| HUAWEI TECHNOLOGIES                                                                       | CO,. LTD Huawei Confidential                                                                                                    | NUA 🔧                                           | <b>WEI</b> 93 |

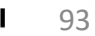

# گام نهم: انتخاب نسخه نرم افزار جدید بر روی مایکرویو

| File Edit View Too  | ls Help |      |                                         |                                                                   |                              |                    |                 |    |               |                   |                  |          |        |   |            |   |
|---------------------|---------|------|-----------------------------------------|-------------------------------------------------------------------|------------------------------|--------------------|-----------------|----|---------------|-------------------|------------------|----------|--------|---|------------|---|
| 🔄 😣                 | 4       |      | 1                                       |                                                                   | 2                            | E                  |                 | *- |               |                   |                  |          |        |   |            |   |
| Save Stop           | Refresh | Home | Up                                      | Сору                                                              | Paste                        | Cell M             | lode            |    |               |                   |                  |          |        |   |            |   |
| 😋 🔾 🗸 🖬 la          | unch    |      |                                         |                                                                   |                              |                    |                 |    |               |                   |                  |          | • 🗙    |   |            |   |
| Management Tree     |         | ×    | Browser                                 |                                                                   |                              |                    |                 |    | FTP Server: 1 | 10.220.212        | .5               |          |        |   |            |   |
| MINI-LINK Craft Mer | nu      |      | T810<br>Please er<br>Upgrade<br>Current | 7 Soft<br>nter the r<br>of Baselin<br>Baselin                     | war<br>equest<br>e           | e Upg<br>ted infor | grade<br>mation | (  |               | <u>TN 5.4FP.2</u> | <u>LH 1.6FP.</u> | 2_R32K12 | 3      |   |            |   |
|                     |         |      | Product                                 | Number                                                            | R                            | elease             |                 |    |               |                   |                  |          |        | s | Defined by |   |
|                     |         |      | CXP90100                                | 021 1                                                             | м                            | INI-LINK           | TN 4.4 I        |    |               |                   |                  |          |        | F | Ericsson   | - |
|                     |         |      | View Units                              |                                                                   |                              |                    |                 |    |               |                   |                  |          |        | F |            |   |
|                     |         |      | FTP      Rem     Loca     Use     Pi    | note server<br>al server 1<br>er Name a<br>assword •<br>Bascelina | @ 10.22<br>0.136.1<br>nonymc | 20.212.5<br>.221   | PC              |    |               |                   |                  |          |        |   |            |   |
|                     |         |      | Desired                                 | Daselin                                                           | 6                            |                    |                 |    |               |                   |                  |          |        | _ |            |   |
|                     |         |      | Product                                 | Number                                                            |                              | Release            | 2               |    |               |                   |                  |          |        | 4 |            |   |
|                     |         |      | CXP901                                  | 0021_1                                                            |                              |                    |                 |    |               |                   |                  |          | Browse |   |            |   |
|                     |         |      | Reset                                   |                                                                   |                              |                    |                 |    |               |                   | Ар               | ply Ne   | ext    |   |            |   |

# گام دهم: چک کردن بر قراری ارتباط مایکرویو با اف ت<u>ی پی</u> سرور

| File Edit View T                               | ools Help      |      |                                         |                                                               |                           |                                           |                               |             |                |             |             |           |      |   |            |        |
|------------------------------------------------|----------------|------|-----------------------------------------|---------------------------------------------------------------|---------------------------|-------------------------------------------|-------------------------------|-------------|----------------|-------------|-------------|-----------|------|---|------------|--------|
|                                                | 4              |      | 1                                       |                                                               | 7                         | <u> </u>                                  | ۶.                            |             |                |             |             |           |      |   |            |        |
| Save Stop                                      | Refresh        | Home | Up                                      | Copy F                                                        | aste                      | Cell Mode                                 | 1                             |             |                |             |             |           |      |   |            |        |
| C - C                                          | launch         |      |                                         |                                                               |                           |                                           | 1                             | <b>.</b> !  |                |             |             | - 0       | ×    |   |            |        |
| Management Tree                                |                | ×    | Browser                                 |                                                               |                           |                                           |                               | Login crede | entials were r | rejected fo | or host (10 | 0.132.27. | 36)  |   |            |        |
| <ul> <li>MINI-LINK Craft №</li> <li></li></ul> | Menu<br>}<br>K |      | T810<br>Please er<br>Upgrade<br>Current | 7 Softwo<br>Inter the require<br>of Baseline<br>Baseline      | are<br>Jeste              | Upgrade<br>d information<br>de of Modules | <b>6</b> :<br>n<br><u>S</u> e | Cancel      |                |             |             |           |      |   |            |        |
|                                                |                |      | Product                                 | Number                                                        | Rel                       | ease                                      |                               |             |                |             |             |           |      | s | Defined by |        |
|                                                |                |      | CXP9010                                 | 021 1                                                         | MIN                       | I-LINK TN 4.4                             | F                             |             |                |             |             |           |      | H | Ericsson   | $\neg$ |
|                                                |                |      | View Units                              |                                                               | _                         |                                           |                               |             |                |             |             |           |      | Ľ |            |        |
|                                                |                |      | FTP                                     |                                                               |                           |                                           |                               |             |                |             |             |           |      |   |            |        |
|                                                |                |      | Rem     Coca     Use     P              | note server @ 1<br>al server 10.13<br>er Name anon<br>assword | 0.220.<br>32.27.<br>ymous | 212.5<br>36 PC                            |                               |             |                |             |             |           |      |   |            |        |
|                                                |                |      | Desired                                 | Baseline                                                      |                           |                                           |                               |             |                |             |             |           |      | _ |            |        |
|                                                |                |      | Product                                 | Number                                                        | F                         | Release                                   |                               |             |                |             |             |           |      |   |            |        |
|                                                |                |      | CXP901                                  | 0021_1                                                        |                           |                                           |                               |             |                |             |             | Bro       | owse |   |            |        |
|                                                |                |      | Reset                                   |                                                               |                           |                                           |                               |             |                |             | Apply       | Next      |      |   |            |        |
|                                                |                |      |                                         |                                                               |                           |                                           |                               |             |                |             |             |           |      |   |            |        |

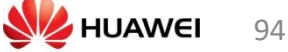

# گام یازدهم: تأیید کردن نسخه انتخاب شده برای نصب بر روی مایکرویو

| cile c du       |                         | -1- 11-1-                                                                                                    |      |            | ی ا             | رري:    | رى ماپ         | بر بی حصب بر رو                              |                                 |            |
|-----------------|-------------------------|----------------------------------------------------------------------------------------------------|------|------------|-----------------|---------|----------------|----------------------------------------------|---------------------------------|------------|
| File Edit       | t View To               | ols Help                                                                                                    | ~    |            |                 | (A)     | [B=            | Þ.                                           |                                 |            |
| Save            | Stop                    | Refresh                                                                                                    | Home | Up         | Сору            | Paste   | Cell Mode      |                                              |                                 |            |
| 00              | ) - 💽                   | aunch                                                                                                    |      |            |                 |         |                |                                              |                                 |            |
| Manageme        | ent Tree                |                                                                                                    | ×    | Browser    |                 |         |                |                                              |                                 |            |
| ) MINI-L        | .INK Craft Me<br>107    | enu                                                                                                    |      | TO 1 0     | 7 Coft          |         |                | do                                           |                                 |            |
|                 | AMM 6p B<br>Radio Links |                                                                                                    |      | Please er  | nter the re     | equest  | ted informat   | ion, press 'Apply' and 'Next' to             | follow the wizard               |            |
| - ( )           |                         |                                                                                                    |      | Upgrade    | of Baselin      | e Upa   | rade of Module | s <u>Settings</u> Start Upgrade <u>Vie</u> r | w Units Preferences             |            |
|                 |                         |                                                                                                    |      |            |                 |         |                |                                              |                                 |            |
|                 |                         |                                                                                                    |      | Current    | Baseline        | •       |                |                                              |                                 |            |
|                 |                         |                                                                                                    |      | CXP90100   | Number<br>021 1 | M       | INI-LINK TN 4  | I.4 FP.7 R23E06                              | Yes                             | Ericsson   |
|                 |                         |                                                                                                    |      | View Units |                 |         |                |                                              |                                 | 1          |
|                 |                         |                                                                                                    |      | FTP        |                 |         |                |                                              |                                 |            |
|                 |                         |                                                                                                    |      | Rem        | note server i   | ລ 10.22 | 20.212.5       |                                              |                                 |            |
|                 |                         |                                                                                                    |      | U Loca     | al server 10    | 0.132.2 | 7.36 PC        |                                              |                                 |            |
|                 |                         |                                                                                                    |      | Use        | er Name ar      | nonyma  | us             |                                              |                                 |            |
|                 |                         |                                                                                                    |      | Pa         | assword .       |         | •              |                                              |                                 |            |
|                 |                         |                                                                                                    |      |            |                 |         |                |                                              |                                 | _          |
|                 |                         |                                                                                                    |      | Desired    | Baseline        | 9       |                |                                              |                                 |            |
|                 |                         |                                                                                                    |      | Product    | Number          |         | Release        |                                              |                                 | _          |
|                 |                         |                                                                                                    |      | CXP901     | 0021_1          |         | MINI-LINK      | TN_5.4FP.2_LH_1.6FP.2_R32K123                | Browse                          |            |
|                 |                         |                                                                                                    |      |            |                 |         |                |                                              |                                 |            |
|                 |                         |                                                                                                    |      | Reset      |                 |         |                |                                              | Apply                           |            |
| File E          | idit View T             | ools Help                                                                                                    |      |            | عد              | له ب    | ، به مرح       | کام دوازدهم <u>:</u> رفتن                    |                                 |            |
| Save            | Stop                    | Refresh                                                                                                    | Home | Dp         | Сору            | Paste   | Cell Mode      | CLI                                          |                                 |            |
| Manager         |                         |                                                                                                    | ×    | Browser    |                 |         |                |                                              |                                 |            |
| Manager<br>MINI | I-LINK Craft I          | Menu                                                                                                    | ~    | Diowsei    |                 |         |                |                                              |                                 |            |
|                 | Т8107<br>📕 АММ 6р Е     | 3                                                                                                    |      | T8107      | 7 Softv         | ware    | e Upgrad       | de                                           | Here, the subsend               |            |
| ÷-(-            | ≍) Radio Linl           | <s< td=""><td></td><td>Please er</td><td>nter the re</td><td>quest</td><td>ed mormatio</td><td>on, press Apply and Next to lo</td><td>now the wizard</td><td></td></s<> |      | Please er  | nter the re     | quest   | ed mormatio    | on, press Apply and Next to lo               | now the wizard                  |            |
|                 |                         |                                                                                                    |      | Upgrade    | of Baseline     | e Upgr  | ade of Modules | Settings Start Upgrade View L                | <u>Jnits</u> <u>Preferences</u> |            |
|                 |                         |                                                                                                    |      | Current    | Baseline        |         |                |                                              |                                 |            |
|                 |                         |                                                                                                    |      | Product    | Number          | Re      | elease         |                                              | Conforming Modules              | Defined by |
|                 |                         |                                                                                                    |      | CXP90100   | 021_1           | MI      | NI-LINK_TN_4.  | 4_FP.7_R23E06                                | Yes                             | Ericsson   |
|                 |                         |                                                                                                    |      | View Units | à               |         |                |                                              |                                 |            |
|                 |                         |                                                                                                    |      | FTP        |                 |         |                | _                                            |                                 |            |
|                 |                         |                                                                                                    |      | 💿 Rem      | note server @   | € 10.22 | 0.212.5        |                                              |                                 |            |
|                 |                         |                                                                                                    |      | 🔍 🔍 Loca   | al server 10    | .132.27 | 7.36 PC        |                                              |                                 |            |
|                 |                         |                                                                                                    |      | Use        | er Name an      | ionymoi | us             |                                              |                                 |            |
|                 |                         |                                                                                                    |      | Pa         | assword •••     | •••••   |                |                                              |                                 |            |
|                 |                         |                                                                                                    |      | Desired    | Pacolino        |         |                |                                              |                                 | 1          |
|                 |                         |                                                                                                    |      | Product    | Number          |         | Release        |                                              |                                 |            |
|                 |                         |                                                                                                    |      | CYDOCT     | 0021 4          |         | MINIT          |                                              |                                 |            |
|                 |                         |                                                                                                    |      | CXP901     | 0021_1          |         | MIINI-LINK_1   | IN_5.4FP.2_LH_1.6FP.2_R32K123                | Browse                          |            |
|                 |                         |                                                                                                    |      | Reset      |                 |         |                |                                              | Apply Next                      |            |

HUAWEI TECHNOLOGIES CO,. LTD Huawei Confidential

گام سیزدهم: انتخاب کردن تنظیمات اولیه زمان/ساعت بر روی مایکرویو و رفتن به مرحله بعد

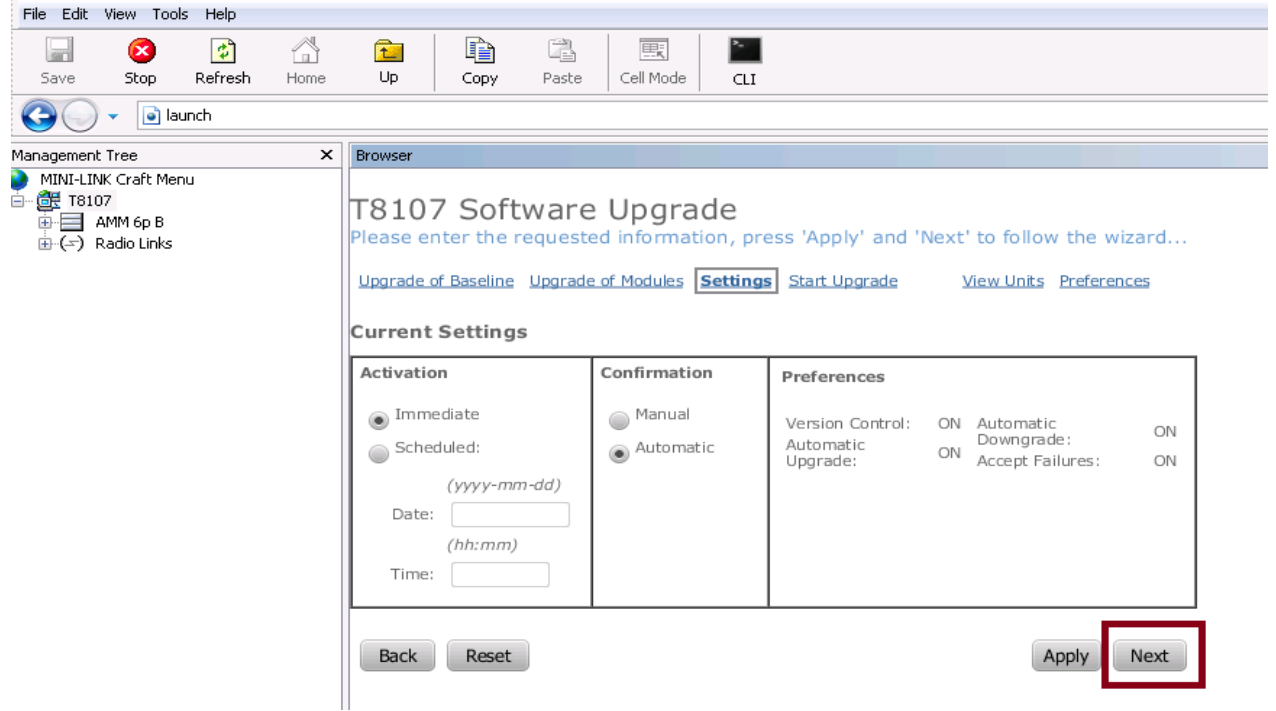

### گام چهارم: چک نسخه های قبلی و جدید بر روی مایکرویو

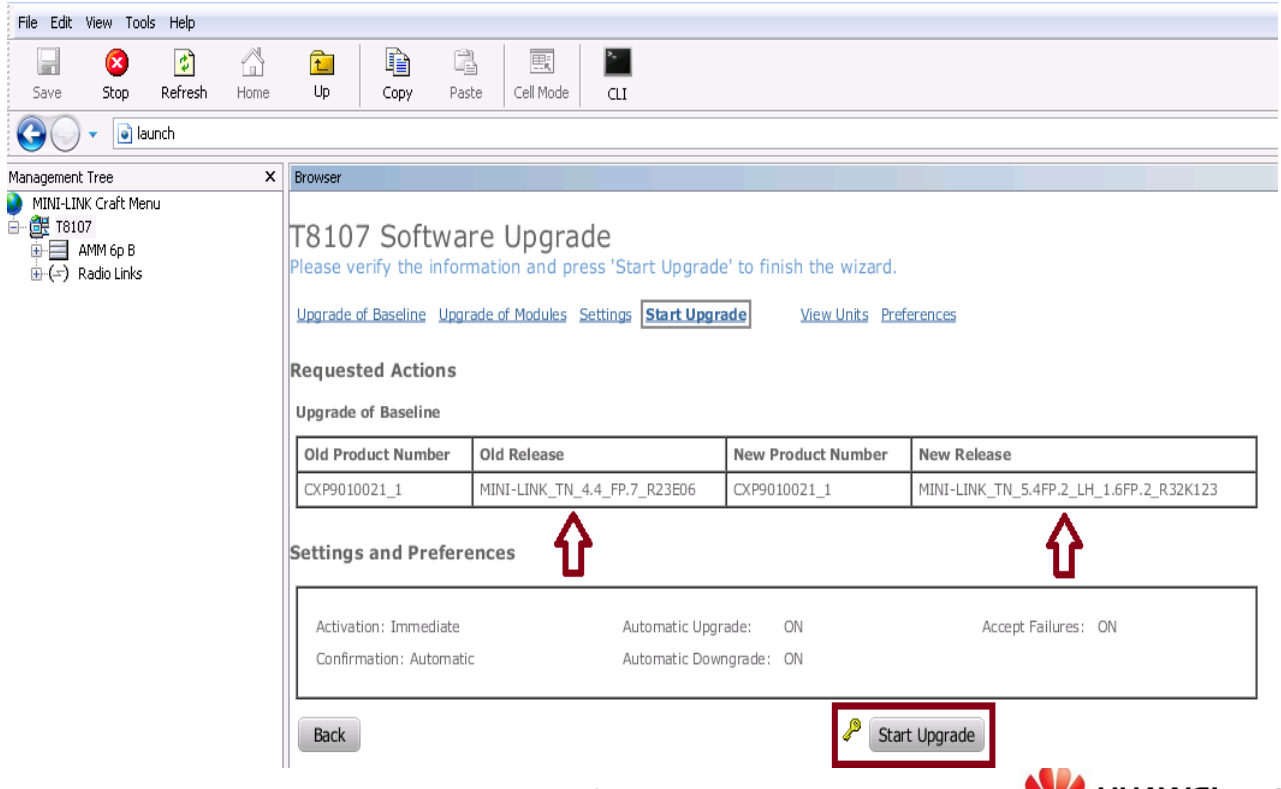

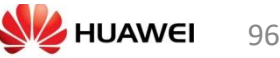

گام پانزدهم: نسخه نرم افزار در حال اجرا شدن

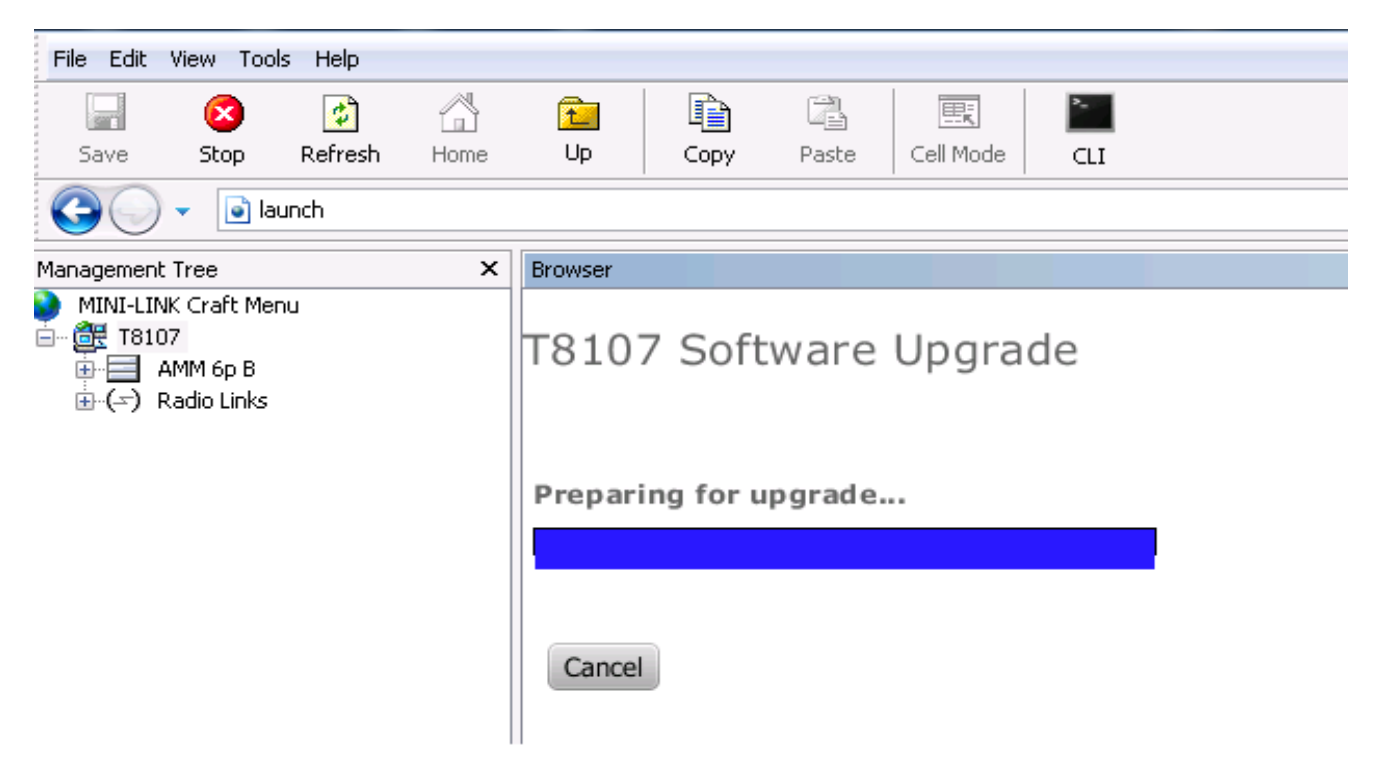

# گام شانزدهم: نسخه نرم افزار در حال اجرا شدن

| File Edit View Too        | ils Help                                                                                 |      |                                                              |       |         |              |                |            |       |           |                 |
|---------------------------|------------------------------------------------------------------------------------------|------|--------------------------------------------------------------|-------|---------|--------------|----------------|------------|-------|-----------|-----------------|
| Save Stop                 | 💋<br>Refresh                                                                             | Home | 1<br>Up                                                      | Copy  | Paste C | Eell Mode    | CLI            |            |       |           |                 |
| C v launch                |                                                                                          |      |                                                              |       |         |              |                |            |       |           |                 |
| Management Tree           |                                                                                          | x    | Browser                                                      |       |         |              |                |            |       |           |                 |
| MINI-LINK Craft Menu<br>→ |                                                                                          |      |                                                              |       |         |              |                |            |       |           |                 |
|                           |                                                                                          |      | Feature                                                      |       |         |              |                |            | Licen | se Status |                 |
|                           | Upgrade To TN R3 AMM 6P: FAL1046341 Warning: License missing                             |      |                                                              |       |         | ing          |                |            |       |           |                 |
|                           |                                                                                          |      | Upgrade R3 to R4 AMM 6P: FAL1046370 Warning: License missing |       |         |              |                |            |       |           |                 |
|                           | Software Baseline                                                                        |      |                                                              |       |         |              |                |            |       |           |                 |
|                           |                                                                                          |      | Product Nu                                                   | umber | !       | Release      |                |            |       |           | Upgrade Status  |
|                           |                                                                                          |      | CXP901002                                                    | 21_1  | I       | MINI-LINK_TI | N_5.4FP.2_LH_1 | .6FP.2_R32 | K123  |           | Upgrade Started |
|                           | Load Modules                                                                             |      |                                                              |       |         |              |                |            |       |           |                 |
|                           |                                                                                          |      | Type reduction regions opgrade status minimation             |       |         |              |                |            |       |           |                 |
|                           | MMU CXP 901 1133/2 R16K05 2% Upgrade Started Unknown if activation is traffic disturbing |      |                                                              |       |         |              |                |            |       |           |                 |
|                           |                                                                                          |      | Cancel                                                       |       |         |              |                |            |       |           |                 |

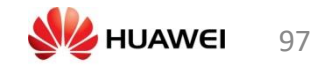

# تنظيمات و رفع خرابي TCU

توضيحات سخت افزار

#### 1. TCU 02

| Г | 0   | 0   | 0   | 0   | 0   | 0   | 0    | 0   | 0000 | 00   | 00  | 00   | 00  |     | 0   |             |   |
|---|-----|-----|-----|-----|-----|-----|------|-----|------|------|-----|------|-----|-----|-----|-------------|---|
| 0 |     |     |     |     |     |     |      |     | 405- |      |     |      |     |     |     | U 02        | 0 |
|   | TNH | TNG | TNF | TNE | TND | TNC | TN B | TNA | 000  | ET D | ETC | ET B | ETA | GPS | LMT | 9<br>88-48V |   |

| Marking     | Connector | Description                     | Optical   |
|-------------|-----------|---------------------------------|-----------|
|             |           |                                 | Indicator |
| GPS         | RJ-45     | GPS                             | No        |
|             |           | External interface              |           |
|             |           | Also used for clock calibration |           |
| LMT         | RJ-45     | Console                         | Yes       |
|             |           | Internal interface              |           |
|             | -         | Fault                           | Yes       |
| -           |           | Optical indicator, red          |           |
|             | -         | Operation                       | Yes       |
| _           |           | Optical indicator, red          |           |
| *           | -         | Maintenance                     | Yes       |
|             |           | Optical indicator, blue         |           |
| 4           | -         | Status                          | Yes       |
| -           |           | Optical indicator, yellow       |           |
| TN A - TN D | RJ-45     | Transmission, Ethernet          | Yes       |
|             |           | External interface, electrical  |           |
| TN E - TN H | SFP       | Transmission, Ethernet          | Yes       |
|             |           | External interface, optical     |           |
| ET A - ET D | RJ-45     | Transmission, E1,T1             | Yes       |
|             |           | External interface, electrical  |           |

#### Picture 1. Port Connection at the TCU

توضيحات سخت افزار

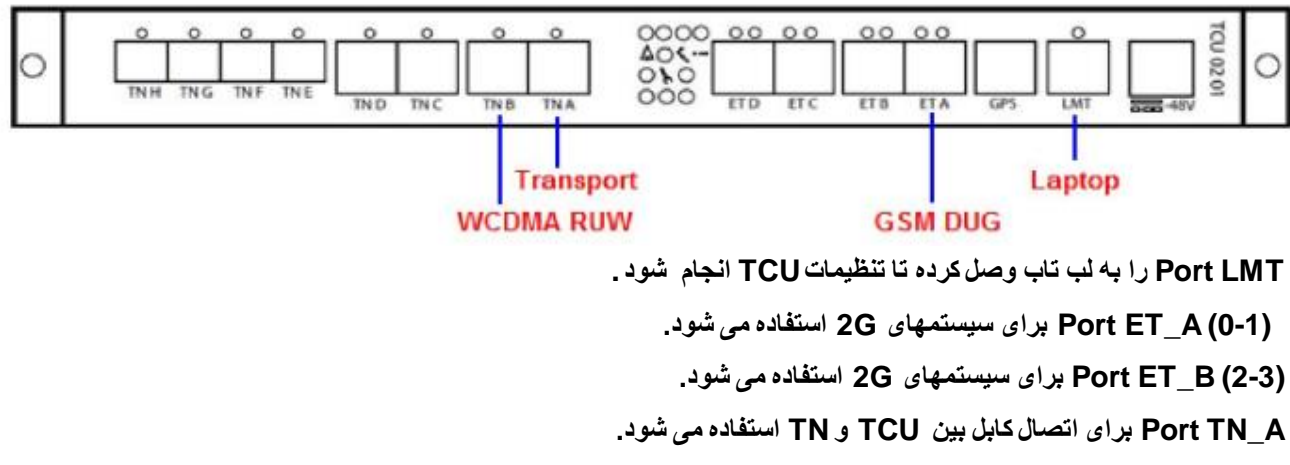

Port TN\_B برای اتصال کابل 3G یا 4G به TCU استفاده می شود.

برای انتشالیکابل 3G یا TCU استفاده می شود. HUAWEI 98 HUAWEI 98

### چگونه به TCU وصل شویم

- حابل به پورت LMT متصل می گردد.
- IP Address : 192.168.1.2 Default gateway: آدرس IP و شبکه لب تاب رو تنظیم میکنیم.
  - 🖌 داده های زیر را وارد میکنیم.

telnet 192.168.1.1 or ssh <username>@192.168.1.1 username: admin password: hidden

حاگر مراحل با موفقیت انجام شود CLI prompt به نمایش می آید.

Example: STN CLI - ready OSmon>

#### چک کردن تنظیمات TCU

getmoattribute trans1 STN=0,VLANGroup=WAN,VLAN=2G tagValue →→→ 2G Traffic getmoattribute trans1 STN=0,VLANGroup=WAN,VLAN=OAM tagValue →→→ 2G OAM getmoattribute trans1 STN=0,VLANGroup=WAN,VLAN=lub tagValue →→→ 3G Traffic getmoattribute trans1 STN=0,VLANGroup=WAN,VLAN=Mub tagValue →→→ 3G OAM getmoattribute trans1 STN=0,VLANGroup=WAN,VLAN=S1X2 tagValue →→→ 3G OAM getmoattribute trans1 STN=0,VLANGroup=WAN,VLAN=S1X2 tagValue →→→ LTE Traffic vLAN چې کردن getmoattribute trans1 STN=0,VLANGroup=WAN,VLAN=Mul tagValue →→→ LTE

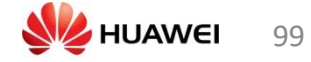

چک کردن تنظیمات TCU

• چک کردن IPs

| getmoattribute trans1 STN=0,IPInterface=2G primaryIP_Address   | <b>→→→</b> 2G           |
|----------------------------------------------------------------|-------------------------|
|                                                                | Traffic                 |
| getmoattribute trans1 STN=0,IPInterface=OAM primaryIP_Address  | →→→ 2GOAM               |
| getmoattribute trans1 STN=0,RoutingTable=0,IPRoute=2G nextHopI | pAddress →→→ 2G         |
|                                                                | Default traffic gateway |
| getmoattribute trans1 STN=0,IPInterface=OAM defaultGateway     | <b>→→→</b> 2G           |
|                                                                | default OAM gateway     |
| getmoattribute trans1 STN=0,TGTransport=T1355-0 PGW_IP_Address | →→→ PGWIP               |

#### تغيير تنظيمات TCU

تغيير تنظيمات VLAN

| <b>→→→</b> 2G      | setmoattribute trans1 STN=0,VLANGroup=WAN,VLAN=2G tagValue 3135   |
|--------------------|-------------------------------------------------------------------|
| Traffic            |                                                                   |
| →→→ 2G<br>OAM      | setmoattribute trans1 STN=0,VLANGroup=WAN,VLAN=OAM tagValue 3635  |
| →→→ 3G<br>Traffic  | setmoattribute trans1 STN=0,VLANGroup=WAN,VLAN=lub tagValue 3335  |
| →→→ 3G<br>OAM      | setmoattribute trans1 STN=0,VLANGroup=WAN,VLAN=Mub tagValue 3435  |
| →→→ LTE<br>Traffic | setmoattribute trans1 STN=0,VLANGroup=WAN,VLAN=S1X2 tagValue 3035 |
| →→→ LTE<br>OAM     | setmoattribute trans1 STN=0,VLANGroup=WAN,VLAN=Mul tagValue 3235  |

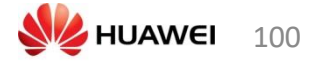

#### تغيير تنظيمات TCU

تغيير تنظيمات IPs

setmoattribute trans1 STN=0,IPInterface=2G primaryIP\_Address 10.232.6.80→→→2G Traffic

setmoattribute trans1 STN=0,IPInterface=OAM primaryIP\_Address 10.232.19.880 →→→ 2G OAM

setmoattribute trans1 STN=0,RoutingTable=0,IPRoute=2G nextHopIpAddress 10.232.6.65 →→→ 2G Default traffic gateway

setmoattribute trans1 STN=0,IPInterface=OAM defaultGateway 10.232.19.65 →→→ 2G default OAM gateway

setmoattribute trans1 STN=0,TGTransport=T1355-0 PGW\_IP\_Address 10.232.0.190 →→→ PGW IP

چک کردن مسیر

• چک کردن مسیر PGW

traceroute 10.239.0.126 (PGW IP)

- Ping PGW •
- ping 10.239.0.126 (PGW IP)

OSmon> traceroute 10.239.0.126 traceroute to 10.239.0.126 (10.239.0.126), 30 hops max, 60 byte packets 1 10.239.32.194 (10.239.32.194) 5.642 ms 8.782 ms 10.827 ms 2 10.239.160.37 (10.239.160.37) 23.216 ms 17.089 ms 22.918 ms 3 10.239.160.34 (10.239.160.34) 17.427 ms 10.239.160.38 (10.239.160.38) 4 10.239.0.126 (10.239.0.126) 28.729 ms 29.151 ms 29.505 ms OSmon> ping 10.239.0.126 PING 10.239.0.126 (10.239.0.126) 56(84) bytes of data. 64 bytes from 10.239.0.126: icmp seq=1 ttl=61 time=4.66 ms 64 bytes from 10.239.0.126: icmp\_seq=2 ttl=61 time=5.32 ms 64 bytes from 10.239.0.126: icmp\_seq=3 ttl=61 time=5.05 ms 64 bytes from 10.239.0.126: icmp\_seq=4 ttl=61 time=5.44 ms 64 bytes from 10.239.0.126: icmp\_seq=4 ttl=61 time=6.14 ms 64 bytes from 10.239.0.126: icmp seq=6 ttl=61 time=4.71 ms ^C 6 packets transmitted, 6 received, 0% packet loss, time 5724ms rtt min/avq/max/mdev = 4.666/5.223/6.142/0.506 ms 0Smon>

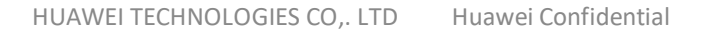

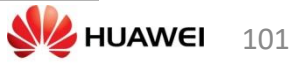

#### تعدادى كامندهاى مفيد

(MO براى نمايش دادن) getmoattribute

getalarmlist ( ليست آلارم های موجود )

(QoS نمایش) getmoattribute STN=0,QosPolicy=0

gettime ( نمایش زمان)

(packet lost چک کردن ) getcounters STN=0,TGTransport=E1434-0

| ISmon> getcounters STN=0,TGTransport=E1434-0 |                          |               |  |  |
|----------------------------------------------|--------------------------|---------------|--|--|
| Counter                                      | Value                    | Change (0.0s) |  |  |
| inAbisOctets                                 | 3423040341               |               |  |  |
| outAbisUctets<br>inAbisPackets               | 3949038305<br>  96210325 |               |  |  |
| outAbisPackets<br>inAbisPacketsErrors        | 107069875<br>  0         |               |  |  |
| inAbisPacketsLost                            | 6713                     |               |  |  |
| downlinkLAPDFramesDiscarded                  | 9683                     |               |  |  |

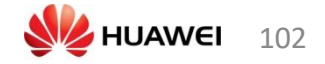

# مهارت مورد نیاز در تعویض پسوردهای مایکرویو گام اول: تعیین نمودن پسوردهای مورد نیاز بر روی مایکرویو

| Management Tree X                                     | Local User Password - Browser                                                                                                    |
|-------------------------------------------------------|----------------------------------------------------------------------------------------------------|
| MINI-LINK Craft Menu<br>T7014<br>MINI-BAMM 20p B<br>B | Local User Password                                                                                                    |
| ⊕ (∠) Radio Links                                     | O Changing password for a user will initiate a Reset Password action. Make sure the default password for users are known before changing it. |
|                                                       | set admin_user                                                                                                    |
|                                                       | Current Password                                                                                                    |
|                                                       | New Password Password Strength                                                                                                    |
|                                                       | Confirm New Password                                                                                                    |
|                                                       | Set control_user                                                                                                    |
|                                                       | New Password Password Strength                                                                                                    |
|                                                       | Confirm New Password                                                                                                    |
|                                                       | Reset Password                                                                                                    |
|                                                       | Set oper_user                                                                                                    |
|                                                       | New Password Password Strength                                                                                                    |
|                                                       | Confirm New Password                                                                                                    |
|                                                       | Reset Password                                                                                                    |
|                                                       | Set view_user                                                                                                    |
|                                                       | New Password Strength                                                                                                    |
|                                                       | Confirm New Password                                                                                                    |
|                                                       | Reset Password                                                                                                    |

# گام دوم: گزینه جزئیات را در سرور کلیک کنید

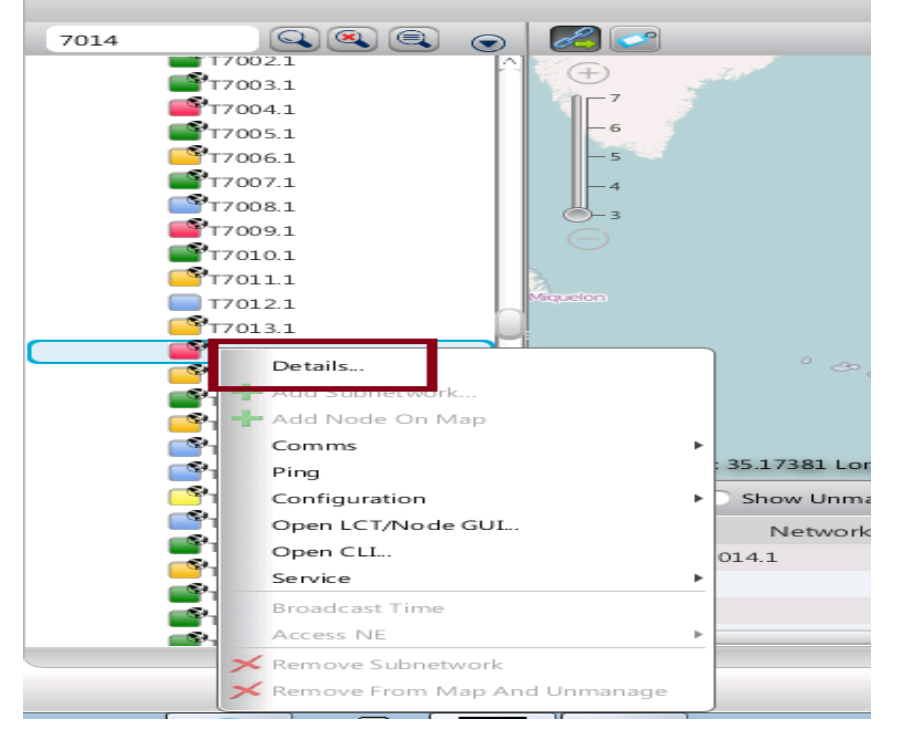

# گام سوم: انتخاب گزینه ویژگی های مایکرویو

| I Selected Nodes: | <u>G</u> eneral <u>P</u> rotocol | Attributes Location Custo           | omer Data |
|-------------------|----------------------------------|-------------------------------------|-----------|
| T7014.1           |                                  |                                     |           |
|                   | Username                         | control_user                        |           |
|                   | Password                         |                                     |           |
|                   | Community                        | public                              |           |
|                   | Auto sync                        | ON 🗸                                |           |
|                   | PM status                        | ON 🗸                                |           |
|                   | Active Revision SW               | MINI-LINK_TN_5.4FP_LH_1.6FP_R32B126 |           |
|                   | Timeout                          | 30                                  |           |
|                   | Reconnect delay                  | 30                                  |           |
|                   | Retries                          | 3                                   |           |
|                   | LCT port                         | 80                                  |           |
|                   | LCT control username             | control_user                        |           |
|                   | LCT view username                | view_user                           |           |
|                   | LCT control password             | ······                              |           |
|                   | LCT view password                | ······                              |           |
|                   | BUILD TO BUILD                   |                                     | V         |
|                   |                                  | Help Reset Apply                    | Ok Close  |

# گام چهارم: تایپ کردن پسوردهای جدید بر روی سرور

| Il<br>Selected Nodes: | <u>G</u> eneral <u>P</u> rotocol | Attributes Location Customer Data   |    |
|-----------------------|----------------------------------|-------------------------------------|----|
| T7014.1               |                                  | /                                   |    |
|                       | Username                         | control_user                        |    |
|                       | Password                         |                                     | L  |
|                       | Community                        | public                              | L  |
|                       | Auto sync                        | ON 🗸                                | L  |
|                       | PM status                        | ON 🗸                                |    |
|                       | Active Revision SW               | MINI-LINK_TN_5.4FP_LH_1.6FP_R32B126 | 1  |
|                       | Timeout                          | 30                                  | L  |
|                       | Reconnect delay                  | 30                                  | L  |
|                       | Retries                          | 3                                   | L  |
|                       | LCT port                         | 80                                  | L  |
|                       | LCT control username             | [control_user                       | L  |
|                       | LCT view username                | view_user                           | L  |
|                       | LCT control password             |                                     | L  |
|                       | LCT view password                |                                     | L  |
|                       | D. 1. D. 11. CM                  |                                     | ź. |
|                       |                                  | Help Reset Apply Ok Close           | )  |

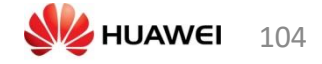

# گام پنچم: تایپ کردن پسوردهای جدید بر روی سرور

| LCT admin username admin_user    | <u>^</u> |
|----------------------------------|----------|
| LCT admin username admin_user    |          |
| LCT admin password               |          |
|                                  |          |
| SNMP admin username admin_user   |          |
| SNMP admin password              |          |
| LCT operator username oper_user  |          |
| LCT operator password            |          |
| SNMP operator username oper_user |          |
| SNMP operator password           |          |
| SNMPv3withEncryption OFF         |          |
| EncryptionPassword               | $\sim$   |
| MLE ADP Server address           |          |
| Auth Lockout Threshold 0         | н.       |
| Automatic Inventory/Configurat - |          |
| Automatic Node Backup Job -      |          |
|                                  |          |
| Help Reset Apply Ok Close        |          |

## **SOP of TN&OTN**

SFP مرحله اول:چک کردن وضیعت

وقتی که یک خرابی برای سایت های Drop Point پیش می آید TN FLM باید وضعیت SFP را چک کند که SFP Type بر اساس استاندارد مد نظر برای Fricsson TN هست.استاندارد Ericsson SFP Type بر اساس زیر است:

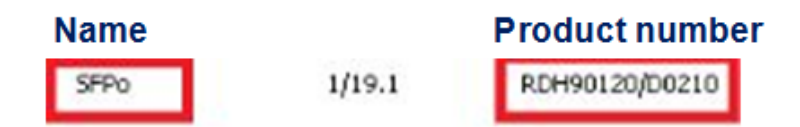

اگر Type مورد نظر بر اساس استاندارد Ericsson نباشد SFP باید تعویض شود.

مرحله دوم: چک کردن مسیر فیبر از TN

• فیبر را از سمت OTNقطع می کنیم وبه سمت TN عمل Loopرا انجام می دهیم . قبل از انجام این کار باید به TN وصل شویم گزینه Danual On قرار دهیم سپس از فیبری را که از سمت OTN قطع کرده ایم رابه سمت TN وی حالت Manual On قرار دهیم سپس از فیبری را که از سمت OTN قطع کرده ایم رابه سمت TN وی دهیم اگر بعد از انجام این کار پورت SFP روی می دهیم اگر بعد از انجام این کار پورت ALS روی Auto فرین شود نشان می دهد که مسیر تا TN سالم است و باید مشکل از سمت TXچک شود. همچنین باید دقت شود که گزینه Nuto

نحوه تنظيم ALSروى گزينه Manual On

| 10.253.100.54 (TSBSC-TN2) - MINI-LINK Craft 16A (adm                                                                                                    | 1 10.253.100.54 (TSBSC-TN2) - MINI-LINK Craft 16A (admin_user)                                                                                                    |                                                                                                    |                                                                                                    |               |           |  |
|----------------------------------------------------------------------------------------------------|----------------------------------------------------------------------------------------------------|----------------------------------------------------------------------------------------------------|----------------------------------------------------------------------------------------------------|---------------|-----------|--|
| File Edit View Tools Wizards Help                                                                                                    |                                                                                                    |                                                                                                    |                                                                                                    |               | 0         |  |
| Save Stop Refresh Home Up                                                                                                    | Copy Paste Cel Mode                                                                                                    | CLI                                                                                                    |                                                                                                    |               |           |  |
| G 🔾 👻 📄 SFP - Configuration                                                                                                    |                                                                                                    |                                                                                                    |                                                                                                    |               | -         |  |
| Management Tree X Browser                                                                                                    |                                                                                                    |                                                                                                    |                                                                                                    |               |           |  |
| Image: Name         Image: Name         Image: Name | atus In Service<br>atus In Service<br>atus In Service<br>atus In Service<br>atus In Service<br>body Alexan Limits<br>Low<br>voltage (Y) 48.0 C ≤ 4<br>voltage (Y) 5.00 C ≤ 4<br>c Laser Shutdown<br>per Status ALS Enabled, Isser on<br>Volta (LS Auto →<br>Manada On | ►         ►           0-5M         ▼           Low Warning         High Warning           1-3-0         ♀           3.10         ♀           3.00         ♀           0.0100         ♀           0.1000         ♀           0.1000         ♀ | High           2         93.0         2           4         3.60         2           2         90.000         2           2         0.7943         2           2         0.7943         2 |               | Ē         |  |
|                                                                                                    | start Per ALS Auto estart Period                                                                                                    | 12s Restart Period 90s                                                                                                    |                                                                                                    |               | -         |  |
| Notification List                                                                                                    |                                                                                                    |                                                                                                    |                                                                                                    |               | ×         |  |
| Quick filter 0 0 0 Clear fil                                                                                                    | ilter Filter None                                                                                                    | +] 🖉 [                                                                                                    |                                                                                                    |               |           |  |
| Ready ( Ires/forms/SEPConf.form)                                                                                                    |                                                                                                    |                                                                                                    |                                                                                                    | <b>H</b> 0 H0 |           |  |
|                                                                                                    |                                                                                                    |                                                                                                    |                                                                                                    |               | 5/26 PM   |  |
|                                                                                                    |                                                                                                    |                                                                                                    |                                                                                                    |               | 5/20/2017 |  |

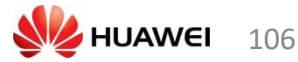

| = 10.253.100.54 (TSBSC-TN2) - MINI-LINK Craft 16A (admin_user)                                                                                                    |                                                                                                 |
|----------------------------------------------------------------------------------------------------|-------------------------------------------------------------------------------------------------|
| File Edit View Tools Wizards Help                                                                                                    |                                                                                                 |
| Save Stop Refresh Home Up Copy Paste Cell Mode                                                                                                    |                                                                                                 |
| 😋 🔾 👻 📄 LAN Interface - Configuration                                                                                                    | •                                                                                               |
| Management Tree × Browser                                                                                                    |                                                                                                 |
| MINILLINK Crieft Menu         SFP0 1/8.1           TSSECTIVE         SFP0 1/8.1           MINILLINK Crieft Menu         Interface Usage           MINILLINK Crieft Menu         Interface Usage           MINIK Menu         Interface Usage | e<br>Up<br>Up<br>Up<br>Up<br>V<br>V<br>V<br>V<br>V<br>V<br>V<br>V<br>V<br>V<br>V<br>V<br>V<br>V |
| Image: NMUSA 1/15         Flow Control         Deschwated           Image: NMUSA 1/15         Sync Mode         Disabled           Image: NMUSA 1/16         Sync Mode         Disabled           Image: NMUSA 1/17         Speed         1000 Mbk/s Full Du           Image: NMUSA 1/19         Image: NMUSA 1/19         Speed         1000 Mbk/s Full Du                                                                                                    | ▼<br>▼<br>lex ▼                                                                                 |
| Notification List                                                                                                    | ×                                                                                               |
| Quick filter 0 0 0 Clear filter Filter None                                                                                                    |                                                                                                 |
| Ready (/res/forms/fa/ethernet/LanInterfaceConfig.form)                                                                                                    | <u>и</u> 0 Ц 0 💻 ERICSSON 💋                                                                     |
| 👩 🤌 🚞 🖸 閿                                                                                                    | - To: 10 - 10 - 10 - 10 - 10 - 10 - 10 - 10                                                     |

اگر با عمل Loop test پورت SFP روی TN روشن نشد به این معنا است که مسیر فیبر از OTNبه TNمشکل دارد. در این مرحله اولین کاری که انجام می دهیم فیبر را تعویض می کنیم بر اساس استاندارد Ericsson.اگر مشکل حل نشد پورت روی TNرا عوض می کنیم.

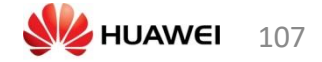

| Major Site PM clean up              |                                                                                                    |
|-------------------------------------|----------------------------------------------------------------------------------------------------|
| DC Power HC                         | چکاپ باطری ها                                                                                                    |
|                                     | چکاپ و پاک کردن آلارمهای DC Power hardware (PSU/BFU/PFU                                                                                                    |
|                                     | چکاپ و پاک کردن آلارمهای DC Power hardware (PSU/BFU/PFU)                                                                                                    |
| AC Power HC                         | چکاپ و مطمین از سفت بودن DC Cable and connectors                                                                                                    |
|                                     | چک کردن برق سه فاز                                                                                                    |
|                                     | چک کردن لود س فاز                                                                                                    |
|                                     | چک کردن همه AC breaker & Fuse rating                                                                                                    |
|                                     | چکاپ و مطمین از سفت بودن AC Cable and connectors                                                                                                    |
| RBS HC                              | چکاپ سخت افزار RBS                                                                                                    |
|                                     | چک کردن اتصنالات و مطمین از سفت بودن                                                                                                    |
|                                     | تنظیمات LVD/BLVD و چک کردن پاور TN به PDU                                                                                                    |
|                                     | چکاپ کامل و تمیز کردن فن ها                                                                                                    |
| HUB Site TN HC                      | چکاپ کامل TN و پا کردن آلارمها                                                                                                    |
|                                     | هاب سایتهای مهم باید 2 تا PFU داشته باشد                                                                                                    |
|                                     | برق ورودی TN باید به دو منبع تغذیه متفاوت وصل باشد و همینطور اتصتا آن به باطری موجود در سایت بررسی<br>شود ( در صورتیکه باطری های خود TN ضعیف یا ناموجود باشد) |
| ACU/RBS cooling<br>System HC        | برای سایتهای indoor تمیز کردن کامل یونیت های ACU و یونیتهای بیرونی                                                                                            |
|                                     | چک کردن کولر و گاز موجود در کولر                                                                                                    |
|                                     | وضعيت آلارم دما بايد مناسب باشد                                                                                                    |
|                                     | برای سایتهای Outdoor شستن و تمیز کردن سیستم خنک کننده RBS                                                                                                    |
| Site Outage history<br>based Action | اصلاح مشكل هايى كه قبلا باعس قطع شدن سايت مى شد.                                                                                                    |
|                                     | مانیتور کردن TCHA KPI بعد از تمیز کردن سایت و بازدید مجدد سایت اگر مشکلی دوباره پیش آمد                                                                       |
|                                     | اگر مشکلی به MS ارتباطی نداشته باشد و پروژه اریکسون یا MTN مسئول برطرف کردن آن میباشد را باید<br>اطلاع بدهیم                                                  |

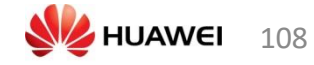
تنظیمات پارامترهای رکتیفایر و باطری هاب سایت

قسمت 1 : تغيير سطح ولتاژ

| m Cabinet0   Ra | Install IDB<br>Open IDB<br>Read IDB   |                                                           | Define Power and Battery Parameters                            |                 |
|-----------------|---------------------------------------|-----------------------------------------------------------|----------------------------------------------------------------|-----------------|
| L               | Save IDB<br>Save IDB As               |                                                           | Power supply Power distribution   Battery parameters   Battery | type parameters |
|                 | Define Display                        | Antenna Supervision<br>Alarm Inlets                       | Nominal voltage (V): -54.5                                     |                 |
|                 | Load Flash Card<br>Site Specific Data | ALD System Setup<br>ALNA/TMA                              | System undervoltage alarm cease offset (V): 3                  | ~               |
| FAN GH          |                                       | Battery Backup Time Test Parameters<br>Battery Parameters | System undervoltage alarm level (V):                           | -48             |
|                 | P                                     | Power and Battery                                         | Reset                                                          |                 |
|                 |                                       | MCTR<br>Node Parameters                                   |                                                                |                 |
|                 |                                       | RU Position<br>Feeder and ESB Delay                       |                                                                |                 |
| B F D D D       | P P<br>S S<br>U U                     | GPS Parameters<br>Hardware Info                           |                                                                |                 |
|                 |                                       | Loss<br>Climate                                           |                                                                |                 |
|                 |                                       | Present RUs<br>RBS Identity                               |                                                                |                 |
|                 |                                       | TEL<br>TF Compensation                                    |                                                                |                 |
|                 |                                       | TNOM                                                      |                                                                |                 |
|                 |                                       | VSWR Limits                                               |                                                                |                 |
|                 |                                       |                                                           | OK Carcel                                                      |                 |

قسمت 2 : تغییر قطع شدن لود اصلی (RBS) و اولویت لود (TN)

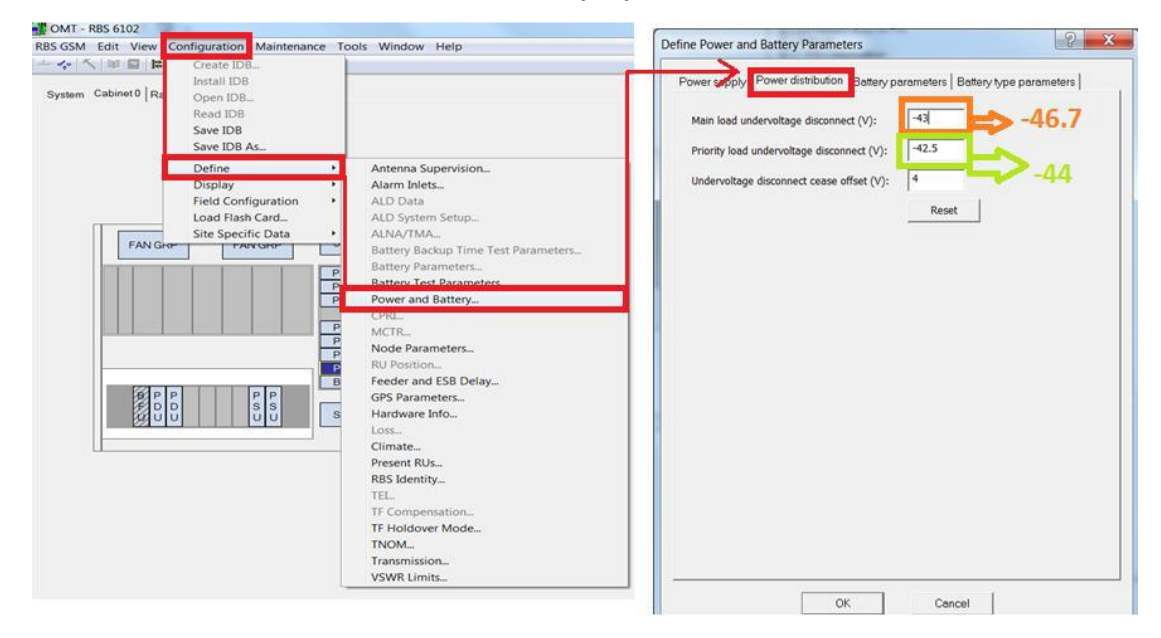

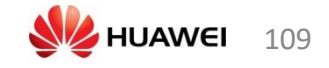

برای TN power, TCU and DUG 900 DUG تنظیمات PCR باید مطابق زیر باشد:

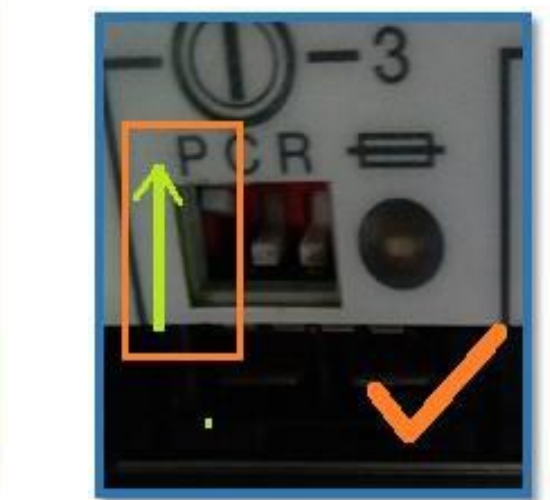

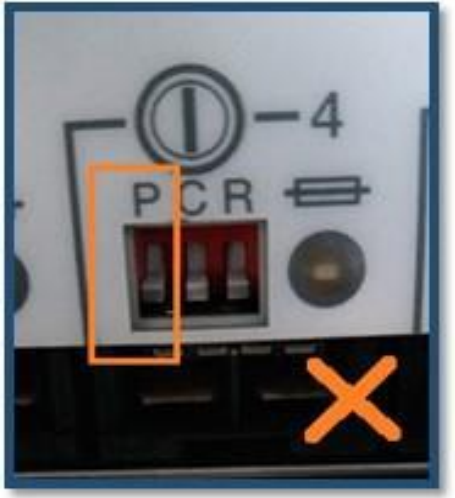

#### برای C ، FAN باید بالا باشد:

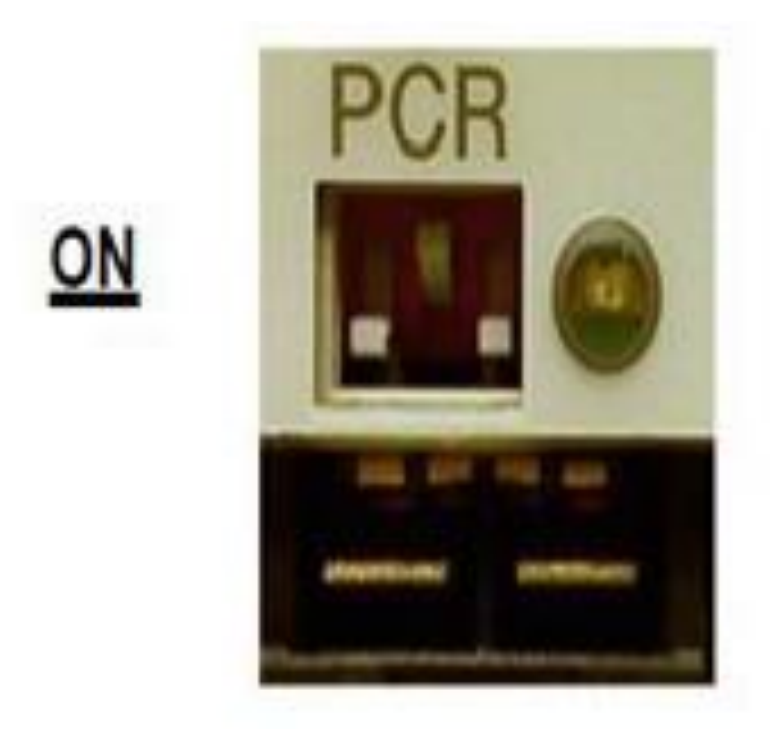

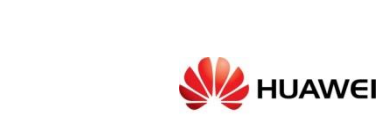

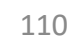

## : DUW,DUS,RUS,PFU,SCU براى PCU

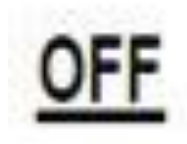

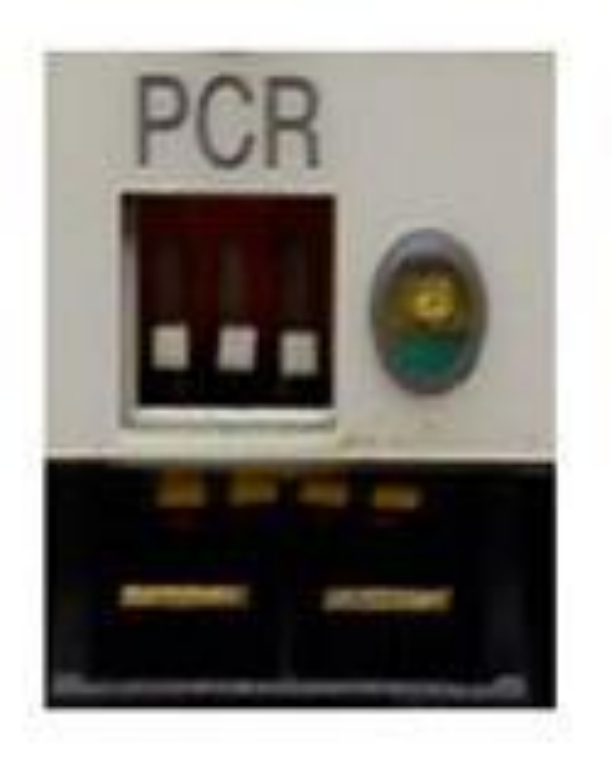

| HUB Site (LLVD: 46.7 & BLVD: 44) | /) |
|----------------------------------|----|
|----------------------------------|----|

| PDU              |                 |                |                |               |               |               |
|------------------|-----------------|----------------|----------------|---------------|---------------|---------------|
| P C R            | P C R           | P C R          | P C R          | P C R         | P C R         | P C R         |
| CB1              | CB2             | CB3            | CB4            | CB5           | CB6           | CB7           |
| TCU02            | DUG20 / GMS 900 | TN Power       | TN Power       | SEC.1 RUS01B8 | SEC.2 RUS01B8 | SEC.2 RUS01B8 |
| PDU              |                 |                |                |               |               |               |
| P C R            | P C R           | P C R          | P C R          | P C R         | P C R         | P C R         |
|                  |                 |                |                |               |               |               |
| CB1              | CB2             | CB3            | CB4            | CB5           | CB6           | CB7           |
| DUW30            | DU531           | SCU / EXT FANS | SCU / STD FANS | SEC.1 RUS01B1 | SEC.2 RUS01B1 | SEC.3 RUS01B1 |
| PDU              |                 |                |                |               |               |               |
| P C State        |                 | P<br>C         |                |               |               | P C           |
|                  |                 |                |                |               |               |               |
| CB1              | C62             | CB3            | C84            | CB5           | CB6           | C87           |
| DUG20 / GSM 1800 | SEC.1 RUS02B3   | SEC.1 RUS02B3  | SEC.2 RUS02B3  | SEC.2 RUS02B3 | SEC.3 RUS02B3 | SEC.3 RUS02B3 |

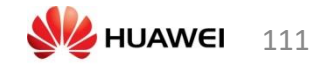

|                  |                 | HUB Site       | (LLVD: 46.7 <b>8</b>                                                                                             | & BLVD: 44V)  |               |                                                                                                    |
|------------------|-----------------|----------------|----------------------------------------------------------------------------------------------------|---------------|---------------|----------------------------------------------------------------------------------------------------|
| PDU              |                 |                |                                                                                                    |               |               |                                                                                                    |
| P C R            | P C R           | P C R          | P C R                                                                                                    | P C R         | P C R         | P C R                                                                                                    |
| CB1              | CB2             | CB3            | CB4                                                                                                    | CB5           | CB6           | CB7                                                                                                    |
| TCU02            | DUG20 / GMS 900 | TN Power       | TN Power                                                                                                    | SEC.1 RUS01B8 | SEC.2 RUS01B8 | SEC.2 RUS01B8                                                                                                    |
| PDU              |                 |                |                                                                                                    |               |               |                                                                                                    |
| P C R            | P C R           | P C R          | P C R                                                                                                    | P C R         | P C R         | P C R                                                                                                    |
| CB1              | CB2             | СВЗ            | CB4                                                                                                    | CB5           | CB6           | CB7                                                                                                    |
| DUW30            | DUS31           | SCU / EXT FANS | SCU / STD FANS                                                                                                   | SEC.1 RUS01B1 | SEC.2 RUS01B1 | SEC.3 RUS01B1                                                                                                    |
| PDU              |                 |                |                                                                                                    |               |               |                                                                                                    |
| P C R            | P C R           | P C R          | P C R                                                                                                    | P C R         | P C R         | P C R                                                                                                    |
| CB1              | CB2             | CB3            | constants and a second state of the second second second second second second second second second second second | CB5           | CB6           | energia de la calenda de la calenda da la calenda da la calenda da la calenda da la calenda da calenda da calen<br>CB7 |
| DUG20 / GSM 1800 | SEC.1 RUS02B3   | SEC.1 RUS02B3  | SEC.2 RUS02B3                                                                                                    | SEC.2 RUS02B3 | SEC.3 RUS02B3 | SEC.3 RUS02B3                                                                                                    |

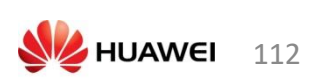

## مراحل تست BB در سایت

#### **RBS 6000**

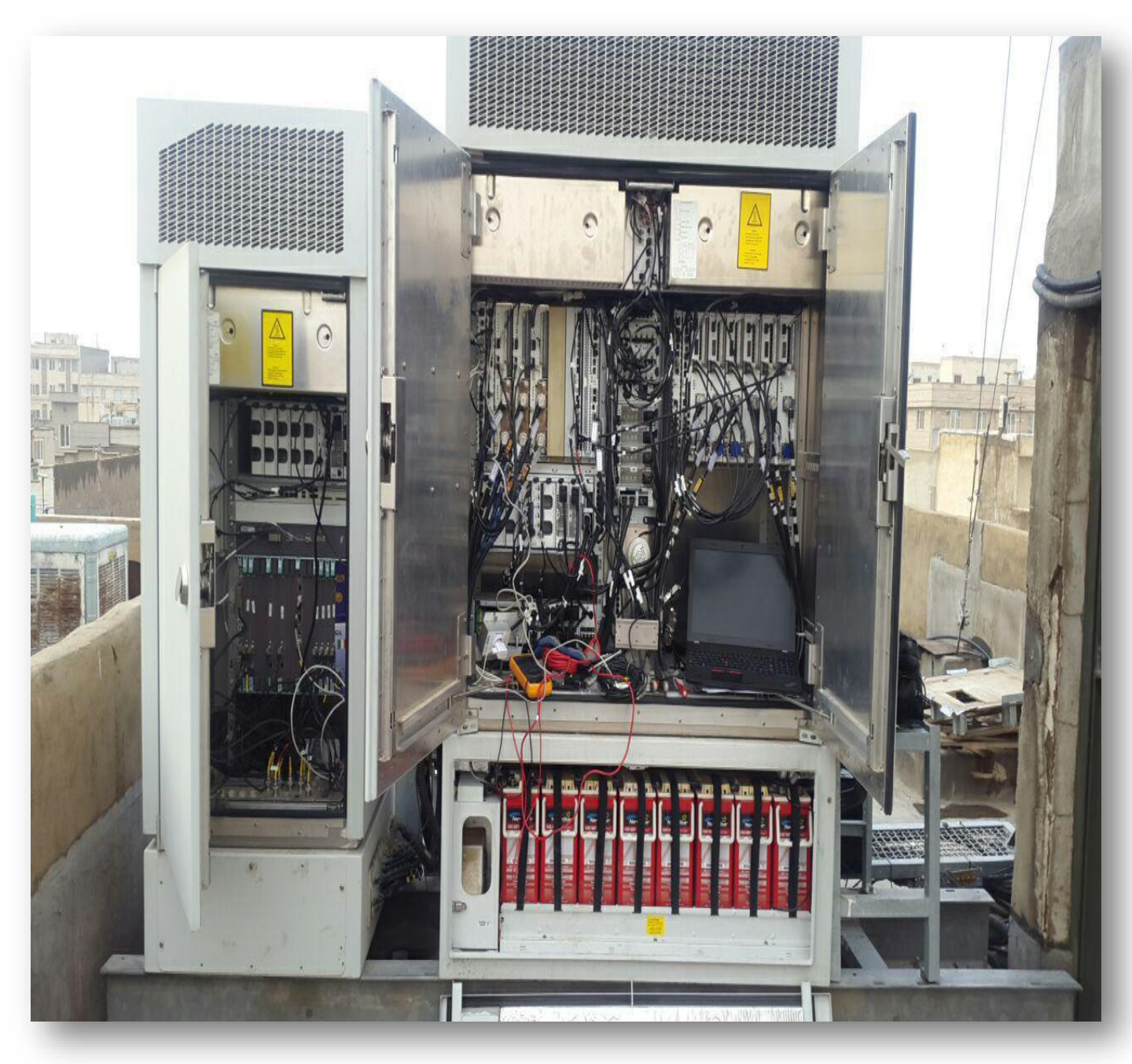

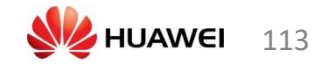

## آماده سازی

- میزان جریان شار ژ باتری را اندازه بگیرید، باید کمتر از 0.5 A/100Ah باشد تا بتوان کاملا شار ژ شده در نظر گرفت.
- میزان ولتاژ باتری را وقتی که باتری هنوز به سیستم متصل است، اندازه گیری کنید، باید کمتر از شارژ شناور باشد.
  - بار سیستم را اندازه بگیرید و بار سیستم را برای هر سلول محاسبه کنید.
- برای مشاهده زمان بکاپ مورد انتظار باتری، discharge data sheet را چک نمایید. ولتاژ توصیه شده 1.85 V/cell است.
- بسته به قابلیت سیستم، ولتاژ پایین تر سیستم می تواند از بار سیستم استفاده کند در غیر این صورت توصیه می شود که از یک بار اضافی قبل از خاموش کردن رکتیفایر ها استفاده شود.
- مقدار دقیق تری برای زمان بکاپ مورد انتظار محاسبه کنید مثال زیر را ببینید اگر زمان بکاپ باتری کمتر از این مقدار باشد بلوک های باتری به EOL خواهند رسید.
   مثالی از آماده سازی
- سیستم شامل 2 بلوک باتری12V است. یعنی در کل 12 سلول در رشته باتری. بار کل سیستم 1000W است. جریان شارژ کمتر از 0.5A/100Ah است، باتری را می توان کاملا شارژ شده در نظر گرفت.
  - بنابراین بار هر سلول برابر است با 83.3W/Cell .
  - نزدیکترین مقدار به 83.3W/Cell ، طبق دیتاشیت سازنده باتری 79.5W/Cell
    است، شکل زیر را ببینید.2 ساعت زمان بکاپ مورد انتظار است.
    - 2 ساعت بهترین زمان آزمایشی برای تست تخلیه است.

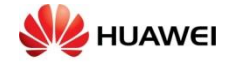

مراحل در سایت: لپ تاپ را با DUG وصل کنید تا آلارم کنونی را چک کنید. ولتاژ همه باتری ها را جداگانه چک کنید و ذخیره سازی را کامل سازید. کابل سنسور دمایی را به BFU وصل کنید و از طریق OMT(نرم افزار 2G) ببینید که آیا BFU باتری ها را شارژ می کند یا خیر اگر باتری ها سالم باشند و کاملا شارژ نشده باشند،بعد از نصب DUG به BFU اجازه شارژ می دهند. اگر نیاز به تست باتری در سایت است، توان AC را خاموش کرده و سایت را به باتری ها منتقل کنید و زمان تخلیه باتری ها را مانیتور کنید. 4 باتری سری نصب شده اند که بانک باتری را می سازند. راه دور تصمیم گیری کرد. اسلایدهای زیر اتصال باتری و نصب کابل سنسور را نشان می دهند.

## اتصال باتری هایRBS

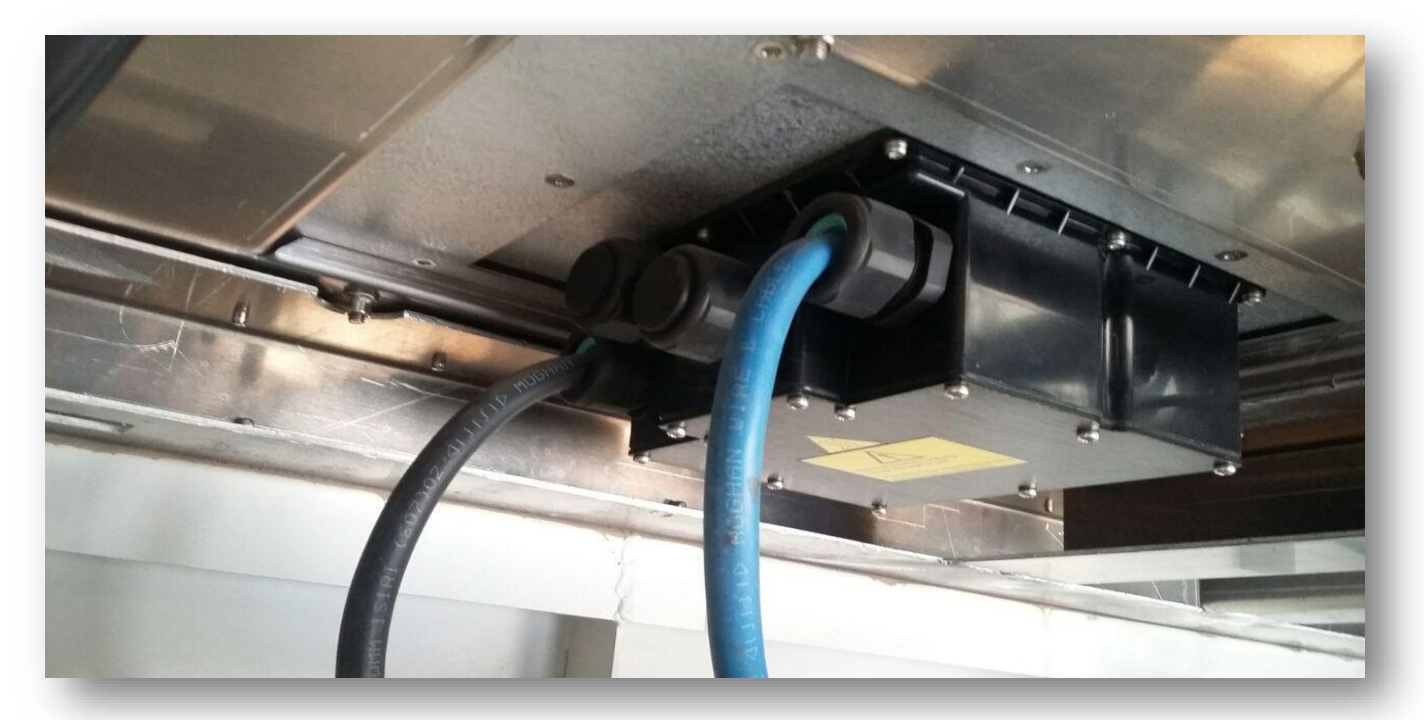

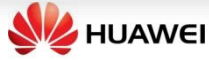

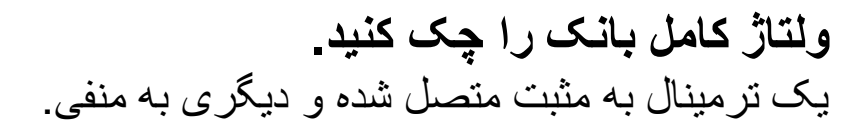

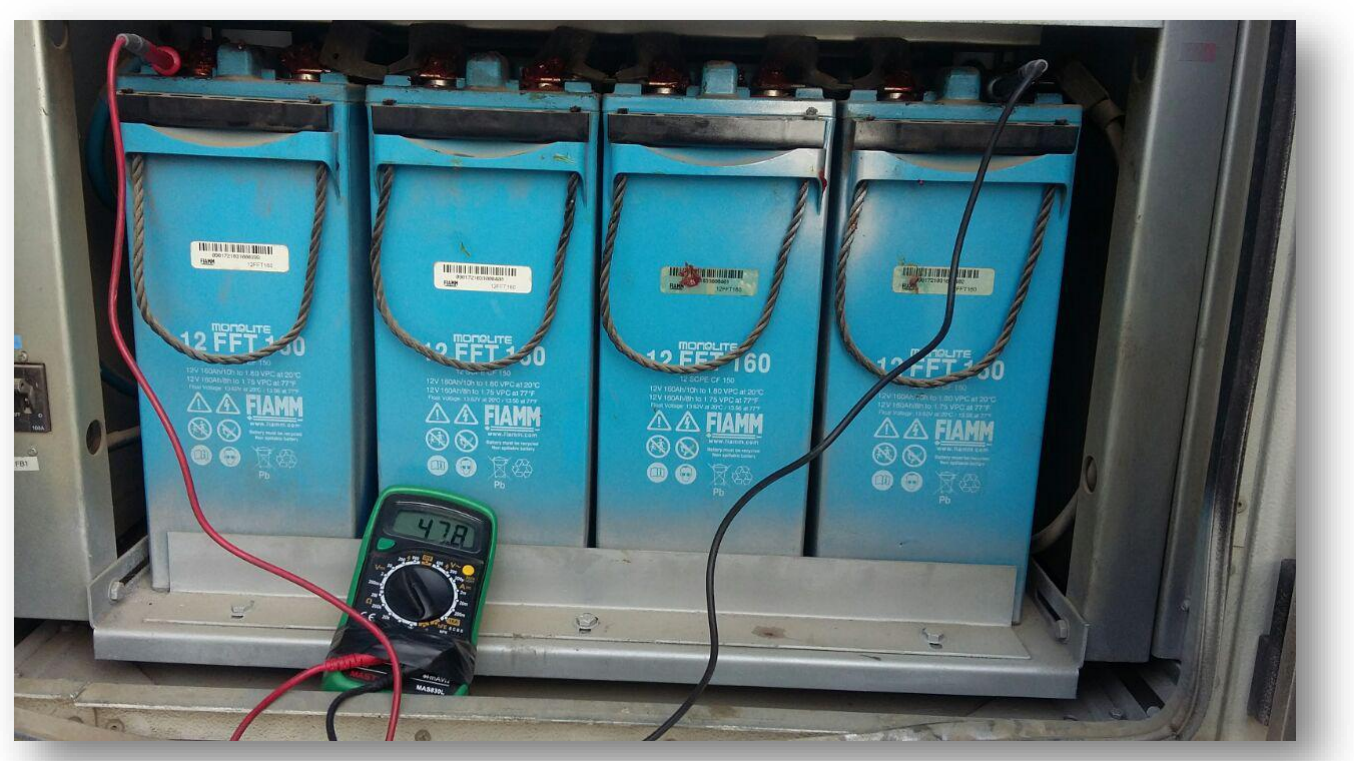

ولتاژ هر باتری را چک کنید و سلول ضعیف را مشخص سازید.

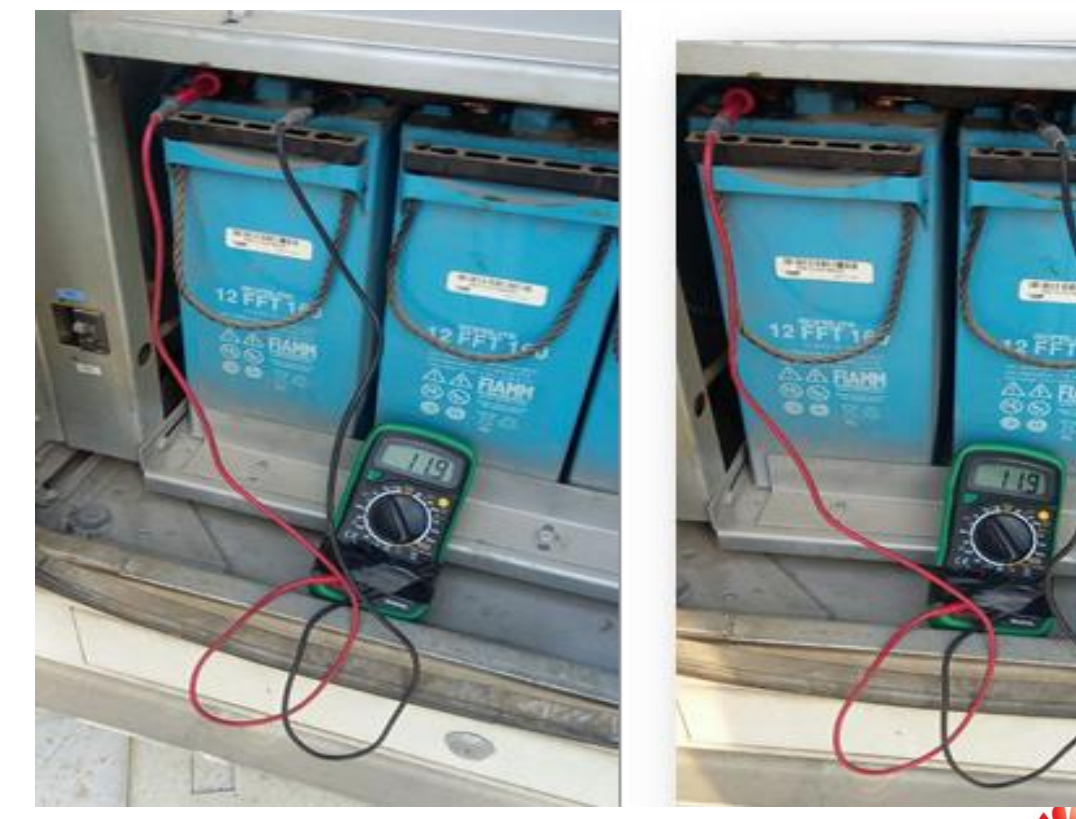

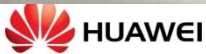

RANN

اتصال BFU-BB و سنسور دمایی را چک کنید که درست باشد.

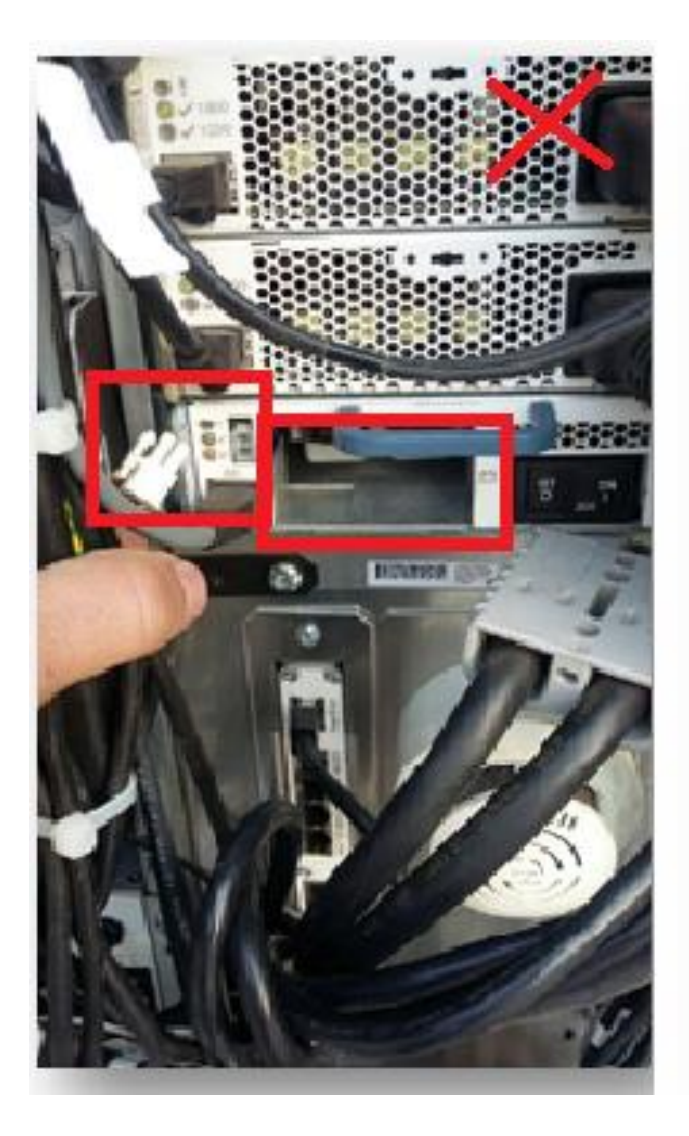

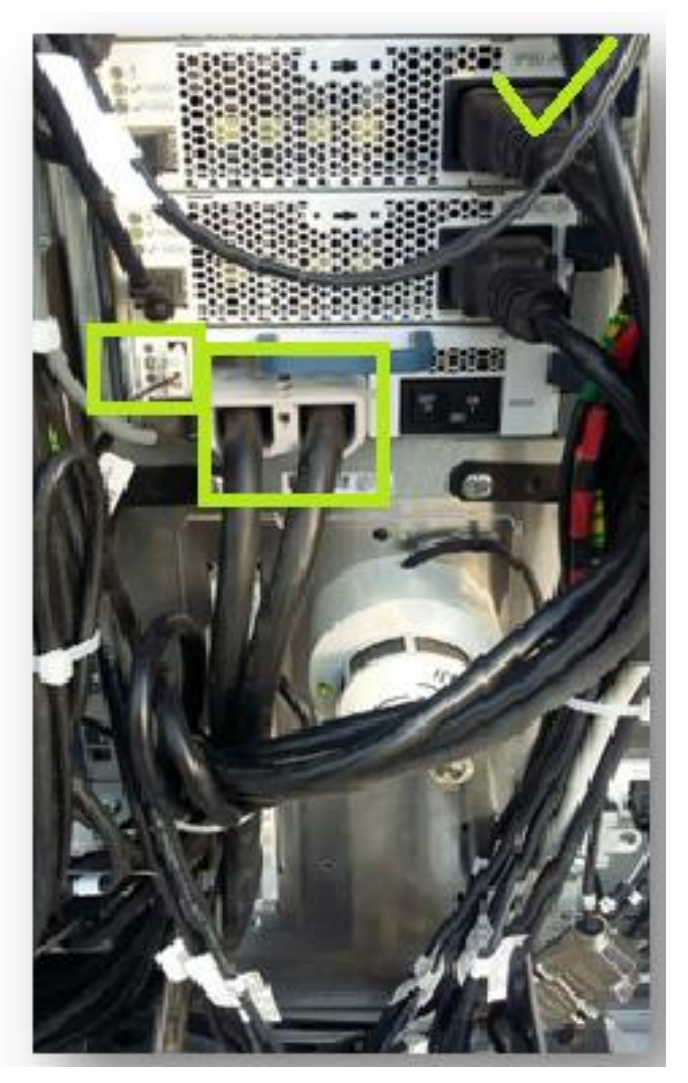

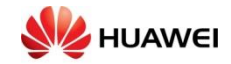

# نگهداری BTS Site ACU

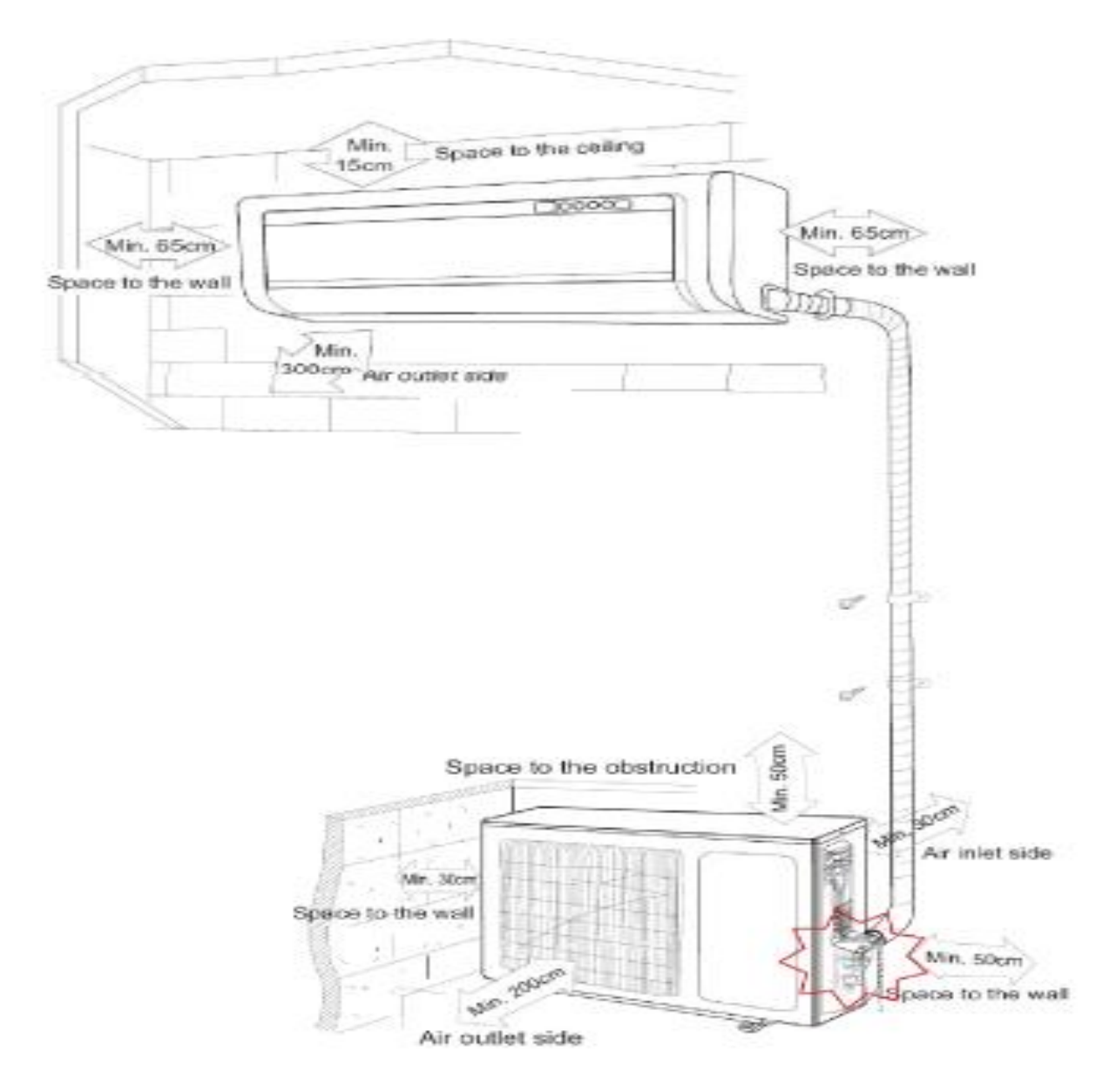

- اتصال لوله كولر را براى يافتن نشتى چك كنيد.
  - سیم پیچ و فیلتر های داخلی را تمیز کنید.
- طبق های سرمایشی(condensate tray and drain) واحد داخلی را چک و تمیز کنید.
- همه سیم های داخلی و خارجی را بررسی کنید که باهم برخورد نداشته باشند و اتصالات الکتریکی کاملا محکم و کنترل شده باشند.
  - کلید قطع و وصل و ترتیب سنج را چک کنید.
    - فشار گاز را بررسی و تنظیم کنید.
      - خازن ابتدایی را چک کنید.
  - سیم پیچ واحد خارجی را شسته و خشک کنید.
  - واحد را برای نویز و لرزش چک کنید (هم واحدهای داخلی و هم خارجی)
    - همه موتور ها را برای عملکرد روان تر رو غن کاری کنید.

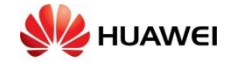

ستم سرمایشی تمیز کردن سی RBS 6000

- در کابینت را باز کنید.
- تسمه ESD را به نقطه اتصال به زمین ESD در کابینت وصل کنید.
  - سه پیچ در قسمت جلو را شل کنید.

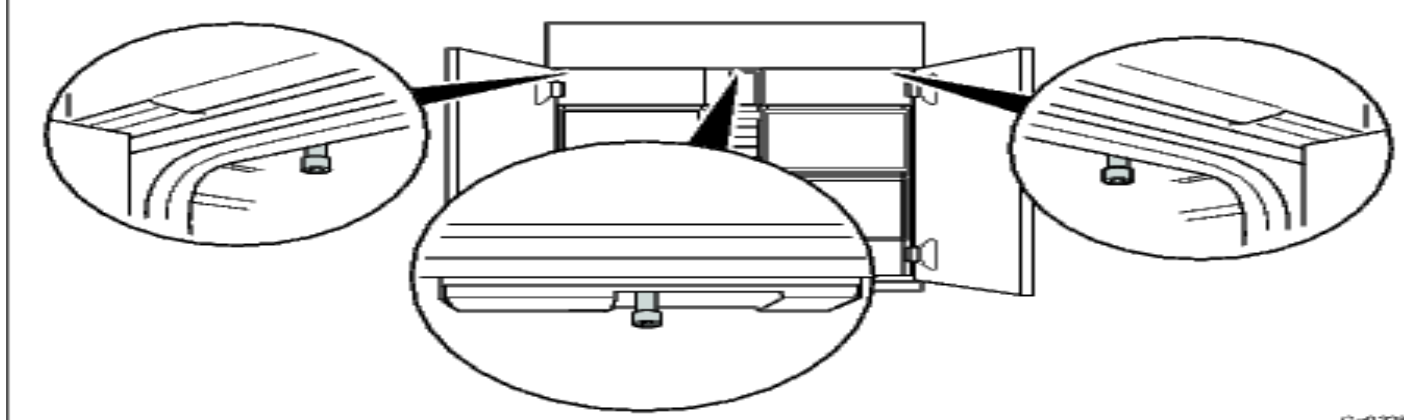

#### Geo 328 A

- کابل های فن خارجی را از واحد کنترل پشتیبانی (SCU) جدا کنید.
  توجه: قبل از مراحل دیگر هر سه کابل فن باید جدا شده باشند.
- سقف کابینت را چند سانتیمتر به سمت در کابینت بکشید و آن را مستقیما بالا ببرید و روی میله های حفاظ محکم سازید.

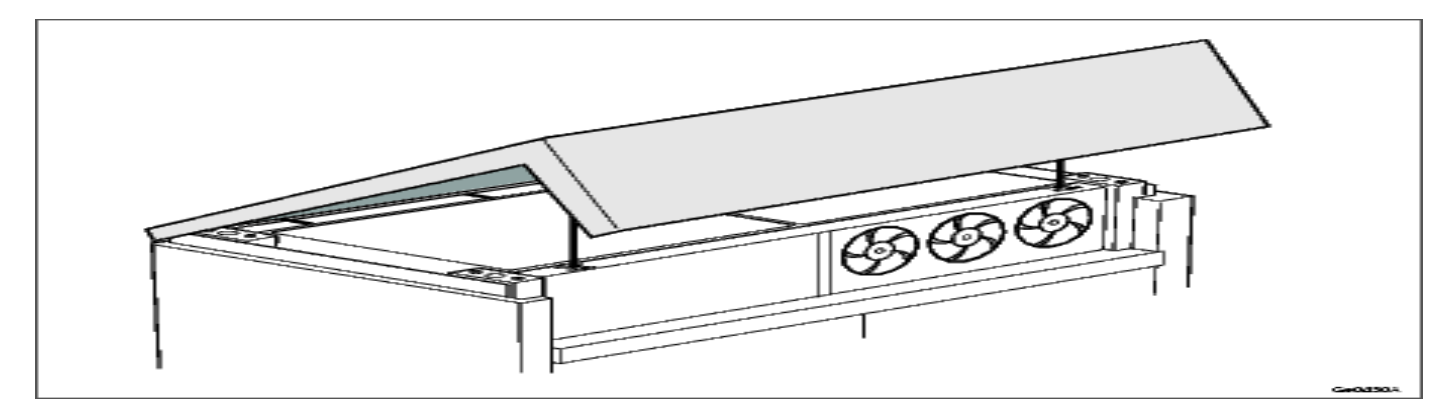

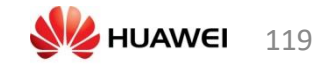

- همه اشیا شل را جدا کنید و گرد و خاک را از مسیر ها پاک سازید.
- توجه: برای پاک کردن گرد و غبار از آب استفاده نکنید بلکه از یک برس نرم خشک بهره جویید.
  - یک جاروبرقی قابل حمل یا یک air compressor به پریز سرویس متصل سازید.
    - اتصالات كابل فن خارجي را با هل دادن چفت هاى پلاستيكى به خارج، قطع كنيد.
      - توجه: قبل از مراحل دیگر، همه کابل های فن خارجی باید قطع شده باشند.
  - دو پیچ در هر سمت فریم فن خارجی را با استفاده از پیچ گوشتی T40 Trox جدا سازید.
    فریم فن خارجی را بالا بر ده و جدا سازید.
- فن های خارجی رابا استفاده از جاروبرقی یا air compressor تمیز کنید تکه های بزرگ روی تیغه های فن را با دست جدا سازید.
  - دو پیچ در هر طرف میله پشتی را با استفاده از پیچ گوشتی T40 Trox جدا سازید.

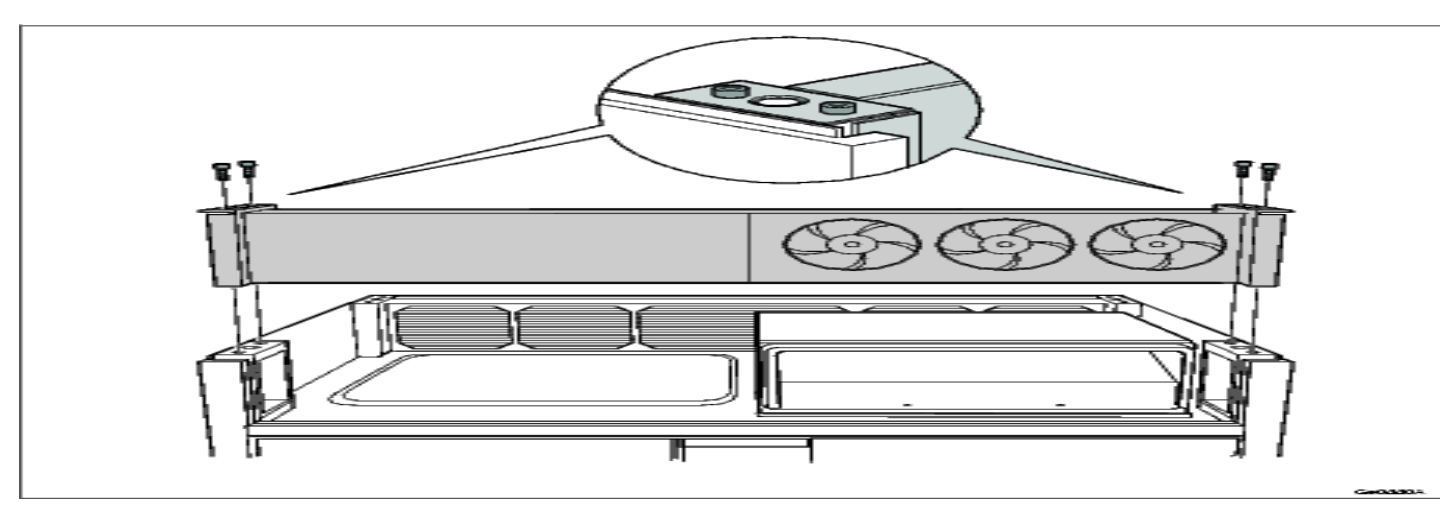

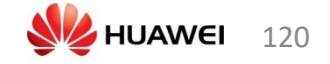

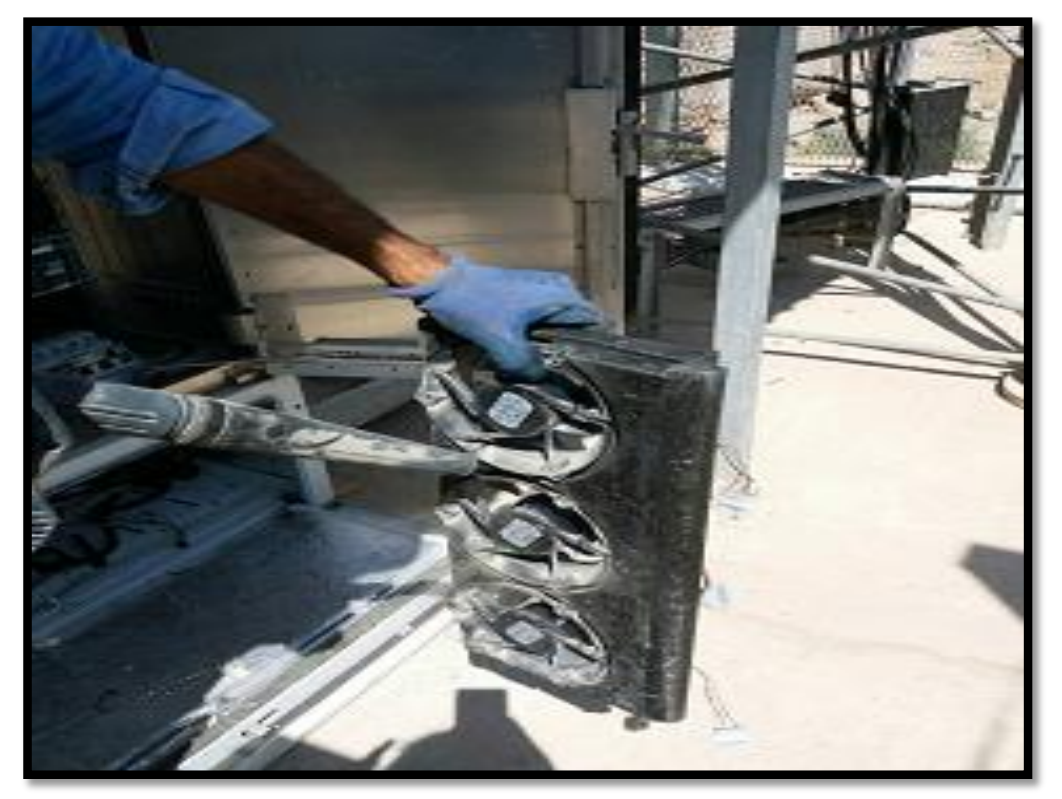

پره های RBS داخلی را با جاروبرقی یا air compressor تمیز کنید با استفاده از یک برس نرم خشک لایه های گرد و خاک را تمیز سازید.

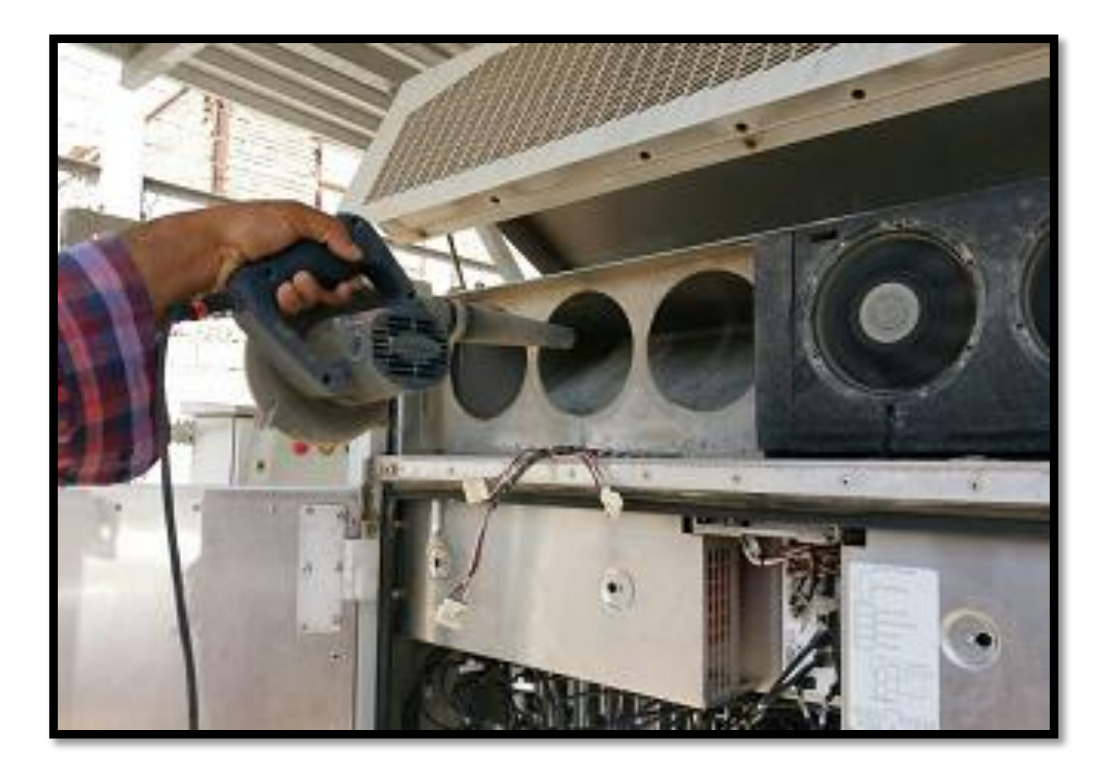

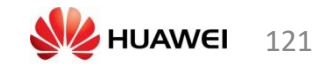

مطابق شکل زیر می توانید پره ها را بشویید.

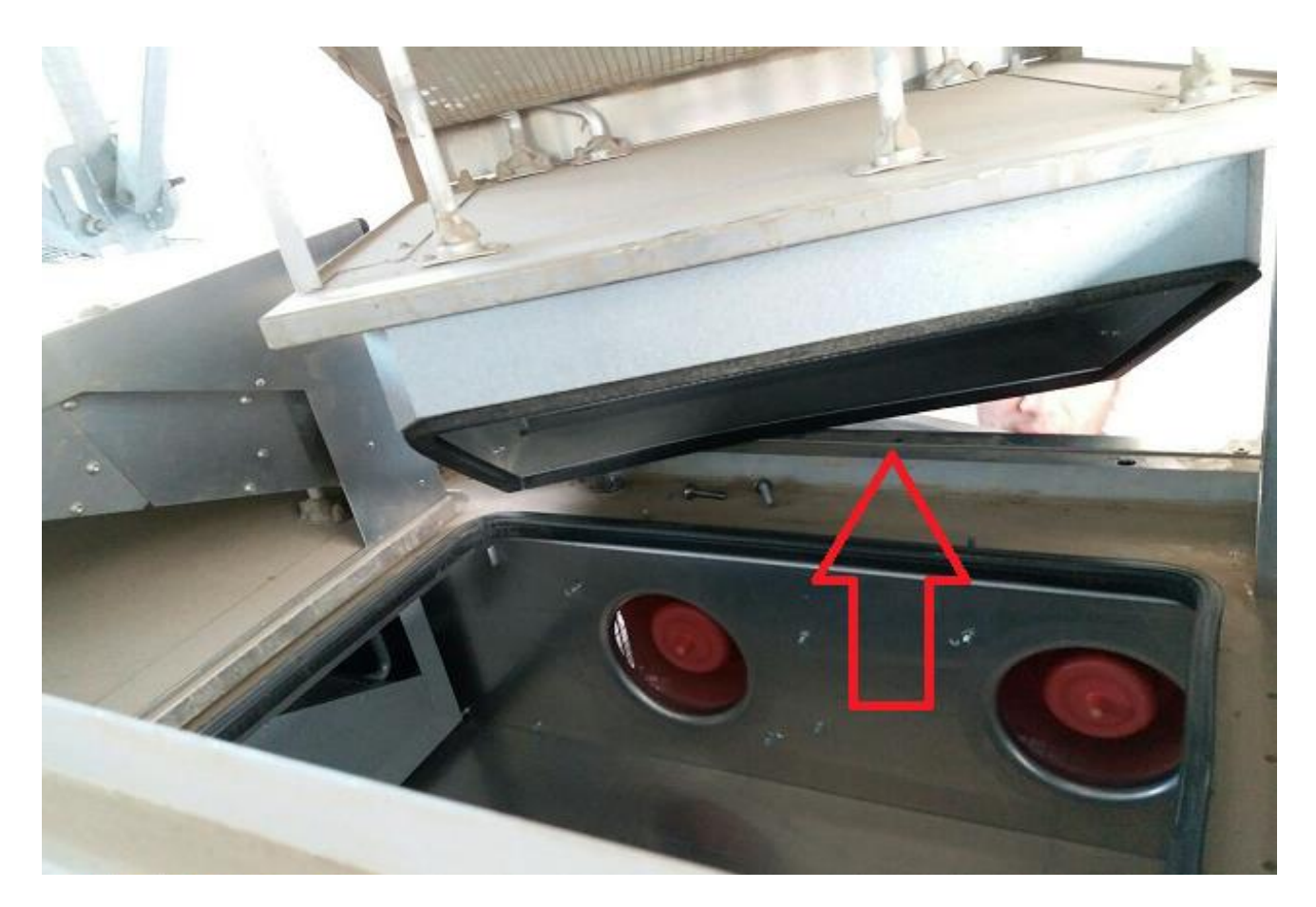

به کمک جت واشر جعبه پره ها را به خوبی بشویید.(هر دو طرف)

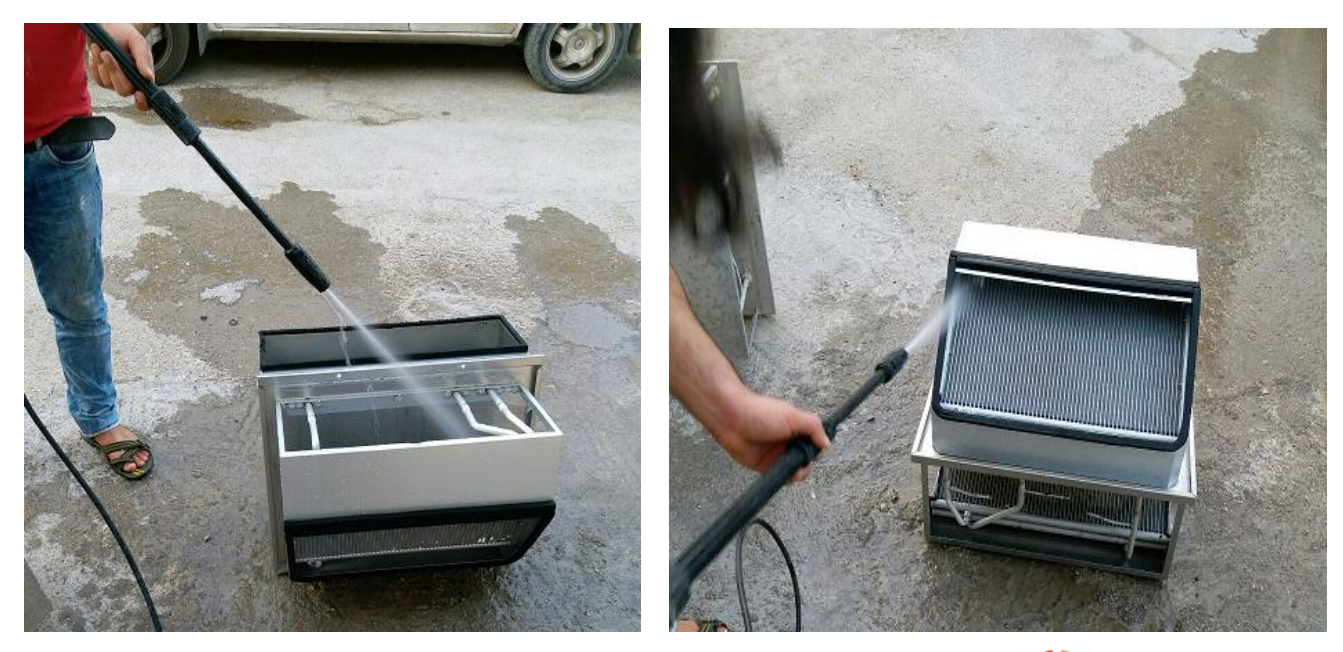

HUAWEI TECHNOLOGIES CO,. LTD Huawei Confidential

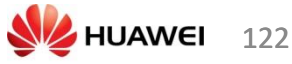

#### یاک سازی سایت

air compressor بايد توسط جاروبرقى يا air compressor تميز شوند.

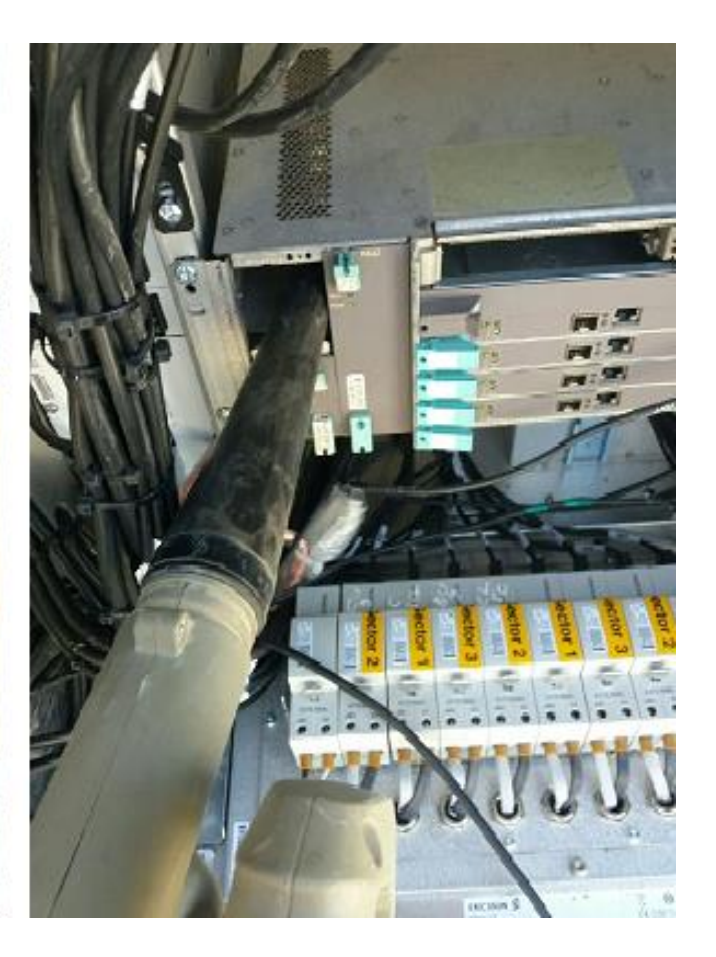

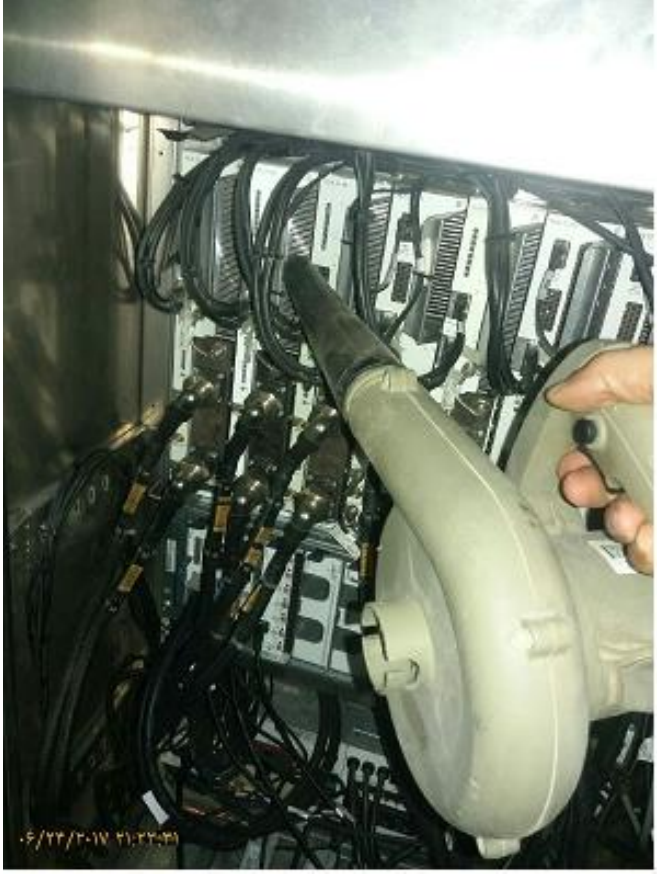

- سه فاز توان را چک کنید که درست باشد.
- ولتاژ فاز به فاز RYG را اندازه گیری کنید.ولتاژ فاز به خنثی RYG را اندازه بگیرید.
- همه ترمینال های توان AC/DC و سوئیچ اتصال رکتیفایر را محکم سازید.(بار باید به باتری ها ارسال شود.) همه ماژول های رکتیفایر را بررسی کنید و هرکدام که مشکل داشتند را جایگزین سازید.
  - آلارم ها را بررسی کنید، از جمله مشکل توان، دما و دود/آتش.

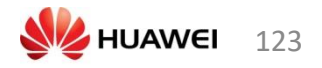

- مقدار VSWR باید کوچکتر مساوی 1.3 باشد.
- کابل تغذیه را در آنتن، جامپر و نقاط اتصال به زمین چک کنید که ضدآب باشد.
  - روت مناسب جامپر فیبر و کابل های توان

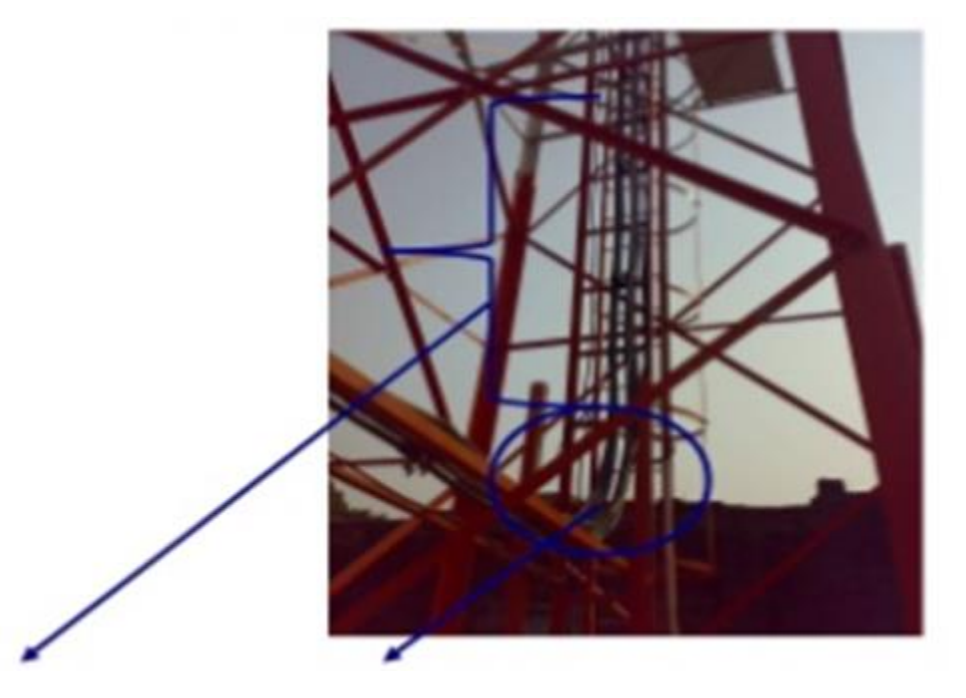

زاويه كابل فيدر نبايد بيشتر از 90 درجه باشد.

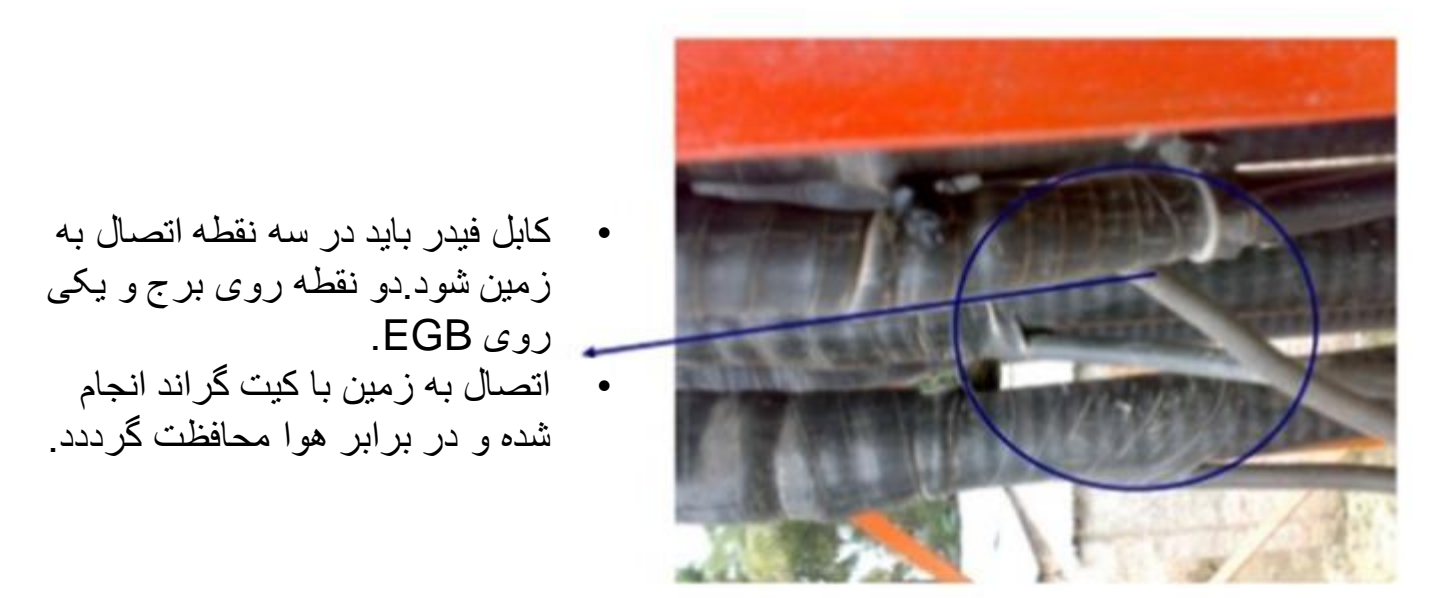

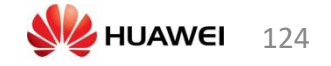

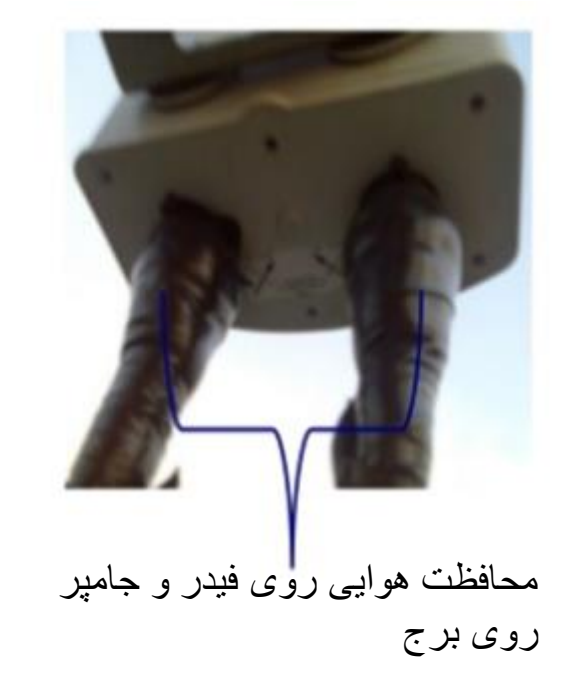

- کابل فیدر توسط کابل جامپر به آنتن و صل می شود.
- اتصال باید کاملا محکم باشد و در بر ابر هوا محافظت شده باشد.
  - محافظت هوایی باید کامل انجام شده باشد در غیر اینصورت ممکن است باعث VSWR گردد.

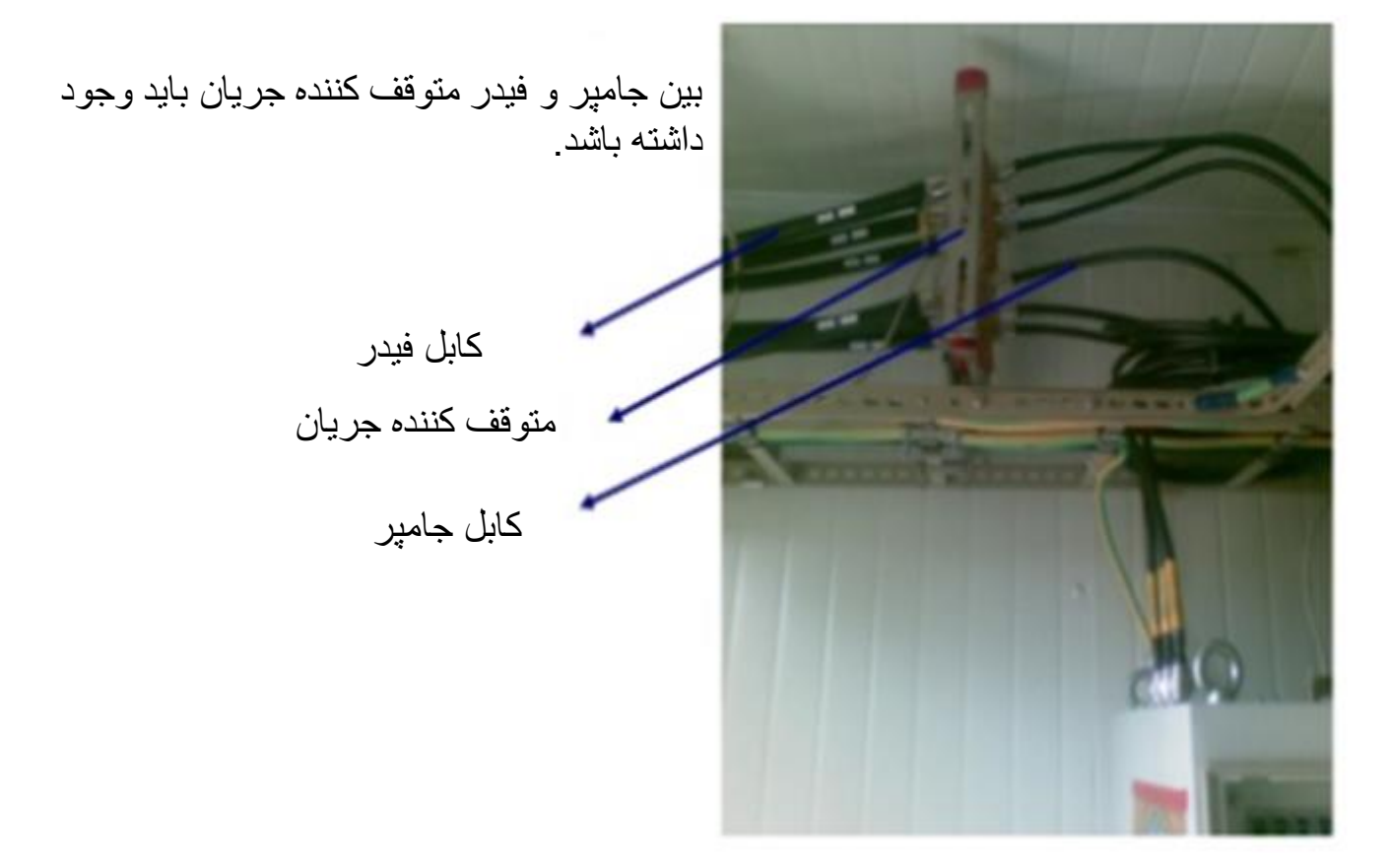

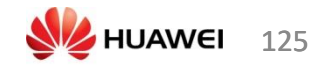

- کابل IF را در آنتن و نقاط اتصال به زمین چک کنید که در بر ابر هو ا مقاوم باشد.
- چک کنید که آیا کابل اتصال به زمین IDU/ODU وجود دارد و محکم است یا خیر. و مقدارش نیز باید کوچکتر یا مساوی 3 اهم باشد.
  - آنتن sway arm and bracing ،MW محكم باشند.
- تثبیت MW ،برچسب IDU ، آلارم های داخلی MW و سطح RSL برای MW.

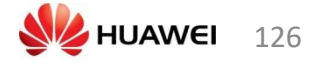

## مراحل تشدید مشکل تکنیکی FLM

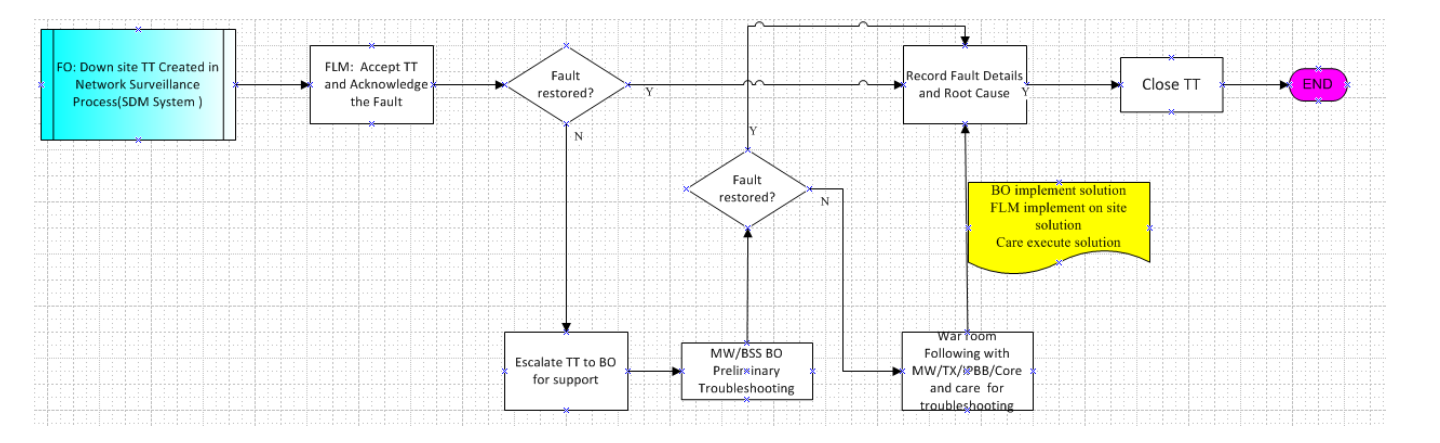

راه کارهای سر سایت

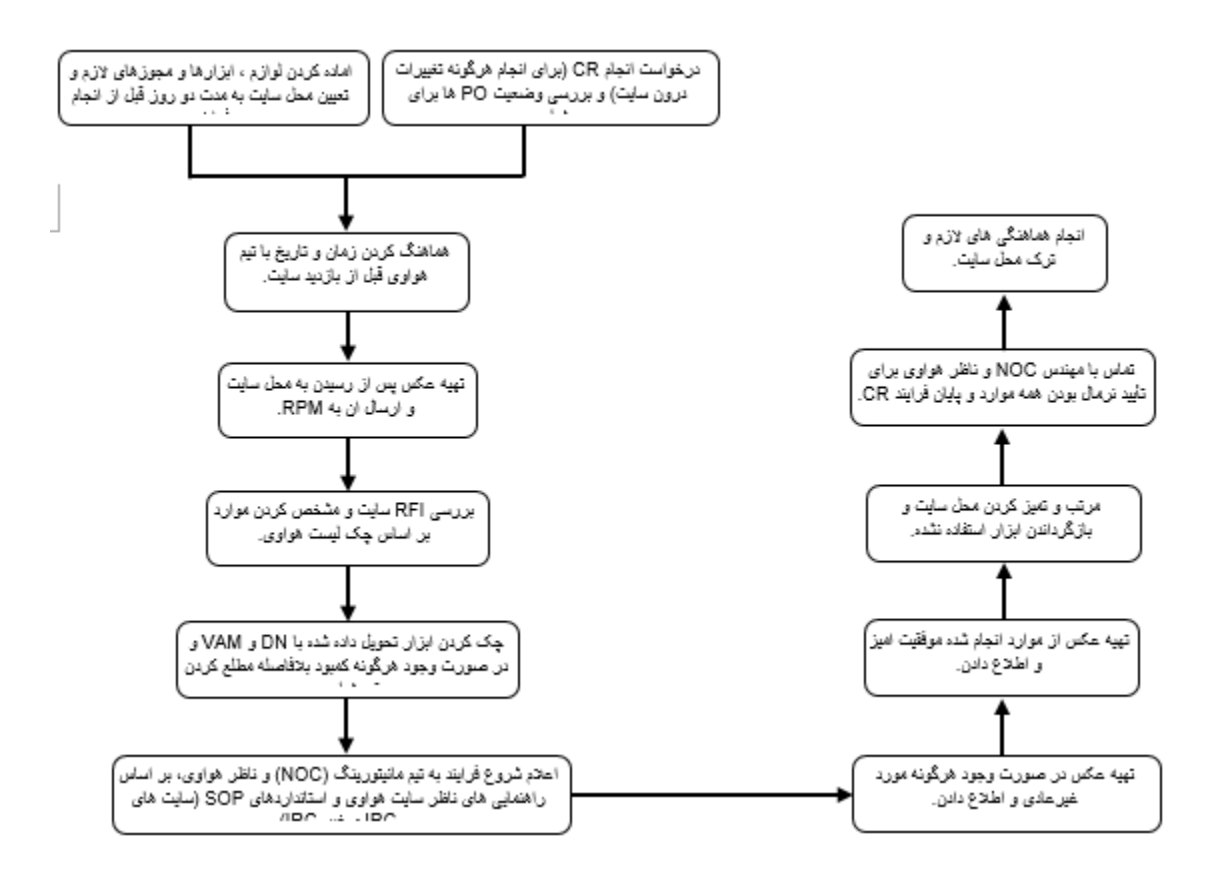

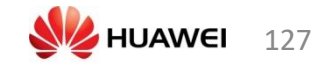